## UNIVERSIDAD POLITÉCNICA SALESIANA SEDE GUAYAQUIL

# FACULTAD DE INGENIERÍAS

# CARRERA: INGENIERÍA ELECTRÓNICA

Tesis previa a la obtención del Título de INGENIERO ELECTRÓNICO

# "DISEÑO E IMPLEMENTACIÓN DE UN BANCO ELECTRONEUMÁTICO POR MEDIO DE UN SCADA UTILIZANDO EL SOFTWARE LABVIEW PARA LA PRÁCTICA DE LOS ESTUDIANTES DE AUTOMATIZACIÓN"

# AUTORES: NARCISA NATHALY IPERTY BARROS EDUARDO ANTONIO SINCHE PALACIOS

DIRECTOR: ING. GABRIEL GARCÍA

**GUAYAQUIL, NOVIEMBRE DEL 2013** 

### DECLARATORIA DE RESPONSABILIDAD

Nosotros, Narcisa Nathaly Iperty Barros y Eduardo Antonio Sinche Palacios, declaramos bajo juramento que el trabajo aquí descrito es de nuestra autoría; que no ha sido previamente presentada para ningún grado o calificación profesional y que hemos consultado las referencias bibliográficas que se incluyen en este documento.

A través de la presente declaración, cedemos nuestros derechos de propiedad intelectual correspondiente a este trabajo a la Universidad Politécnica Salesiana, según lo establecido por la ley de propiedad intelectual por su reglamento y por su normatividad institucional vigente.

Guayaquil, Noviembre, 2013

Narcisa Iperty Barros

**Eduardo Sinche Palacios** 

#### DEDICATORIA

Deseo dedicar este trabajo a Dios, por ser un pilar fundamental, por haberme guiado, bendecido en el transcurso de mi vida, dotándome de salud, humildad en alcanzar todo lo que me he propuesto, por ser mi inspiración de cada día.

Al Ing. Gabriel García por su asesoría, dirección constante en el trabajo de investigación y la confianza depositada en enseñarme que no hay límites que lo que se propone se puede lograr y que solo depende de mí.

A mis Docentes en especial, al, Ing. Luis Neira, MSc. Víctor Huilcapi al MSc. Otto Astudillo y al quienes constantemente creyeron en mí, por dotarme de sus sabios consejos, paciencia y bondad, por su enseñanza a lo largo de este camino.

A mí apreciada abuelita Nilepta Barros Fúnez, quien con sabios consejos a través de su larga experiencia me ha llevado a este camino.

A mí querida profesora la Lcda. Miroslava Carrillo quien ha sido como una madre, siempre estuvo alentándome a ser cada día mejor con sus sabios consejos.

A mi madre la Sra. Ivonny Barros Fúnez, mi padre Sr. Vicente Bolívar Iperty Andaluz por haberme dado la vida y a mi hermano Vicente Iperty Barros quienes me inculcaron constancia en lograr mis metas.

A todos ellos dedico este trabajo ya que a base de sacrifico, esfuerzo y perseverancia ha sido logrado.

Narcisa Iperty Barros

#### DEDICATORIA

Agradezco a Dios por haberme dado la vida y haber permitido que llegara hasta este punto importante para mi carrera profesional que he logrado en base a mucho esfuerzo y dedicación. A mi madre la Sra. Cruz Auxiliadora Palacios Bazurto, mujer humilde trabajadora, luchadora entregada por completo a su familia que con dedicación, mano dura y mucho amor me formo para llegar a ser la persona que hoy soy, llena de valores y virtudes.

A mi padre el Sr. Ángel Eduardo Sinche Gordillo, hombre trabajador que con mucha constancia y perseverancia me enseño que todo esfuerzo por muy pequeño que sea tiene su recompensa, y me siento muy bendecido porque me ha brindado más que su inmenso cariño su amistad.

A mis bellas hermanas por ser ejemplos de hermanas mayores, por sus consejos, sus cuidados, y tomar el papel de padres cuando ellos se encontraban ausentes para corregir mis actitudes y tomar decisiones acertadas. A todos aquellos que participaron directa e indirectamente en la elaboración de esta tesis.

Eduardo Sinche Palacios

#### AGRADECIMIENTO

A la Universidad Politécnica Salesiana por su apoyo y colaboración institucional para la realización de esta Tesis.

Durante estos años son muchas las personas que han participado en este trabajo a nuestros docentes, en especial nuestro Director de Carrera Msc. Víctor Huilcapi quien siempre ha sido entregado a la vocación Salesiana, a los Miembros del Consejo de Carrera, que nos apoyaron en este proceso.

Este proyecto es el resultado del esfuerzo conjunto de todos los que formamos el grupo de trabajo. Por esto agradecemos a nuestro director de Ing. Gabriel García,

Agradezco a todas las personas que de una u otra forma estuvieron con nosotros, porque cada una aportó con un granito de arena; y es por ello que a todos y cada uno de ustedes les dedicamos todo el esfuerzo, sacrificio y tiempo que entregamos a esta tesis.

Nathaly Iperty Barros

Eduardo Sinche Palacios

# ÍNDICE DE CONTENIDOS

| CARÁTULA                              | 1  |
|---------------------------------------|----|
| DECLARATORIA DE RESPONSABILIDAD       | 2  |
| DEDICATORIA                           | 3  |
| DEDICATORIA                           | 4  |
| AGRADECIMIENTO                        | 5  |
| ÍNDICE DE CONTENIDOS                  | 6  |
| ÍNDICE DE TABLAS                      | 10 |
| INTRODUCCIÓN                          | 1  |
| 1. EL PROBLEMA                        | 21 |
| 1.1 Planteamiento del problema        | 21 |
| 1.2 Delimitación del problema         | 21 |
| 1.3 Objetivos                         | 21 |
| 1.3.1 Objetivo general                |    |
| 1.3.2 Objetivos específicos           |    |
| 1.4 Justificación                     |    |
| 1.5 Hipótesis                         |    |
| 1.6 Variables e indicadores           |    |
| 1.7 Metodología                       |    |
| 1.7.1 Métodos                         | 23 |
| 1.7.2 Técnicas                        | 24 |
| 1.8 Descripción de la propuesta       | 24 |
| 1.9 Beneficiarios                     | 25 |
| 2. MARCO TEÓRICO                      |    |
| 2.2 Introducción a la elctroneumática |    |

| 2.2.1 Neumática                                     |
|-----------------------------------------------------|
| 2.2.2 Ventajas de la neumática                      |
| 2.2.3 Mandos neumáticos                             |
| 2.2.4 Componentes de un circuito neumático          |
| 2.3 Electroválvulas                                 |
| 2.3.1 Válvulas de vías o distribuidoras             |
| 2.3.2 Clasificación por número de vías y posiciones |
| 2.3.3 Electroválvula 3/2                            |
| 2.3.4 Electroválvula 5/2                            |
| 2.4 Cilindro neumático                              |
| 2.4.2 Desarrollo constructivo del cilindro          |
| 2.4.2 Cilindro de simple efecto                     |
| 2.4.3 Cilindro simpre efecto                        |
| 2.5 Válvula proporcional                            |
| 2.6 Unidad de mantenimiento                         |
| 2.7 Sensor final de carrera                         |
| 2.7.1 sensor inductivo                              |
| 2.8 PLC SIMATIC \$7-1200                            |
| 2.8.1 Capacidad de expansión de la CPU              |
| 2.8.2 Signal board                                  |
| 2.9 KTP 600 SIEMENS                                 |
| 2.9.1 Ámbito de aplicación                          |
| 2.9.2 Componentes del KTP 600                       |
| 2.9.3 Beneficios                                    |
| 2.9.4 Características técnicas                      |
| 2.9.5 Conector RJJj45 profinet                      |
| 2.9.6 Configuración del sistema operativo44         |
| 2.9.7 Modificar la configuración de red45           |
| 2.9.8 Modos de operación                            |
| 2.9.9 Transferencia                                 |
| 2.10 Switch                                         |
| 2.11 Sistema de control                             |
| 2.11.1 Elementos de un lazo de control49            |
| 2.11.2 Sistema de control lazo abierto              |

| 2.11.3 Sistema de control lazo cerrado                                          | 50    |
|---------------------------------------------------------------------------------|-------|
| 2.11.4 Sistema de control retroalimentado en lazo cerrado                       | 52    |
| 2.12 Estructura del PID                                                         | 53    |
| 2.13 Reglas de Zieglec-Nicols para sintonia de controladores PID                | 57    |
| 2.14 Software de implementacion                                                 | 58    |
| 2.14.1 Labview                                                                  | 58    |
| 2.14.2 Tia Portal V11                                                           | 60    |
| 2.14.2.2 Funciones                                                              | 60    |
| 3 DISEÑO E IMPLEMENTACIÓN DEL MÓDULO DIDÁCTICO                                  | 65    |
| 3.1 Antecedentes                                                                | 65    |
| 3.2 Componentes del sistema                                                     | 65    |
| 3.3 Descripción del módulo                                                      | 66    |
| 3.3.1 Diagrama esquemático del banco didáctico                                  | 67    |
| 3.3.2 Diagrama pictórico                                                        | 68    |
| 3.3.3 Dimensiones y conexiones del banco de trabajo                             | 69    |
| 3.4 Distribución de alimentación al módulo                                      | 70    |
| 3.4.1 Selección de la fuente de alimentación                                    | 71    |
| 3.4.2 Selección de las electroválvulas                                          | 71    |
| 3.4.3 Selección de los cilindros                                                | 72    |
| 3.4.4 Selección de la válvula proporcional                                      | 72    |
| 3.4.5 Selección de los relés                                                    | 75    |
| 3.5 Procedimientos para la ejecución de las prácticas                           | 76    |
| 3.6 Procedimientos para ingresar al NI OPC SERVERS                              | 80    |
| 4 DESARROLLO DE PRÁCTICAS                                                       | 89    |
| 4.1 Reconocimiento y puesta en marcha de los equipos electroneumaticos          | 89    |
| 4.2 Activacion manual de electroválvulas y cilindros neumáticos                 | 95    |
| 4.3 Control frecuencial de cilindros neumáticos                                 | . 103 |
| 4.4 Aplicación secuencial de cilindros utilizando contadores                    | .111  |
| 4.5 Aplicación de un sistema electroneumático en la industria con temporizadore | s124  |
| 4.6 Control PID con un tanque de almacenamiento de aire                         | . 131 |
| 4.7 Análisis de costo del módulo entrenador                                     | . 144 |
| 4.8 Formatos para prácticas                                                     | . 146 |

| Práctica #1 Reconocimiento y puesta en marcha de los equipos            | 146 |
|-------------------------------------------------------------------------|-----|
| Práctica #2 Activación manual de electroválvulas y cilindros neumáticos | 148 |
| Práctica#3 Control frecuencial de cilindros neumáticos                  | 150 |
| Práctica #4 Aplicación secuencial de cilindros utilizando contadores    | 152 |
| Práctica #5 Aplicación de un sistema electroneumático en la industria   | 154 |
| Práctica #6 Control PID con un tanque de presión                        | 156 |
| CONCLUSIONES                                                            | 167 |
| RECOMENDACIONES                                                         | 167 |
| BIBLIOGRAFÍA                                                            | 168 |
| ANEXOS:                                                                 | 169 |

# ÍNDICE DE TABLAS

| Tabla 1: Data sheet CPU        |     |
|--------------------------------|-----|
| Tabla 2: Módulos de expansión  |     |
| Tabla 3: Ingreso a prática # 6 |     |
| Tabla 4: Presupuesto           | 145 |

# ÍNDICE DE FIGURAS

| Figura 2.1 Componentes de un circuito neumático | 28 |
|-------------------------------------------------|----|
| Figura 2.2 Válvula 3/2 regreso por resorte      | 29 |
| Figura 2.3 Válvula de vía o distribuidora       | 29 |
| Figura 2.4 Posiciones de una electroválvula     | 30 |
| Figura 2.5. Vías de una electroválvula          | 30 |
| Figura 2.6 Válvula 3/2                          | 31 |
| Figura 2.7 Válvula 5/2                          | 31 |
| Figura 2.8 Cilindro neumático                   | 32 |
| Figura 2.9 Elementos que componen un cilindro   | 32 |
| Figura 2.10 Cilindro simple efecto              | 33 |
| Figura 2.11 Cilindro doble efecto               | 33 |
| Figura 2.12 Válvula proporcional                | 34 |
| Figura 2.13 Unidad de mantenimiento             | 35 |
| Figura 2.14 Microfinal de carrera               | 36 |
| Figura 2.15 Sensor inductivo                    | 37 |
| Figura 2.16 PLC SIMATIC S7-1200                 | 38 |
| Figura 2.17 Capacidad de expansión de la CPU    | 38 |
| Figura 2.18 Signal board características        | 41 |
| Figura 2.19 Signal board                        | 41 |
| Figura 2.20 Componentes del kTP 600             | 43 |
| Figura 2.21 Configuración del sistema operativo | 45 |
| Figura 2.22 Modificar la configuración de red   | 46 |
| Figura 2.23 Switch                              | 49 |
| Figura 2.24 Elementos de un lazo de control     | 49 |
| Figura 2.25 Sistema de control en lazo abierto  | 50 |

| Figura 2.26 Sistema de control lazo cerrado                           | 51             |
|-----------------------------------------------------------------------|----------------|
| Figura 2.27 Sistema de control en lazo cerrado retroalimentado        | 52             |
| Figura 2.28 Sistema de control en lazo abierto retroalimentado        | 53             |
| Figura 2.29 Componentes de un PID                                     | 53             |
| Figura 2.30 Control PID de una planta                                 | 53             |
| Figura 2.31 Panel de control                                          | 59             |
| Figura 2.32 Diagrama de bloques                                       | 60             |
| Figura 2.33 Paleta de herramientas                                    | 60             |
| Figura 2.34 Introducción al software Tia portal V11                   | 61             |
| Figura 2.35 Ejemplo de un scada en Tia portal                         | 63             |
| Figura 3.1 Diagrama de implementación                                 | 67             |
| Figura 3.2 Diagrama esquemático de implementación                     | 68             |
| Figura 3.3 Dimensiones de la mesa de trabajo                          | 69             |
| Figura 3.4 Amario                                                     | 70             |
| Figura 3.5 Fusibles de protección                                     | 70             |
| Figura 3.6 Fuente de 24Vdc                                            | 71             |
| Figura 3.7 Electroválvula                                             | 71             |
| Figura 3.8 Cilindro doble efecto                                      | 72             |
| Figura 3.9 Válvula proporcional                                       | 73             |
| Figura 3.10 Diagrama de implementación PID                            | 74             |
| Figura 3.11 Instalación de relés                                      | 75             |
| Figura 3.12 Selección de la carpeta para la práctica a seleccionar    | 76             |
| Figura 3.13 Ingreso del tia portal según práctica a seleccionar       | 76             |
|                                                                       | /6             |
| Figura 3.14 Ingreso al Tia Portal                                     | 76<br>77       |
| Figura 3.14 Ingreso al Tia Portal<br>Figura 3.15 Abriendo el proyecto | 76<br>77<br>77 |

| Figura 3.17 Dispositivos existentes            | 78 |
|------------------------------------------------|----|
| figura 3.18 Ventana de trabajo                 | 79 |
| Figura 3.19 Pantalla de presentación           | 79 |
| Figura 3.20 Ingreso al NI OPC Serves           | 80 |
| Figura 3.21 Selección del Canal                | 80 |
| Figura 3.22 Selección del Device Driver        | 81 |
| Figura 3.23 Configuración del dispositivo      | 81 |
| Figura 3.24 Escritura de optimización          | 80 |
| Figura 3.25 Sumary                             | 81 |
| Figura 3.26 Runtime                            | 82 |
| Figura 3.27 Ingreso del nombre del dispositivo | 82 |
| Figura 3.28 Selección del modelo del PLC       | 82 |
| Figura 3.29 Direccionamiento IP                | 83 |
| Figura 3.30 Selección de tiempos               | 83 |
| Figura 3.31 Descenso automático                | 84 |
| Figura 3.32 Parámetros de comunicación         | 85 |
| Figura 3.33 Parámetros de comunicación         | 85 |
| Figura 3.34 Direccionamiento opcional          | 86 |
| Figura 3.35 Pantalla de muestra                | 86 |
| Figura 3.36 Declaración de variables           | 86 |
| Figura 4.1 Panel de control                    | 89 |
| Figura 4.2 Panel electroneumático              | 90 |
| Figura 4.3 Electroválvula 3/2                  | 91 |
| Figura 4.4 Electroválvula 5/2                  | 91 |
| Figura 4.5 Cilindro simple efecto              | 92 |
| Figura 4.6 Cilindro doble efecto               | 92 |

| Figura 4.7 Válvula proporcional                           | 93  |
|-----------------------------------------------------------|-----|
| Figura 4.8 Micro final de carrera                         | 93  |
| Figura 4.9 Distribuidor de aire                           | 94  |
| Figura 4.10 Pantalla panel de trabajo práctica 2          | 95  |
| Figura 4.11 Set y reset práctica # 2                      | 96  |
| Figura 4.12 Activación de electroválvulas 5/2 Y1          | 96  |
| Figura 4.13 Activación de electroválvulas 5/2 Y2          | 97  |
| Figura 4.14 Activación de electroválvulas 5/2 Y3          | 97  |
| Figura 4.15 Activación del cilindro simple efecto EV4     | 98  |
| Figura 4.16 Activación del cilindro simple efecto EV5     | 98  |
| Figura 4.17 Activación del cilindro simple efecto EV6     | 99  |
| Figura 4.18 Marcha y paro del sistema                     | 99  |
| Figura 4.19 Ingreso al OPC SERVERS                        | 100 |
| Figura 4.20 Variables declaradas                          | 100 |
| Figura 4.21 Ingreso a LABVIEW                             | 101 |
| Figura 4.22 Panel frontal en stop                         | 101 |
| Figura 4.23 Panel frontal modo run                        | 102 |
| Figura 4.24 Pantalla de control 3                         | 103 |
| Figura 4.25 Marcha del proceso                            | 104 |
| Figura 4.26 Marcha del sistema                            | 104 |
| Figura 4.27 Tiempo de salida del cilindro simple efecto   | 105 |
| Figura 4.28 Tiempo de salida del cilindro dobleefecto #2  | 105 |
| Figura 4.29 Tiempo de salida del cilindro doble efecto #3 | 106 |
| Figura 4.30 Seteo de todas las salidas                    | 106 |
| Figura 4.31 Tiempo de salida del cilindro doble efecto    | 107 |
| Figura 4.32 Ingreso a práctica 3                          | 108 |

| Figura 4.33 Variables declaradas                                    | 109 |
|---------------------------------------------------------------------|-----|
| Figura 4.34 Ingreso a práctica 3                                    | 109 |
| Figura 4.35 Panel frontal en stop                                   | 109 |
| Figura 4.36 Panel frontal modo run                                  | 110 |
| Figura 4.37 Diagrama de bloques                                     | 110 |
| Figura 4.38 Pantalla panel de trabajo práctica 4                    | 110 |
| Figura 4.39 Pantalla panel de trabajo práctica 4                    | 110 |
| Figura 4.40 Marcha-reset de salida                                  | 112 |
| Figura 4.41 Activación del cilindro #1                              | 112 |
| Figura 4.42 Inicio conteo cilindro #1                               | 113 |
| Figura 4.43 Inicio contador cilindro #1                             | 113 |
| Figura 4.44 Visualización de la salida                              | 114 |
| Figura 4.45 Inicio del incremento del conteo                        | 114 |
| Figura 4.46 Activación del conteo cilindro #2                       | 115 |
| Figura 4.47 Lectura del teclado-reinicio de emergencia del conteo   | 115 |
| Figura 4.48 Incremento del conteo en HMI                            | 116 |
| Figura 4.49 Marcha-reset del proceso                                | 116 |
| Figura 4.50 Inicio del conteo cilindro#3                            | 117 |
| Figura 4.51 Lectura del teclado reinicio del conteo cilindro #3     | 117 |
| Figura 4.52 Incremento del vizualizador del conteo deñl cilindro #3 | 118 |
| Figura 4.53 Conteo del teclado 2 y 4 veces                          | 118 |
| Figura 4.54 Conteo del teclado 6 y 8 veces                          | 119 |
| Figura 4.55 Conteo del teclado 10 veces                             | 119 |
| Figura 4.56 Ingreso a práctica 4                                    | 120 |
| Figura 4.57 Variables declaradas                                    | 120 |
| Figura 4.58 Ingreso a Labview                                       | 121 |

| Figura 4.59 Panel frontal en stop                                                                                                    | 1                                                 |
|----------------------------------------------------------------------------------------------------|---------------------------------------------------|
| Figura 4.60 Panel frontal modo run 12                                                                                                    | 2                                                 |
| Figura 4.61 Diagrama de bloques                                                                                                    | 2                                                 |
| Figura 4.62 Panel frontal y de bloques                                                                                                    | 3                                                 |
| Figura 4.63 Pantalla de control 12                                                                                                    | :4                                                |
| Figura 4.64 Pantalla de control 12                                                                                                    | :5                                                |
| Figura 4.65 Activación manual agitador 1y212                                                                                                    | :5                                                |
| Figura 4.66 Visualización del agitador 1 y 4 12                                                                                                    | 6                                                 |
| Figura 4.67 Activación del agitador 2 y 312                                                                                                    | 6                                                 |
| Figura 4.68 Visualización del agitador 2 y 3 12                                                                                                    | :7                                                |
| Figura 4.69 Proceso manual y automático 12                                                                                                    | :7                                                |
| Figura 4.70 Temporización 12                                                                                                    | 8                                                 |
| Figura 4.71 Visualización bomba 1 y 2 12                                                                                                    | 8                                                 |
|                                                                                                    |                                                   |
| Figura 4.72 Ingreso a Labview12                                                                                                    | 8                                                 |
| Figura 4.72 Ingreso a Labview                                                                                                    | 28<br>19                                          |
| Figura 4.72 Ingreso a Labview.12Figura 4.73 Panel frontal.12Figura 4.74 panel frontal y de bloques.13                                                                                                    | 28<br>29<br>0                                     |
| Figura 4.72 Ingreso a Labview.12Figura 4.73 Panel frontal.12Figura 4.74 panel frontal y de bloques.13Figura 4.75 Descripción del bloque PID.13                                                                                                    | 28<br>9<br>0                                      |
| Figura 4.72 Ingreso a Labview.12Figura 4.73 Panel frontal.12Figura 4.74 panel frontal y de bloques.13Figura 4.75 Descripción del bloque PID.13Figura 4.76 Bloque PID compact.13                                                                                                    | 28<br>29<br>60<br>62<br>62                        |
| Figura 4.72 Ingreso a Labview.12Figura 4.73 Panel frontal.12Figura 4.74 panel frontal y de bloques.13Figura 4.75 Descripción del bloque PID.13Figura 4.76 Bloque PID compact.13Figura 4.77 Ventana de Configuración .13                                                                                                    | 28<br>29<br>60<br>62<br>62<br>62<br>62            |
| Figura 4.72 Ingreso a Labview.12Figura 4.73 Panel frontal12Figura 4.74 panel frontal y de bloques13Figura 4.75 Descripción del bloque PID13Figura 4.76 Bloque PID compact13Figura 4.77 Ventana de Configuración13Figura 4.78 Relación presión vs Corriente13                                                                                                    | 28<br>29<br>60<br>62<br>62<br>62<br>62<br>63      |
| Figura 4.72 Ingreso a Labview.12Figura 4.73 Panel frontal.12Figura 4.74 panel frontal y de bloques.13Figura 4.75 Descripción del bloque PID.13Figura 4.76 Bloque PID compact.13Figura 4.77 Ventana de Configuración .13Figura 4.78 Relación presión vs Corriente.13Figura 4.79 Estado inicial estabilización de la curva PID13                                                                                                    | 28<br>29<br>10<br>12<br>12<br>13<br>13            |
| Figura 4.72 Ingreso a Labview.12Figura 4.73 Panel frontal.12Figura 4.74 panel frontal y de bloques.13Figura 4.75 Descripción del bloque PID.13Figura 4.76 Bloque PID compact.13Figura 4.77 Ventana de Configuración13Figura 4.78 Relación presión vs Corriente.13Figura 4.79 Estado inicial estabilización de la curva PID13Figura 4.80 Programación del bloque PID13                                                                                                    | 28<br>29<br>10<br>12<br>12<br>13<br>13<br>13      |
| Figura 4.72 Ingreso a Labview.12Figura 4.73 Panel frontal.12Figura 4.74 panel frontal y de bloques.13Figura 4.75 Descripción del bloque PID.13Figura 4.76 Bloque PID compact.13Figura 4.77 Ventana de Configuración .13Figura 4.78 Relación presión vs Corriente.13Figura 4.79 Estado inicial estabilización de la curva PID13Figura 4.80 Programación del bloque PID.13Figura 4.81 Perturbacion del sistema PID.13                                                                                                    | 28<br>29<br>30<br>32<br>33<br>33<br>33<br>34      |
| Figura 4.72 Ingreso a Labview.12Figura 4.73 Panel frontal.12Figura 4.73 Panel frontal y de bloques.13Figura 4.74 panel frontal y de bloque PID.13Figura 4.75 Descripción del bloque PID.13Figura 4.76 Bloque PID compact.13Figura 4.77 Ventana de Configuración13Figura 4.78 Relación presión vs Corriente.13Figura 4.79 Estado inicial estabilización de la curva PID13Figura 4.80 Programación del bloque PID.13Figura 4.81 Perturbacion del sistema PID.13Figura 4.82 Selección de la carpeta PID13                                   | 28<br>29<br>30<br>32<br>33<br>33<br>34<br>44      |
| Figura 4.72 Ingreso a Labview.12Figura 4.73 Panel frontal.12Figura 4.73 Panel frontal y de bloques.13Figura 4.74 panel frontal y de bloque PID.13Figura 4.75 Descripción del bloque PID.13Figura 4.76 Bloque PID compact.13Figura 4.77 Ventana de Configuración13Figura 4.78 Relación presión vs Corriente.13Figura 4.79 Estado inicial estabilización de la curva PID13Figura 4.80 Programación del bloque PID.13Figura 4.81 Perturbacion del sistema PID.13Figura 4.82 Selección de la carpeta PID13Figura 4.83 Abriendo el proyecto13 | 28<br>29<br>30<br>32<br>32<br>33<br>33<br>44<br>5 |

| Figura 4.85 Árbol del proyecto                                |
|---------------------------------------------------------------|
| Figura 4.86 Ingreso a práctica #6135                          |
| Figura 4.87 Programación PID práctica #6136                   |
| Figura 4.88 Marcha del proceso136                             |
| Figura 4.89 Conversión de entero a real136                    |
| Figura 4.90 Activación de la salida del PID137                |
| Figura 4.91 Selección de la práctica #6137                    |
| Figura 4.92 Ingreso a la práctica #6137                       |
| Figura 4.93 Panel frontal139                                  |
| Figura 4.94 Diagrama de bloque140                             |
| Figura 4.95 Diagrama de bloque y control141                   |
| Figura 4.96 Curva a estabilizqarse                            |
| Figura 4.97 Curva a estabilizarse                             |
| Figura 4.98 Estabilación del setppint                         |
| Figura 4.99 Proceso de estabilización del setpoint al 15% 143 |
| Figura 4.100 Setpoint establecido al 15%                      |
| Figura 4.101 Panel de control práctica #1146                  |
| Figura 4.102 Pantalla de trabajo práctica #2149               |
| Figura 4.103 Panel de control práctica #3150                  |
| Figura 4.104 Pantalla de control práctica #4152               |
| Figura 4.105 Pantalla de control práctica #5155               |
| Figura 4.106 Proceso práctica #5                              |
| Figura 4.107 Ingreso a práctica #6157                         |
| Figura 4.108 Ingreso a práctica #6158                         |
| Figura 4.109 Ingreso a práctica #6158                         |
| Figura 4.110 Ingreso a práctica #6                            |

| Figura 4.111 Ingreso a práctica #6159                     | 9 |
|-----------------------------------------------------------|---|
| Figura 4.112 Ingreso a práctica #6160                     | 0 |
| Figura 4.113 Ingreso a práctica #6160                     | 0 |
| Figura 4.114 Ingreso a práctica #616                      | 1 |
| Figura 4.115 Ingreso a práctica #616                      | 1 |
| Figura 4.116 Ingreso a práctica #6162                     | 2 |
| Figura 4.117 Ingreso a práctica #6162                     | 2 |
| Figura 4.118 Ingreso a práctica #6162                     | 2 |
| Figura 4.119 Ingreso a práctica #6162                     | 3 |
| Figura 4.120 Ingreso a práctica #6162                     | 3 |
| Figura 4.121 Ingreso a práctica #616.                     | 3 |
| Figura 4.122 Ingreso a práctica #6164                     | 4 |
| Figura 4.123 Ingreso a práctica #6164                     | 4 |
| Figura 4.124 Ingreso a práctica #6165                     | 5 |
| Figura 4.125 Panel frontal en stop                        | 5 |
| Figura 4.126 Panel frontal modo run165                    | 5 |
| Figura 4.127 Diagrama de bloques                          | 6 |
| Figura 4.128 Curva a estabilizarse                        | 6 |
| Figura. A1: Portada                                       | 9 |
| Figura. A2: Simbología general para circuitos eléctricos  | 1 |
| Figura. A3: Simbología general para circuitos eléctricos  | 2 |
| Figura. A4: Simbología general para circuitos eléctricos  | 3 |
| Figura. A5: Nomenclatura de planos 174                    | 4 |
| Figura. A6: Diagrama de la mesa de trabajo17:             | 5 |
| Figura. A7: Diagrama de paneles170                        | 6 |
| Figura. A8: Diagrama de conexión principal-PLC S7 1200 17 | 7 |

| Figura. A9: Diagrama de conexión pantalla KTP 600                         | . 178 |
|---------------------------------------------------------------------------|-------|
| Figura. A10: Diagrama de conexión entradas digitales                      | . 179 |
| figura. A11: Diagrama de conexión entradas digitales                      | . 180 |
| figura. A12: Diagrama de conexión entradas digitales                      | . 181 |
| Figura. A13: Diagrama de conexión salidas digitales                       | . 182 |
| Figura. A14: Diagrama de conexión salidas digitales                       | . 183 |
| Figura. A15: Diagrama de conexión entrada/salida análoga                  | . 184 |
| Figura. A16: Diagrama de conexión bobinas solenoides dobles               | . 185 |
| Figura. A17: Diagrama de conexión alimentacion bobinas solenoides simples | . 186 |
| Figura. A18: Diagrama de conexión neumática                               | . 187 |
| Figura. A19: Diagrama de conexión de borneras                             | . 188 |
| Figura A20 : Datos técnicos Tia Portal 11                                 | . 189 |
| Figura A21: Peso                                                          | . 189 |
| Figura A22: Pantalla                                                      | . 190 |
| Figura A23: Unidad de entrada                                             | . 190 |
| Figura A24: Unidad de entrada                                             | . 190 |
| Figura A25: Memoria                                                       | . 190 |
| Figura A26: Interfases                                                    | . 190 |
| Figura A27: Tensión de alimentación                                       | . 191 |
| Figura A28: Funciones complementarias                                     | . 191 |
| Figura A29: Desmontaje del tablero original                               | . 191 |
| Figura A30: Rotulación de elementos neumáticos                            | . 192 |
| Figura A31: Conexión de mangueras                                         | . 193 |

| AÑO  | TÍTULO                                                                                                    | ALUMNOS                                                                              | DIRECTOR<br>DE TESIS                  | TEMA TESIS                                                                                                    |
|------|----------------------------------------------------------------------------------------------------|--------------------------------------------------------------------------------------|---------------------------------------|----------------------------------------------------------------------------------------------------|
| 2013 | INGENIERA<br>ELECTRÓNICA<br>MENCIÓN<br>TELECOMUNICACIONES<br>INGENIERO<br>ELECTRÓNICO<br>MENCIÓN EN SISTEMAS<br>INDUSTRIALES | IPERTY<br>BARROS,<br>Narcisa<br>Nathaly<br>SINCHE<br>PALACIOS,<br>Antonio<br>Eduardo | ING.<br>GABRIEL<br>GARCIA<br>VÁSQUEZ. | DISEÑO E<br>IMPLEMENTACIÓN<br>DE UN BANCO<br>ELECTRONEUMÁ_<br>TICO POR MEDIO<br>DE UN SCADA<br>UTILIZANDO EL<br>SOFTWARE<br>LABVIEW PARA LA<br>PRÁCTICA DE LOS<br>ESTUDIANTES DE<br>AUTOMATIZACIÓN |

ABSTRACT

El presente proyecto representa el diseño e implementación de un Banco electroneumático, el mismo que consta con dispositivos de mando-control y de automatización que permiten simular secuencias de sistemas electroneumáticos para el desarrollo de prácticas de laboratorio de los estudiantes en la materia de automatización, entre una de las aplicaciones desarrolladas se describe un control PID en tiempo real en donde se observa el comportamiento y características del sistema en mención. Lo importante de este proyecto es la comunicación entre el software LabVIEW y los equipos electroneumáticos a través de un Programador Lógico Controlable (PLC), ya que, debido a esto facilita el aprendizaje de la materia de teoría de control y automatización.

Cabe mencionar que el proyecto favorecerá a los estudiantes de las Carreras de Ingeniería electrónica -eléctrica de la UPS, para el desarrollo teórico práctico de las materias de automatización, en la justificación de prácticas probadas con elementos electro neumáticos donde evidencian visualizando el montaje, conexiones y cableados de los equipos en mención dejando abierta la oportunidad para desarrollar otros sistemas electroneumáticos automatizados e ir aumentando prácticas y aplicaciones.

Además, se obtiene una experiencia de primera mano con las características y problemas de los sistemas físicos reales tales como ruido, precisión, acoplamiento AC/DC, etc, y no limitándonos a usar solo simulaciones por computadora.

Con este Banco se obtuvo un control PID mediante un tanque de presión donde se observará la variable de presión Vs corriente.

**PALABRAS CLAVES:** Diseño, Implementación, Control PID, Electroneumática, Labview, Adquisición de Datos.

## INTRODUCCIÓN

El siguiente proyecto trata sobre el diseño y construcción de un banco electroneumático por medio de un scada utilizando el software Labview para la práctica de los estudiantes de automatización.

El objetivo de este módulo es facilitar el aprendizaje de los estudiantes de la materia de automatización industrial por cuanto la Universidad Politécnica Salesiana no cuenta con los bancos de pruebas suficientes para realizar prácticas reales basadas en elementos electroneumáticos y de un sistema de control de lazo cerrado.

Es por ello que se ha desarrollado este proyecto para el fortalecimiento de los conocimientos de los estudiantes de las Carreras de electrónica–eléctrica en la materia de automatización industrial, el cual está enlazado con la plataforma Labview perteneciente al ámbito industrial.

En el **Capítulo 1** se puntualizan los hechos preliminares como son; el planteamiento del problema, metodología, técnicas, impacto del proyecto.

En el **Capítulo 2** se ejecuta el marco teórico sobre los puntos más importantes de la realización de este proyecto dando a conocer los conceptos específicos de cada elemento que contiene dicho banco de pruebas.

En el **Capítulo 3** se localizan todos los procesos necesarios para ejecutar el proyecto, se dan a conocer los diagramas de las conexiones realizadas, para entender el sistema de todo el proceso y la programación.

En el **Capítulo 4** esta propuesto a la elaboración de prácticas en el cual los estudiantes podrán indagar todas sus experiencias.

## **CAPÍTULO 1: EL PROBLEMA**

#### 1. EL PROBLEMA

#### 1.1 Planteamiento del Problema

La Universidad Politécnica Salesiana está situada en la calle Chambers y 5 de Junio, tiene 15 años de ser fundada, en los últimos años en el laboratorio de automatización industrial no cuenta con bancos de trabajo electroneumáticos suficientes para fortalecer el conocimiento de todos los estudiantes de automatización industrial, lo que se quiere hacer con este proyecto es reforzar los conocimientos del alumno debido a que en una industria lo teórico va de la mano con lo práctico y además la implementación de Sistemas SCADA (Supervisión y Adquisición de datos) es una prioridad necesaria en las empresas que manejan grandes cantidades de procesos y es un pilar fundamental para la toma de decisiones por parte de los Gerentes y Jefes de Mantenimiento, porque pueden apoyarse en los reportes y avisos continuos del estado actual de sus procedimientos.

Pero generalmente las empresas que proveen de programas para realizar nuestros propios sistemas SCADA, cobran grandes cantidades de dinero por la licencia anual de su software, además de las limitantes en el número de *tags* (Etiquetas y variables involucradas en el proceso) que se requieran.

#### 1.2 Delimitación del Problema

El montaje de los equipos y dispositivos se lo implementó en un módulo en donde se generan señales como: voltajes, corrientes, frecuencia y presión (PSI).También utiliza una válvula proporcional que permite regular la presión de aire.

Estas señales ingresan a través de las entradas del PLC que realiza la función de controlar datos y enviar señales al proceso, además de interactuar con otros dispositivos como HMI y/o PLCs.

#### 1.3 Objetivos

#### 1.3.1 Objetivo General

Diseñar e implementar un módulo entrenador electroneumático utilizando un PLC, una pantalla táctil HMI, el software Labview, para controlar procesos secuenciales en tiempo real.

#### 1.3.2 Objetivos Específicos

El presente prototipo estará basado en los siguientes objetivos específicos:

Diseñar y construir un prototipo para la instalación mecánica de las electroválvulas y cilindros simple y doble efecto.

Realizar las conexiones eléctricas y neumáticas de los elementos con los equipos de control.

Comunicar el banco de control con el banco electroneumático para obtener el registro de sus aplicaciones.

Implementar sistemas básicos electroneumáticos controlados por un PLC Siemens S7-1200 y visualizados por un panel HMI.

Comunicar y programar con el software SIEMENS, NATIONAL INSTRUMENTS y OPC SERVERS para interactuar con los dispositivos de mando y control ya mencionados colocados en el módulo.

Desarrollar una guía didáctica con su respectivo manual de operación para el correcto manejo de los equipos.

#### 1.4 Justificación

Se ha pensado en desarrollar este proyecto debido a la importancia que tienen los Sistemas SCADA en la actualidad y su gran acogida en las industrias de cualquier tipo, ya que, con este tipo de sistemas podemos supervisar, mediante alarmas gráficas, los procesos industriales en tiempo real, lo mismo que nos va a permitir tomar acciones precisas a través de un excelente control en los momentos adecuados, mejorando enormemente la productividad de dicha industria.

Para esto se cuenta con el software Labview, que va a hacer de programa de supervisión y control. Es importante conocer y dominar este software, ya que, es una herramienta de suma importancia en el campo de la instrumentación virtual y automatismo. Con la ayuda de este programa en la actualidad se pueden simplificar una serie de equipos.

Además de esto, se ha pensado en realizar un módulo electroneumático de trabajo completamente didáctico basado en la plataforma de Labview, en el cual, los alumnos de la UPS de la materia de automatismo podrán conocer más a fondo sobre los HMI, y la forma de enlazarlos a elementos de diferentes marcas comerciales,

como por ejemplo un PLC de Siemens, donde se podrá mejorar el aprendizaje de los estudiantes mediante el método de la práctica aplicada al entorno laboral.

Se ha puesto en marcha la idea de combinar productos actuales, como pantallas táctiles HMI de Siemens, enlazándolas a otros productos, como los PLC S7-1200 de Siemens. Esto mejorará en gran cantidad el aprendizaje de los alumnos de la UPS y se les presentarán más opciones a la hora de combinar nuevas tecnologías, con las que ya están presentes.

Esa es la idea fundamental de este proyecto, debido a que muchas empresas ya cuentan con un sistema de automatismo basado en productos antiguos, como controladores programables de muy buena calidad, pero en los cuales es difícil implementar algún método de supervisión y control, ahí entra en juego las nuevas tecnologías que tratan de enlazar dichos productos con las nuevas opciones y funcionalidades que traten los productos actuales.

### 1.5 Hipótesis

Por medio del diseño e implementación del Banco electroneumático, se fortalecerá el aprendizaje de los estudiantes de las Carreras de Ingeniería Electrónica- Eléctrica en la materia de automatización de la Universidad Politécnica Salesiana.

### **1.6** Variables e indicadores

### Variable Dependiente.- Desde la propuesta

Implementar un banco de pruebas electroneumático.

### Variable Independiente.-

Mejorar el aprendizaje de los estudiantes de Ingeniería Electrónica-Eléctrica de la Universidad Politécnica Salesiana en la materia de automatización.

## 1.7 Metodología

## 1.7.1 Métodos

## Método experimental

Se utilizó el método experimental desarrollado a pruebas preliminares con la plataforma de control del Tia Portal 11 y los dispositivos electroneumáticos para obtener la construcción del Banco de pruebas.

### Método experimental

Se deducen conceptos debido a que nuestro banco de pruebas se relaciono con los postulados de la Ingeniería de Control tales como la realización de un lazo cerrado utilizando la válvula proporcional.

### 1.7.2 Técnicas

#### Técnica Documental

El marco teórico fue realizado a partir de los conceptos que fusionan lo teórico con lo práctico en base a los principios del sistema de un lazo cerrado, el monitoreo y la adquisición de datos de una manera real.

### Técnica de Campo

Se la realizó mediante las pruebas ya que nos permitirá manipularlo para observar su funcionamiento.

## 1.8 Descripción de la propuesta

El proyecto trata sobre el diseño y construcción de un Banco electroneumático, el mismo que tendrá los elementos e instrumentación adecuada para poder realizar un sistema de control, siendo este un lazo cerrado y poder observarla en tiempo real. Los beneficiarios directos son los alumnos de la Universidad politécnica Salesiana, podrán aplicar la ingeniería adecuada para poder elaborar prácticas en base a los equipos electroneumáticos.

Dicho proyecto contiene prácticas son aplicables únicamente para un sistema electroneumático, teniendo presente que estas deben ser revisadas por los catedráticos antes de ser aplicadas.

Con la implementación de este banco didáctico se podrán realizar las siguientes pruebas:

- Reconocimiento y puesta en marcha de los equipos electroneumáticos.
- Activación manual de electroválvulas y cilindros neumáticos

 Control frecuencial de cilindros neumáticos de simple y doble efecto – Temporización

- > Aplicación secuencial de cilindros utilizando contadores
- Aplicación de un sistema electroneumático en la industria con temporizadores

Control PID con un tanque de almacenamiento de aire.

# **1.9 Beneficiarios**

Estudiantes de Ingeniería Electrónica-Eléctrica de la UPS.

## CAPÍTULO II: MARCO TEÓRICO

## 2. MARCO TEÓRICO

## 2.1 INTRODUCCIÓN

Se encuentran diversas investigaciones que ayudan a mejorar el proceso del conocimiento para los estudiantes de la materia de automatización; la diferencia se establece en el tipo de investigación que se realice debido al alcance que se tenga para poder tener una mejor captación en relación al ámbito industrial.

Para lo cual se dan a conocer los componentes que conforman el banco electroneumático.

#### 2.2 Introducción a la electroneumática

En los inicios de la era industrial los procesos se llevaban a cabo con un control manual de estas variables utilizando solo instrumentos simples, manómetros, termómetros, válvulas manuales, etc., control que era suficiente por la relativa simplicidad de los procesos. Sin embargo la gradual complejidad con que se han ido desarrollando ha exigido su automatización progresiva por medio de los instrumentos de medición y control.

Los procesos industriales a controlar pueden dividirse ampliamente en dos categorías: procesos continuos y procesos discontinuos, en general ambos tipos deben mantenerse las variables de (presión, caudal, nivel, temperatura, etc.).

A continuación se mencionan los principales conceptos de la electroneumática y sus dispositivos.

#### 2.2.1 Neumática

El aire comprimido es una de las formas de energía más antiguas que conoce el hombre, la neumática trata los movimientos y procesos del aire.

#### 2.2.2 Ventajas de la Neumática

 $\checkmark$  El aire es de fácil captación y abunda en la tierra

✓ Es un tipo de Energía limpia

 $\checkmark$  El aire no posee propiedades explosivas, por lo que no existen riesgos de chispas

✓ Las velocidades de trabajo de los elementos neumáticos son razonablemente altas y fácilmente regulables

 $\checkmark$  Las sobrecargas no constituyen situaciones peligrosas o que dañen los equipos en forma permanente.

#### 2.2.3 Mandos Neumáticos

Los mandos neumáticos están constituidos por elementos de señalización, elementos de mando y un aporte de trabajo. Los elementos de señalización y mando modulan las fases de trabajo de los elementos de trabajo y se denominan válvulas.

Para el tratamiento de la información de mando es preciso emplear aparatos que controlen y dirijan el fluido de forma preestablecida, lo que obliga a disponer de una serie de elementos que efectúen las funciones deseadas relativas al control y dirección del flujo del aire comprimido.

En los principios de la automatización, los elementos rediseñados se mandan manual o mecánicamente. Cuando por necesidades de trabajo se precisaba efectuar el mando a distancia, se utilizan elementos de comando por símbolo neumático.

Actualmente, además de los mandos manuales para la actuación de estos elementos, se emplean para el comando procedimientos servo-neumáticos, electro-neumáticos y automáticos que efectúan en su totalidad el tratamiento de la información y de la amplificación de señales.

### 2.2.4 Componentes de un circuito Neumático

Todo circuito neumático está compuesto por una serie de elementos básicos:

 El compresor, es el dispositivo que comprime el aire de la atmósfera hasta que alcanza la presión de funcionamiento de la instalación.

 $\checkmark$  El acumulador, es un tanque o depósito donde se almacena el aire para su posterior utilización.

 $\checkmark$  Dispositivos de mantenimiento que se encargan de acondicionar al aire comprimido, protegiendo el circuito para que la instalación neumática pueda funcionar sin averías durante mucho tiempo.

 ✓ Las tuberías y los conductos, a través de los que se canaliza el aire para que llegue a los distintos elementos del circuito. ✓ Los elementos de mando y control, son válvulas que se encargan de controlar el funcionamiento del circuito neumático, permitiendo, interrumpiendo o desviando el paso del aire comprimido según las condiciones de funcionamiento del circuito.

✓ Los actuadores, como cilindros y motores neumáticos, que son los encargados de utilizar el aire comprimido, transformando la presión del aire en trabajo útil.

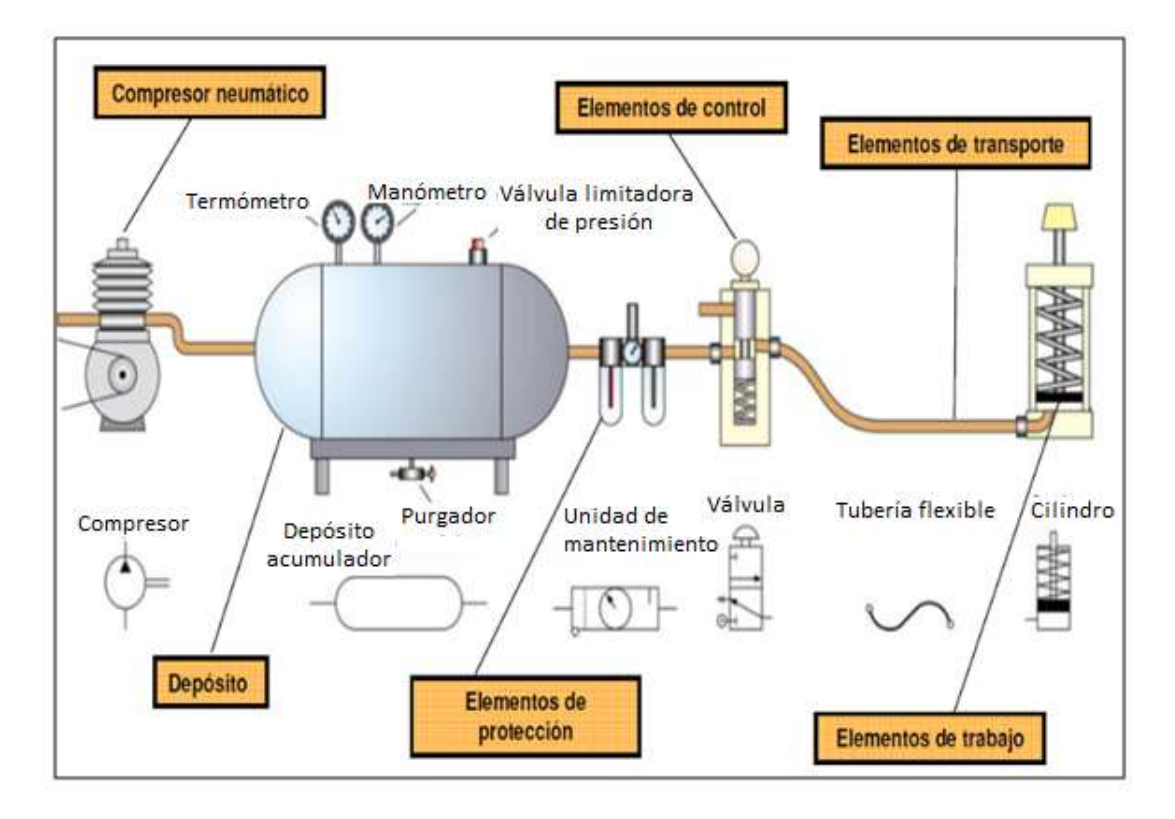

Figura 2.1 Componentes de un circuito neumático

### Fuente: NEUMATICA.htm

## 2.3 Electroválvulas

El dispositivo medular en un circuito electroneumático, es la electroválvula. Esta realiza la conversión de energía eléctrica proveniente de los relevadores a energía neumática, transmitida a los actuadores o alguna otra válvula neumática a la cual se le adhiere una bobina sobre la cual se hace pasar una corriente para generar un campo magnético que, finalmente, generará la conmutación en la corredera interna de la válvula, generando así el cambio de estado de trabajo de la misma, modificando las líneas de servicio.

La representación de una electroválvula electroneumática 3/2 de regreso por resorte, es como lo muestra la figura:

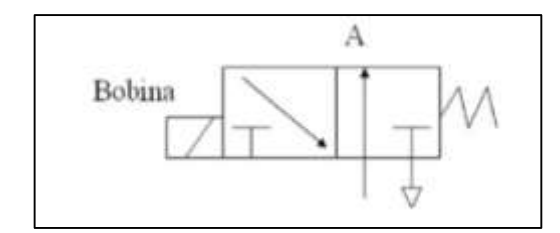

Figura 2.2 Válvula 3/2 regreso por resorte

Fuente: Electroneumática

#### 2.3.1 Válvulas de vías o distribuidoras

Las características de las válvulas de vías, son el número de conexiones (vías), el número de posiciones, su tipo de accionamiento y la forma en que esta vuelve a su posición original, además por sus características técnicas como presión que maneja, tamaño, peso y fuerza necesaria en el accionamiento o energía que este consume como se muestra en la figura.

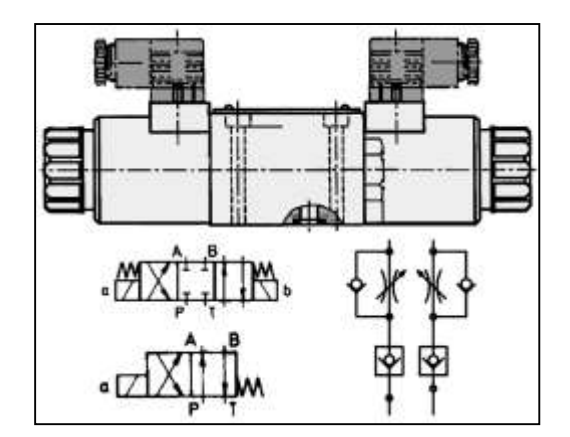

Figura 2.3 Válvula de vía o distribuidora

Fuente: Roemheld.de/ES/roemheld.aspx?cmd=IMAGES&csid=99

## 2.3.2 Clasificación por número de vías y posiciones.

Vía: Es el orificio de conexión externa que dispone la válvula. **Posición:** Se refiere a las conexiones internas, es decir, la válvula nos indicará las conexiones internas que puede realizar según su diseño, que será el número de posiciones. La válvula se representa por una serie de cuadrados, cada cuadrado de la válvula representa una posición que la válvula puede adoptar.

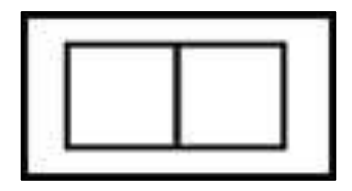

Figura 2.4 Posiciones de una electroválvula

Fuente: Distribuidora2.html

Las vías se dibujan en el interior de cada posición o cuadrado. Las vías que se hallen cerradas, se representan con una **T**, y las vías conectadas entre sí las veréis unidas por una línea con una o dos flechas. Las flechas nos indican el sentido de circulación del aire, de aquí podemos deducir que dos flechas nos informan de doble sentido de circulación del aire.

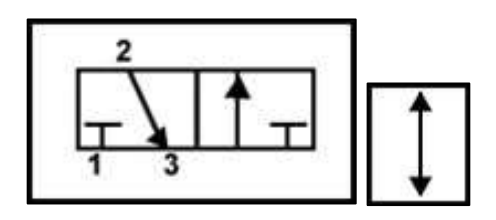

Figura 2.5. Vías de una electroválvula

Fuente: Distribuidora2.html

Estas líneas pueden ser tubos que sean de escape, con lo cual, habrá que hacerle el dibujo correspondiente; o bien, pueden ser tubos que lleven a la red de aire, a lo cual, habrá que hacerle su dibujo externo.

De todos modos, en el símbolo de la válvula se representa con una T.

2.3.3Electroválvula 3/2Nombre común: Válvula 3/2Vías: 3Posiciones: 2

Dispone de tres orificios y a posiciones de control, según muestra la figura.

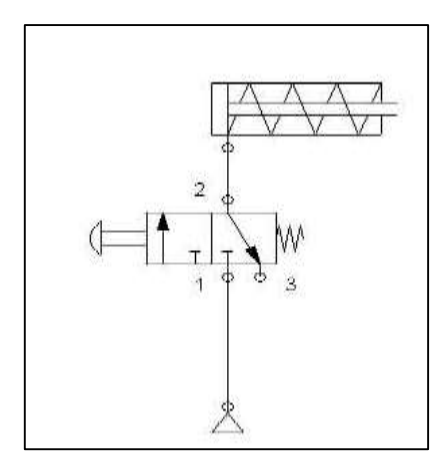

Figura 2.6 Válvula 3/2

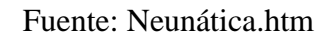

**Funcionamiento:** en reposo los orificios 2 y 3 se conectan, mientras que el 1 queda bloqueado. Al presionar el vástago los orificios 1 y 2 se comunican y el 3 se bloquea. Al cesar la presión vuelven a comunicarse los 2 y 3 y a bloquearse el 1.

## 2.3.4 Electroválvula 5/2

Nombre Común: Válvula 5/2

Vías: 5

Posiciones: 2

Dispone de cinco orificios y dos posiciones de control, según muestra la figura 2.7.

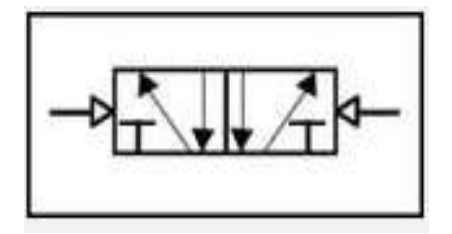

Figura 2.7 Válvula 5/2

Fuente: Neunática.htm

**Funcionamiento:** En reposo los orificios 1 y 2 están conectados, a la vez que los 4 y 5, el 3 queda bloqueado. Al presionar el vástago se conectan el 1 con el 4 y el 2 con el 3, quedando el 5 bloqueado. Si se deja de presionar, todo vuelve a la posición de reposo.

## 2.4 Cilindro Neumático

Transforman la energía potencial del aire comprimido (presión) en energía mecánica lineal (movimientos de avance y retroceso).

Son actuadores compuestos por un tubo cilíndrico hueco. La presión del aire comprimido introducido en el interior del cilindro desplaza un émbolo móvil, que está conectado a un eje (vástago).

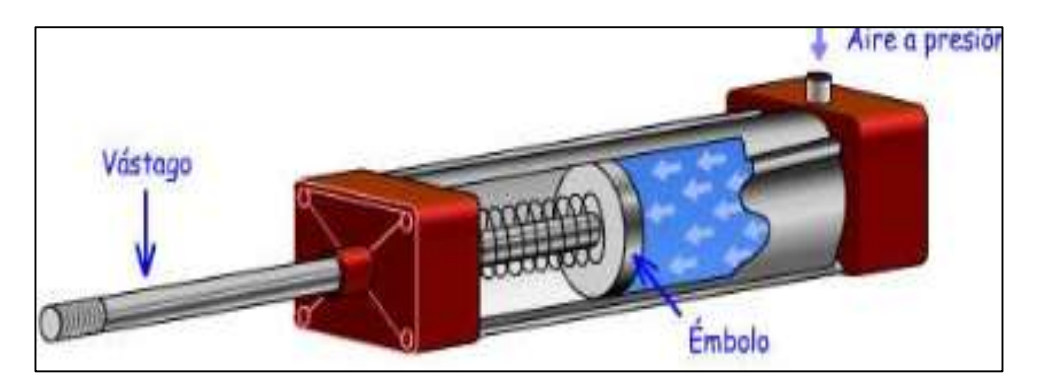

Figura 2.8 Cilindro Neumático

Fuente:Vinuar75tecnologia.pbworks.com/f/Tema+5.+NEUM%C3%81TICA+%28A LUMNOS%29.pdf

## 2.4.1 Desarrollo constructivo del cilindro

Antes de explicar cada tipo de cilindro hay que tener claras los elementos que componen dicho elemento por medio de la figura.

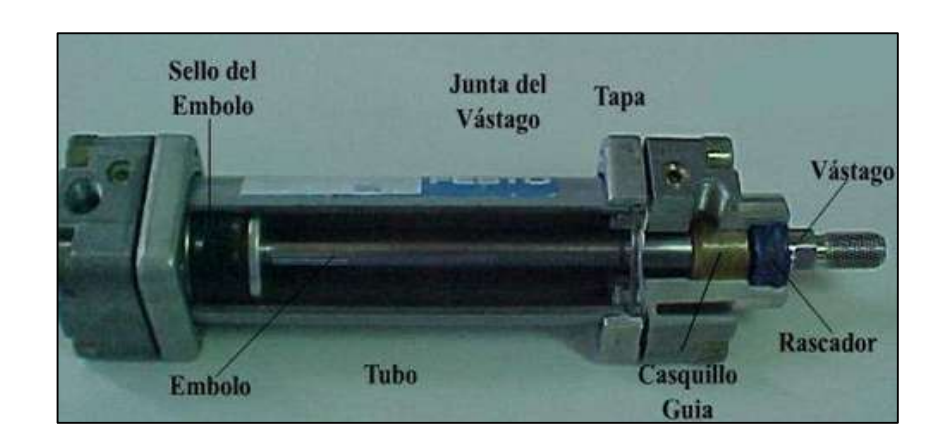

Figura 2.9 Elementos que componen un cilindro Fuente: http://automatastr.galeon.com/a-actuador.htm

## 2.4.2 Cilindro de Simple Efecto

La diferencia entre los cilindros de simple efecto y los cilindros de doble efecto, es cilindro de simple efecto realiza el trabajo en un solo sentido.

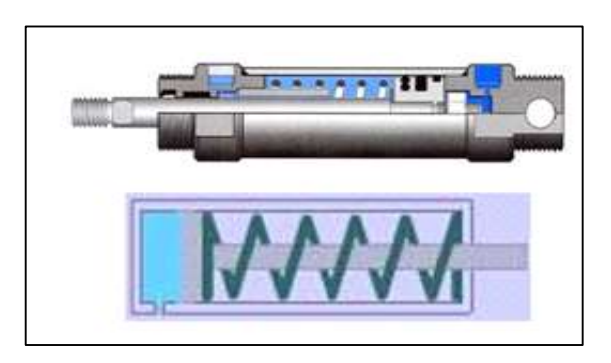

Figura 2.10 Cilindro simple efecto Fuente: Actuador.htm#SIMPLE

El émbolo se desplaza por la presión del aire comprimido. Después retorna a su posición inicial por medio de un muelle recuperador (o bien mediante fuerzas exteriores.)

# 2.4.3 Cilindro de Doble Efecto

Estos cilindros se emplean en los casos en que el émbolo tiene que realizar una misión también al retornar a su posición inicial, ya que hay un esfuerzo neumático en ambos sentidos. Se dispone de una fuerza útil en ambas direcciones. El aire comprimido empuja el émbolo hacia fuera. El aire comprimido empuja el émbolo hacia fuera.

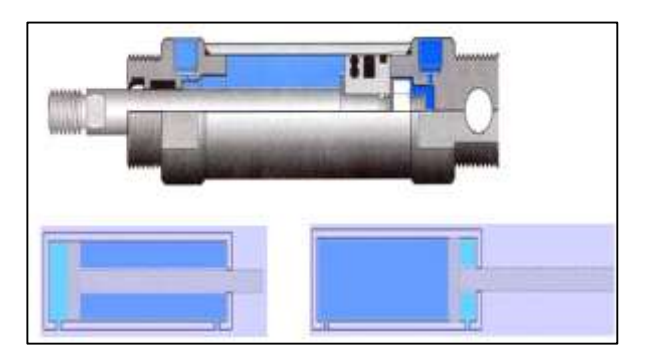

Figura 2.11 Cilindro doble efecto Fuente: Actuador.htm#doble

## 2.5 Válvula Proporcional

Regula la presión y el caudal a través de un conducto por medio de una señal eléctrica, que puede ser de corriente o de voltaje. Su principal aplicación es el control de posición y de fuerza, ya que los movimientos son proporcionales y de precisión, lo que permite un manejo más exacto del paso de fluidos, en este caso del aire.

Por medio de una válvula proporcional podemos realizar un control de posición de lazo cerrado, donde el actuador podría ser un cilindro, el sensor un sistema óptico que envía pulsos de acuerdo a la posición de dicho cilindro, y el controlador un procesador que gobierne el dispositivo en general. El número de impulsos se incrementa a medida que el pistón se desplaza a la derecha y disminuye cuando se mueve a la izquierda. Transmisión de señales por medios neumáticos. Cuando, en el sitio donde se mide la variable física, el ruido eléctrico o el peligro de explosión no permiten el uso de cableado, podemos transmitir señales por medios neumáticos para convertidas al que sean modo eléctrico en lugares distantes. La señal enviada por el controlador hacia la válvula proporcional depende de la cantidad de pulsos, que a la vez indican la distancia que falta para alcanzar la posición deseada. Cada vez que la presión del aire, la temperatura o cualquier otro parámetro de perturbación ocasionen un cambio de posición, el controlador tendrá la capacidad de hacer pequeños ajustes para lograr la posición exacta del cilindro.

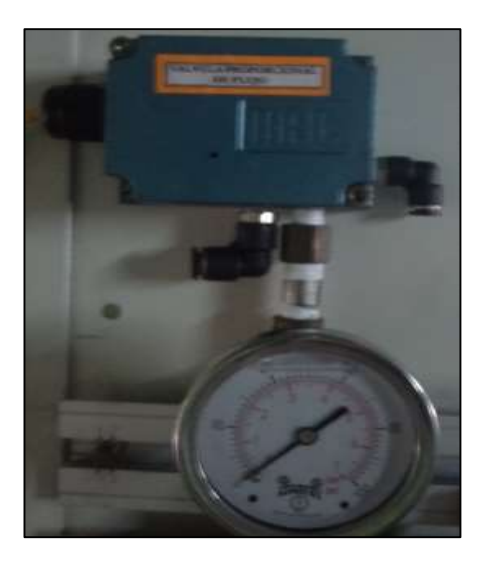

Figura 2.12 Válvula Proporcional Fuente: Neumática-proporcional
### 2.6 Unidad de mantenimiento

El aire es acondicionado por la unidad de mantenimiento para proteger las válvulas y actuadores. Esta preparación del aire la ejecutan los 3 elementos de los que consta la unidad:

✓ Filtro: elimina la humedad y partículas de polvo contenidas en el aire. Incluye una llave de purga para desalojar los líquidos condensados.

 ✓ Regulador de presión (con manómetro): mantiene la presión constante, para evitar fluctuaciones que pongan en riesgo el funcionamiento de la instalación.

 $\checkmark$  Lubricador: inyecta aceite lubricante en el aire comprimido para evitar oxidaciones y corrosión en los elementos neumáticos, y para engrasar las partes móviles del circuito.

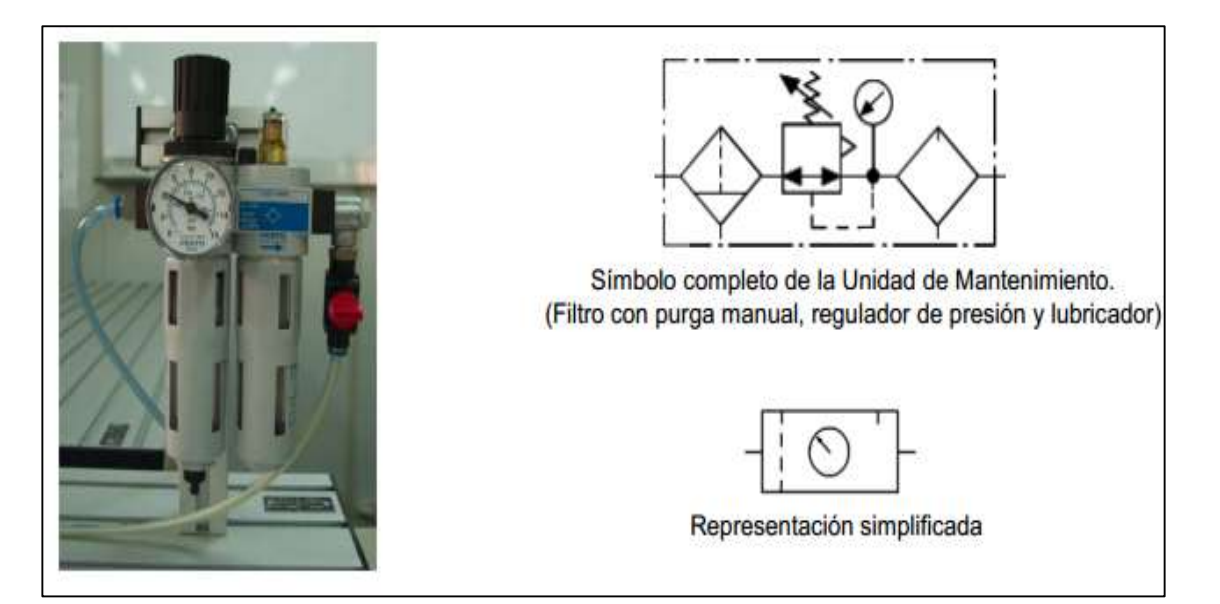

Figura 2.13 Unidad de mantenimiento

Fuente: NEUM%C3%81TICA+(ALUMNOS).pdf

### 2.7 Sensor final de carrera

Dentro de los componentes electrónicos, se encuentra el final de carrera o sensor de contacto (también conocido como "interruptor de límite"), son dispositivos eléctricos, neumáticos o mecánicos situados al final del recorrido de un elemento móvil, como por ejemplo una cinta transportadora, con el objetivo de enviar señales que puedan modificar el estado de un circuito. Internamente pueden

contener interruptores normalmente abiertos (NA o NO en inglés), cerrados (NC) o conmutadores dependiendo de la operación que cumplan al ser accionados.

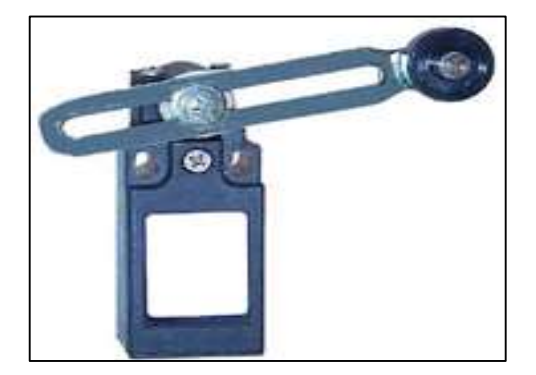

Figura 2.14 Final de carrera

Fuente: Surtielectric.com/index.php/es/control-yautomatizacion/sensores/63-sensorde-contacto

## 2.7.1 Sensor Inductivo

El sensor inductivo utiliza un oscilador para enviar un campo electromagnético de alta frecuencia y de corto alcance desde el extremo de la unidad. Si un objeto de metal conductor entra en su alcance, se inducen corrientes parasitas en el metal, el cual reacciona para cambiar el voltaje en el oscilador. Esto es percibido y amplificado para encender el tiristor de salida.

La distancia de detección puede ir de 0.5 a 20 mm, dependiendo del modelo seleccionado.

El sensor consiste en una bobina con núcleo de ferrita, un oscilador, un sensor de nivel de disparo de la señal y un circuito de salida. Al aproximarse un objeto "metálico" o no metálico, se inducen corrientes de histéresis en el objeto. Debido a ello hay una pérdida de energía y una menor amplitud de oscilación.

El circuito sensor reconoce entonces un cambio específico de amplitud y genera una señal que conmuta la salida de estado sólido o la posición "ON" y "OFF".

El funcionamiento es similar al capacitivo; la bobina detecta el objeto cuando se produce un cambio en el campo electromagnético y envía la señal al oscilador, luego se activa el disparador y finalmente al circuito de salida hace la transición entre abierto o cerrado.

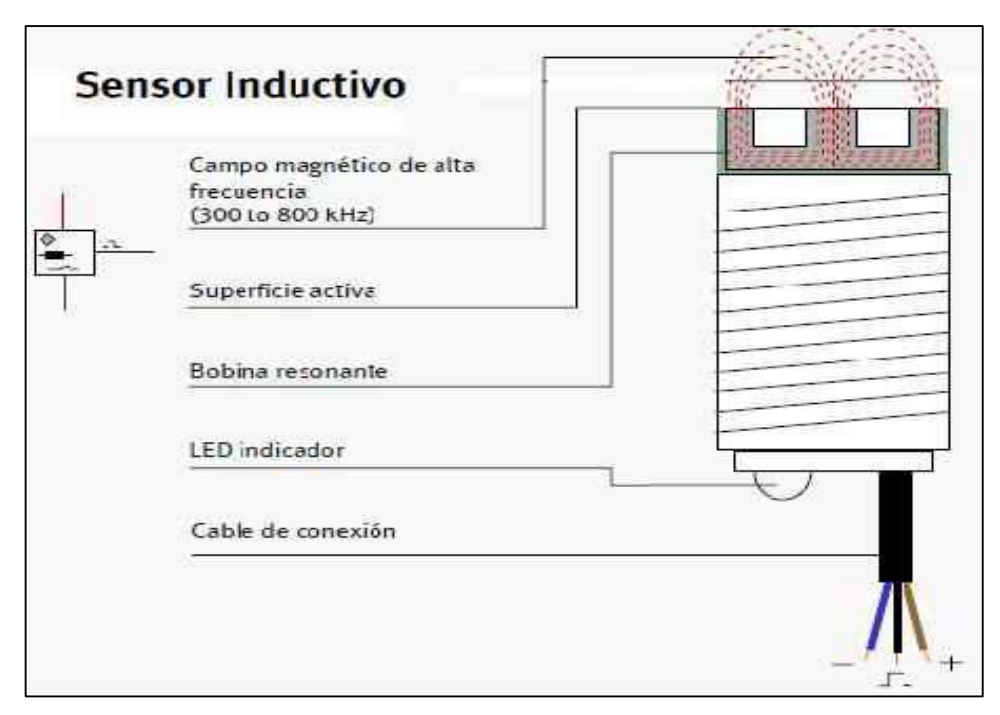

Figura 2.15 Sensor inductivo

Fuente: Sensoresdeproximidad.blogspot.com/p/inductivo.html

### 2.8 PLC Simatic S7-1200

El controlador lógico programable (PLC) S7-1200 ofrece la flexibilidad y capacidad de controlar una gran variedad de dispositivos para las distintas tareas de automatización.

Gracias a su diseño compacto, configuración flexible y amplio juego de instrucciones, el S7-1200 es idóneo para controlar una gran variedad de aplicaciones.

La CPU incorpora un microprocesador, una fuente de alimentación integrada, así como circuitos de entrada y salida en una carcasa compacta, conformando así un potente PLC. Una vez cargado el programa en la CPU, ésta contiene la lógica necesaria para vigilar y controlar los dispositivos de la aplicación.

La CPU vigila las entradas y cambia el estado de las salidas según la lógica del programa de usuario, que puede incluir lógica booleana, instrucciones de contaje y temporización, funciones matemáticas complejas, así como comunicación con otros dispositivos inteligentes.

Numerosas funciones de seguridad protegen el acceso tanto a la CPU como al programa de control:

> Toda CPU ofrece protección por contraseña que permite configurar el acceso a sus funciones.

Es posible utilizar la "protección de know-how" para ocultar el código de un bloque específico.

La CPU incorpora un puerto PROFINET para la comunicación en una red PROFINET.

Los módulos de comunicación están disponibles para la comunicación en redes RS485 o RS232.

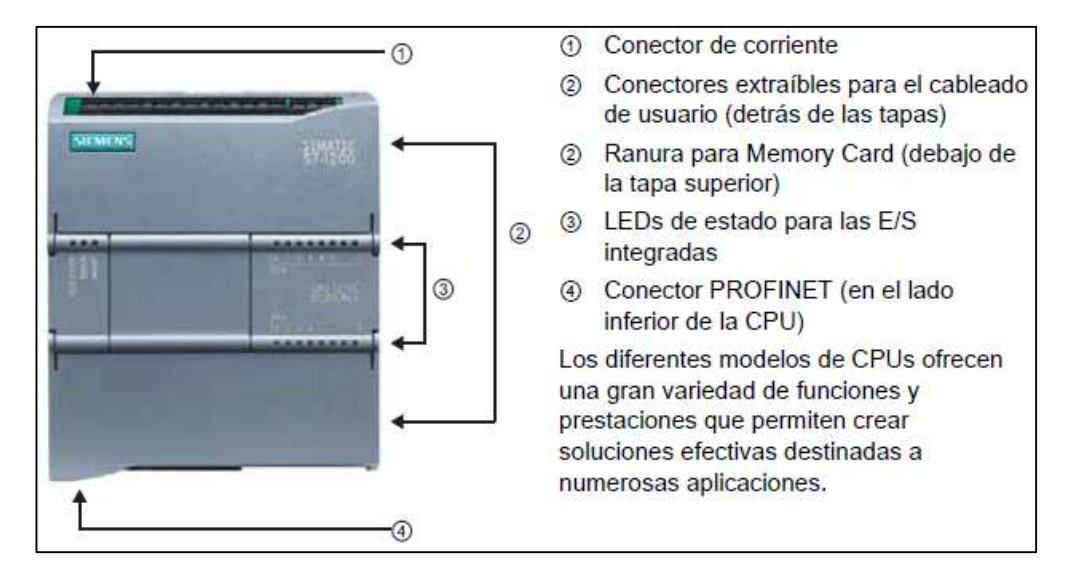

Figura 2.16PLC Simatic S7-1200

Fuente: Siemens AG

## 2.8.1 Capacidad de expansión de la CPU

La familia S7-1200 ofrece diversos módulos y placas de conexión para ampliar las capacidades de la CPU con E/S adicionales y otros protocolos de comunicación.

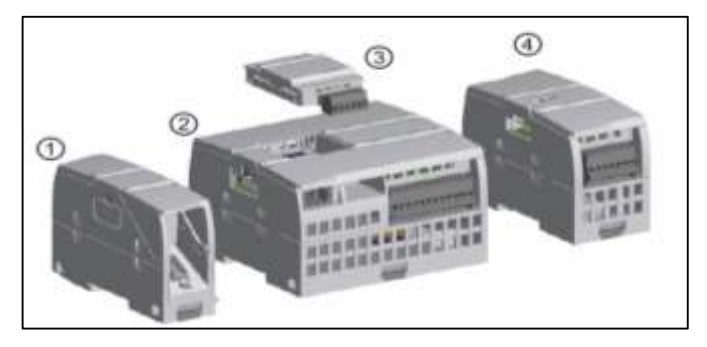

Figura 2.17 Capacidad de expansión de la CPU

Fuente: (Siemens AG, 2009)

Módulo de comunicación (CM), procesador de comunicaciones (CP) o TS Adapter

2CPU

(3) ignal Board (SB) o placa de comunicación (CB)

4 Módulo de señales (SM)

| Función                                                                                            | CPU 1211C                                                                                     | CPU 1212C                                                                                           | CPU 1214C                                                                      |  |  |
|----------------------------------------------------------------------------------------------------|-----------------------------------------------------------------------------------------------|----------------------------------------------------------------------------------------------------|--------------------------------------------------------------------------------|--|--|
| Dimensiones físicas (mm)                                                                           | 90 x 100 x 75                                                                                 |                                                                                                    | 110 x 100 x 75                                                                 |  |  |
| Memoria de usuario<br>• Memoria de trabajo<br>• Memoria de carga<br>• Memoria remanente            | <ul> <li>25 KB</li> <li>1 MB</li> <li>2 KB</li> </ul>                                         |                                                                                                    | <ul> <li>50 KB</li> <li>2 MB</li> <li>2 KB</li> </ul>                          |  |  |
| E/S integradas locales<br>• Digitales<br>• Analógicas<br>Tamaño de la memoria imagen de<br>proceso | <ul> <li>6 entradas/4 salidas</li> <li>2 entradas</li> <li>1024 bytes para entrada</li> </ul> | <ul> <li>8 entradas/6 salidas</li> <li>2 entradas</li> <li>s (I) y 1024 bytes para salid</li> </ul> | <ul> <li>14 entradas/10 salidas</li> <li>2 entradas</li> <li>as (Q)</li> </ul> |  |  |
| Área de marcas (M)                                                                                 | 4096 bytes                                                                                    | 8192 bytes                                                                                          |                                                                                |  |  |
| Ampliación con módulos de señales                                                                  | Ninguna                                                                                       | 2                                                                                                   | 8                                                                              |  |  |
| Signal Board                                                                                       | 1                                                                                             |                                                                                                    |                                                                                |  |  |
| Módulos de comunicación                                                                            | 3 (ampliación en el lado                                                                      | izquierdo)                                                                                          |                                                                                |  |  |
| Contadores rápidos                                                                                 | 3                                                                                             | 4                                                                                                   | 6                                                                              |  |  |
| Fase simple                                                                                        | • 3 a 100 kHz                                                                                 | <ul> <li>3 a 100 kHz</li> <li>1 a 30 kHz</li> </ul>                                                 | <ul> <li>3 a 100 kHz</li> <li>3 a 30 kHz</li> </ul>                            |  |  |
| Fase en cuadratura                                                                                 | • 3 a 80 kHZ                                                                                  | <ul> <li>3 a 80 kHz</li> <li>1 a 20 kHz</li> </ul>                                                  | <ul> <li>3 a 80 kHz</li> <li>3 a 20 kHz</li> </ul>                             |  |  |
| Salidas de impulsos                                                                                | 2                                                                                             |                                                                                                    |                                                                                |  |  |
| Memory Card                                                                                        | SIMATIC Memory Card (opcional)                                                                |                                                                                                    |                                                                                |  |  |
| Tiempo de respaldo del reloj de<br>tiempo real                                                     | Típico: 10 días / Mínimo                                                                      | : 6 días a 40 °C                                                                                    |                                                                                |  |  |
| PROFINET                                                                                           | 1 puerto de comunicació                                                                       | in Ethernet                                                                                         |                                                                                |  |  |
| Velocidad de ejecución de funciones<br>matemáticas con números reales                              | 18 µs/instrucción                                                                             |                                                                                                    |                                                                                |  |  |
| Velocidad de ejecución booleana                                                                    | 0,1 µs/instrucción                                                                            |                                                                                                    |                                                                                |  |  |

Tabla 1: Data Sheet CPU

Fuente: (Siemens AG, 2009)

La gama S7-1200 ofrece una gran variedad de módulos de señales y SignalBoards que permiten ampliar las prestaciones de la CPU.

También es posible instalar módulos de comunicación adicionales para soportar otros protocolos de comunicación adicionales para soportar otros protocolos de comunicación.

| Módulo                    |              | Sólo entradas                                        | Sólo salidas                                       | Entradas y salidas                                                   |
|---------------------------|--------------|------------------------------------------------------|----------------------------------------------------|----------------------------------------------------------------------|
| Módulo de<br>señales (SM) | Digital      | 8 entradas DC                                        | 8 salidas DC<br>8 salidas de relé                  | 8 entradas DC/8 salidas DC<br>8 entradas DC/8 salidas de relé        |
|                           |              | 16 entradas DC                                       | 16 salidas DC<br>16 salidas de relé                | 16 entradas DC/16 salidas DC<br>16 entradas DC/16 salidas de<br>relé |
|                           | Analógico    | 4 entradas<br>analógicas<br>8 entradas<br>analógicas | 2 salidas<br>analógicas<br>4 salidas<br>analógicas | 4 entradas analógicas/2 salidas<br>analógicas                        |
| Signal Board              | Digital      | -                                                    | -                                                  | 2 entradas DC/2 salidas DC                                           |
| (SB)                      | Analógico    | -                                                    | 1 salida analógica                                 | -                                                                    |
| Módulo de comu            | nicación (Cl | VI)                                                  |                                                    |                                                                      |
| • RS485                   |              |                                                      |                                                    |                                                                      |
| <ul> <li>RS232</li> </ul> |              |                                                      |                                                    |                                                                      |

## Tabla 2: Módulos de expansión

Fuente:(Siemens AG, 2009)

## 2.8.2 Signal Board

Una Signal Board (SB) permite agregar E/S a la CPU.

Es posible agregar una SB con E/S digitales o analógicas. Una SB se conecta en el frente de la CPU.

- SB con 4 E/S digitales (2 entradas DC y 2 salidas DC)
- SB con 1 entrada analógica.

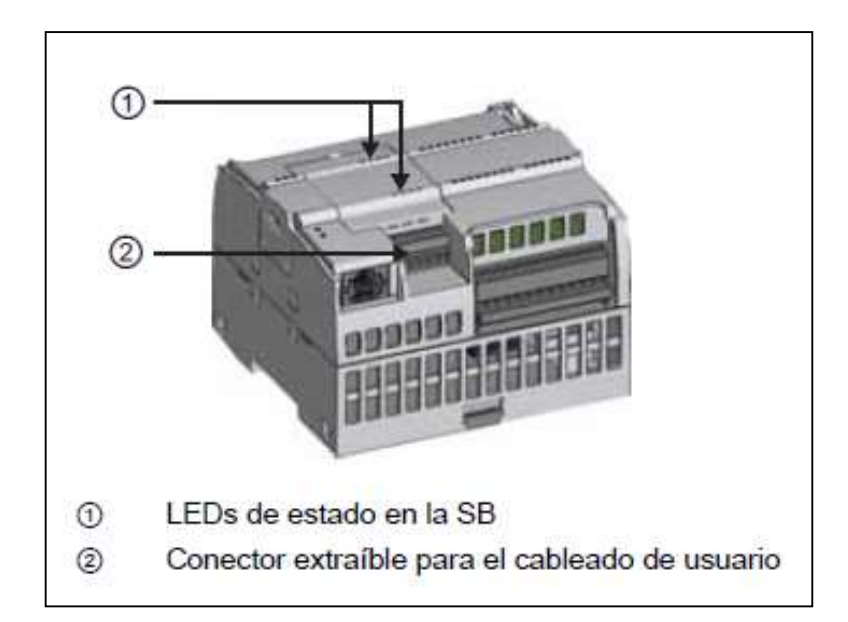

Figura 2.18 Signal Board características

Fuente: (Siemens AG, 2009)

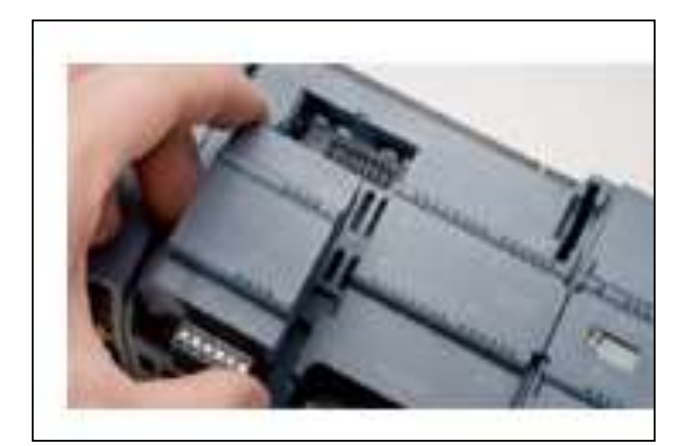

Figura 2.19 Signal Board

Fuente: (Siemens AG, 2009)

## 2.9 KTP 600 SIMENS

La visualización de forma estándar especialmente en las máquinas de menor tamaño y en las aplicaciones sencillas el factor costo juega un papel decisivo.

Para las aplicaciones básicas se consideran totalmente suficientes los paneles de operador con funciones básicas.

Estas exigencias son justo las que queremos satisfacer con nuestros nuevos SIMATIC Basic Panels. Centrados en lo esencial, los paneles de operador de los Basic Panels ofrecen justo la funcionalidad básica deseada y a un precio óptimo. Una perfecta relación rendimiento/precio al igual que todos los equipos de nuestra gama de productos, los nuevos Basic Panels se basan en la acreditada calidad SIMATIC e, independientemente del tamaño de su display, ofrecen de forma estándar numerosas funciones de software, a saber: sistema de avisos, administración de recetas, funcionalidad de curvas y cambio de idioma.

Los usuarios se benefician así de las ventajas de la visualización así como de una calidad del proceso mejorada.

El color KTP 600 Basic está equipado con una de 5,7 pulgadas TFT-pantalla que ofrece 256 colores. Una resolución de 320 x 240 píxeles permite que la representación de las pantallas de operación menos compleja en un tamaño conveniente.

El panel puede ser operado por una pantalla táctil analógica resistiva y, complementariamente, de 6 teclas de función libremente configurables que - cuando se acciona - Proporcionar retroalimentación táctil.

El color KTP 600 Basic es el ideal HMI-componente para el pequeño y mediano sistemas de controlador S7-1200. Se puede configurar con WinCC Basic (Tia Portal) o Compact WinCC flexible. El KTP600 ofrece una funcionalidad básica HMI (alarmas, curvas de tendencia, recetas) con 500 etiquetas.

### 2.9.1 Ámbito de aplicación

Panel de tareas HMI de complejidad limitada aún mayores exigencias en la visualización para el uso en redes PROFIBUS o PROFINET según la variante elegida, especialmente en combinación con SIMATIC S7-1200, sino también con otros controladores.

### 2.9.2 Componentes del KTP 600

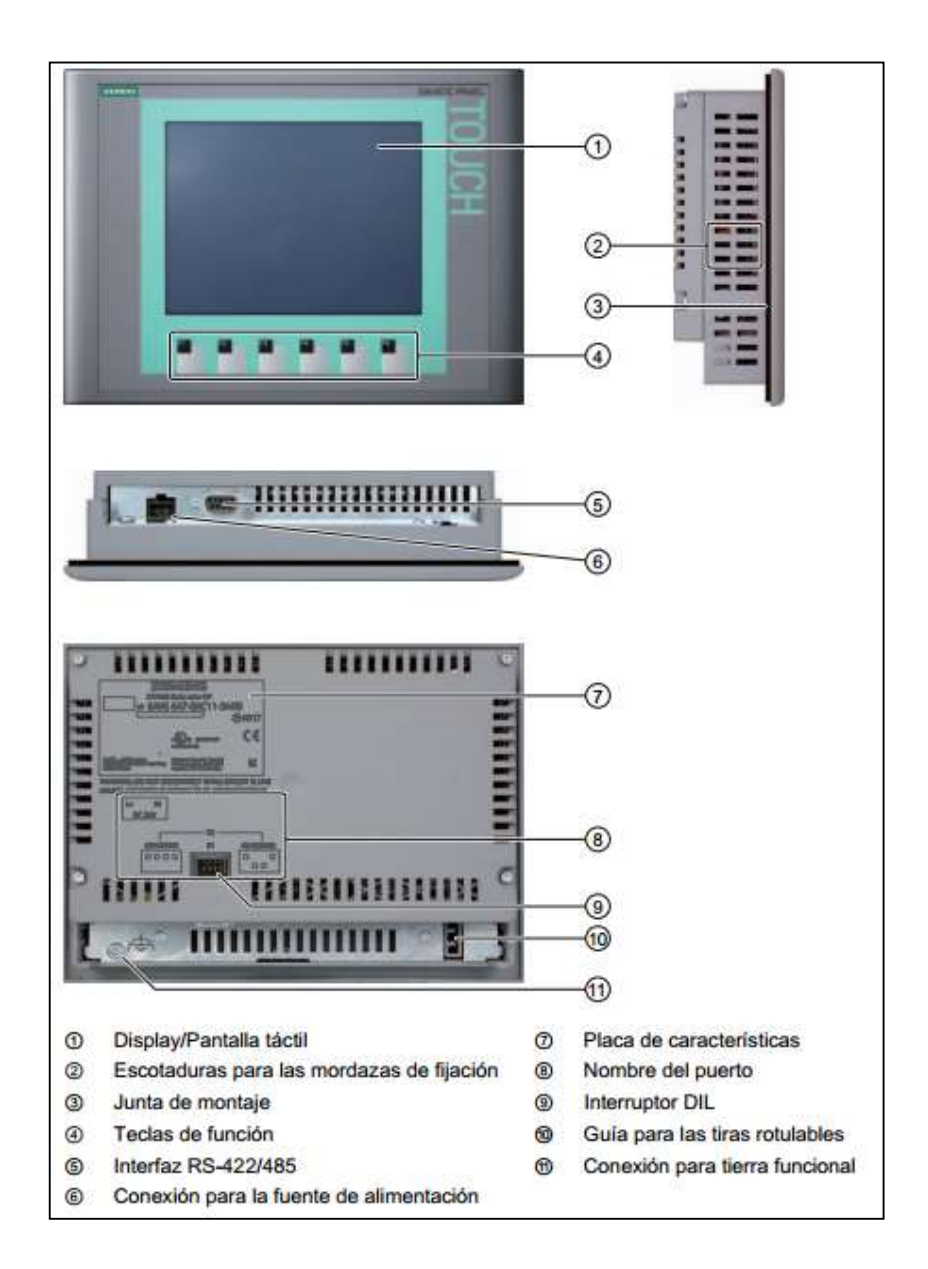

Figura 2.20 Componentes del KTP 600

Fuente: (Siemens AG, 2009)

## 2.9.3 Beneficios

- HMI Basic funcionalidad para el entorno de PROFIBUS o PROFINET
- Alternativa de bajo precio a los paneles de la serie 170
- Puede ser utilizado en todo el mundo con 32 idiomas configurables (De los cuales 5 son en línea conmutable).

## 2.9.4 Características Técnicas

- Pantalla táctil de 6 pulgadas con 6 teclas táctiles
- Color (TFT, 256 colores) o monocromo (STN, escala de grises)
- 115,2 mm x 86,4 mm (5,7") Horizontal o vertical
- Resolución: 320 x 240

## 2.9.5 Conector RJ45 PROFINET

Para la conexión de los Basic Panels PN a PROFINET se requiere el conector RJ45.

## 2.9.6 Configuración del Sistema Operativo

1. Abra el Control Panel con el botón "Control Panel" del Loader.2. Configure su panel de operador en el Control Panel. Se pueden realizar los ajustes siguientes:

- Ajustes de comunicación
- Ajustes de operación
- Protección por contraseña
- Ajustes de transferencia
- Protector de pantalla
- Señales acústicas

El símbolo "MPI / Profibus Settings" sólo existe en los Basic Panels DP.

El símbolo "Profinet" sólo existe en los Basic Panels PN.

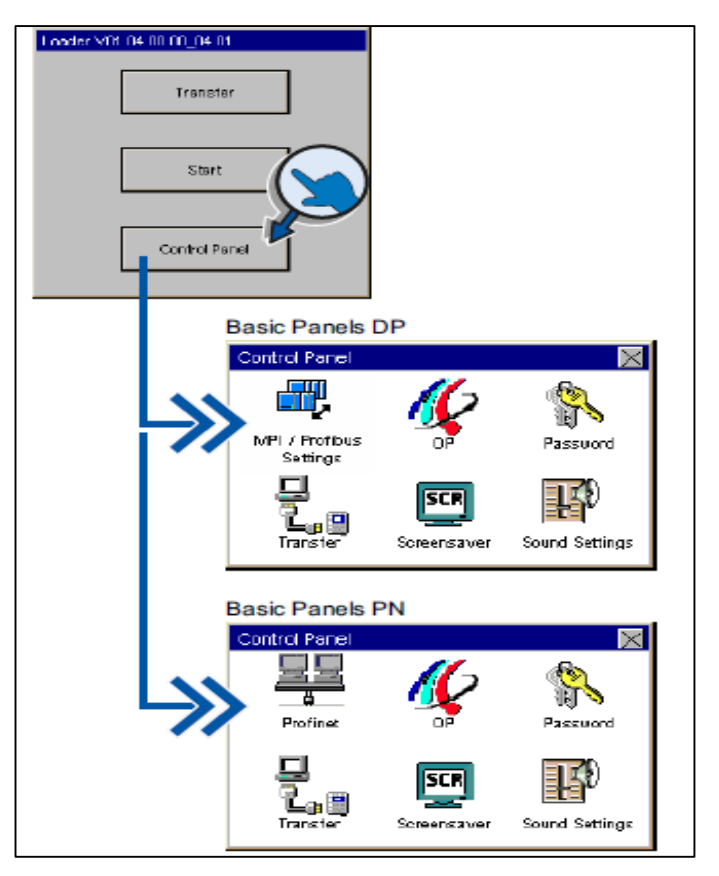

Figura 2.21 Configuración del Sistema Operativo

Fuente: (Siemens AG, 2009)

## 2.9.7 Modificar la configuración de red

1. Abra con el botón "Profinet" el cuadro de diálogo "Profinet Settings".

2. Elija si la dirección se debe asignar automáticamente vía DHCP, o bien si desea introducirla manualmente. de diálogo "Profinet Settings".

3. Si desea asignar la dirección manualmente, introduzca las direcciones IP válidas con el teclado de pantalla en los campos de entrada "IP Address", "Subnet Mask"y "Default Gateway" (si fuese aplicable).

4. Cambie a la ficha "Mode".

5. Introduzca en el campo de entrada"Speed" la velocidad de transferencia de la red PROFINET. Los valores admisibles son 10 Mbit/s y 100 Mbit/s

6. Elija el tipo de comunicación "Half-Duplex" o "Full-Duplex".

7. Si la casilla de verificación "Auto Negotiation" está activada, se activarán las funciones siguientes:

• El tipo de conexión y la velocidad de transferencia en la red PROFINET se detectarán y activarán automáticamente.

• La función "Auto-Crossover" se activará, es decir, el panel de operador puede conectarse a un PC o a un controlador sin otro cable Crossover adicional.

8. Cambie a la ficha "Device".

9. Introduzca un nombre de red para panel de operador. El nombre debe cumplir las siguientes condiciones.

- Longitud máxima: 240 caracteres
- Caracteres especiales: sólo "-" y"."
- Sintaxis no válida: "n.n.n.n" (n=0a 999) y "port-yxz" (x, y, z =0 a 9)

10. Cierre el cuadro de diálogo con "OK" para aplicar las entradas realizadas.

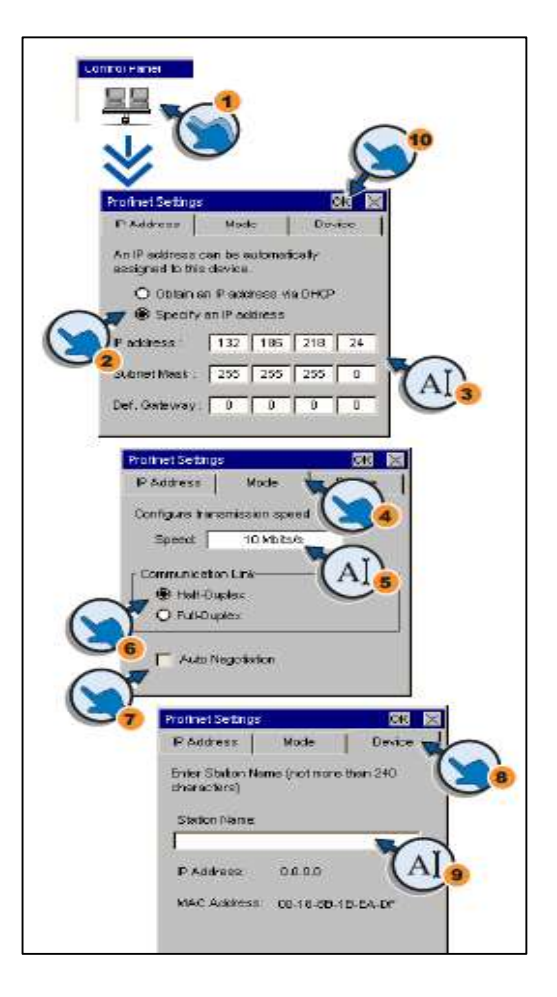

Figura 2.22 Modificar la configuración de red

Fuente: (Siemens AG, 2009)

### 2.9.8 Modos de operación

El panel de operador puede adoptar los modos de operación siguientes:

- Offline
- Online
- Transferencia

Los modos de operación "Offline" y "Online" pueden ajustarse tanto en el PC de configuración como en el panel de operador. En el panel de operador, utilice a este efecto un objeto de control en el proyecto.

## Modo de operación "Offline"

En este modo de operación no existe comunicación entre el panel de operador y el autómata. Aunque el panel de operador se puede controlar, no se pueden transferir datos ala autómata ni recibir datos de éste.

## Modo de operación "Online"

En este modo de operación existe una conexión de comunicación entre el panel de operador y el autómata. La instalación puede controlarse desde el panel de operador conforme a la configuración.

## Modo de operación "Transfer"

En este modo de operación se puede por ejemplo. Transferir un proyecto del PC de configuración a panel de operador, o bien crear una copia de seguridad y restaurar datos del panel de operador.

Existen las siguientes posibilidades para conmutar el panel de operador al modo de operación "Transfer":

• Al arrancar el panel de operador

Inicie el modo de operación "Transfer" manualmente en el Loader del panel de operador.

• Durante el funcionamiento

Inicie el modo de operación "Transfer" manualmente con un objeto de control en e proyecto. Durante una transferencia automática, el panel de operador conmuta al modo "Transfer" al iniciarse una transferencia en el PC de configuración.

#### 2.9.9 Transferencia

El proyecto ejecutable se transfiere desde el PC de configuración al panel de operador.

El modo de operación "Transfer" se puede iniciar manual o automáticamente desde el panel de operador.

Los datos transferidos se escriben directamente en la memoria Flash interna del panel de operador. Para la transferencia se utiliza un canal de datos que debe parametrizarse antes de transferir los datos.

### 2.10 Switch

El switch se utiliza para hacer mención al dispositivo de características digitales que se necesita para interconectarse de ordenadores. El switch opera en el nivel del cruzamiento o combinación de datos y tiene como finalidad principal garantizar la interconexión de un mínimo de dos segmentos de red, similar a la función de un puente (bridge).

Este dispositivo de red se encarga de transmitir los datos de un segmento a otro de acuerdo a la dirección MAC que tengan como destino las tramas de esta estructura. Su tarea hace foco en la conexión de diferentes redes y sus correspondientes fusiones. El switch, por su utilidad, actúa como un filtro y optimiza el rendimiento de las redes de área local (conocidas como LAN)

Los switches tienen la capacidad de conservar las mencionadas direcciones MAC de los equipos a los que puede llegar desde cada uno de sus puertos.

De este modo, la información viaja de forma directa desde el puerto origen hasta el puerto de destino (a diferencia de lo que ocurre con los concentradores o hubs).

Actualmente en el mercado tenemos la oportunidad de encontrar una gran variedad de switches y es que esta responde a las distintas necesidades que, por motivos de su ámbito profesional o por cuestiones personales, los usuarios pueden llegar a tener. En este sentido, por ejemplo, hay que destacar que pueden adquirirse dispositivos de este tipo de 4, 8, 16, 24 y 48 puertos.

Cuando se conectan dos switches, cada uno almacena las direcciones MAC de los dispositivos accesibles desde sus puertos. Esto quiere decir que, en el puerto de interconexión, se alojan las direcciones MAC de los dispositivos del otro switch.

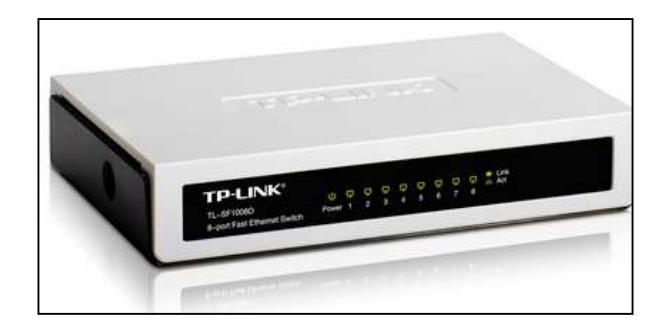

Figura 2.23 Switch

Fuente: Tp-link.com/mx/products/details/?model=TL-SF1008D

## 2.11 Sistema de Control

Un sistema de control es una interconexión de componentes formando un sistema de configuración que provee una respuesta deseada, quiere decir que el sistema a su vez posee subsistemas que a su vez están interconectados.

A la entrada a un sistema de control va a ser un valor deseado de algo por lo cual se obtiene una salida deseada.

## 2.11.1 Elementos de un lazo de control

- Sistema a controlar
- Controlador
- Actuador (puede incluirse en el sistema a controlar)
- Medidor: sensor transductor

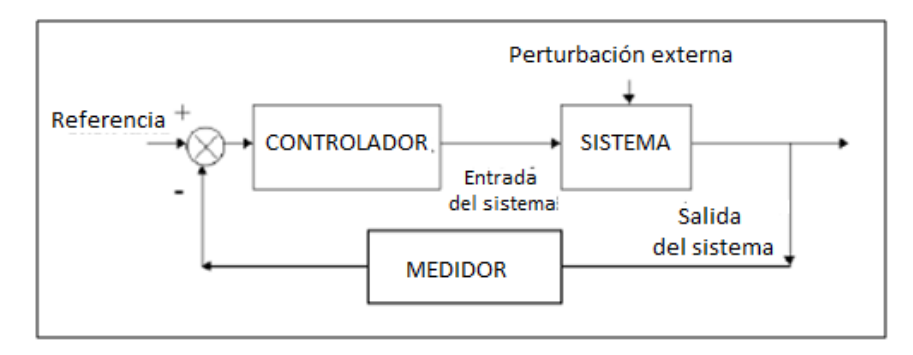

Figura 2.24 Elementos de un lazo de control

Fuente: Katsuhiko Ogata

Un sistema de control se define por dos definiciones.

### 1.11.2 Sistema de control lazo abierto

Se lo define cuando la variable de salida (variable controlada) no tiene efecto sobre la acción de control (variable de control).El control de lazo abierto suele aparecer en dispositivos con control secuencial, en el que no hay una regulación de variables sino que realizan una serie de operaciones de una manera determinada.

Esa secuencia de operaciones puede venir impuesta por eventos (event-driven) o por tiempo (time-driven). Se programa utilizando PLCs como por ejemplo:

- Lavadora: Funciona sobre base de tiempos. Variable de salida "limpieza de ropa" no afecta al funcionamiento de la lavadora.

- Semáforos de la ciudad: Funcionan sobre una base tiempo. Variable de salida "estado del tráfico" no afecta el funcionamiento del sistema.

### **Características:**

- No se compara la salida del sistema con el valor deseado de la salida del sistema (referencia).
- Para cada entrada de referencia le corresponde una condición de operación fijada.
- La exactitud de la salida del sistema depende de la calibración del controlador.
- En presencia de perturbaciones estos sistemas de control no cumplen su función.

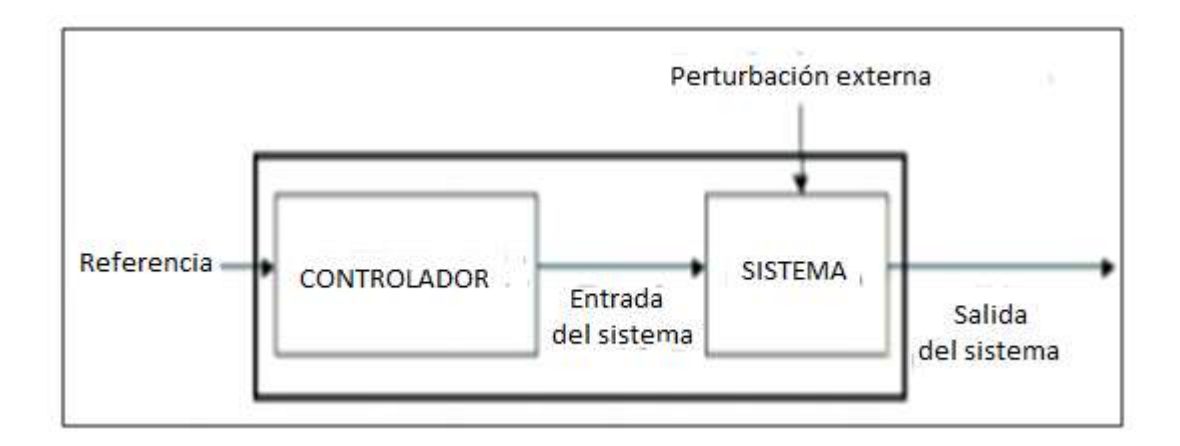

Figura 2.25 Sistema de control en lazo abierto Fuente: Katsuhiko Ogata

#### 2.11.3 Sistema de control lazo cerrado

En este sistema la señal de salida del sistema (variable controlada) tiene efecto directo sobre la acción de control.

Los sistemas de control se representan haciendo uso de los llamados diagramas de bloques. Un diagrama de bloques es una representación gráfica de la relación causaefecto entre la entrada y la salida de un sistema físico. La forma más simple de un diagrama de bloques es un sólo bloque con una entrada y una salida, tal y como se muestra en la figura siguiente.

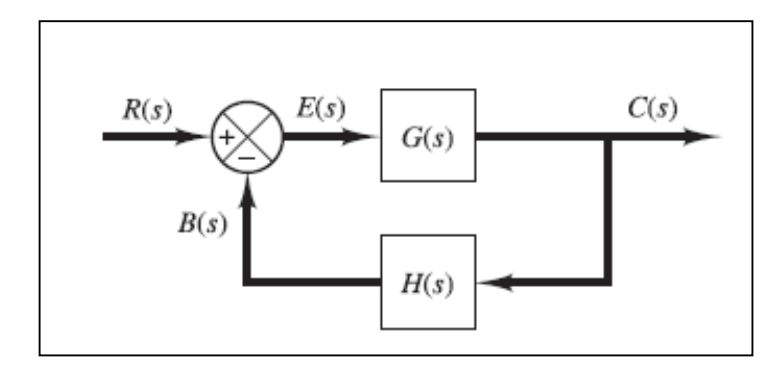

Figura 2.26 Sistema de control lazo cerrado

#### Fuente: Katsuhiko Ogata

Usualmente en el interior del bloque contiene la descripción o el símbolo de la operación matemática que se va a efectuar sobre la entrada para producir la salida, las flechas representan la dirección de la información o flujo de la señal. De otro lado, las operaciones de adición y substracción tienen una representación especial: se representa con un círculo al que se le añaden a las flechas que entran en el círculo su correspondiente signo + ó -.

En general el diagrama de bloques representa un sistema de una única entrada y una única salida, en el dominio de la transformada de La place. La señal de entrada es R(S), la salida C(S), la señal de realimentación R'(S) y la señal de error es E(S).

La función de transferencia del sistema es G(S) y la función de transferencia de la realimentación H(S).Esto significa que el lazo de realimentación se considera abierto a su entrada.

La función de transferencia del sistema en lazo cerrado es: C(s)/R(s)=G(s)/(1+G(s)H(s)). A la ecuación 1+G(S)H(S) = 0 se la denomina ecuación característica del sistema y sus raíces determinan la respuesta transitoria del sistema en lazo abierto.

Para el sistema de control en lazo abierto sea más exacto y más adaptable deberá tener una conexión o retroalimentación desde la salida hacia la entrada del sistema.

Para obtener un control más exacto, la señal controlada, retroalimentada y comparada con la entrada de referencia, se debe enviar una señal actualmente proporcional a la diferencia de la entrada y salida a través del sistema para corregir el error.

Un sistema con una o más trayectorias de retroalimentación como el que acaba de describir se denomina sistema de lazo cerrado.

#### 2.11.4 Sistema de Control retroalimentado en lazo cerrado,

Esta operación se da en presencia de perturbaciones tiende a reducir la diferencia entre la salida de un sistema y alguna entrada de referencia. Esta reducción se logra manipulando alguna variable de entrada del sistema, siendo la magnitud de dicha variable de entrada del sistema, siendo la magnitud de dicha variable de entrada función de la diferencia entre la variable de referencia y la salida del sistema.

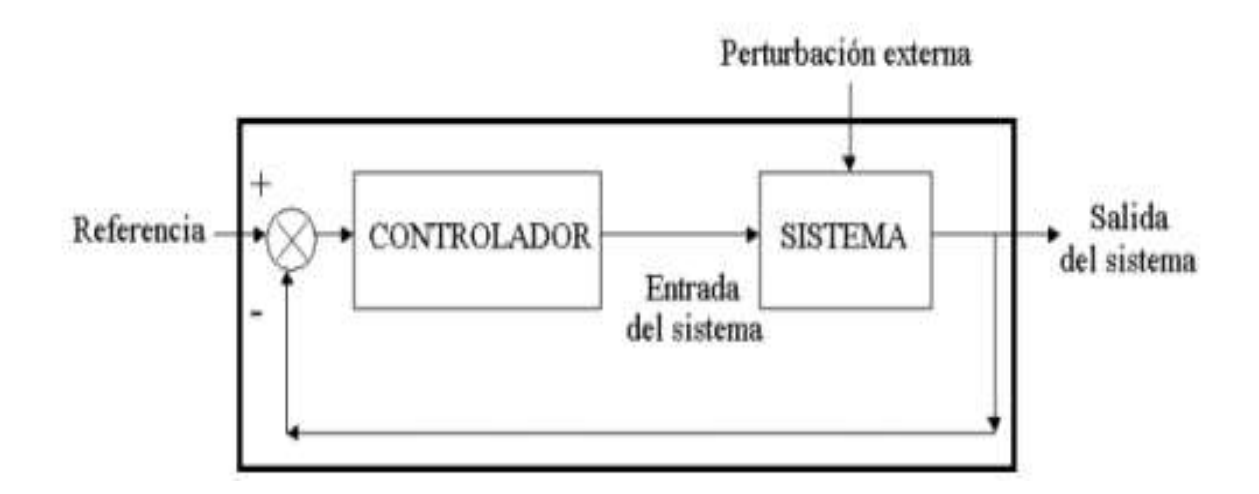

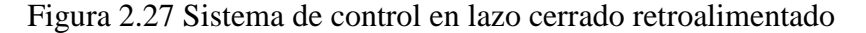

#### Fuente: Katsuhiko Ogata

### **Clasificación:**

- Manuales, controlados por el operador humano.
- Automático, controlado por dispositivos ya sean neumáticos, hidráulicos eléctricos, electrónicos o digitales.

#### Ventaja del control lazo cerrado frente al control en lazo abierto:

Respuesta del sistema se hace relativamente insensible a perturbaciones externas y a variaciones internas de los parámetros del sistema.

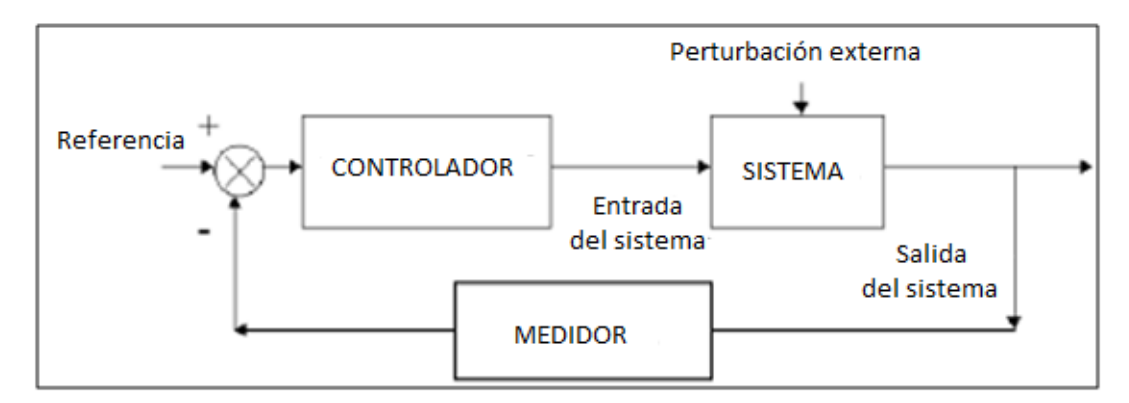

Figura 2.28 Sistema de control en lazo abierto retroalimentado Fuente: Katsuhiko Ogata

### 2.12 Estructura del PID

La estructura de un controlador PID es simple, aunque su simpleza es también su debilidad, dado que limita el rango de plantas donde pueden controlar en forma satisfactoria (existe un grupo de plantas inestables que no pueden estabilizadas con ningún un miembro de la familia PID). En este capítulo estudiaremos los enfoques tradicionales al diseño de controladores PID.

Un PID es un mecanismo de control por realimentación que calcula la desviación o error entre un valor medido y el valor que se quiere obtener, para aplicar una acción correctora que ajuste el proceso.

El algoritmo de cálculo del control PID se da en tres parámetros distintos: el proporcional, el integral, y el derivativo. El valor Proporcional determina la reacción del error actual. El Integral genera una corrección proporcional a la integral del error, esto nos asegura que aplicando un esfuerzo de control suficiente, el error de seguimiento se reduce a cero. El Derivativo determina la reacción del tiempo en el que el error se produce. La suma de estas tres acciones es usada para ajustar al proceso vía un elemento de control como la posición de una válvula de control o la energía suministrada a un calentador, por ejemplo. Ajustando estas tres variables en el algoritmo de control del PID, el controlador puede proveer un control diseñado para lo que requiera el proceso a realizar. La respuesta del controlador puede ser

descrita en términos de respuesta del control ante un error, el grado el cual el controlador llega al "set point", y el grado de oscilación del sistema. Nótese que el uso del PID para control no garantiza control óptimo del sistema o la estabilidad del mismo. Algunas aplicaciones pueden solo requerir de uno o dos modos de los que provee este sistema de control.

Un controlador PID puede ser llamado también PI, PD, P o I en la ausencia de las acciones de control respectivas. Los controladores PI son particularmente comunes, ya que la acción derivativa es muy sensible al ruido, y la ausencia del proceso integral puede evitar que se alcance al valor deseado debido a la acción de control.

Consideremos un lazo de control de una entrada y una salida (SISO) de un grado de libertad:

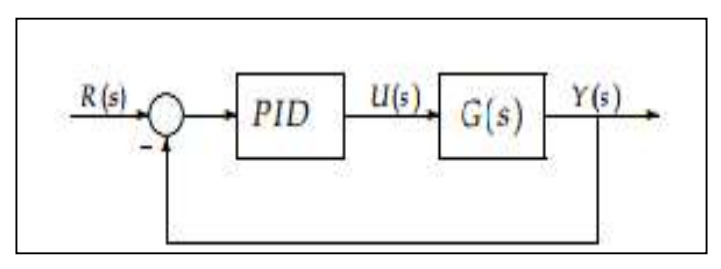

Figura 2.29 Componentes de un PID Fuente: Katsuhiko Ogata

Los miembros de la familia de controladores PID, incluyen tres acciones: proporcional

(P), integral (I) y derivativa (D). Estos controladores son los denominados P, I, PI, PD y PID

P: acción de control proporcional, da una salida del controlador que es proporcional

Al error, es decir: u (t) = KP.e (t), que descripta desde su función transferencia queda:

$$Cp(s) = Kp$$

Donde Kp es una ganancia proporcional ajustable. Un controlador proporcional puede controlar cualquier planta estable, pero posee desempeño limitado y error en régimen permanente (off-set).

**I: acción de control integral:** da una salida controlador que es proporcional alerror acumulado, lo que implica que es un modo de controlar lento.

$$u(t) = Ki \int_0^t e(\tau) d\tau Ci(s) = \frac{Ki}{S}$$

La señal de control u (t) tiene un valor diferente de cero cuando la señal de error e (t) es cero. Por lo que se concluye que dada una referencia constante, o perturbaciones, el error en régimen permanente es cero.

**PI: acción de control proporcional-integral,** se define mediante.

$$u(t) = Kpe(t) + \frac{Kp}{Ti} + \int_{0}^{t} e(\tau)d\tau$$

Donde Ti se denomina tiempo integral y es quien ajusta la acción integral. La función de transferencia resulta:

$$Cpl(s) = Kp(1 + \frac{1}{Tis})$$

Con un control proporcional, es necesario que exista error para tener una acción de control distinta de cero. Con acción integral, un error pequeño positivo siempre nos dará una acción de control creciente, y si fuera negativa la señal de control será decreciente.

Lo que puede demostrarse en forma sencilla, por ejemplo, mediante un ensayo al escalón.

Un proceso es un bloque que se identifica porque tiene una o más variables de salida de las cuales es importante conocer y mantener sus valores. Como consecuencia estas variables han de ser controladas actuando sobre otra serie de variables denominadas manipuladas con el fin de simplificar se va a tratar un proceso con una variable controlada.

PD: acción de control proporcional-derivativa, se define mediante:

$$u(t) = Kpe(t) + KpTd\frac{de(t)}{dt}$$

Donde Td es una constante de denominada tiempo derivativo. Esta acción tiene carácter de previsión, lo que hace más rápida la acción de control, aunque tiene la desventaja importante que amplifica las señales de ruido y puede provocar saturación en el actuador.

La acción de control derivativa nunca se utiliza por sí sola, debido a que solo es eficaz durante períodos transitorios. La función transferencia de un controlador PD resulta:

$$CPD(s) = Kp + sKpTd$$

Cuando una acción de control derivativa se agrega a un controlador proporcional, permite obtener un controlador de alta sensibilidad, es decir que responde a la velocidad del cambio del error y produce una corrección significativa antes de que la magnitud del error se vuelva demasiado grande. Aunque el control derivativo no afecta en forma directa al error del estado estacionario, añade amortiguamiento al sistema y, por tanto, permite un valor más grande que la ganancia K, lo cual provoca una mejora en la precisión en estado estable.

**PID: acción de control proporcional-integral-derivativa,** esta acción combinada reúne las ventajas de cada una de las tres acciones de control individuales. La ecuación de un controlador con esta acción combinada se obtiene mediante:

$$u(t) = K_P e(t) + \frac{Kp}{Ti} \int_0^\tau e(\tau) d\tau + KpT d \frac{de(t)}{dt}$$

Y su función transferencia resulta:

$$C_{PID(s)=Kp(1+\frac{1}{Tis}+Tds)}$$

Desde una perspectiva moderna, un controlador PID es simplemente un controlador de hasta segundo orden, conteniendo un integrador.

Descubrimientos empíricos demuestran que la estructura del PID por lo general tiene la suficiente flexibilidad como para alcanzar excelentes resultados en muchas aplicaciones.

• El término básico es el término proporcional, P, que genera una actuación de control Correctivo proporcional al error.

• El término integral I, genera una corrección proporcional a la integral del error. Esto nos asegura que si aplicamos un esfuerzo de control suficiente, el error de seguimiento se reduce a cero.

• El término derivativo D, genera una acción de control proporcional al cambio de rango del error. Esto tiende a tener un efecto estabilizante pero por lo general genera actuaciones de control grandes.

#### 2.13 Reglas de Ziegler-Nichols para la sintonía de controladores PID

**Control PID de plantas.** La Figura 2.30 muestra un control PID de una planta. Si se puede obtener un modelo matemático de la planta, es posible aplicar diversas técnicas de diseño con el fin de determinar los parámetros del controlador que cumpla las especificaciones del transitorio y del estado estacionario del sistema en lazo cerrado. Sin embargo, si la planta es tan complicada que no es fácil obtener su modelo matemático, tampoco es posible un método analítico para el diseño de un controlador PID. En este caso, se debe recurrir a procedimientos experimentales para la sintonía de los controladores PID.

El proceso de seleccionar los parámetros del controlador que cumplan con las especificaciones de comportamiento dadas se conoce como sintonía del controlador. Ziegler y Nichols sugirieron reglas para sintonizar los controladores PID (esto significa dar valores a Kp, Ti y Td) basándose en las respuestas escalón experimentales o en el valor de Kp que produce estabilidad marginal cuando sólo se usa la acción de control proporcional. Las reglas de Ziegler-Nichols, que se presentan a continuación, son muy convenientes cuando no se conocen los modelos matemáticos de las plantas. (Por supuesto, estas reglas se pueden aplicar al diseño de sistemas con modelos matemáticos conocidos.) Tales reglas sugieren un conjunto de valores de Kp, Ti y Td.

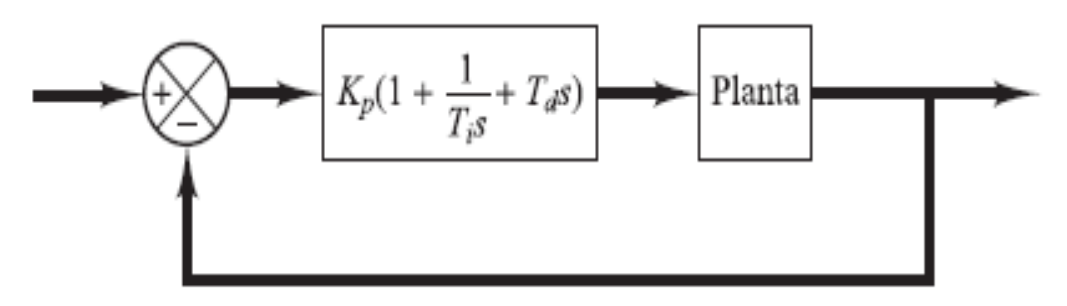

Figura 2.30 Control PID de una planta Fuente: Katsuhiko Ogata

### 2.14 Software de implementación.

## 2.14.1 Labview

Labview constituye un revolucionario sistema de programación gráfica para aplicaciones que involucren adquisición, control, análisis y presentación de datos.

Las ventajas que proporciona el empleo de Labview resumen en las siguientes:

- Se reduce el tiempo de desarrollo de las aplicaciones al menos de 4 a 10 veces, ya que es muy intuitivo y fácil de aprender.
- Dota de gran flexibilidad al sistema, permitiendo cambios y actualizaciones tanto del hardware como del software.
- Da la posibilidad a los usuarios de crear soluciones completas y complejas.
- Con un único sistema de desarrollo se integran las funciones de adquisición, análisis y presentación de datos.
- El sistema está dotado de un compilador gráfico para lograr la máxima velocidad de ejecución posible.
- Tiene la posibilidad de incorporar aplicaciones escritas en otros lenguajes.

Labview es un entorno de programación destinado al desarrollo de aplicaciones, similares a los sistemas de desarrollo comerciales que utilizan el lenguaje C o BASIC. Sin embargo, Labview se diferencia de dichos programas en un importante aspecto: los citados lenguajes de programación se basan en líneas de texto para crear el código fuente del programa, mientras que Labview emplea la programación gráfica o lenguaje G para crear programas basados en diagramas de bloques.

Para el empleo de Labview no se requiere gran experiencia en programación, ya que se emplean iconos, términos e ideas familiares a científicos e ingenieros, y se apoya sobre símbolos gráficos en lugar de lenguaje escrito para construir las aplicaciones. Por ello resulta mucho más intuitivo que el resto de lenguajes de programación convencionales.

Labview posee extensas librerías de funciones y subrutinas. Además de las funciones básicas de todo lenguaje de programación. Incluye librerías específicas para la adquisición de datos, control de instrumentación VXI, GPIB y comunicación serie, análisis presentación y guardado de datos.

También proporciona potentes herramientas que facilitan la depuración de los programas. Los programas desarrollados mediante Labview se denominan Instrumentos Virtuales (VIs), porque su apariencia y funcionamiento imitan los de un instrumento real. Sin embargo son análogos a las funciones creadas con los lenguajes de programación convencionales. Los VIs tienen una parte interactiva con el usuario y otra parte de código fuente, y aceptan parámetros procedentes de otros VIs.

Todos los VIs tienen un panel frontal y un diagrama de bloques. Las paletas contienen las opciones que se emplean para crear y modificar los VIs. Labview cuenta con dos paneles el frontal y el de control.

• **Panel Frontal** Es la interface grafica que simula el panel de un instrumento real, permite la entrada y salida de datos, puede contener pulsadores, perillas, botones, graficaos y en general controles e indicadores. Los controles son objetos que sirven para entrar datos al programa y pueden ser manipulados por el usuario. Los controles son variables de entrada.

Los indicadores sirven para presentar los resultados entregados por el programa y no pueden ser manipulados por el usuario.

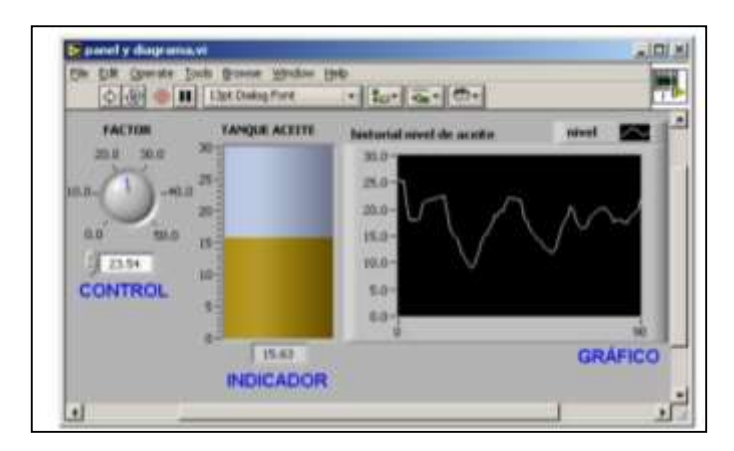

Figura 2.31 Panel de control

Fuente: NI Labview

### • Diagrama de Bloques

El diagrama de bloques contiene el código fuente del VI, posee funciones y estructuras que relacionan las entradas con las salidas creadas en el panel frontal.

En un diagrama se distinguen: Terminales, que representan los controles o indicadores del panel. Funciones y SubVIs, que realizan tareas especificas estructuras y cables que determinan el flujo de los datos en el programa.

| ile <u>E</u> dit <u>O</u> perate <u>T</u> | ools <u>B</u> rowse <u>W</u> in | dow <u>H</u> elp |                |       |               |           |
|-------------------------------------------|---------------------------------|------------------|----------------|-------|---------------|-----------|
| 수 🕹 🍈 🛙                                   | 8 6 7 0                         | 🔋 13pt App       | blication Font | -     | • 🙃 •         | 0-1       |
| Termina                                   | de                              |                  |                | TAN   | OHE ACET      | TE        |
| Contro                                    | FACTOR                          |                  | -              |       |               |           |
|                                           | DDL F                           | unción           |                | Ter   | minale        | S         |
|                                           |                                 | ×>               | anhlan         | de li | ndicad        | or        |
| onstantes                                 | ų.e                             |                  | capies         | histo | orial nivel o | de aceite |
| n-mBe                                     | subVI                           |                  |                | 0B    |               |           |

Figura 2.32 Diagrama de bloques

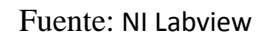

## Paleta de Herramientas.

Contiene las herramientas necesarias para editar y depurar los objetos tantos del panel frontal como del diagrama de bloque.

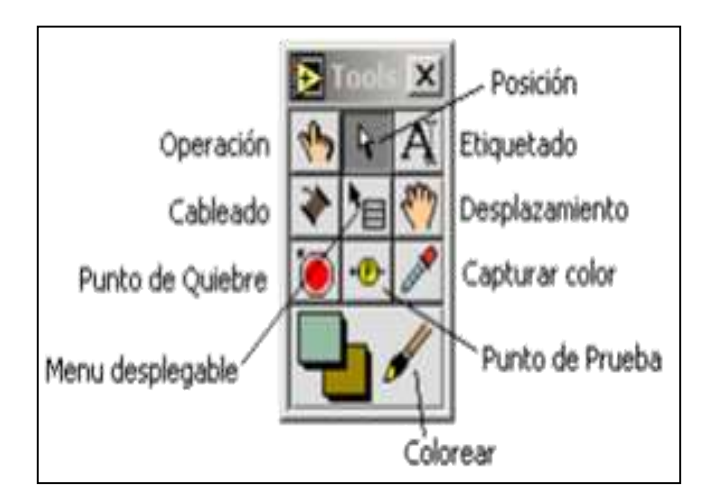

Figura 2.33 Paleta de Herramientas

Fuente: NI Labview

## 2.14.2 Tia Portal V11

Para la ingeniería de un sistema de automatización se ha popularizado varias herramientas de configuración. El framework de ingeniería que ofrece el Portal de Totally Integrated Automation (TIA Portal) prácticamente desaparecen las fronteras entre estos productos de software. En el futuro, este framework será la base de todos los sistemas de ingeniería para la configuración, programación y puesta en marcha de autómatas/controladores (PLC), sistemas de supervisión / pantallas y accionamientos incluidos en Totally Integrated Automation.

El Tia Portal le permitirá concentrarse en el proceso de ingeniería sin la pérdida de tiempo que supone aprender a manejar un software nuevo. La configuración y navegación son tan intuitivas y fáciles que encontrará en seguida todas las funciones importantes de programación y edición que necesite.

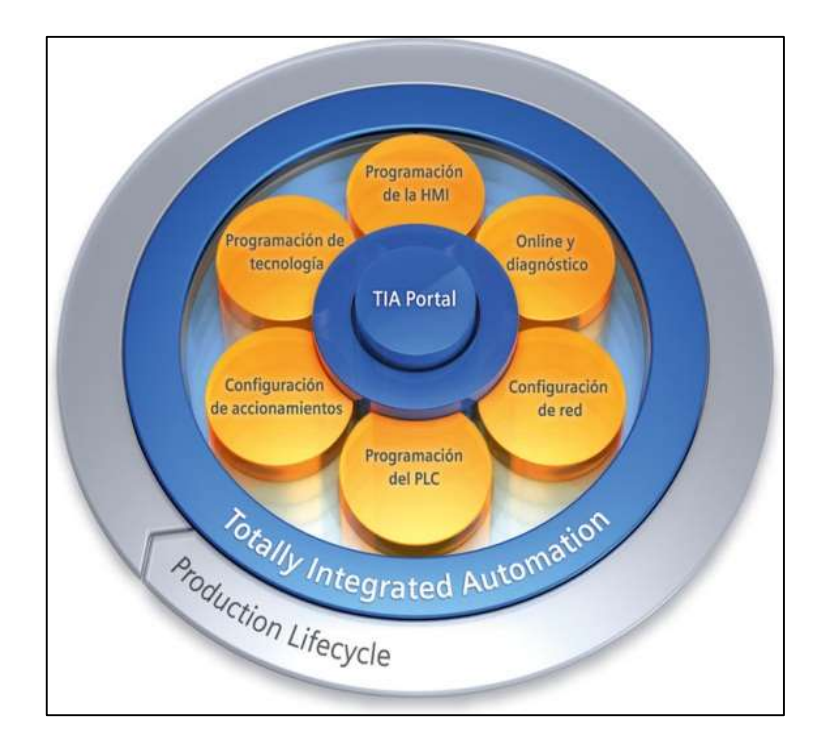

Figura 2.34 Tia Portal

Fuente: Siemens.

### 2.14.2.2 Funciones

En comparación con WinCC flexible, que ha sido durante años la referencia en ingeniería, la eficiencia de configuración aumenta una vez más, particularmente si otros componentes TIA, como controladores SIMATIC S7, forman parte de la solución de automatización. Gracias a la perfecta interacción con STEP 7 dentro del TIA Portal se evita la necesidad de introducir varias veces los mismos datos y se garantiza la homogeneidad en la gestión de datos.

El framework de ingeniería en el que están integrados los productos de software unifica todas las funciones comunes, incluso en lo relativo a su representación en la pantalla.

Los beneficios para el usuario incluyen desde manejo más intuitivo, pasando por editores inteligentes, y llegan a las ventajas de una base de datos común que garantiza máxima transparencia y coherencia absoluta. La reusabilidad ahora trabajo de ingeniería y aumenta simultáneamente la calidad de la solución.

Con ello la responsabilidad abarca tanto los conocimientos adquiridos en el manejo del software como los módulos de ingeniería ya desarrollados y probados.

Gracias al uso a fondo de librerías dichos módulos quedan disponibles para nuevos proyectos sin importar si se trata de elementos de mando aislados o completas soluciones de visualización.

- Ventajas

• Interfaz de configuración innovadora y basada en los últimos avances en tecnología de software

• Completas librerías para objetos definibles y faceplates

• Herramientas inteligentes para configuración gráfica y tratamiento de datos masivo

### - Interacción perfecta dentro del framework de ingeniería.

Los editores de software del TIA Portal tienen un diseño unificado y un tipo de navegación común. La configuración de un hardware, la programación de la l: cada entorno dispone de editores con un mismo diseño orientado a un uso intuitivo, con el consiguiente ahorro de tiempo y costes. Las funciones, propiedades y librerías se muestran automáticamente de forma más intuitiva según la actividad que se desee realizar.

#### - Herramientas inteligentes para una configuración eficiente.

Configurar sin perder el tiempo significa: delegar tareas. SIMATIC WinCC ayuda al usuario con asistentes para tareas rutinarias configuration and a lot of sophisticated tools and functions that ensure excellent results in shortest realization time.

#### - Configuración con librerías y faceplates.

El sistema de librerías del TIA Portal no se limita a bloques de programa o faceplates suministrados. El TIA Portal permite formar librerías propias fácilmente reutilizables

a partir de diversas partes de los objetos de ingeniería. Esto permite, guardar configuraciones completas de diferentes máquinas e instalaciones de forma centralizada en un servidor.

Los componentes ya desarrollados, datos de proyecto probados y proyectos de versiones anteriores pueden reutilizarse en todo momento. La calidad alcanzada en la ingeniería se extiende desde el primer programa que se comprueba a todos los proyectos futuros.

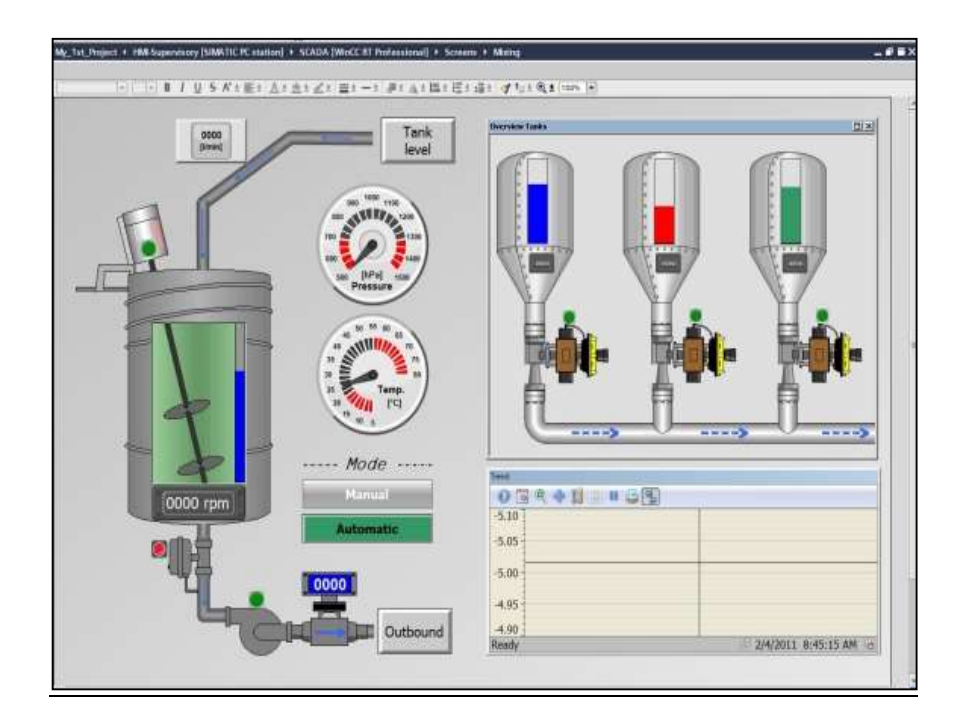

Figura 2.35 Ejemplo de un scada Tia Portal

Fuente: Siemens.com/topics

### - KOP y FUP: Lenguajes gráficos de programación

Con STEP 7 V11, los lenguajes de programación gráficos viven un renacimiento. Gracias a las potentes herramientas y a la funcionalidad integrada como la programación indirecta, por primera vez la velocidad en la creación de programas está a la altura de los lenguajes textuales, o incluso por encima.

Los cómodos editores totalmente gráficos KOP y FUP ofrecen una excelente claridad funcional y una rápida navegación en el editor de bloques gracias a:

- Apertura y cierre de redes enteras
- Visualización y ocultación de símbolos y direcciones

- Zoom directo y almacenamiento de diseños
- •Gran cantidad de atajos de teclado
- Función de lazo, copiar y pegar para comandos individuales y estructuras de comandos.
- Comentarios.
- El nuevo diálogo Calculate permite introducir directamente fórmulas en el S7-1200.

## **CAPÍTULO III**

# 3 DISEÑO E IMPLEMENTACIÓN DEL MÓDULO DIDÁCTICO 3.1 ANTECEDENTES

Hoy en día la Universidad Politécnica Salesiana no cuenta con un banco de pruebas electroneumático para el aprendizaje de los estudiantes de automatización, ya que se propuso como objetivo reforzar los conocimientos del alumno, debido a que en una industria lo práctico va de la mano con lo teórico y además la implementación del Sistema SCADA (Supervisión y Adquisición de datos), es una prioridad necesaria en las empresas que manejan grandes cantidades de procesos.

Generalmente las empresas que proveen de programas para realizar nuestros propios sistemas SCADA, cobran grandes cantidades de dinero por la licencia anual de su software, además de las limitantes en el número de *tags*(Etiquetas y variables involucradas en el proceso), sin contar la programación adicional e implementación que se requiera.

Esa es la idea fundamental de este proyecto, debido a que muchas empresas ya cuentan con un sistema de automatismo basado en productos antiguos, como controladores programables de muy buena calidad, pero en los cuales es difícil implementar algún método de supervisión y control ahí; entra en juego las nuevas tecnologías que tratan de enlazar dichos productos con las opciones y funcionalidades que traten los productos actuales.

#### 3.2 Componentes del sistema.

Se ha desarrollado este proyecto debido a la importancia que tienen los sistemas SCADA en la actualidad y su gran acogida en las industrias de cualquier tipo, ya que, con este tipo de sistemas podemos supervisar, mediante alarmas gráficas y curvas de tendencia, los procesos industriales en tiempo real, lo mismo que nos va a permitir tomar acciones precisas a través de un excelente control en los momentos adecuados, mejorando enormemente la productividad de dicha industria.

El módulo electroneumático de trabajo completamente didáctico está basado en la plataforma de Labview, en el cual, los alumnos de la UPS de la materia de automatismo podrán conocer más a fondo sobre los HMI, y la forma de enlazarlos a elementos de diferentes marcas comerciales, como por ejemplo un PLC de Siemens,

donde se mejorará el aprendizaje de los estudiantes mediante el método de la práctica aplicada al entorno laboral.

### 3.3 Descripción del módulo

El banco electroneumático didáctico cuenta con los siguientes elementos y dispositivos:

Una pantalla táctil KTP 600, un PLC S7-1200, una fuente de voltaje de 120Vac 24Vdc2.5 A,3 electroválvulas 3/2,3 electroválvulas 5/2 alimentadas a 24Vdc, 3 cilindros simple efecto, 3 cilindros doble efecto, 6 finales de carrera, 4 micros finales de carrera, 4sensores inductivos, una válvula proporcional, 9 relés de 120 Vac, 1distribuidor neumático, 1 unidad de mantenimiento con manómetro, 6 reguladores de presión,1 sensor analógico,1 tanque pulmón, 1 manómetro de 100 PSI, 1 transmisor in 24 Vdc– out 0-10 Vdc, racores rectos rosca ¼, racores codo ¼, un distribuidor de aire para rosca ¼, un breaker principal de 6 A, 2 porta fusibles de 3amp, 6 silenciadores, 60 mts de cable unifilar # 18, 50 borneras, 3 mts de funda sellada de ½ 3mts, 8 conectores rectos para funda sellada de ½ 2.

Todos estos equipos están instalados en el módulo, por la cual se podrán visualizar a través del programa Labview en una PC.

El aire comprimido pasa por tres etapas que son:

✓ Producción, acondicionamiento y distribución del aire comprimido: compresor, depósito, unidad de mantenimiento, y tuberías de distribución.

✓ Utilización del aire comprimido: actuadores neumáticos (cilindros).

✓ Control del aire comprimido: válvulas.

## 3.3.1 Diagrama esquemático del Banco Didáctico

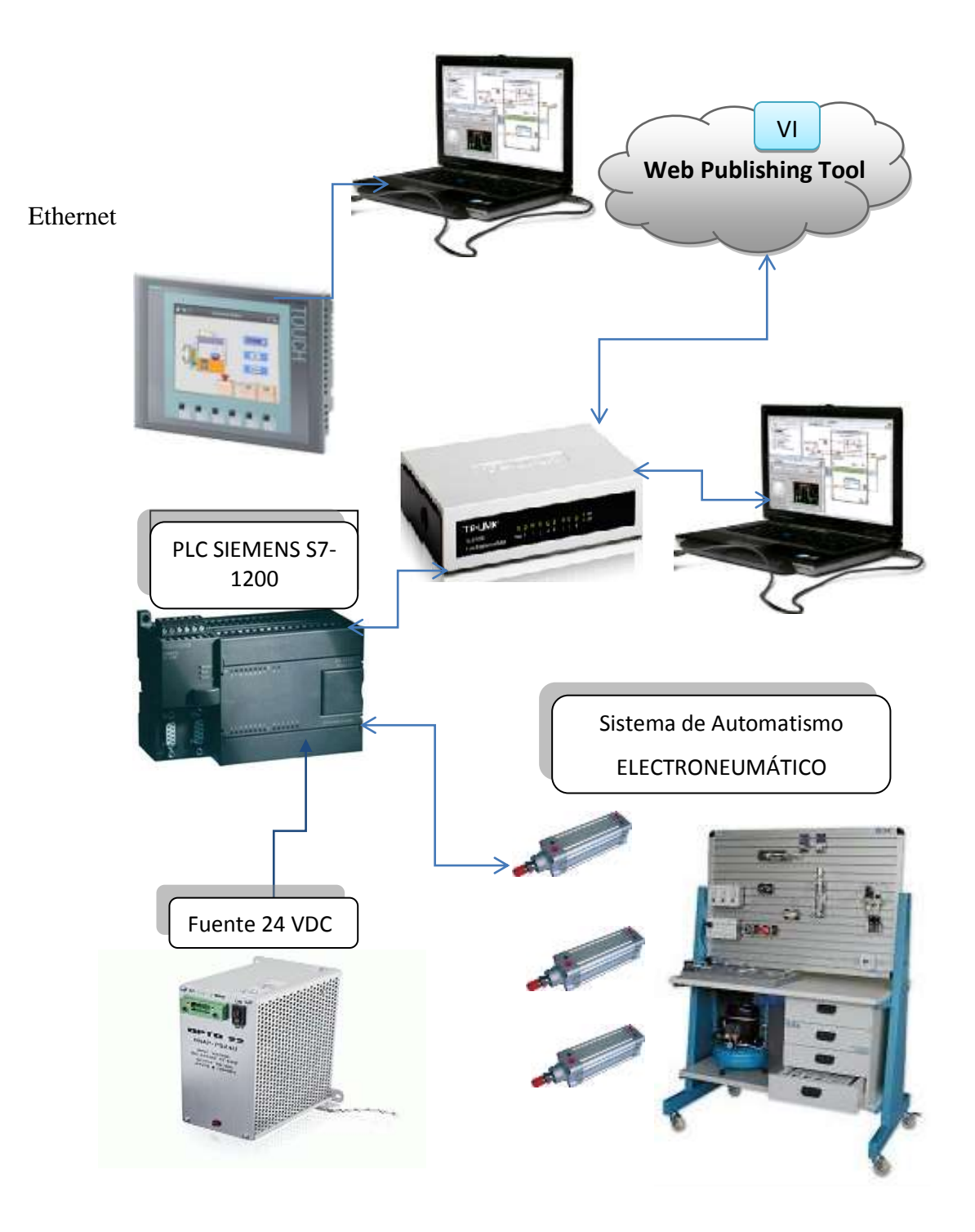

Figura 3.1 Diagrama de implementación Fuente: Los autores

### 3.3.2 Diagrama Pictórico

En este diagrama se puede observar que el sistema consta de 14 entradas digitales de las cuales se alimenta un swtich dispositivo que interconecta las redes entre la pantalla táctil, el PLC y PC 2 entradas analógicas, de las cuales solo se alimenta una entrada para la fuente de 24 Vdc - 8 Vdc, 10 salidas digitales donde se conectan los relés los cuales conmutan los 24 Vdc hasta las bobinas solenoides y una salida analógica.

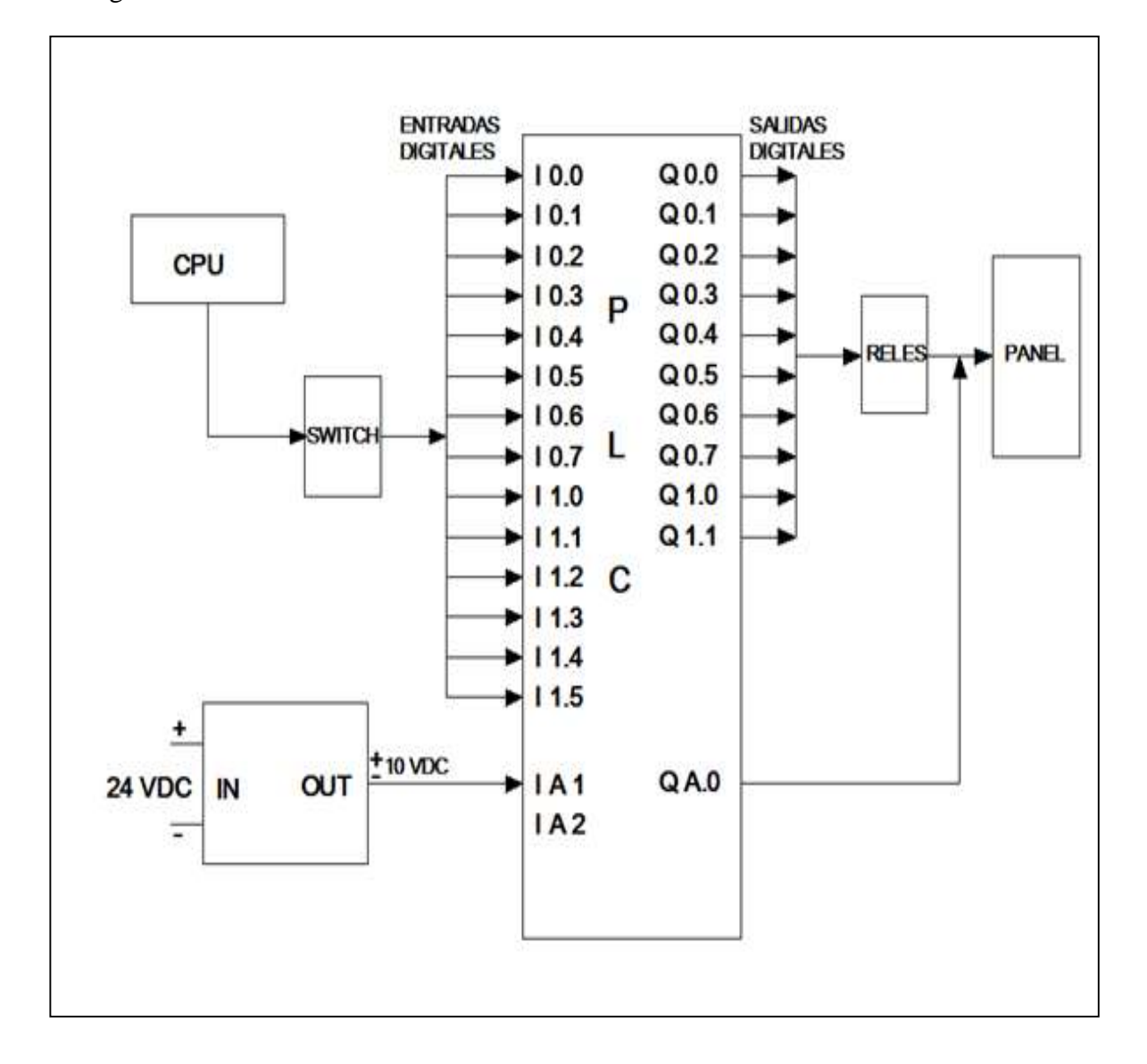

Figura 3.2 Diagrama esquemático de implementación Fuente: Los autores

### 3.3.3 Dimensiones y conexiones del Banco de Trabajo

El banco mecánico está constituido por tres partes:

La primera y segunda parte corresponde a una base hecha de barras de hierro, la tercera parte está hecha a base de una plancha de lata fuerte para poder soportar los dispositivos y elementos.

Al final se construyó una mesa móvil que soporta todos los elementos adicionalmente se le coloco un sistema de freno para dejar estable el banco electroneumático.

La dimensión de todo el banco es de 160 x 80 cms.

La barra de hierro tiene 5 cms de espesor

En la siguiente imagen se muestra una vista frontal de todo el banco con sus respectivas medidas.

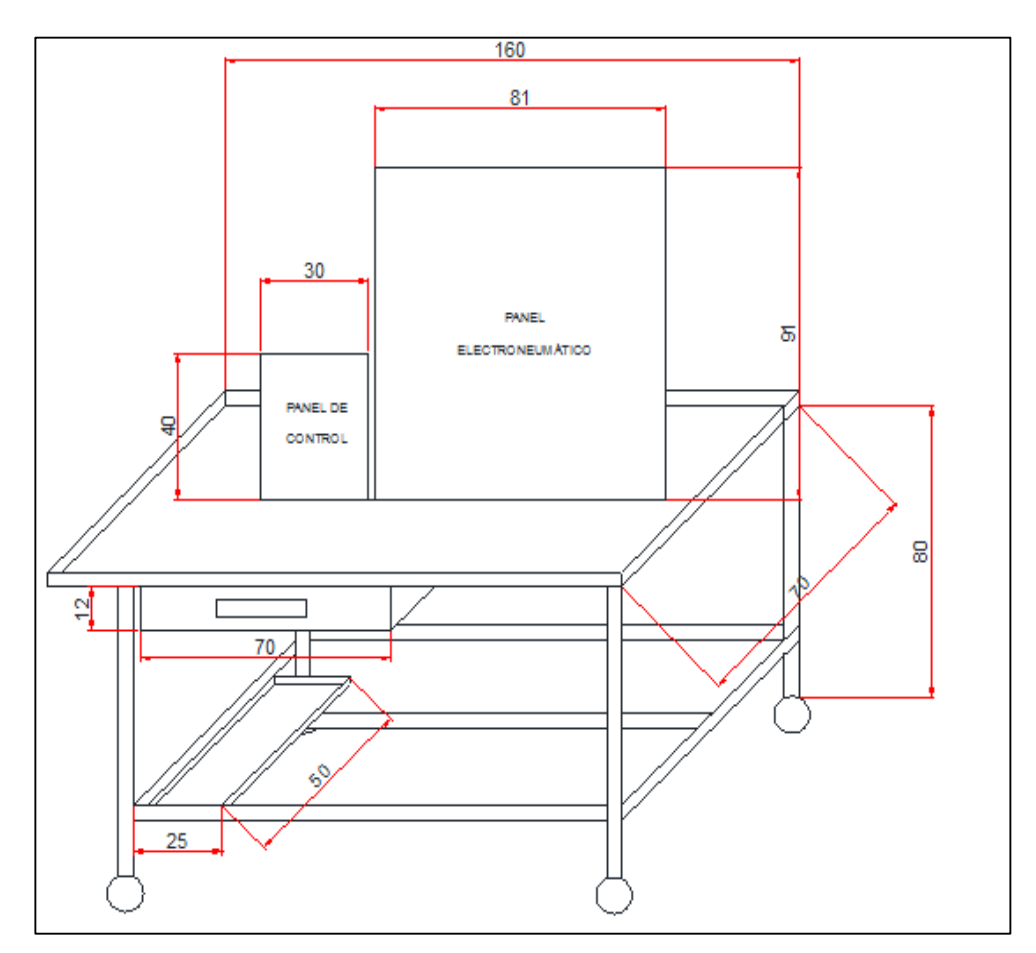

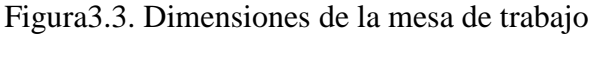

Fuente: Los autores

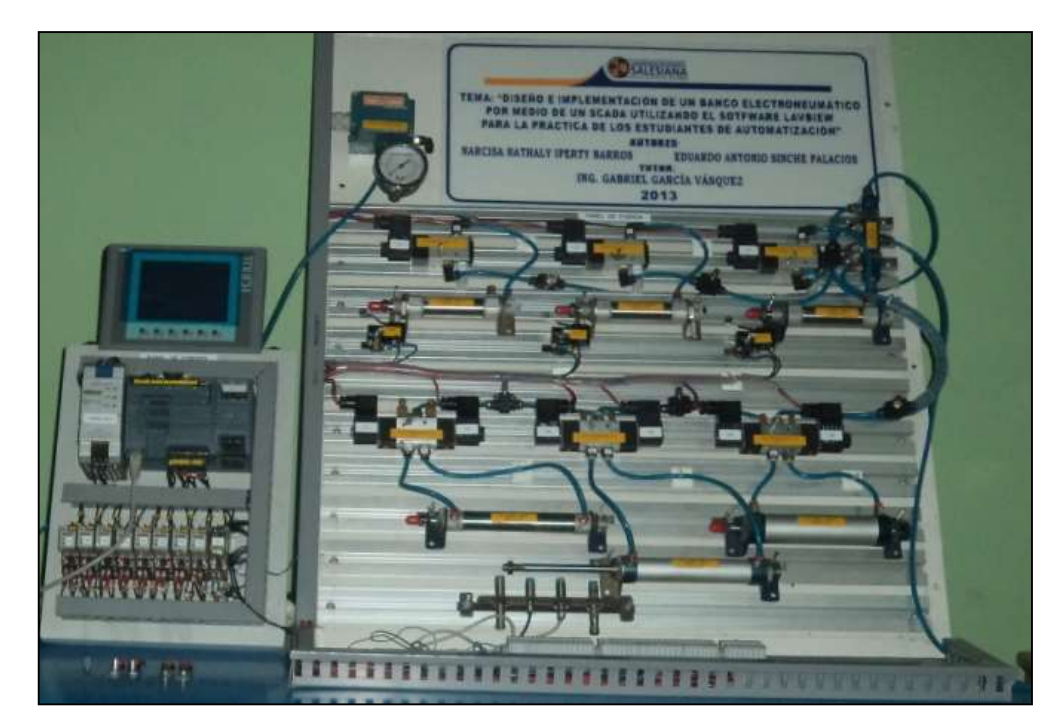

Figura 3.4.Armario Fuente: Los autores

### 3.4 Distribución de alimentación al módulo.

Como protección eléctrica el módulo posee un breaker principal de 6 A,fusibles de 3 A, cable unifilar #18 que pasa por canaletas y por la funda sellada de ½. En la figura 3.5 se puede observar los fusibles utilizados.

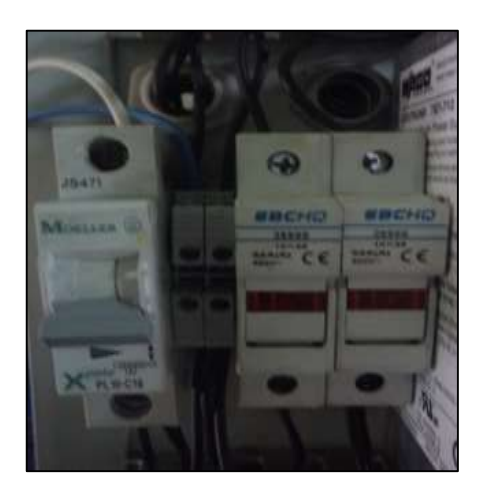

Figura3.5 Fusibles de protección Fuente: Los autores
#### 3.4.1 Selección de la fuente de alimentación DC.

Para la alimentación de la pantalla táctil HMI y demás componentes electroneumáticos, se instaló una fuente fija de 24Vdc a 2.5 A. Se escogió ésta fuente debido a que se utilizan 9 relés de estado sólido de alimentación 120 Vca y conmutación a 24 Vdc.

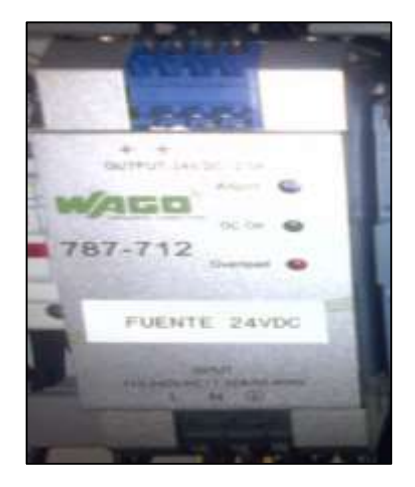

Figura 3.6 Fuente de 24VDC Fuente: Los autores

#### 3.4.2 Selección de las electroválvulas.

Para la implementación de este módulo de trabajo se han utilizado 3 electroválvulas 3/2, y 3 electroválvulas 5/2 alimentadas a 24Vdc, las cuales tienen la función de indicar al sistema que práctica se simulará, por ello tenemos 7 pulsantes y 1 selector el cual servirá para conmutar el ciclo en se desea trabajar ya sea manual o automático.

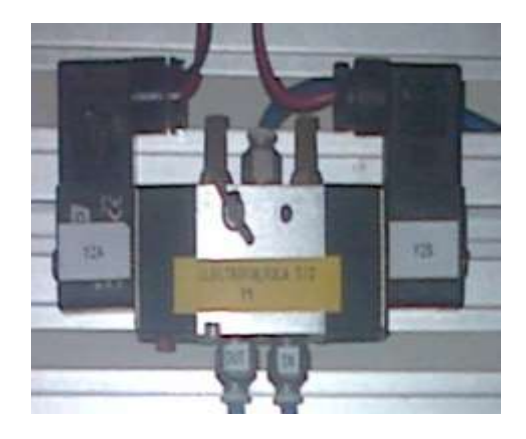

Figura 3.7 Electroválvula

#### 3.4.3 Selección de los Cilindros

Se escogieron3 cilindros simple efecto, y 3 cilindros doble efecto, los cuales tienen darán a conocer a los estudiantes las características y el comportamiento físico, según la aplicación requerida, estos tienen la capacidad de realizar movimientos múltiples ya que son dispositivos que transforman energía estática de aire a presión haciendo avances o retrocesos en una dirección rectilínea.

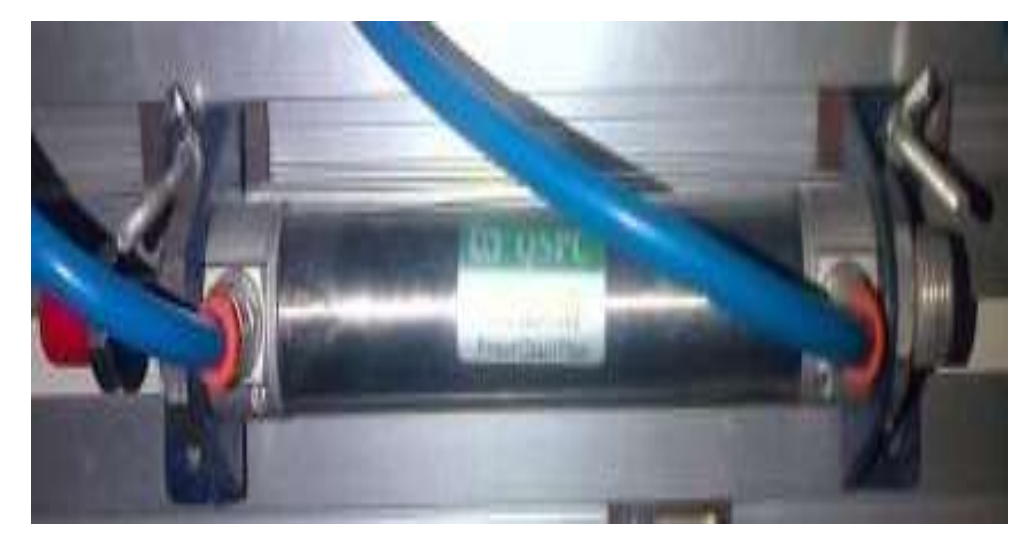

Figura 3.8 Cilindro doble efecto Fuente: Los autores

### 3.4.4 Selección de la Válvula Proporcional

Se necesitaba una válvula proporcional que responda a los cambios rápidos de la presión del tanque del compresor por lo que se seleccionó una de marca MAC.

Esta válvula controla el flujo electroneumático proporcional a una señal eléctrica esta válvula proporcional permite el control de presión o flujo en los sistemas neumáticos (sin la precisión, complejidad y movimientos de control de fuerza o la velocidad de cilindros neumáticos.

Nuestro sistema de posición se lo usa con señales digitales y analógicas. La válvula proporcional la usamos para representar un PID, característica novedosa para el estudiante la cual en nuestra aplicación tendrá una magnitud de fluido (presión) en Psi.

Este elemento actúa en proporciones según la señal de entrada ya sea de corriente (4-20ma) o de voltaje (0-10V), este rango se lo puede observar transformado en porcentajes de presión con ayuda de un manómetro como se observa en la figura que se muestra a continuación.

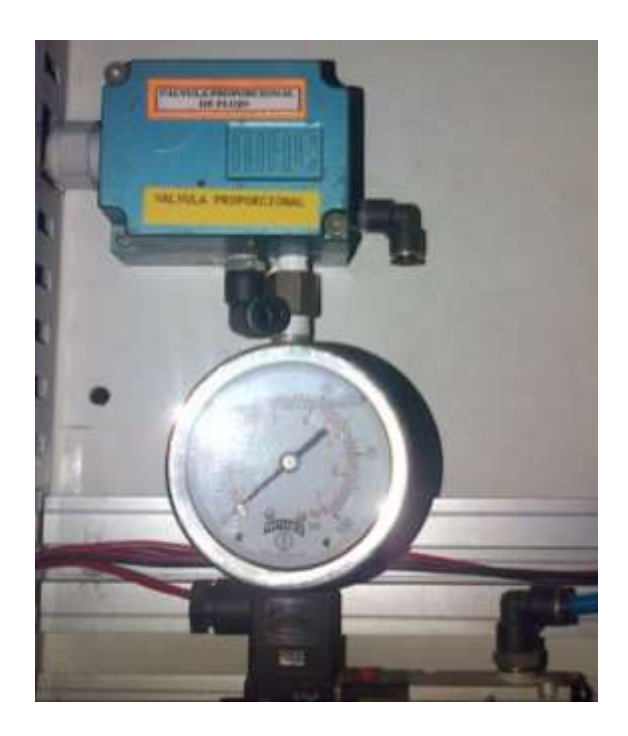

Figura 3.9 Válvula proporcional Fuente: Los autores

Nótese que la válvula proporcional se alimenta de 24 Vdc y su señal de comando es de 4 a 20 mA, para lograr el control de posición de esta válvula se utiliza una entrada y una salida analógica.

La salida analógica se conectara la señal de comando de la válvula proporcional que será de 4 a 20 mA. Para lo cual se ha desarrollado el siguiente diagrama que se muestra a continuación.

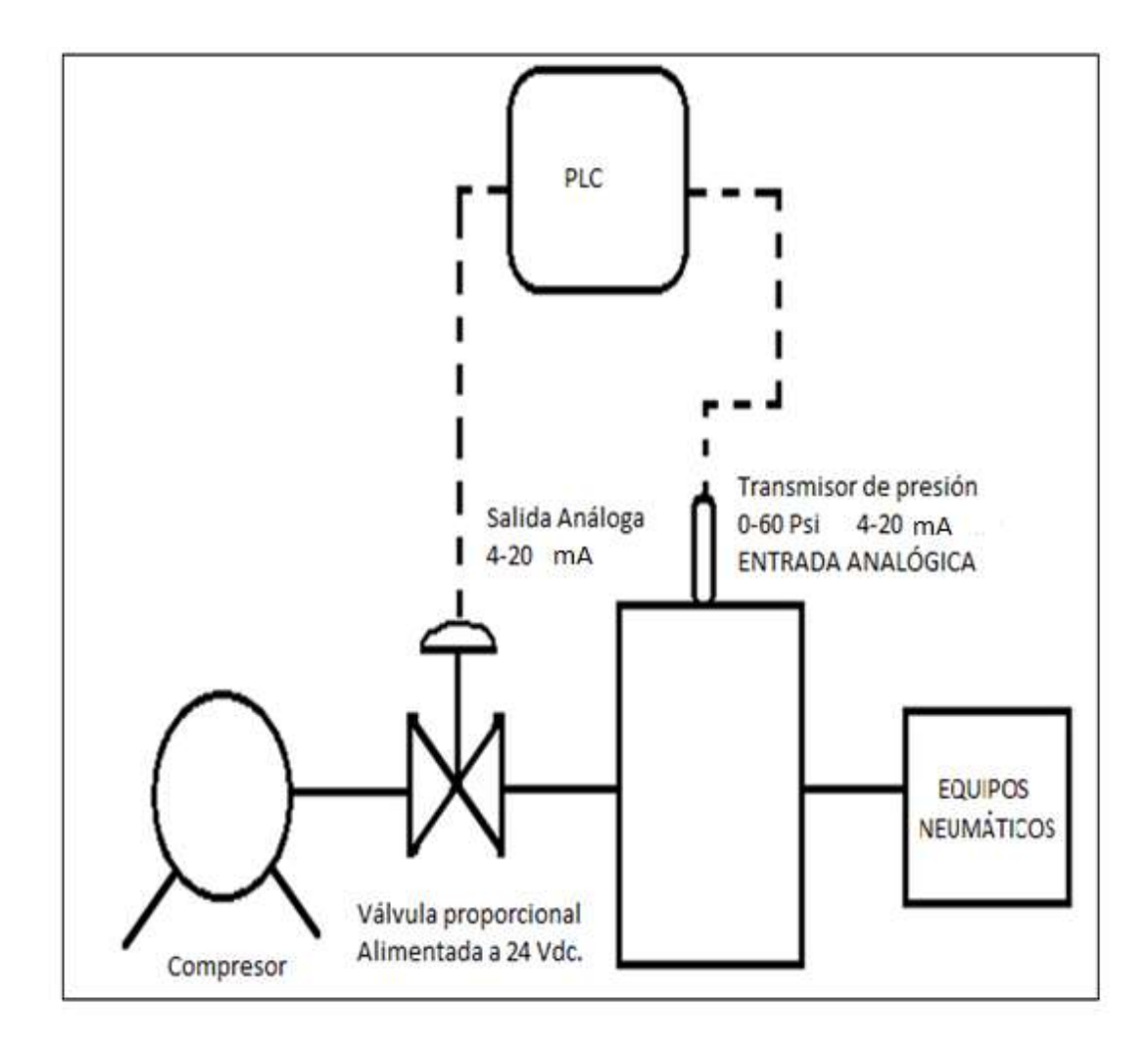

Figura 3.10 Diagrama de implementación PID

#### Fuente: Los autores

Con esto se desea controlar el ingreso de aire al tanque en proporciones según el requerimiento o consumo de nuestro sistema neumático, la válvula proporcional será controlada desde la salida análoga del PLC mientras que la entrada análoga estará recibiendo el aumento de presión transformado en corriente.

El sistema tendrá un rango en Psi de 0 a 60, por medio del bloque PID se ingresará la proporción o seteo requerido para que este valor sea ingresado por medio del teclado.

## 3.4.5 Selección de los relés

Los relés son alimentados a 120 Vca y conmutados a 24 Vdc.

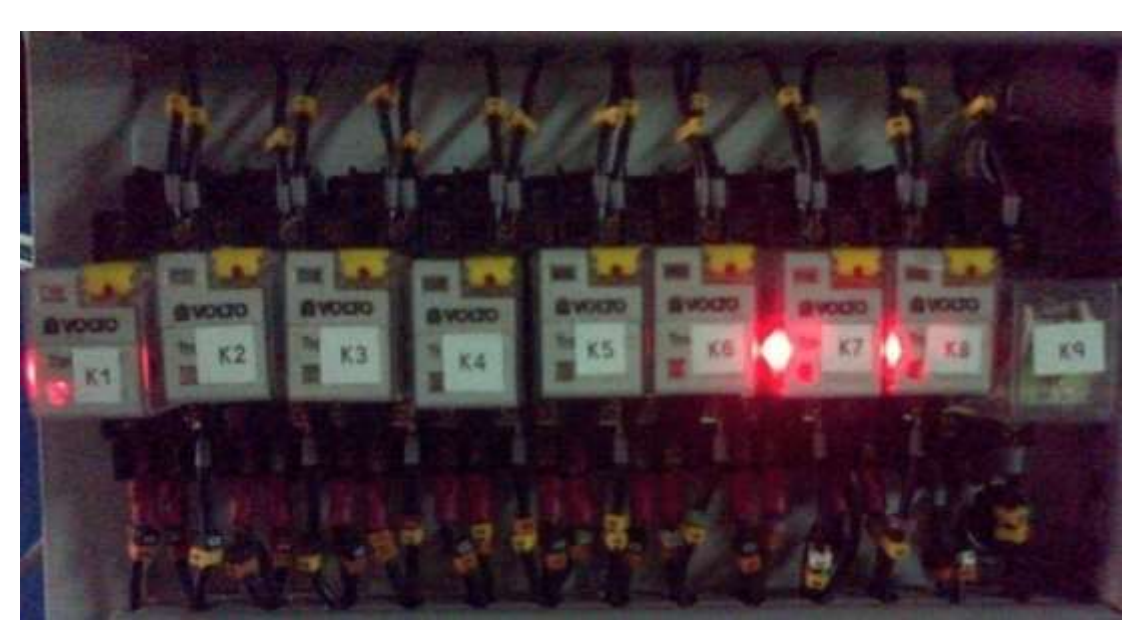

Figura 3.11 Instalación de relés Fuente: Los autores

### 3.5 Procedimientos para la ejecución de las prácticas.

Para iniciar, el estudiante deberá escoger la práctica a realizar y abrir el programa. Esto lo hará con los siguientes pasos:

1.- Ingresar a la carpeta que contiene las prácticas.

| Archivo Edición Ver Herramient |              |                    |                     |
|--------------------------------|--------------|--------------------|---------------------|
| 🍯 Organicar 🔻 🏢 Vistas 🔹 🎒     | Grabar       |                    |                     |
| Vinculos favoritos             | Nombre       | Fecha modificación | Tipo                |
| E Decementar                   | 🐌 PRACTICA#1 | 25/06/2011 15:14   | Carpeta de archivos |
| E Documentos                   | PRACTICA#2   | 25/06/2011 13:29   | Carpeta de archivos |
| Musica                         | PRACTICA#3   | 13/06/2011 18:16   | Carpeta de archivos |
| 🚱 Cambiados recientemente      | PRACTICA#4   | 13/06/2011 19:17   | Carpeta de archivos |
| 🖁 Búsquedas                    | 📕 PRACTICA=5 | 13/06/2011 20:31   | Carpeta de archivos |
| Acceso público                 |              |                    |                     |

Figura 3.12 Selección de carpeta para la práctica a seleccionar

Fuente: Los autores

2.- Escoger la práctica a realizar.

| Organizar 🔻 🎆 Sien                                                               | nens TIA Portal V11 🔹 Compartir con 👻 | Grabar Nueva carp                                            | eta                                                             |        |
|----------------------------------------------------------------------------------|---------------------------------------|--------------------------------------------------------------|-----------------------------------------------------------------|--------|
| 🔆 Favoritos                                                                      | Nombre                                | Fecha de modifica                                            | Тіро                                                            | Tamaño |
| 🐌 Descargas                                                                      | AdditionalFiles                       | 11/07/2013 11:37                                             | Carpeta de archivos                                             |        |
| 📃 Escritorio                                                                     | 🕌 IM                                  | 11/07/2013 11:37                                             | Carpeta de archivos                                             |        |
| 🖳 Sitios recientes                                                               | 퉬 Logs                                | 11/07/2013 11:37                                             | Carpeta de archivos                                             |        |
|                                                                                  | 🍶 Portal V10.5                        | 11/07/2013 11:37                                             | Carpeta de archivos                                             |        |
| Bibliotecas                                                                      | 길 System                              | 03/08/2013 12:16                                             | Carpeta de archivos                                             |        |
| Documentos                                                                       | 鷆 тмр                                 | 28/05/2013 11:19 a                                           | Carpeta de archivos                                             |        |
| 📔 Imágenes                                                                       | 퉬 UserFiles                           | 28/05/2013 11:18 a                                           | Carpeta de archivos                                             |        |
| 🌙 Música                                                                         | Practica2_V11 SP2                     | 11/07/2013 11:32                                             | Siemens TIA Porta                                               | 8      |
| <ul> <li>Documentos</li> <li>Imágenes</li> <li>Música</li> <li>Vídeos</li> </ul> | UserFiles  Practica2_V11 SP2          | 28/05/2013 11:19 a<br>28/05/2013 11:18 a<br>11/07/2013 11:32 | Carpeta de archivos<br>Carpeta de archivos<br>Siemens TIA Porta |        |

Figura 3.13 Ingreso al Tia Portal según practica a seleccionar Fuente: Los autores 3.- Al dar doble clic aparece la siguiente pantalla en la cual se abre el Tia Portal 11.

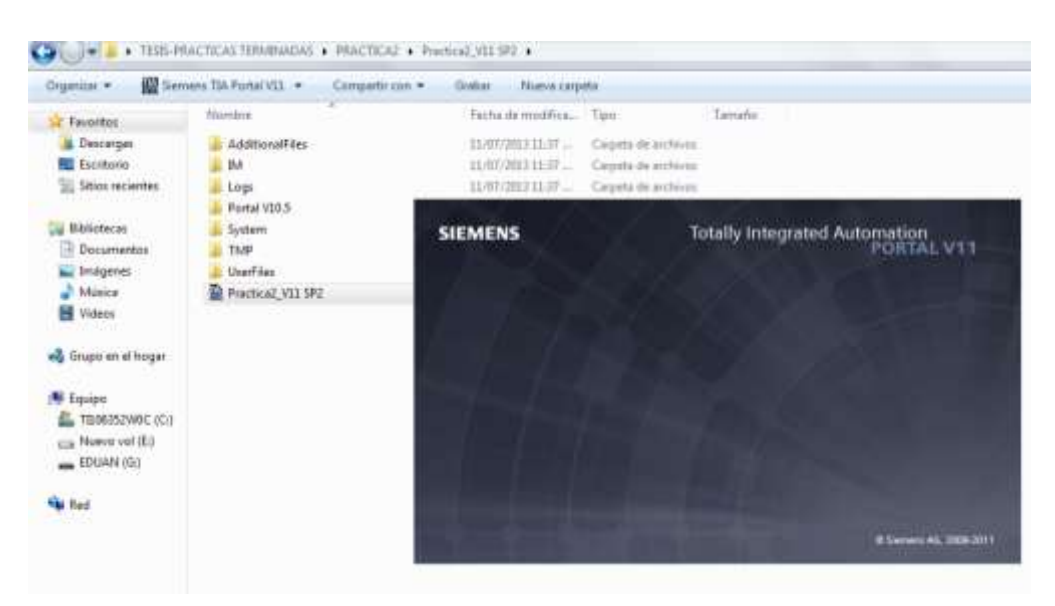

Figura 3.14 Ingreso al Tia Portal Fuente: Los autores

4.- Luego se abre el proyecto.

| New        | _       |                                                                                                    | _                                                                                                    | -                                                                                                    |                                                                                                    | (H) (P) (H)<br>- 45 |
|------------|---------|----------------------------------------------------------------------------------------------------|----------------------------------------------------------------------------------------------------|----------------------------------------------------------------------------------------------------|----------------------------------------------------------------------------------------------------|---------------------|
| Their barr | 🔪 🗠 🖉 🖉 | Abrie proyecto assistante     Cross proyecto     Migore proyecto     Migore proye | Abite proyectio additorite<br>Otheren proyection additorite<br>Property<br>Proceeding (1979 PP<br>Proceeding (1979 PP<br>Proceeding (1979 | NO<br>Char Tonsido<br>Char Tonsido<br>Char Tonsido<br>Char Tonsido<br>Char Tonsido<br>Char Tonsido<br>Char Tonsido<br>Char Tonsido | Course Tools Processing and Annual Processing Courses<br>Annual Processing and Annual Processing Courses<br>Annual Processing and Annual Processing Processing<br>Course Processing Courses and Annual Processing Processing<br>Processing Processing Courses and Annual Processing<br>Processing Processing Courses and Annual Processing<br>Processing Processing Courses and Annual Processing<br>Processing Processing Processing Courses and Annual<br>Processing Processing Processing Courses and Annual<br>Processing Processing Processing Processing Processing<br>Processing Processing Processing Processing Processing<br>Processing Processing Processing Processing Processing<br>Processing Processing Processing Processing Processing Processing<br>Processing Processing Processing Processing Processing Processing<br>Processing Processing Processin | Idens mod Gazde     |
|            |         | <ul> <li>Software instalada</li> <li>Arcala</li> <li>Software its to instantian</li> </ul>                                                                                                    |                                                                                                    |                                                                                                    | - 100                                                                                                    | wat                 |

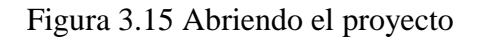

5.- Una vez abierto el proyecto tenemos la ventana de aplicaciones donde seleccionamos el ítem de configuración de dispositivos.

| 111222                       | 1.0 |                                   | Totally Integrated As                                                                                                    | PORTA |
|------------------------------|-----|-----------------------------------|----------------------------------------------------------------------------------------------------|-------|
| ferklar                      | 1   |                                   | Primerce pases                                                                                                    |       |
| Original Dates (m)           |     | 👘 Afali yanyonin anishariy        | El properto: "Fractical_VII SPP as ha abierto conscionente, Saleccione el siguiente paso:                                                                                                    |       |
| Programmer (m)               | -   | 💼 Casar properts                  | and the second second sec                                                                                                    |       |
| (Ministering)                | 1   | Carrer proyecte                   |                                                                                                    |       |
| Challone p'<br>charge derive | 1   | · Watania tan                     | Constant of a section of a section of the section of the section o |       |
|                              |     | Pristanna passes                  |                                                                                                    |       |
|                              |     |                                   | D Califyrer we require 198                                                                                                    |       |
|                              |     | · Callman techninde               |                                                                                                    |       |
|                              |     | Annie                             |                                                                                                    |       |
|                              |     | n rekenne de la intestier         | a state to state the state of the state of t |       |
| • Vista del properte         | 10  | Property abients: CAlisen/Tachila | Indexedual TENS-PACTICAS TERMINADAS/PACTICA2/Pacifica2_VT1 592/Pacifica2_VT1 592                                                                                                    |       |

Figura 3.16 Ventana de aplicaciones Fuente: Los autores

6.- Cuando termine de cargar nos aparecerá la siguiente pantalla, donde se muestran los dispositivos existentes, en nuestro caso elegiremos el HMI.

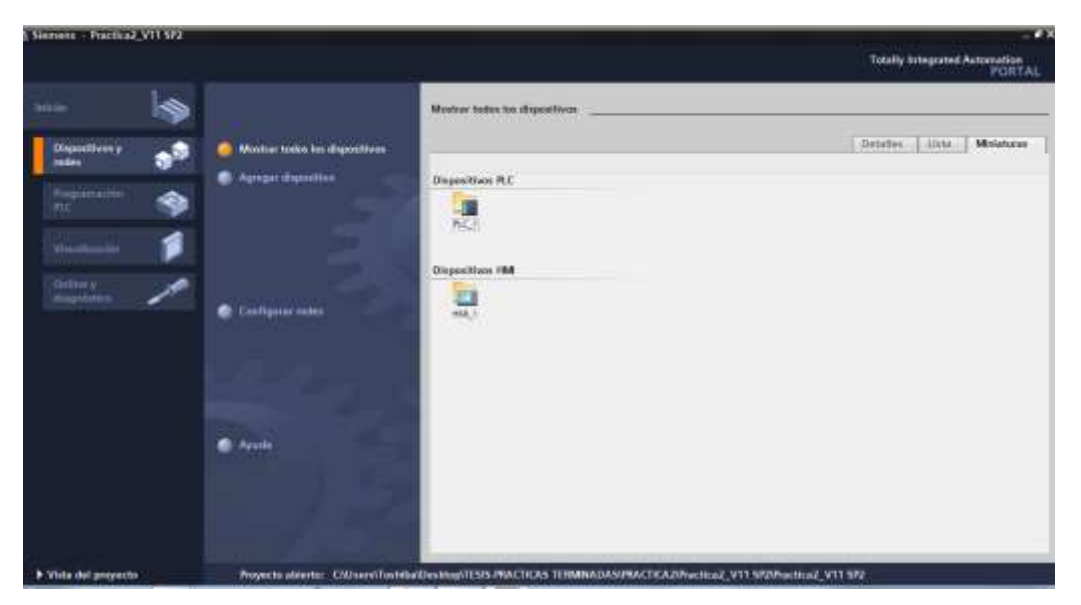

Figura 3.17 Dispositivos existentes

Fuente: Los autores

7.- Ahora aparece la ventana de trabajo en donde estará la programación y las pantallas requeridas para la práctica a seleccionar.

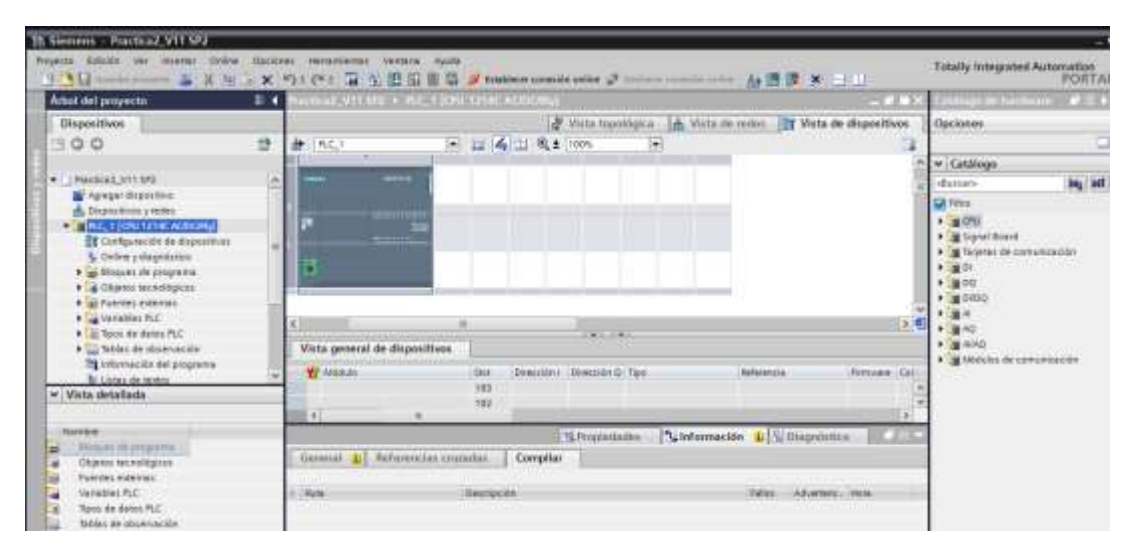

Figura 3.18 Ventana de trabajo

Fuente: Los autores

8.- En esta pantalla nos colocamos en la pestaña árbol de proyecto donde elegiremos el icono de la carpeta HMI KTP 600 BASIC PN, luego seleccionamos el icono carpeta imagen y empezamos a abrir las pantallas creadas para cada una de las prácticas requeridas.

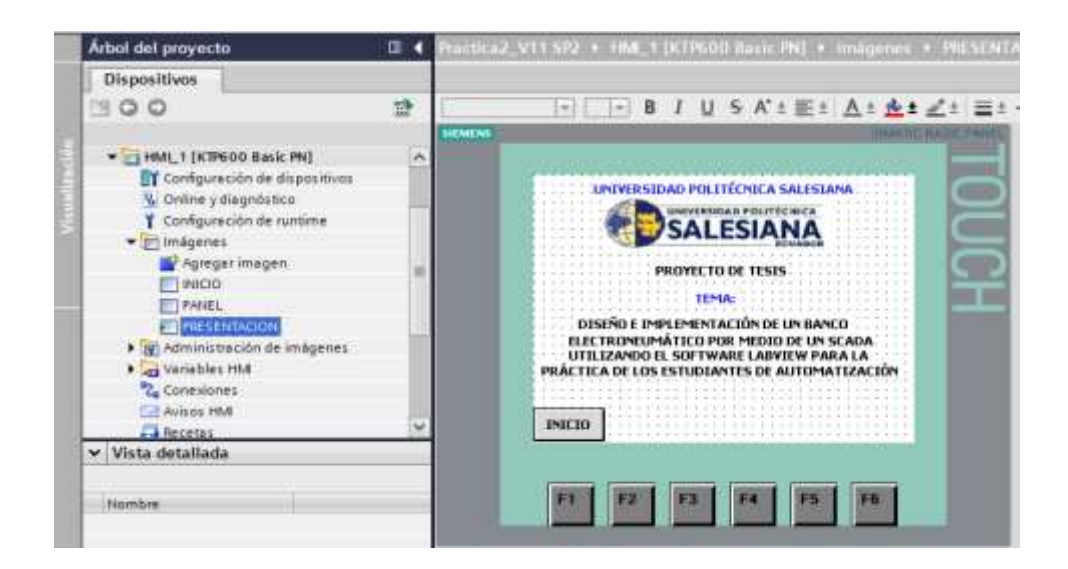

Figura 3.19 Pantalla de presentación Fuente: Los autores

#### 3.6 Procedimientos para ingresar al NI OPC SERVERS

1. Al abrir el NI OPC SERVERS nos aparece la siguiente pantalla.

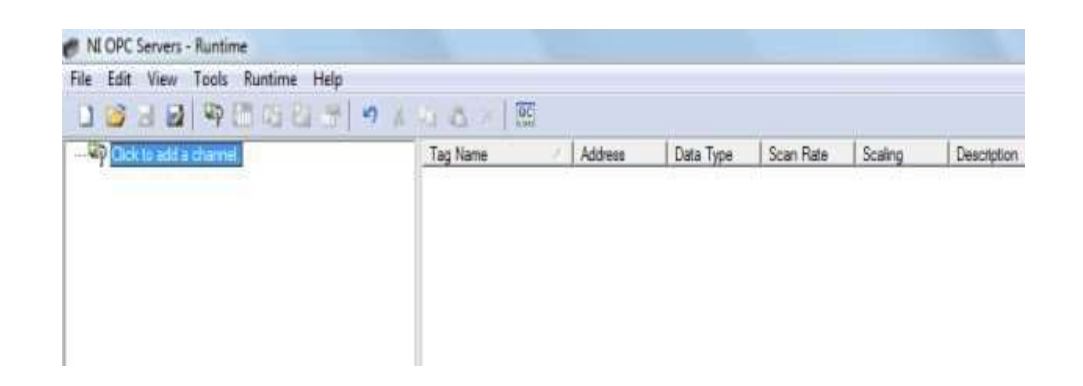

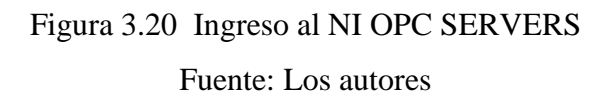

2. Luego se agrega el canal y escribe un nombre para guardar.

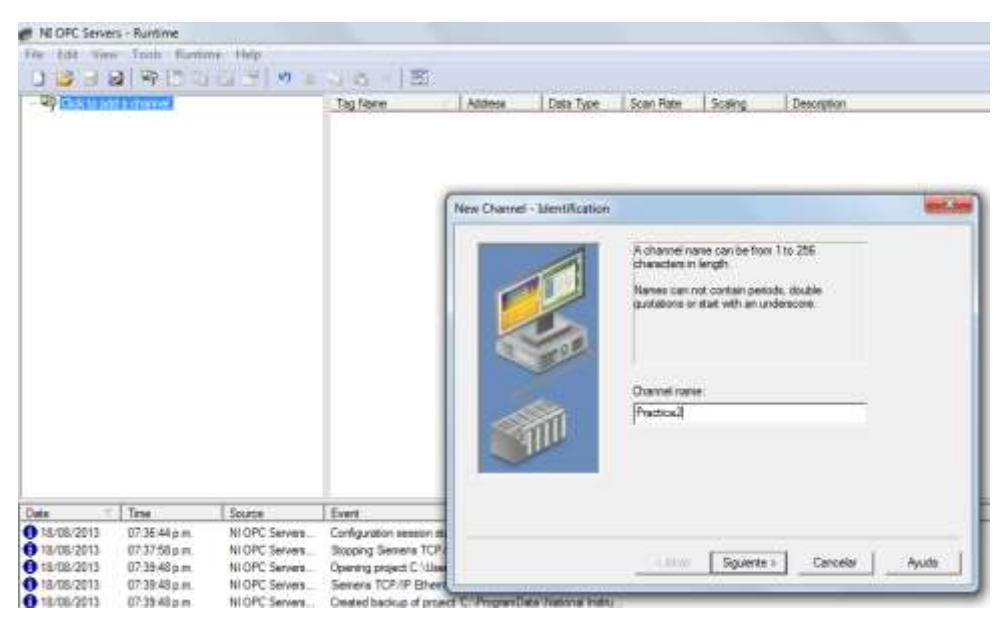

Figura 3.21 Selección del canal

Fuente: Los autores

3. En la siguiente pantalla se elige la opción Siemens TCP/IP ETHERNET y se da clic en siguiente.

| 3 - 3 - 3 - 3<br> | 1920           | 9              | Tig None                         | Addens Data Type                     | Scan Rate Scaling Description                                                                                                    |         |
|-------------------|----------------|----------------|----------------------------------|--------------------------------------|----------------------------------------------------------------------------------------------------|---------|
|                   |                |                |                                  | New Channel - Device Driver          |                                                                                                    |         |
|                   |                |                |                                  |                                      | Select the device driver poly want to energy to<br>the channel.<br>The driver had below contains the names of<br>all the drivers that are matalled on pour system. |         |
|                   |                |                |                                  |                                      | Stroco itruer.<br>Advanced Senatori<br>Petition XSCI<br>Insign PA/CZI<br>Settina Ethernet<br>Settina Senat                                                         |         |
| da i              | Term           | Source         | Evert                            |                                      | Scenaria S5 (2964P)<br>Seniera S5 (2964P)<br>Seniera S5 (40517)                                                                                                    |         |
| 18/08/2013        | (17.36.44 p.m. | NI OPC Servers | Configuration session of         |                                      | Servera 5714*1<br>Servera 57200                                                                                                    |         |
| 18/08/2013        | 073758pm       | NI OPC Servers | Sopping Servers 1CF              |                                      | Carriet or TCP. OF Ellipson                                                                                                    | 1 444 1 |
| 18/06/2013        | 07,3948.p.m    | REOPC Servere  | Opening project C / Dee          |                                      | Smatic/TI 505 Ethernal                                                                                                    |         |
| 18/06/2011        | 07394Ep.m      | HIGH'S Seven   | Contract of Children of Contract | of the loss for the owner have       | Senato/Ti 505 Senat                                                                                                    |         |
| 18/08/2017        | 073040pm       | NIOPC Servers  | Ratio Security 775.0             | F Eltwrat deuice druar               | SOMET EtherTRAK                                                                                                    |         |
| 18/08/2013        | 07/3948 p.m.   | Samera TCR/IP  | Servers TCP/IP Steel             | et Device Dever V5.5.113.0           | SUMET-UDR                                                                                                    |         |
| 18.05/2013        | 07:39:40 pm    | NI OPC Servers | Rutive used wpiece               | tom C Ware' Tostuba Docume           | Southern Monster                                                                                                    |         |
| 18/08/2013        | 07.42.22 pm    | 10 OPC Servers | Configuration second as          | regrand to Teststee as Darfault Uwer | Telenecarique Uni-Telvay Save                                                                                                    |         |
| 18/08/2013        | 07.42.22 p.m.  | NLOPC Servers  | Closing project C 1 Lines        | Toshiba Documente National Inc.      | Thems Webbnics Ethemet                                                                                                    |         |
| 16/08/2013        | 07.42.48 p.m.  | NI OPC Servers | Configuration session at         | ated by Tentilie an Default Uner (   | TWARY Host Adapter                                                                                                    |         |
| 10.00/2013        | 07.40.07 p.m.  | NI OPC Servers | Stopping Semene TCP              | 1P Ethernet device driver            | Tarbue Tool Efformed                                                                                                    |         |

Figura 3.22 Selección del Device driver Fuente: Los autores

4. Luego en la opción "Network Adapter" aparecerá la opción "Default", esto significa que el OPC se comunicará con una dirección ip automática con el PC, clic en siguiente.

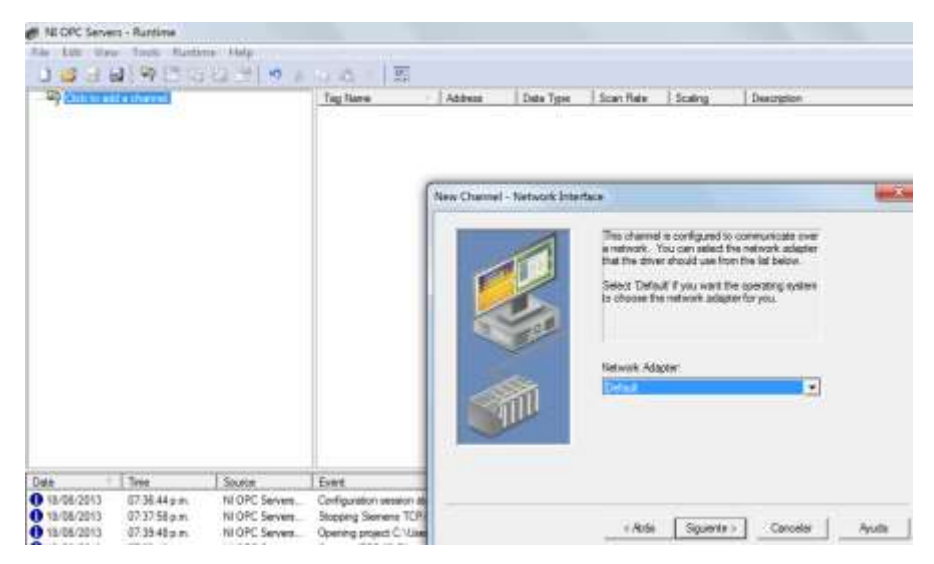

Figura 3.23 Configuración del dispositivo Fuente: Los autores

5. En esta pantalla se muestra la configuración de optimización de escritura, en la que por default aparece la más óptima para el canal y se da clic en siguiente.

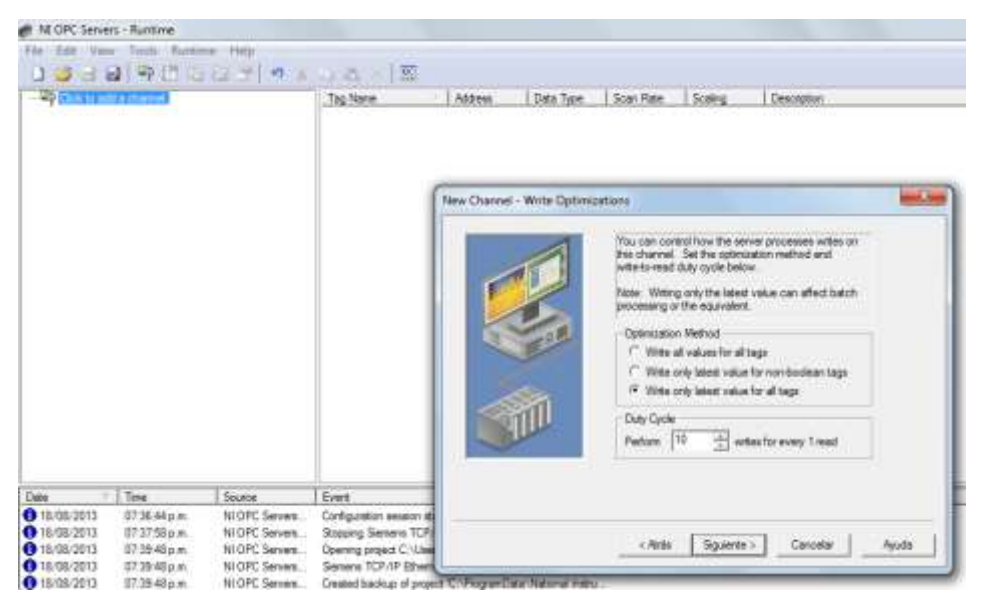

Figura 3.24 Escribir optimización

#### Fuente: Los autores

6. A continuación se muestra en resumen toda la configuración del canal dando clic en finalizar.

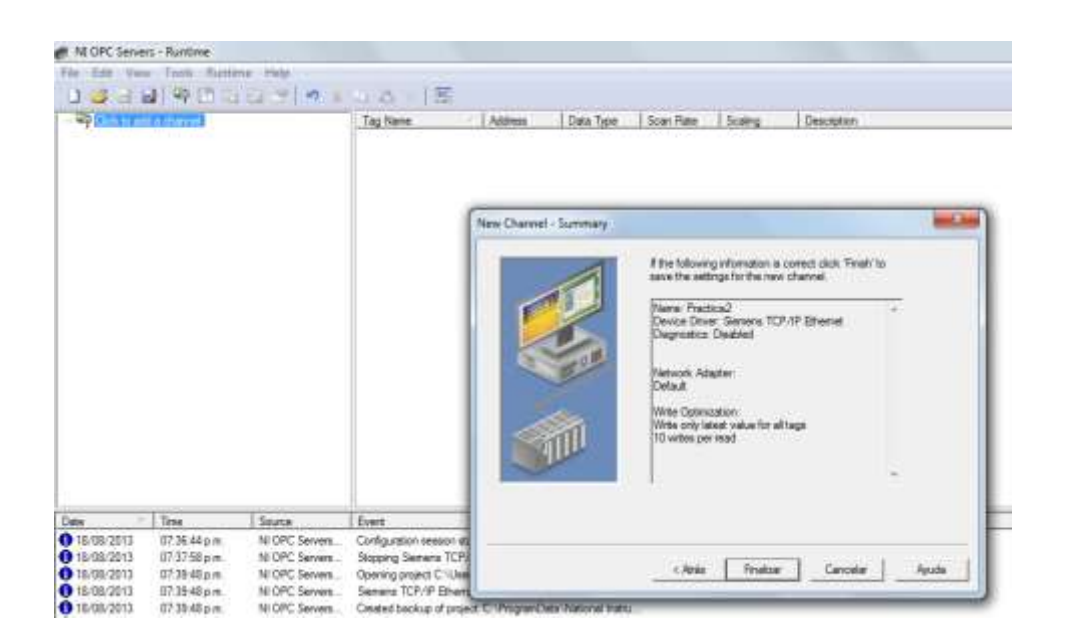

Figura 3.25 Summary

Fuente: Los autores

7. Una vez finalizada la configuración del canal, procedemos a la configuración del dispositivo, para esto, se da clic en "click to add a device".

| NLOPC Servers - Runtime<br>File Edit View Tools Runtime Help | XAAXS    |           |           |           |         |             |
|--------------------------------------------------------------|----------|-----------|-----------|-----------|---------|-------------|
| E Practica?                                                  | Tag Name | / Address | Data Type | Scan Rate | Scaling | Description |

Figura 3.26 Runtime Fuente: Los autores

8. Aparecerá una ventana en la cual solicita el nombre del dispositivo (Device, Name), luego clic en "siguiente".

|                                                      |                                                          | 11 - 1 - X                                                           | 4 & X   35                                                                                             | Litter                                       | Data Tana           | Score Date                               | - Contras                                                  | I fairmenter                                               |
|------------------------------------------------------|----------------------------------------------------------|----------------------------------------------------------------------|----------------------------------------------------------------------------------------------------|----------------------------------------------|---------------------|------------------------------------------|------------------------------------------------------------|------------------------------------------------------------|
| - 🛅 Dat                                              | add a device                                             |                                                                      |                                                                                                    | New De                                       | rice - Name         |                                          |                                                            |                                                            |
|                                                      |                                                          |                                                                      |                                                                                                    |                                              | P                   | A devic<br>in lengt<br>Names<br>guotatio | e name can be<br>h.<br>can not contair<br>me or start with | han 115 255 characters<br>openoda, double<br>an underscore |
|                                                      |                                                          |                                                                      |                                                                                                    |                                              | 1                   | Device<br>Prect2                         | name:                                                      |                                                            |
| Date                                                 | Time                                                     | Source                                                               | Event                                                                                                  |                                              |                     | 1                                        |                                                            |                                                            |
| 18/08/2013<br>18/08/2013<br>18/08/2013<br>18/08/2013 | 07.36.44 pm<br>07.37.58 pm<br>07.39.48 pm<br>07.39.48 pm | NI OPC Servers<br>NI OPC Servers<br>NI OPC Servers<br>NI OPC Servers | Configuration session str<br>Stopping Sensers TCP/<br>Opening project C Villae<br>Sensers TCP/IP Ethem | sted<br>IP Br<br>s'\To<br>et device driver i | auto automatica     | -cAsh                                    | Squerte>                                                   | Cancelar Apo                                               |
| 18/06/2013                                           | 07:39.48 p.m.                                            | M OPC Servers                                                        | Divisited backup of proje                                                                              | ict C:\ProgramDa                             | ste National Instru |                                          |                                                            |                                                            |

Figura 3.27 Ingreso del nombre del dispositivo Fuente: Los autores

9. A continuación en la ventana se selecciona el modelo del PLC a utilizar ("Device Model" - "S7-1200") y clic en "siguiente".

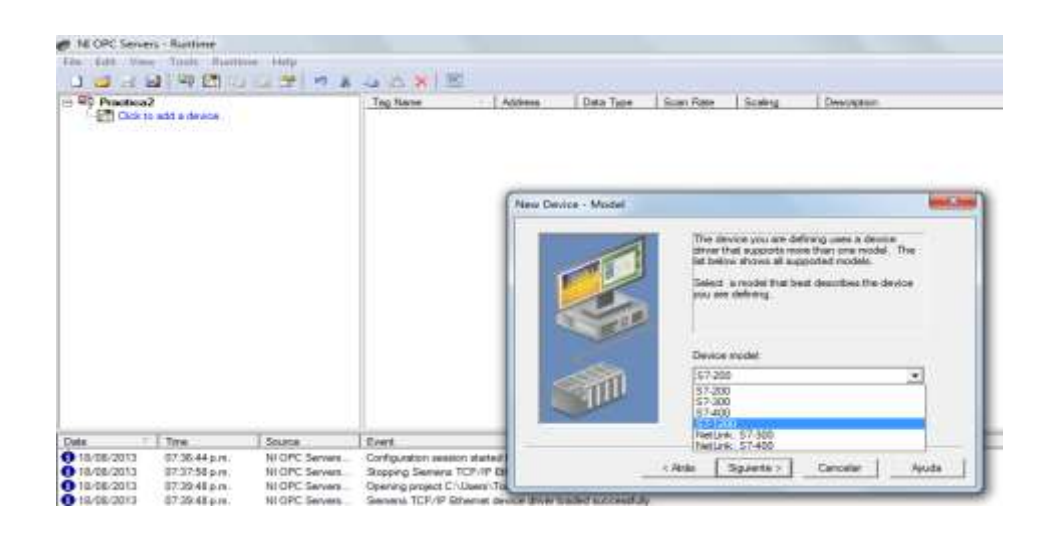

Figura 3.28 Selección del modelo del PLC

Fuente: Los autores

 En la ventana siguiente se establece la dirección IP del dispositivo (PLC S7-1200), luego clic en siguiente.

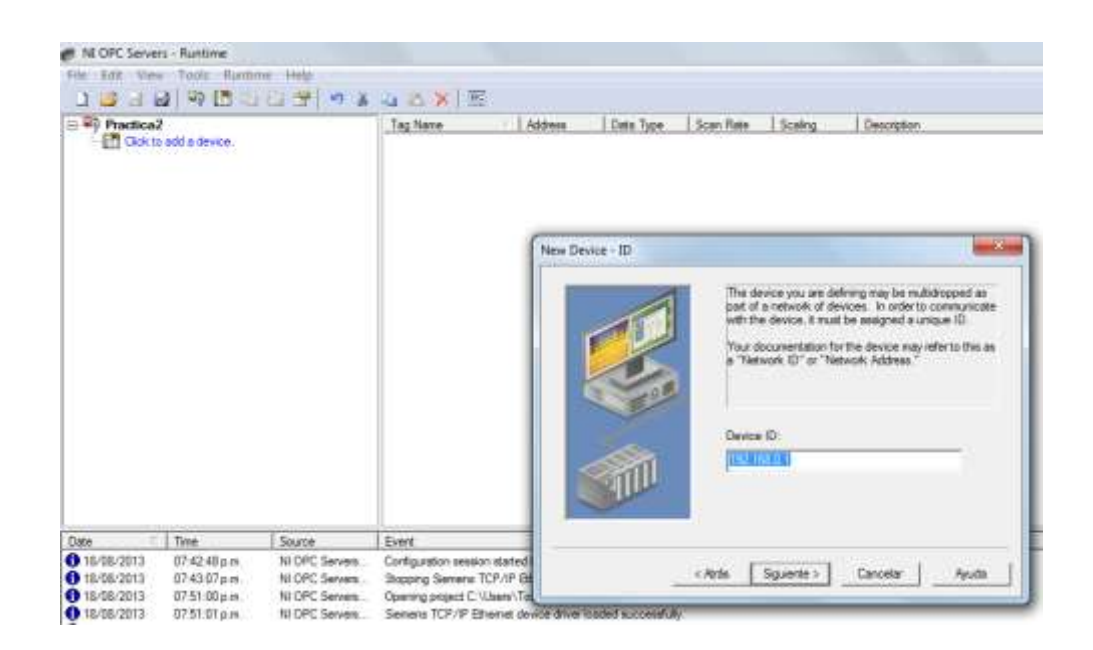

Figura 3.29 Direccionamiento IP

11. Se configura los parámetros de tiempo dejándolos por defecto, damos clic.

| Practice2                                                       |                                                          |                                                                      | Tag Name                                                                     | Atten                         | Data Type     | Scan Pate                | Staley                             | Desception                             |
|-----------------------------------------------------------------|----------------------------------------------------------|----------------------------------------------------------------------|------------------------------------------------------------------------------|-------------------------------|---------------|--------------------------|------------------------------------|----------------------------------------|
|                                                                 |                                                          |                                                                      |                                                                              | New De                        | sice - Timing |                          |                                    |                                        |
|                                                                 |                                                          |                                                                      |                                                                              |                               | P             | The device<br>parameters | t you are define<br>that you can o | g has communications taking<br>intigan |
|                                                                 |                                                          |                                                                      |                                                                              |                               |               | Repo                     | et treeset 20<br>Fail offer 2      | 고 sellacondo<br>전 관 sellacondo         |
|                                                                 |                                                          |                                                                      |                                                                              |                               |               | Viter resp               | uent deloy: 0                      | ebrocentie 🗄                           |
| Date 18/08/2013<br>0 18/08/2013<br>0 18/08/2013<br>0 18/08/2013 | Title<br>07.42.48 p.m.<br>07.43.07 p.m.<br>07.51.00 p.m. | NI OPC Servers<br>NI OPC Servers<br>NI OPC Servers<br>NI OPC Servers | Event<br>Configuration season<br>Stopping Semens TC<br>Opening project C 113 | started<br>PUP De<br>terr) To |               | c/isia [                 | Squerte >                          | Apula                                  |

Figura 3.30 Selección de tiempos

Fuente: Los autores

12. Descenso automático y damos clic en siguiente.

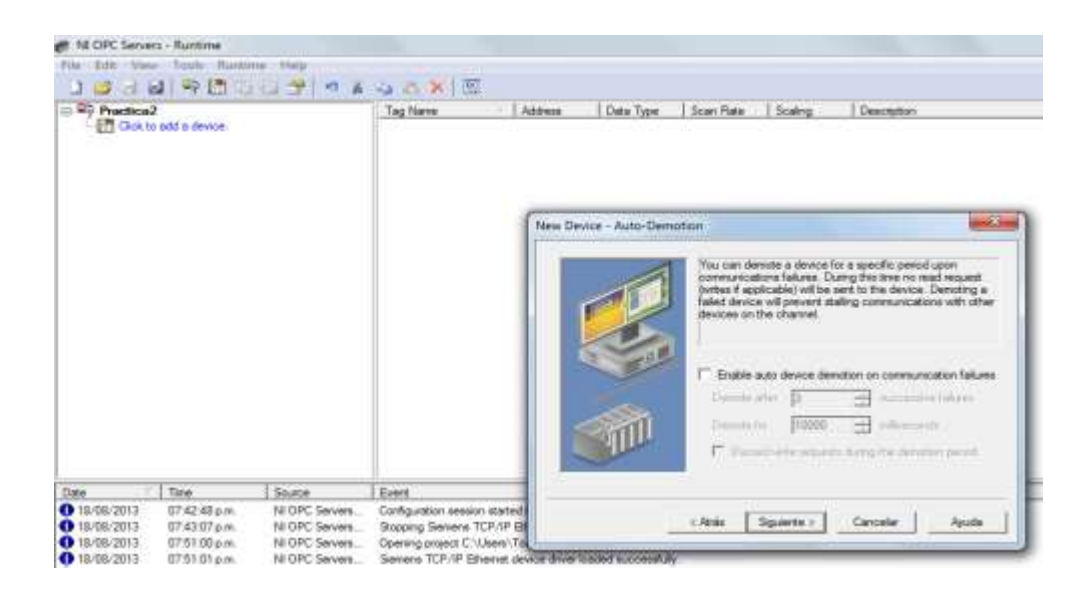

Figura 3.31 Descenso automático

13. En la siguiente pantalla muestra los parámetros de comunicación del dispositivo, dejando el mismo por default, clic en siguiente.

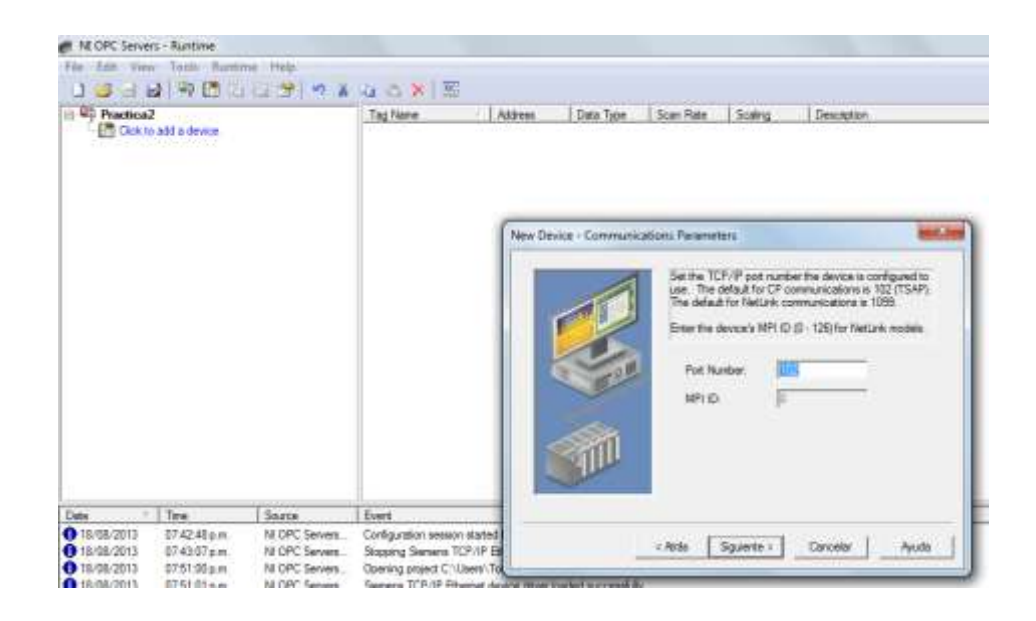

Figura 3.32 Parámetros de comunicación

Fuente: Los autores

14. Damos clic en siguiente y aparecerá la siguiente pantalla.

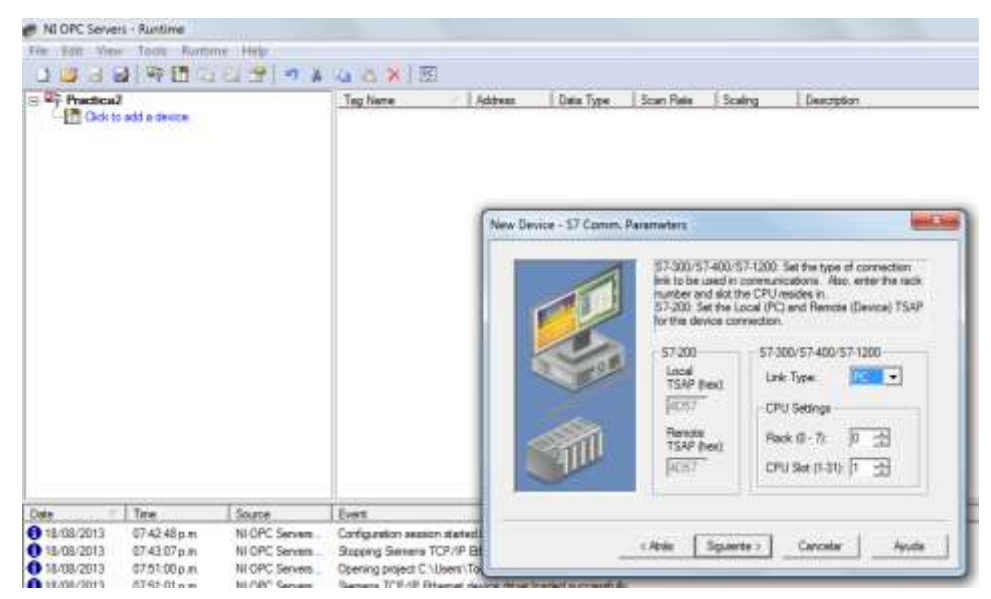

Figura 3.33 Parámetros de comunicación

15. En la siguiente pantalla aparece el direccionamiento opcional del nuevo dispositivo, clic en siguiente.

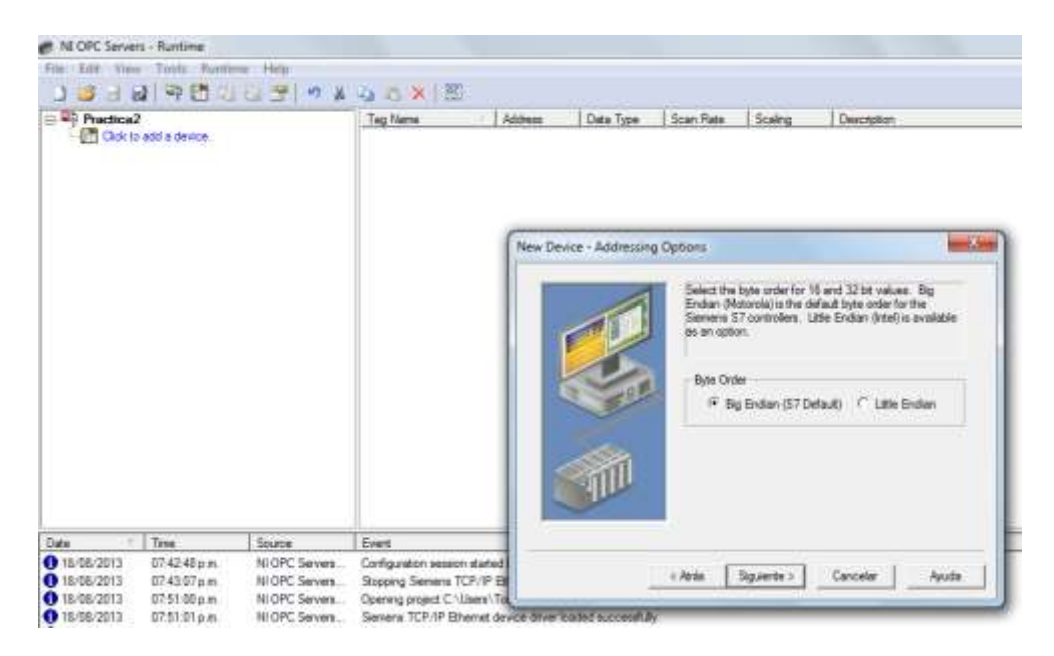

Figura 3.34 Direccionamiento opcional

Fuente: Los autores

15. Esta pantalla muestra la ejecución del OPC SERVERS.

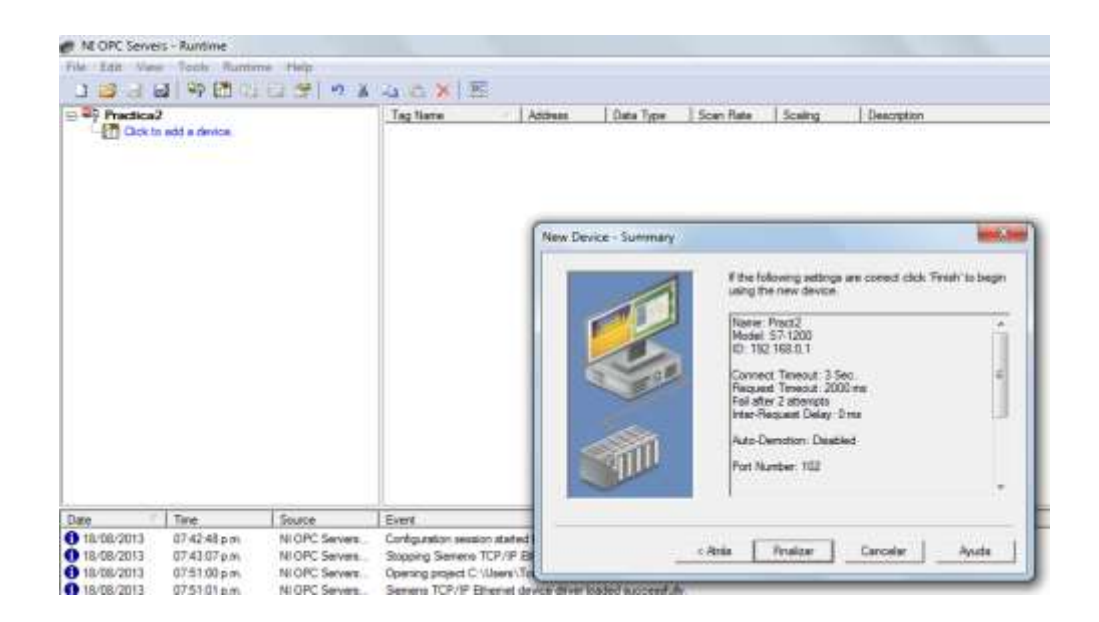

Figura 3.35 Pantalla de muestra de ejecución Fuente: Los autores

18 En la siguiente pantalla de selección se declaran las variables.

| No Edit Dave Tauts Pa                                                                                                    | Hate Hate                                                                                    | ACXIE                                                                                                    |                                                   |                                                                                                   |                                           |                                     |                   |
|----------------------------------------------------------------------------------------------------|----------------------------------------------------------------------------------------------|----------------------------------------------------------------------------------------------------|---------------------------------------------------|---------------------------------------------------------------------------------------------------|-------------------------------------------|-------------------------------------|-------------------|
| e Rip Frasta2                                                                                                    |                                                                                              | 1ag Norm                                                                                                    | Address                                           | Data Type                                                                                         | Scan Rate                                 | Scaling                             | Deactyten         |
|                                                                                                    |                                                                                              | Mectu                                                                                                    | 10.0                                              | Doolexen                                                                                          | 100                                       | None                                |                   |
|                                                                                                    |                                                                                              | 1                                                                                                    | Tag Properties                                    | D)                                                                                                |                                           |                                     |                   |
|                                                                                                    |                                                                                              |                                                                                                    | General Su<br>Identificat<br>1<br>Ad<br>Deta prop | okry  <br>lon<br>tere:  Mercha<br>deax:  00<br>pton:  <br>Dela type:<br>Cleré aucesi:<br>Scan ate | finciese<br>Read-Wite<br>100 ±1           | uliurcords                          |                   |
| Note T Terre                                                                                                    | Source                                                                                       | Event                                                                                                    | Note: The spectry a                               | e octare rate in der<br>rate officer refere                                                       | ly used for client,<br>ancies that tao is | applications the<br>m. non-OFC etc. | é do not<br>entaŭ |
| 18/08/2013 6751.01 pm<br>18/08/2013 0751.01 pm<br>18/08/2013 0751.01 pm<br>18/08/2013 0751.01 pm<br>18/08/2013 0751.01 pm<br>18/08/2013 0751.02 pm | NI OPC Servers.<br>NI OPC Servers.<br>NI OPC Servers.<br>Servers. TCP/1P.<br>NI OPC Servers. | Senera 7CP/IP Eltern<br>Created backup of proje<br>Starting Semena 1CP/IP<br>Stenera 1CP/IP Ethers<br>Funtme project replaced |                                                   |                                                                                                   | Acepta                                    | Cance                               | ie Ayula          |

Figura 3.36 Declaración de variables

## **CAPÍTULO IV**

# 4 DESARROLLO DE PRÁCTICAS

### 4.1 Reconocimiento y puesta en marcha de los equipos electroneumáticos

**Objetivo:** Conocer los diferentes dispositivos electroneumáticos existentes en los paneles para identificar cada uno de sus elementos.

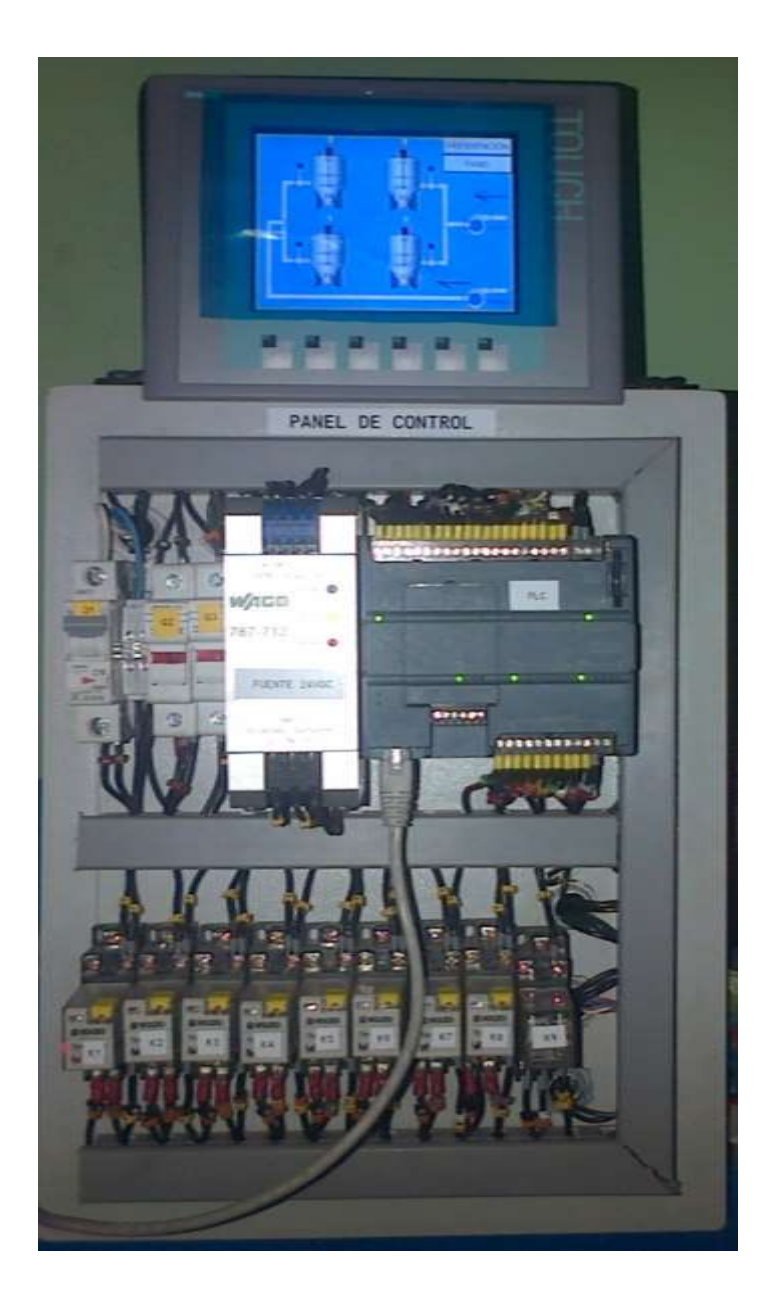

Figura 4.1 Panel de Control Fuente: Los autores

Este panel es alimentado por 120Vac los cuales serán suministrados por la energía de la UPS, la línea llega al breaker principal Q1, el neutro al juego de borneras B1 del breaker principal se energiza el PLC, Q2 alimenta la entrada a la fuente de voltaje de 24 Vdc y la salida de la fuente de alimentación está protegida por el breaker Q3 la cual conmuta los 24 Vdc para las bobinas de las solenoides.

Los relés son alimentados con 120 Vac, la línea llega a los A1 de las bobinas de los relés por medio de las salidas digitales del PLC correspondiente a cada uno de ellos, el neutro llega al A2 desde la bornera B1 haciendo un punto común en todos los relés.

Al seleccionar S1, o S2, o S3, o S4, o S5, o S6, o S7, o S8 se activaran las entradas I0.6, I0.7, o I1.0, o I1.1, I1.2, o I1.3, o I1.4, o I1.5 respectivamente.

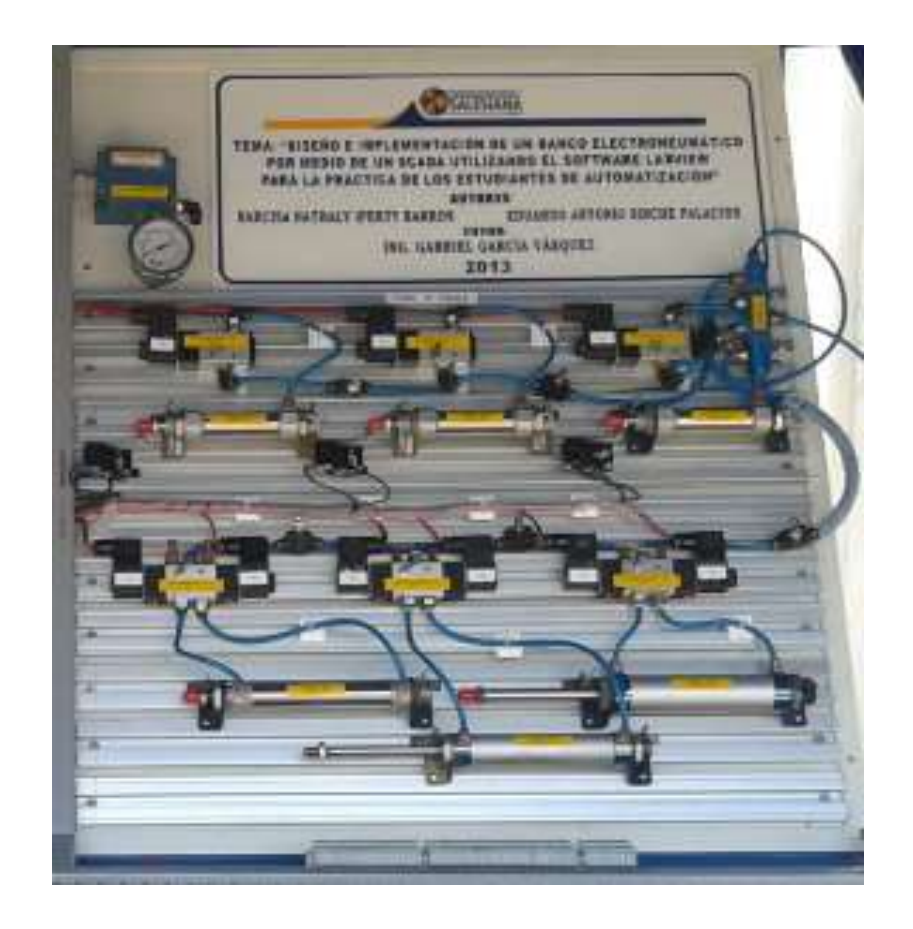

Figura 4.2 Panel Electroneumático Fuente: Los autores

El conjunto de electroválvulas 3/2 son alimentadas por 24 VDC llegando a la bobina solenoide la que excitará el pistón interno donde habrá un flujo de aire de 100 Psi tanto en la salida como en la entrada.

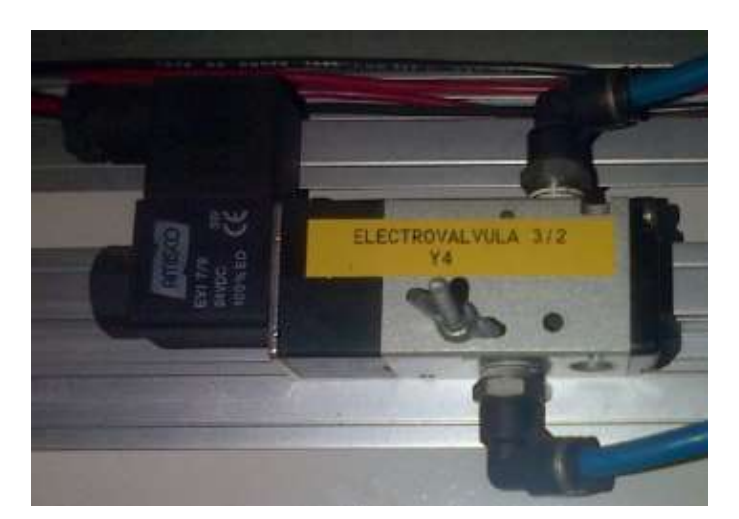

Figura 4.3 Electroválvula 3/2 Fuente: Los autores

El conjunto de electroválvulas 5/2 son alimentadas por 24 Vdc, los cuales llegan a la bobina solenoide la que excitará el pistón interno donde habrá flujo de aire de 100 Psi tanto en la entrada como en las dos salidas.

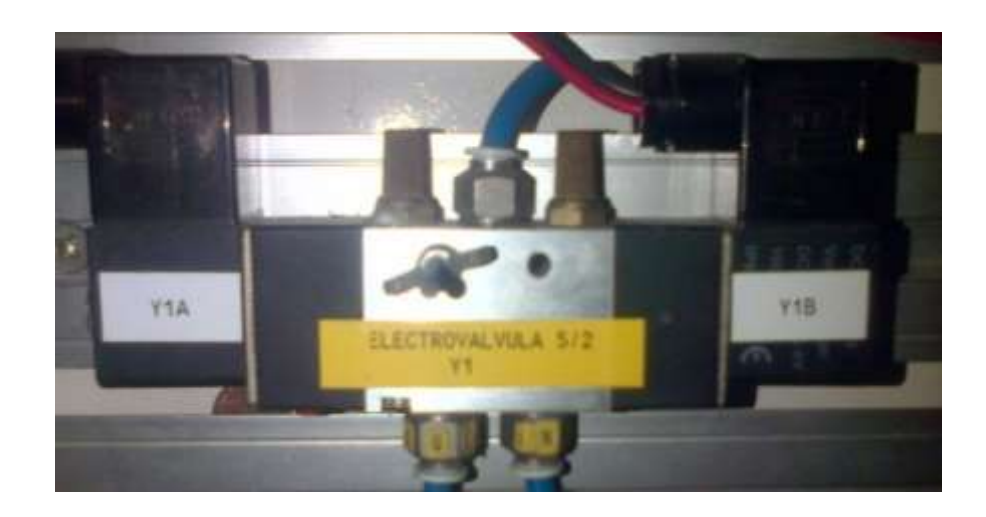

Figura 4.4Electroválvula 5/2 Fuente: Los autores

Al conjunto de cilindros de simple efecto se les aplica presión solo por un extremo, con lo cual el vástago realiza su trabajo en un sentido, alimentados por la línea de aire de 100 psi.

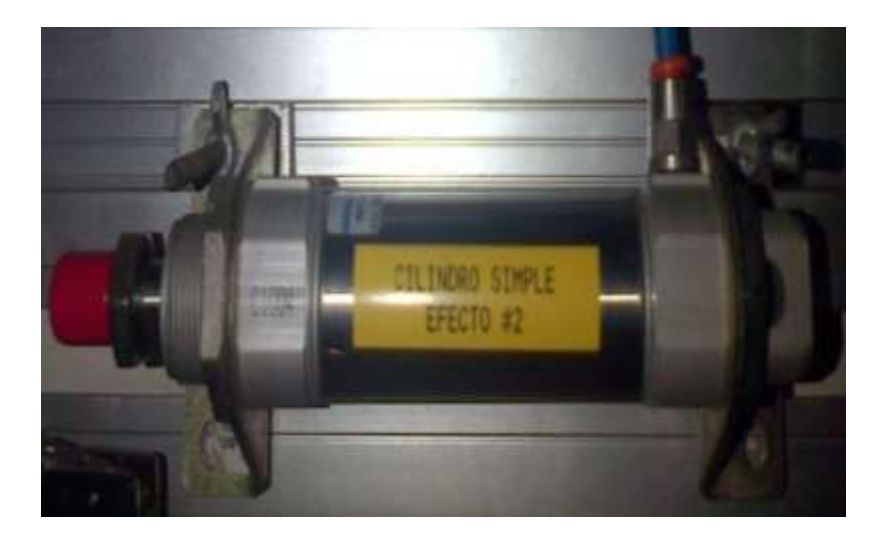

Figura 4.5 Cilindro simple efecto Fuente: Los autores

Los cilindros de doble efecto producen trabajo útil en dos sentidos, ya que disponen de una señal de voltaje tanto en avance como en retroceso, alimentados por la línea de aire de 100 psi.

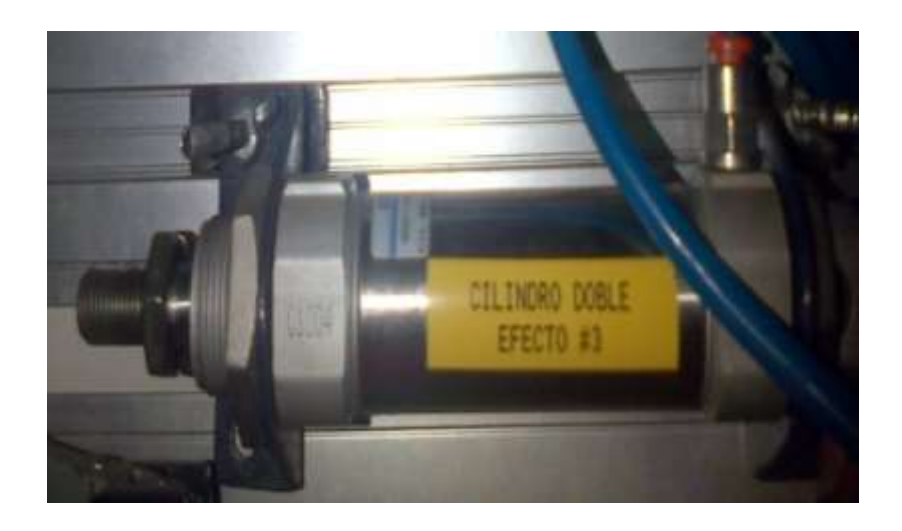

Figura 4.6 Cilindro doble efecto Fuente: Los autores

La válvula proporcional es alimentada desde la fuente de voltaje que está en el panel de control por 24 Vdc, obteniendo en su salida señales de corriente de 4 a 20 mA la cual a su vez es transformada a proporciones de presión de aire.

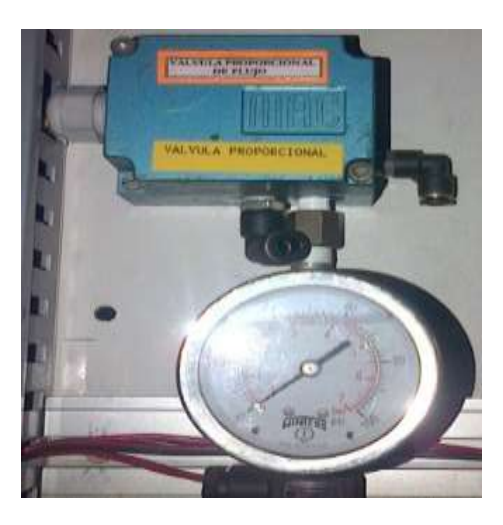

Figura 4.7 Válvula Proporcional Fuente: Los Autores

El compresor se alimenta con 120 Vac desde el suministro de energía de la UPS, este generará aire comprimido y en la tubería de descarga se conecta una manguera neumática #6 la cual llega a la entrada de la unidad de mantenimiento.

En esta unidad se regula la presión necesaria para repartirla a los elementos electroneumáticos cuya presión se obtendrá desde la salida del mismo.

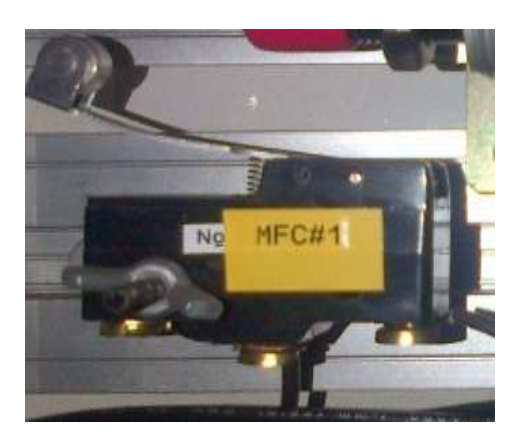

Figura 4.8 Micro final de carrera Fuente: Los Autores

Estos elementos están conformados por un común, un contacto normalmente abierto (NO) y un contacto normalmente cerrado (NC), en el módulo hay 4 micro finales de carrera, al común le llega +24 Vdc el cual retornara ya sea como contacto abierto o como contacto cerrado hacia las entradas correspondientes del PLC que serán desde la I0.0 hasta la I0.5.

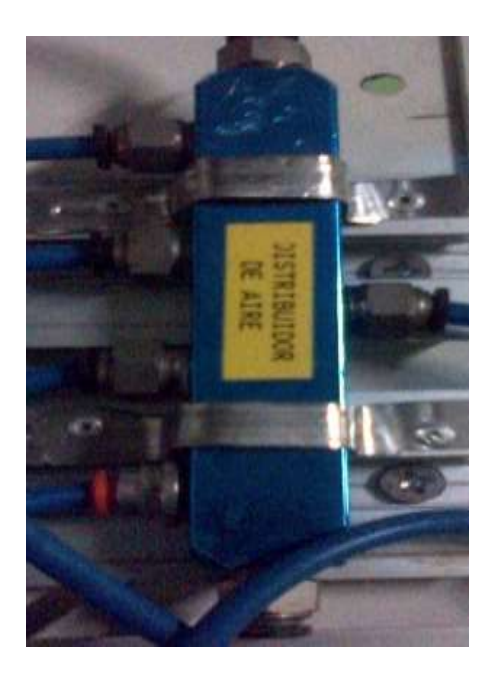

Figura 4.9 Distribuidor de aire Fuente: Los Autores

Este elemento se encarga de distribuir el aire comprimido que llega desde la salida de la unidad de mantenimiento el cual será repartido a los componentes neumáticos.

#### 4.2 Activación manual de electroválvulas y cilindros neumáticos.

**Objetivo:** Observar el funcionamiento de las electroválvulas 3/2 - 5/2, cilindros neumáticos simples y dobles efectos mediante las acciones que se le indique al PLC para una correcta aplicación.

Para ello se deben seguir los pasos anteriormente detallados en la sección 3.6 Pasos para el uso diario y escoger la carpeta que contiene la práctica 2.

Esta será la pantalla de control a utilizar, aquí nos muestra los botones de marcha, paro y accionamientos manuales de las electroválvulas correspondientes a cada uno de los cilindros neumáticos.

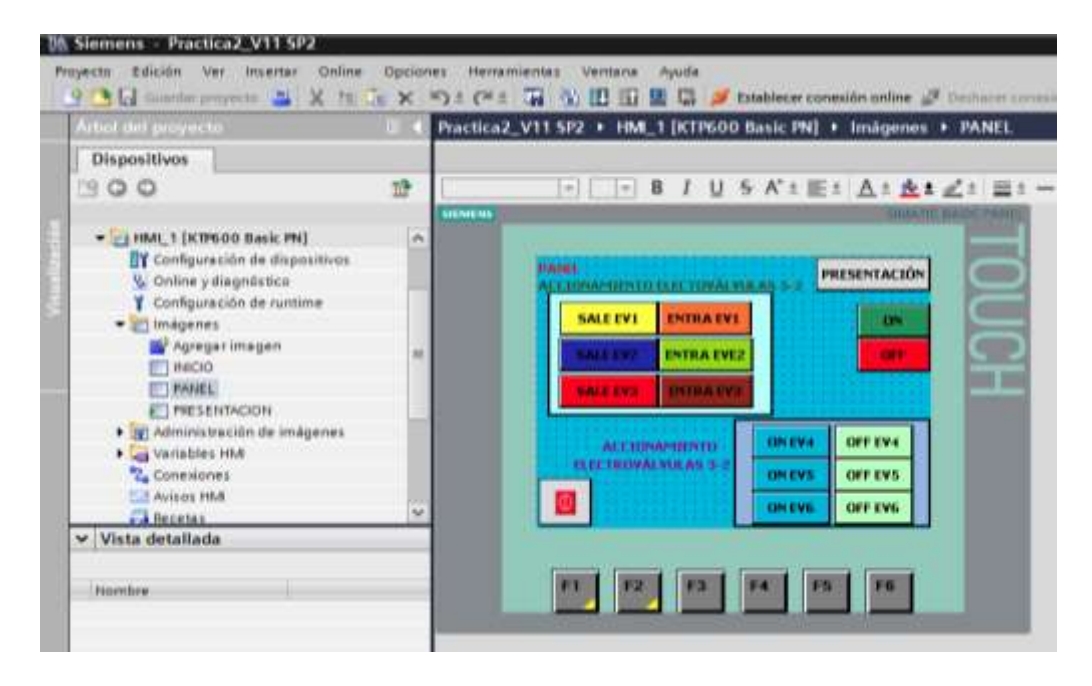

# Figura 4.10 Pantalla panel de trabajo práctica 2 Fuente: Los autores

Luego de haber cargado todas las pantallas se procede a realizar los pasos correspondientes para cargar nuestra programación en el PLC S7-1200.

Se coloca el cursor del teclado en la pestaña árbol de proyectos y le damos clic al icono del PLC CPU 1214C donde nos aparecerá la carpeta de bloques de programas donde seleccionaremos el icono MAIN donde nos mostrará el KOP de la programación de esta práctica.

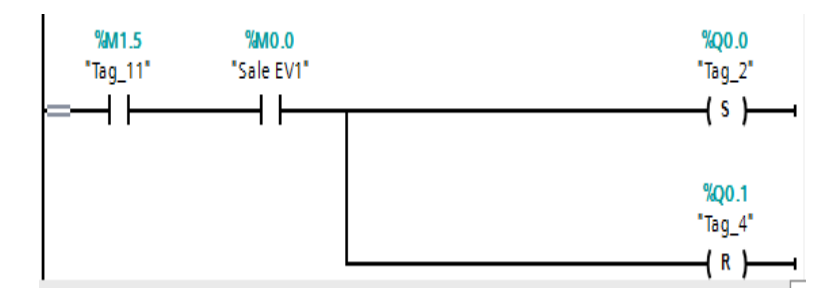

Figura 4.11Set y reset práctica #2 Fuente: Los autores

Esta pantalla representa la activación de la electroválvula doble 5/2 "Y1", al pulsar el botón "SALE EV1" se activara la bobina solenoide Y1 A que hará salir el pistón del cilindro #1 .Al pulsar el botón "ENTRA EV2" desactivara Y1 A y activará la bobina solenoide Y1 B que hará retornar el pistón del cilindro #2.

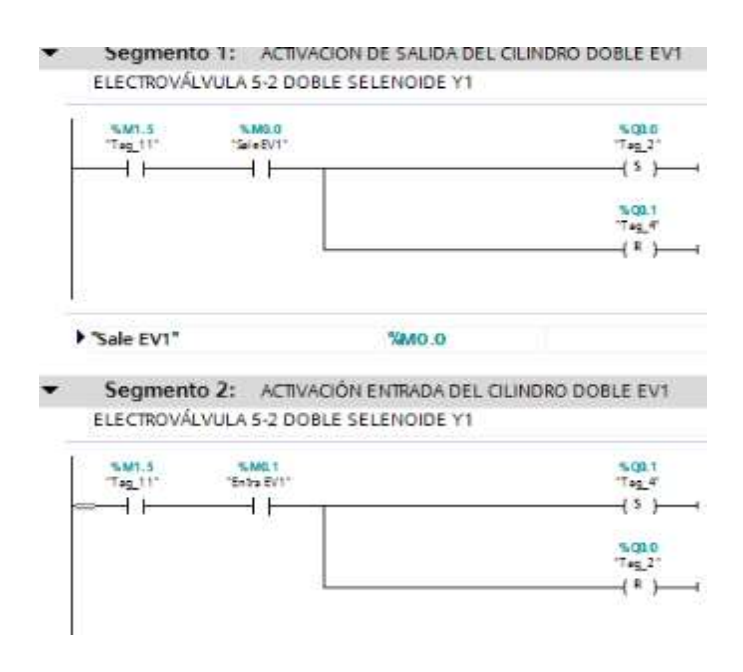

Figura 4.12 Activación de electroválvulas 5/2 Y1 Fuente: Los autores

Esta pantalla representa la activación de la electroválvula doble 5/2 "Y2", al pulsar el botón "SALE EV2" se activará la bobina solenoide Y2 A que hará salir el pistón del cilindro #2 ,al pulsar el botón "ENTRA EV2" desactivará Y2 A y activará la bobina solenoide Y2 B que hará retornar el pistón del cilindro #2.

| SM0.5         SM0.2           Tag_11*         Sale60           ↓ ↓         ↓ | тадарана и каказана и каказана и каказана и каказана и каказана и каказана и каказана и каказана и каказана и к<br>С каказана и каказана и каказана и каказана и каказана и каказана и каказана и каказана и каказана и каказана и<br>С каказана и каказана и каказана и каказана и каказана и каказана и каказана и каказана и каказана и каказана и |
|------------------------------------------------------------------------------|----------------------------------------------------------------------------------------------------|
|                                                                              | 500<br>Тад<br>( Я                                                                                                    |
| "Sale EV2"                                                                   | 5480.2                                                                                                    |
| Segmento 4: AC                                                               | TIVACIÓN ENTRADA DEL CILINDRO DOBLE E                                                                                                    |
| ELECTROVALVULA 5-2                                                           | DOBLE SELENOIDE Y2                                                                                                    |
| SMI.5         SM0.3           Tag_11'         "Entra EX"           =         | 2* Tag<br>(3                                                                                                    |
|                                                                              | 500                                                                                                    |
|                                                                              | Tan                                                                                                    |

Figura 4.13 Activación de electroválvulas 5/2 Y2 Fuente: Los autores

Esta pantalla representa la activación de la electroválvula doble 5/2"Y3", al pulsar el botón "SALE EV3" se activará la bobina solenoide Y3 A que hará salir el pistón del cilindro #2. Al pulsar el botón "ENTRA EV3" desactivara Y3 A y activará la bobina solenoide Y3 B que hará retornar el pistón del cilindro #3.

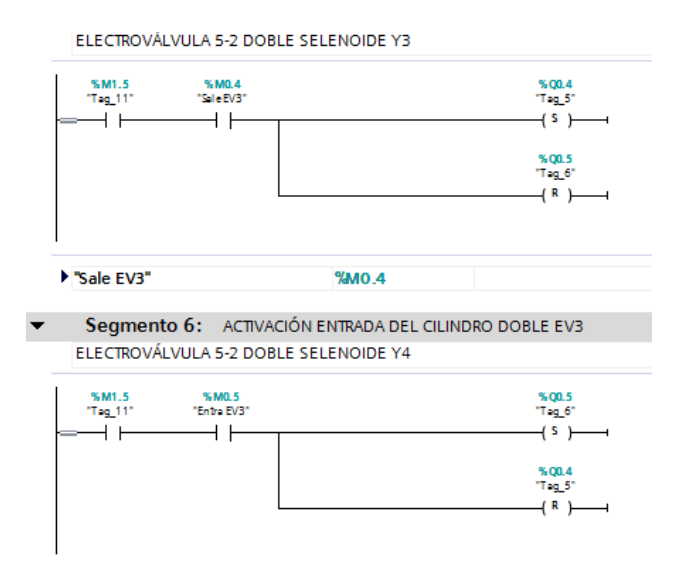

Figura 4.14 Activación de electroválvulas 5/2 Y3 Fuente: Los autores

En esta pantalla se representa la activación de la electroválvula simple efecto 3/2 "Y4", al pulsar el botón "ON EV4" se activará la bobina solenoide que hará salir el

pistón del cilindro simple efecto #1, el cual no retornará hasta pulsar el botón "OFF EV4" ya que tanto la electroválvula y el cilindro son de efecto de retorno por muelle.

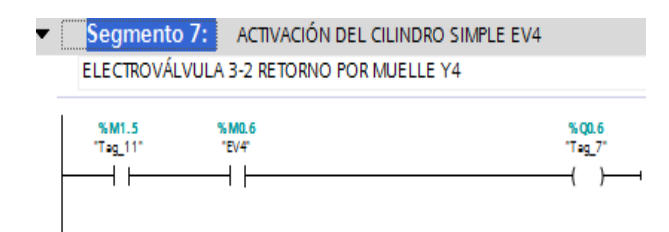

Figura 4.15 Activación del cilindro simple efecto EV4 Fuente: Los autores

Esta pantalla representa la activación de la electroválvula simple 3/2 "Y5", al pulsar el botón "ON EV5" se activara la bobina solenoide que hará salir el pistón del cilindro simple efecto #2, el cual no retornara hasta pulsar el botón "OFF EV5" ya que tanto la electroválvula y el cilindro son de efecto de retorno por muelle.

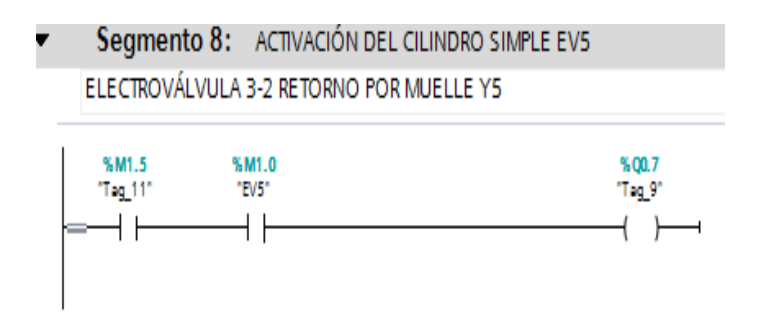

Figura 4.16 Activación del cilindro simple efecto EV5 Fuente: Los autores

Esta pantalla representa la activación de la electroválvula simple 3/2 "Y6", al pulsar el botón "ON EV6" se activará la bobina solenoide que hará salir el pistón del cilindro simple efecto #3, el cual no retornara hasta pulsar el botón "OFF EV6" ya que tanto la electroválvula y el cilindro son de efecto de retorno por muelle.

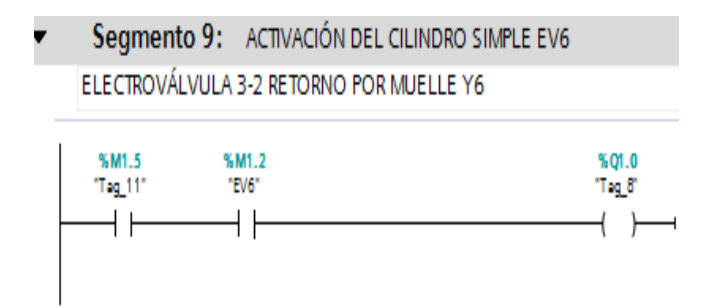

Figura 4.17 Activación del cilindro simple efecto EV6 Fuente: Los autores

Esta pantalla representa los segmentos de marcha y paro.

| • | Segmento 10:<br>Comentario | MARCHA |                               |
|---|----------------------------|--------|-------------------------------|
|   | %M2.0<br>"ON"              |        | *:M1.5<br>"Tag_11"<br>        |
| ļ | "ON"                       | %M2.0  |                               |
| • | Segmento 11:<br>Comentario | PARO   |                               |
|   | %M2.1<br>"OFF"             |        | %M1.5<br>"Teg_11"<br>( R )    |
|   |                            |        | %Q0.0<br>"T= <u>9</u> .2"<br> |

Figura 4.18 Marcha y paro del sistema Fuente: Los autores

Para la comunicación con Labview se abre el NI OPC Servers Configuración para ello se deben seguir los pasos anteriormente detallados en la sección 3.15 procedimientos para ingresar al NI OPC SERVERS diario y escoger la carpeta que contiene la práctica 2.

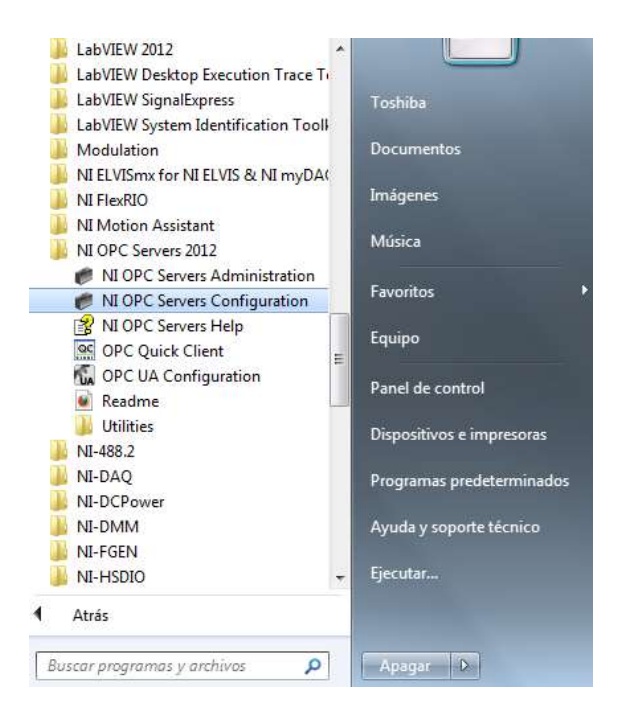

Figura 4.19 Ingreso al OPC Servers Fuente: Los autores

Se muestran todas las variables declaradas para la realización de esta práctica.

| Scan Rate                     | Scalin                                                             |
|-------------------------------|--------------------------------------------------------------------|
| Scan Rate<br>100<br>100       | Scalin                                                             |
| 100<br>100                    |                                                                    |
| 100                           | None                                                               |
|                               | None                                                               |
| 100                           | None                                                               |
| 100                           | None                                                               |
| 100                           | None                                                               |
| 100                           | None                                                               |
| 100                           | None                                                               |
| 100                           | None                                                               |
| 100                           | None                                                               |
| 100                           | None                                                               |
| 100                           | None                                                               |
| 100                           | None                                                               |
| 100                           | None                                                               |
| 100                           | None                                                               |
| 100                           | None                                                               |
| 100                           | None                                                               |
| 100                           | None                                                               |
| 100                           | None                                                               |
| 100                           | None                                                               |
| 100                           | None                                                               |
| 100                           | None                                                               |
| Boolean<br>Boolean<br>Boolean | Boolean 100<br>Boolean 100<br>Boolean 100                          |
|                               | 100<br>100<br>100<br>100<br>100<br>100<br>100<br>100<br>100<br>100 |

Figura 4.20 Variables declaradas Fuente: Los autores

Seleccionamos la práctica que se desee abrir en este caso la #2.

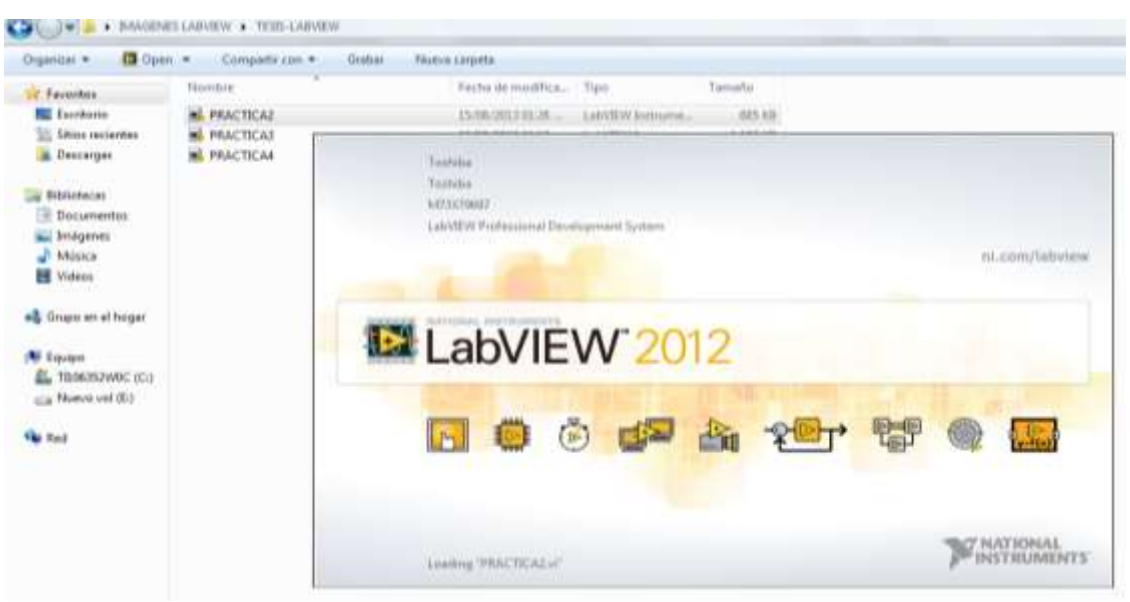

Figura 4.21 Ingreso a Labview

Fuente: Los autores

En el Panel frontal se observan los cilindros de doble y simple efecto para ser activados.

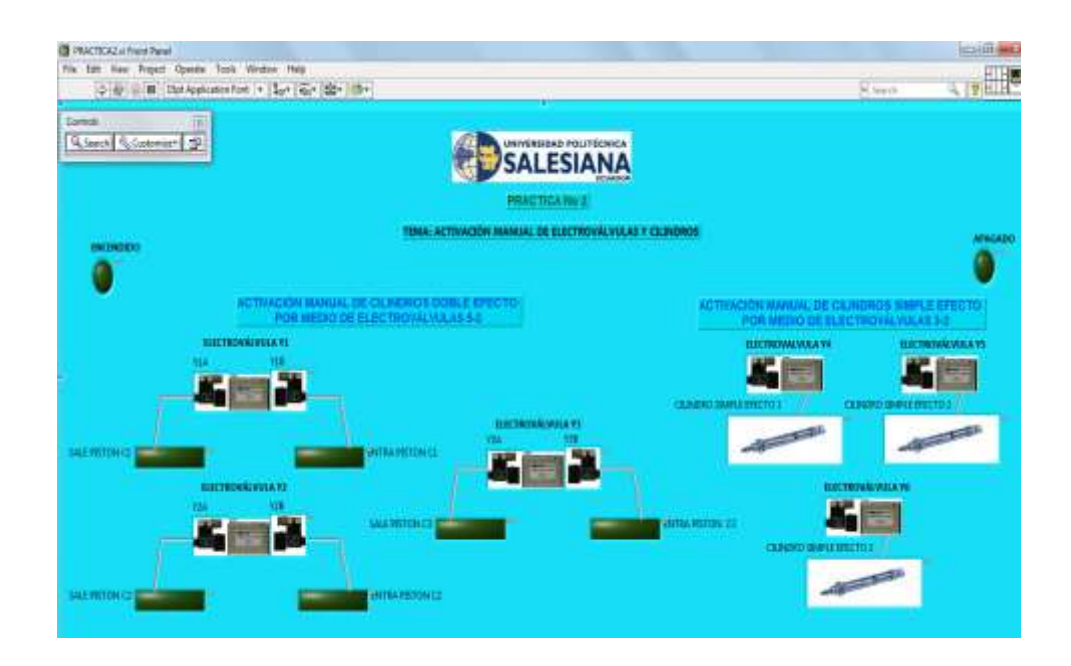

Figura 4.22 Panel Frontal en Stop Fuente: Los autores

En el Panel frontal se observan los cilindros de doble y simple efecto en el modo run.

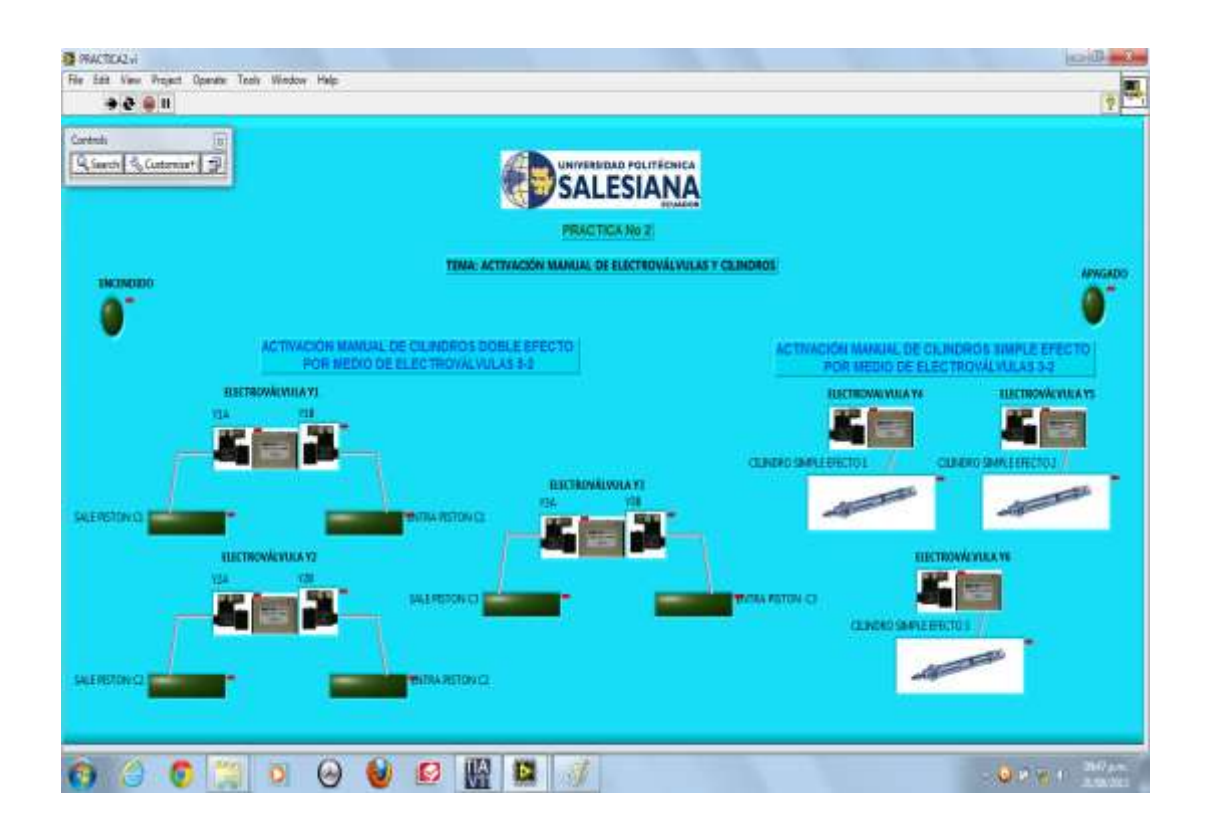

Figura 4.23 Panel Frontal modo Run Fuente: Los autores

#### 4.3 Control frecuencial de cilindros neumáticos.

**Objetivo:** Comparar el funcionamiento de un cilindro simple y doble efecto mediante el paso de aire otorgado por las electroválvulas para su accionamiento.

Para ello se deben seguir los pasos anteriormente detallados en la sección 3.6 Pasos para el uso diario y escoger la carpeta que contiene la práctica 3.

Esta será la pantalla de control a utilizar, aquí nos muestra las luces pilotos q nos muestra las activaciones de las bobinas solenoides las cuales darán paso al flujo de aire hacia los cilindros neumáticos.

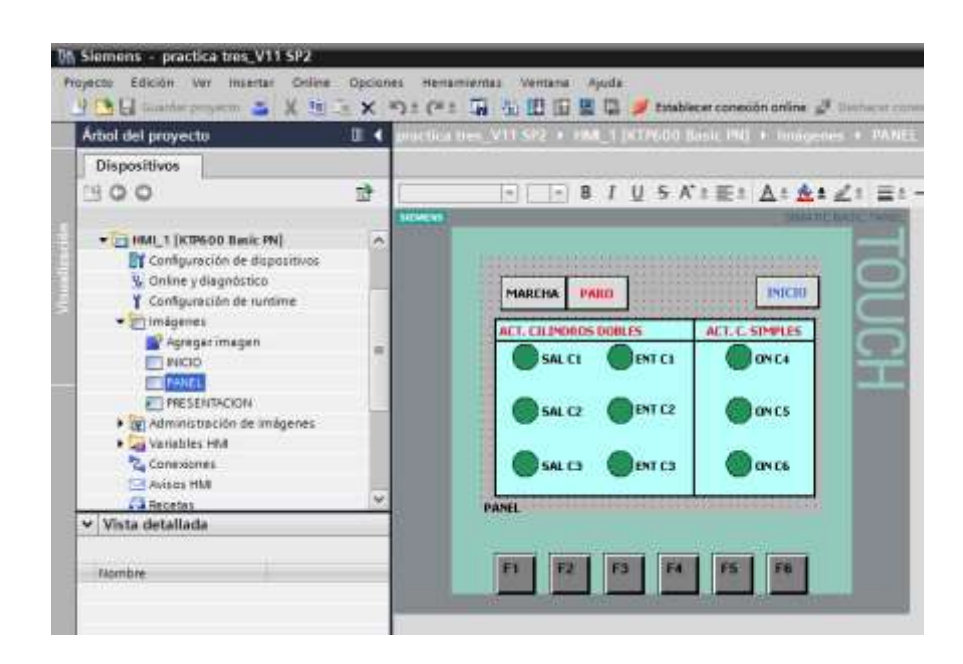

## Figura 4.24 Pantalla de control 3 Fuente: Los autores

Nos colocamos en la pestaña árbol de proyectos y le damos clic al icono del PLC CPU 1214C donde nos aparecerá la carpeta de bloques de programas, seleccionaremos el icono MAIN donde nos mostrará el KOP de la programación de esta práctica.

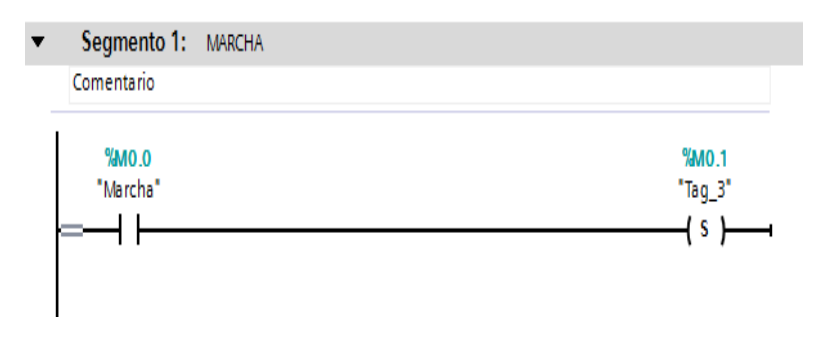

Figura 4.25 Marcha del proceso

Fuente: Los autores

En esta pantalla se presenta variable de marcha de todo el proceso de temporización.

Para esta práctica se utiliza una instrucción básica, un temporizador (TONT) el cual hará generar un rango de tiempo hasta finalizar todo el ciclo.

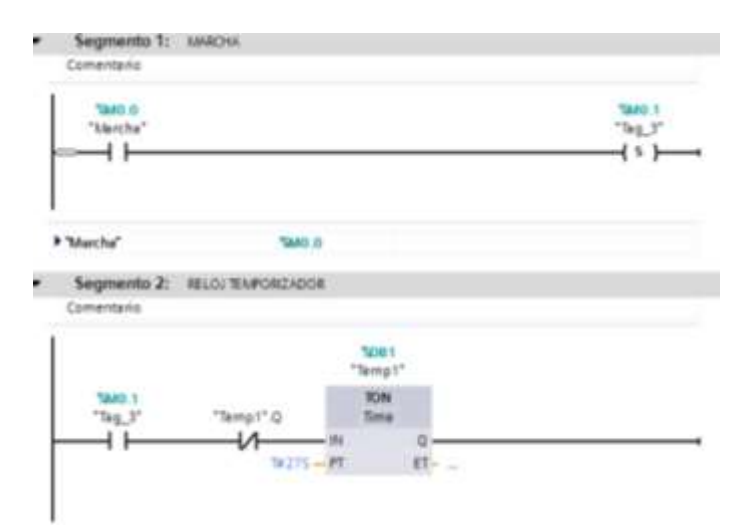

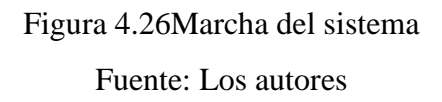

Esta pantalla presenta la activación de la electroválvula doble efecto 5/2 "Y1" en rangos de tiempos por medio de comparadores para activar y desactivar la entrada y salida del pistón del cilindro doble efecto #1.

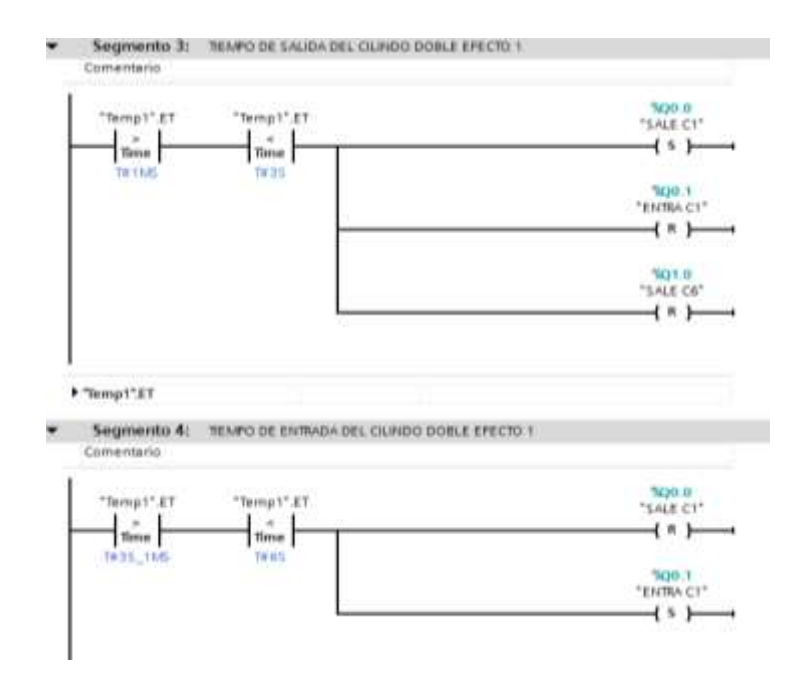

Figura 4.27 Tiempo de salida cilindro simple efecto Fuente: Los autores

Esta pantalla presenta la activación de la electroválvula doble efecto 5/2 "Y2" en rangos de tiempos por medio de comparadores para activar y desactivar la entrada y salida del pistón del cilindro doble efecto #2 una vez que se haya desactivado "Y1".

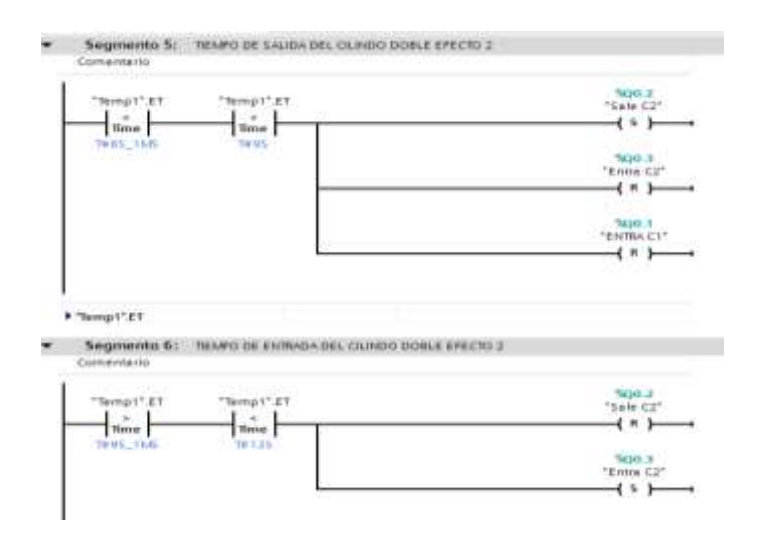

Figura 4.28 Tiempo de salida del cilindro doble efecto #2 Fuente: Los autores

Esta pantalla presenta la activación de la electroválvula doble efecto 5/2 "Y3" en rangos de tiempos por medio de comparadores para activar y desactivar la entrada y salida del pistón del cilindro doble efecto #3 una vez que se haya desactivado "Y1 y Y2".

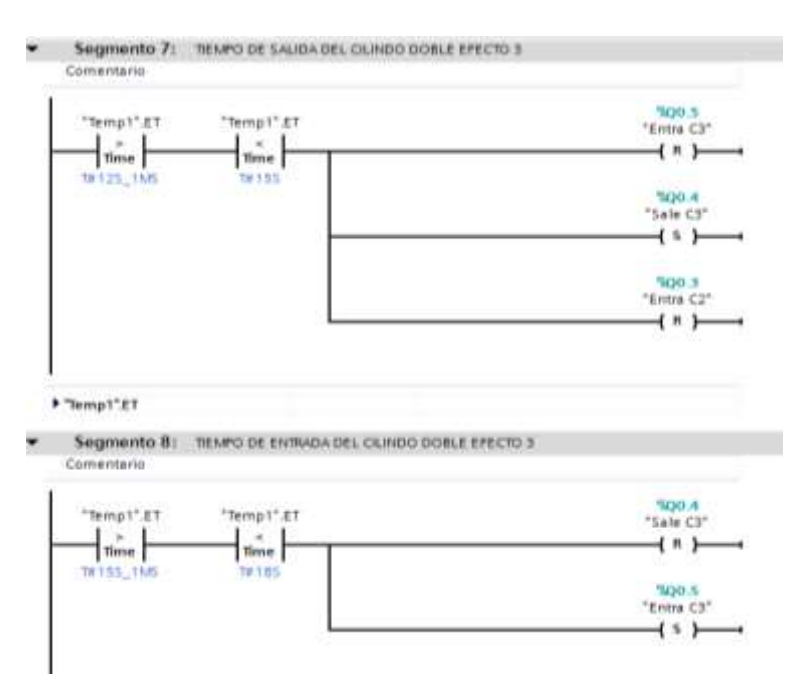

Figura 4.29 Tiempo de salida cilindro doble efecto #3 Fuente: Los autores

Esta pantalla se presenta la desactivación de todas las salidas de las señales digitales una vez pulsado el botón de paro.

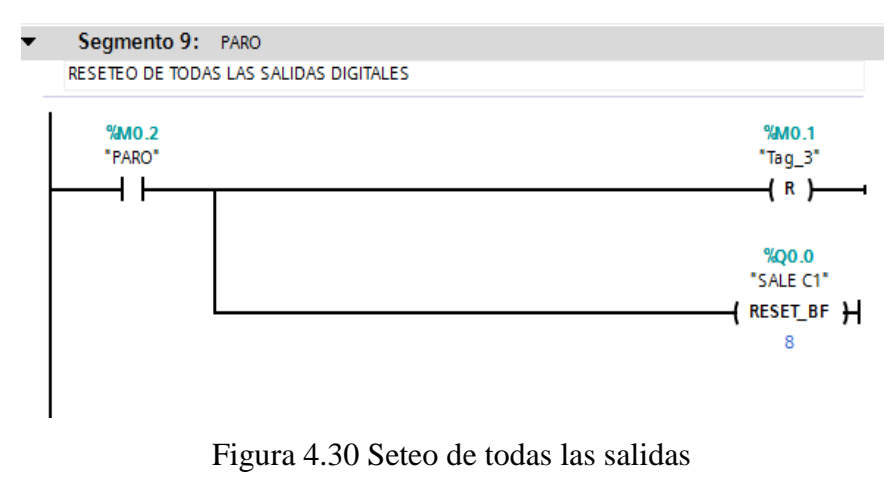

Fuente: Los autores
Esta pantalla presenta las activaciones de las electroválvulas simple efecto 3/2 "Y4 Y5, Y6", en rangos de tiempos por medio de comparadores para activar y desactivar las salidas digitales que se observaran en la actuación de los cilindros simple efecto #1, #2, y #3 respectivamente.

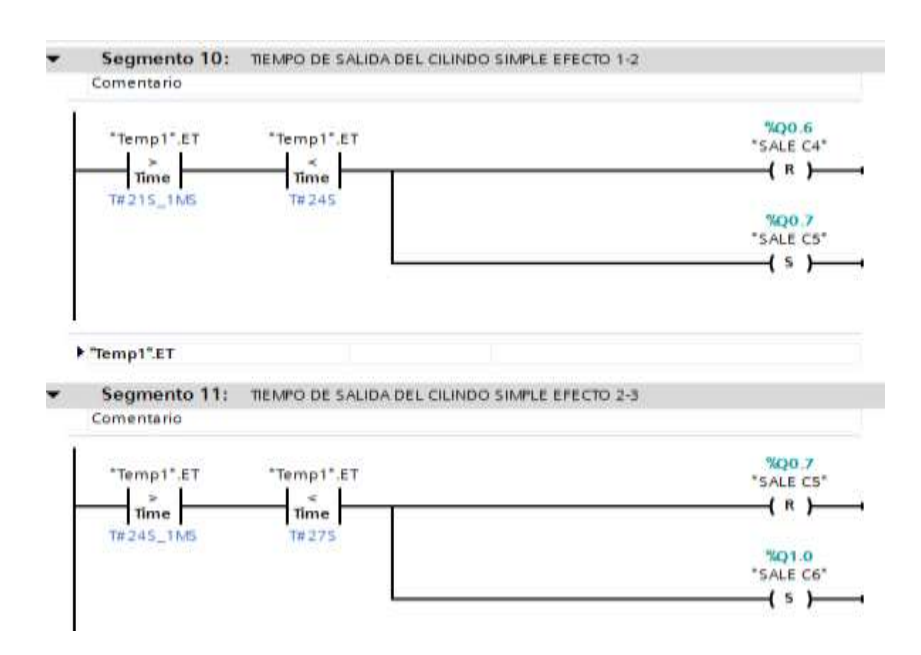

Figura 4.31 Tiempo de salida cilindro simple efecto Fuente: Los autores

Para la comunicación con Labview se abre el NI OPC Servers Configuration para ello se deben seguir los pasos anteriormente detallados en la sección 3.15 procedimientos para ingresar al NI OPC SERVERS diario y escoger la carpeta que contiene la práctica 3.

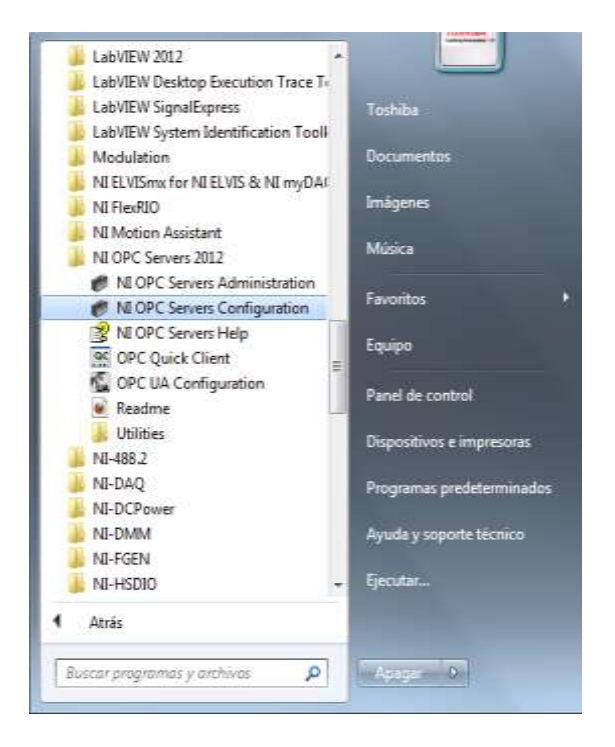

Figura 4.32 Ingreso a práctica 3 Fuente: Los autores

Se muestran todas las variables declaradas que se utiliza en dicha práctica.

| ile Edit View Tools Runtime Help | ¥ 4 6 × 185       |           |           |           |         |
|----------------------------------|-------------------|-----------|-----------|-----------|---------|
|                                  | Tag Name          | / Address | Data Type | Scan Rate | Scaling |
|                                  | ZACTIVA-C4        | Q0.6      | Boolean   | 100       | None    |
|                                  | ZACTIVA-C5        | Q0.7      | Boolean   | 100       | None    |
|                                  | ZACTIVA-C6        | Q1.0      | Boolean   | 100       | None    |
|                                  | ENTRA-C1          | Q0.1      | Boolean   | 100       | None    |
|                                  | CENTRA-C2         | Q0.3      | Boolean   | 100       | None    |
|                                  | CENTRA-C3         | Q0.5      | Boolean   | 100       | None    |
|                                  | <b>Z</b> LEDMACHA | MD.1      | Boolean   | 100       | None    |
|                                  | MARCHA            | M0.0      | Boolean   | 100       | None    |
|                                  | 2 PARO            | M0.2      | Boolean   | 100       | None    |
|                                  | SALE-C1           | Q0.0      | Boolean   | 100       | None    |
|                                  | SALE-C2           | Q0.2      | Boolean   | 100       | None    |
|                                  | (ACALE CT)        | 00.4      | Beelenn   | 100       | Name    |

Figura 4.33 Variables declaradas

Se selecciona la carpeta que contiene práctica#3.

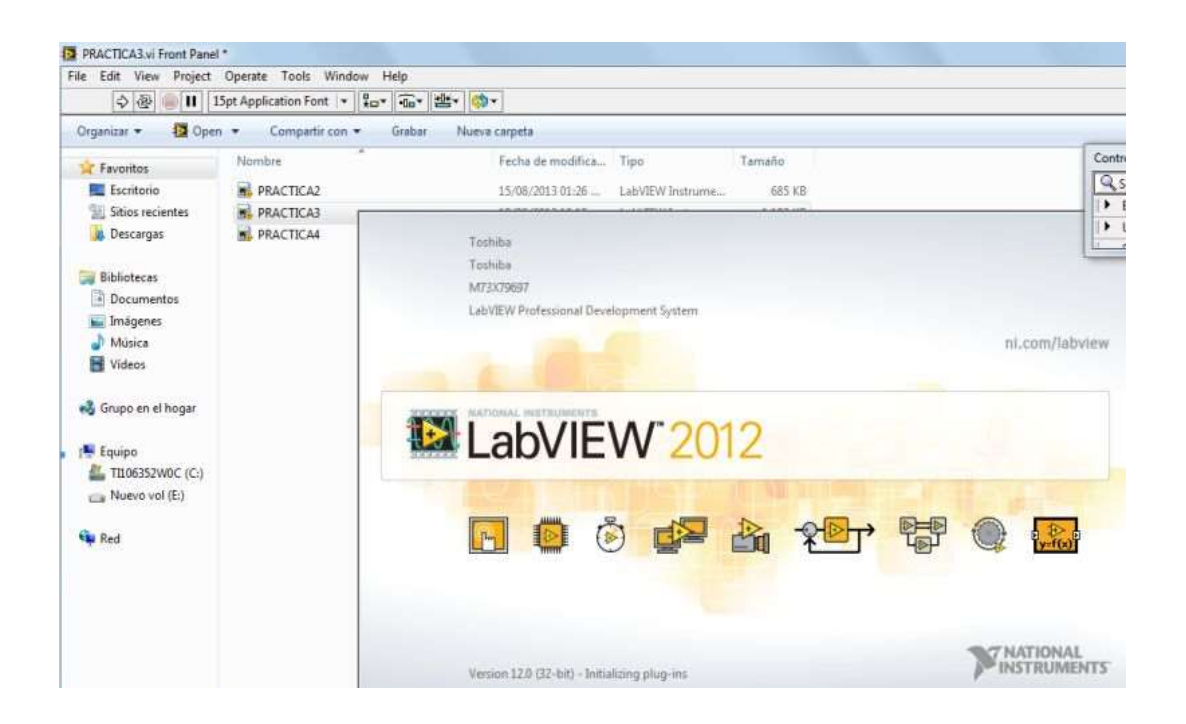

Figura 4.34 Ingreso a práctica 3

Fuente: Los autores

Panel frontal en modo stop.

| File Late View Propert Operate<br>O dp = II that Applica | Tauli Workin Hale<br>Nan Fant + Ea+ (4a+ (4b+   |                                                    | (Seen 4) |
|----------------------------------------------------------|-------------------------------------------------|----------------------------------------------------|----------|
| Cannah (1)<br>(9, Issent) (9, Cattories* (1))            | SALE                                            |                                                    |          |
|                                                          | AVAILT IN<br>TIMA, CONTECT, PRESENCE, UK CALING | N MALAN<br>MILIN MALANATTERN SMAPLE V CORAL SPECTS |          |
|                                                          | COMPOSED FOR FORE                               | CONTRACT LANCE                                     |          |
|                                                          | COMPACING AND CALL                              | CLOSED DISA PROVIDE L                              |          |
| <b>e</b> r <b>e</b> .                                    |                                                 |                                                    | 0        |
| 9.                                                       |                                                 |                                                    |          |
|                                                          |                                                 |                                                    |          |

Figura 4.35 Panel Frontal en Stop Fuente: Los autores

Panel frontal en modo run.

| File Edit View Project Operate                                                                                                    | Tools Window Hate                           |                                                 | icii@                   |
|----------------------------------------------------------------------------------------------------|---------------------------------------------|-------------------------------------------------|-------------------------|
| * 2 · u                                                                                                    |                                             |                                                 | 1                       |
| Controls ()<br>Controls ()<br>Contro | SALE                                        | ID FOLITECHICA                                  |                         |
|                                                                                                    | REAL TH<br>TEMA: CONTROL PRECARMENT OF CRUM | N MER<br>DROM MEURATIZCOS SIMPLE Y DOBLE EPIETO |                         |
|                                                                                                    | COMPANY CORRESPONDED                        | CONTRACTOR OF CONTRACTOR                        |                         |
|                                                                                                    | construction of an a section of             | CONTRACTORY DECKS                               |                         |
| -                                                                                                    |                                             |                                                 | Calveste lotter antitus |
|                                                                                                    |                                             | саножизницийнээ.<br>53                          |                         |
|                                                                                                    |                                             |                                                 |                         |

# Figura 4.36 Panel Frontal modo Run

Fuente: Los autores

Diagrama de bloques.

| Pi   | RACTIC | CA3.vi B | lock Diagr | am *    |       |         |                |          |      |
|------|--------|----------|------------|---------|-------|---------|----------------|----------|------|
| File | Edit   | View     | Project    | Operate | Tools | Window  | Help           |          |      |
|      | \$     | 國        |            | 200 40  | 100   | 15pt Ap | plication Font | <br>-06* | 100- |

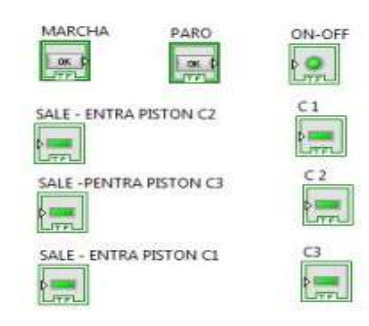

Figura 4.37 Diagrama de Bloques

# 4.4 Aplicación secuencial de cilindros utilizando contadores

**Objetivo:** Equiparar el funcionamiento de los cilindros simple y doble efecto mediante su aplicación.

Para ello se deben seguir los pasos anteriormente detallados en la sección 3.6 Pasos para el uso diario y escoger la carpeta que contiene la práctica 4.

En esta pantalla se observa el panel de control, donde se encuentran los botones de activación de cada electroválvula con su respectivo cilindro y el botón de seteo de activación de salida.

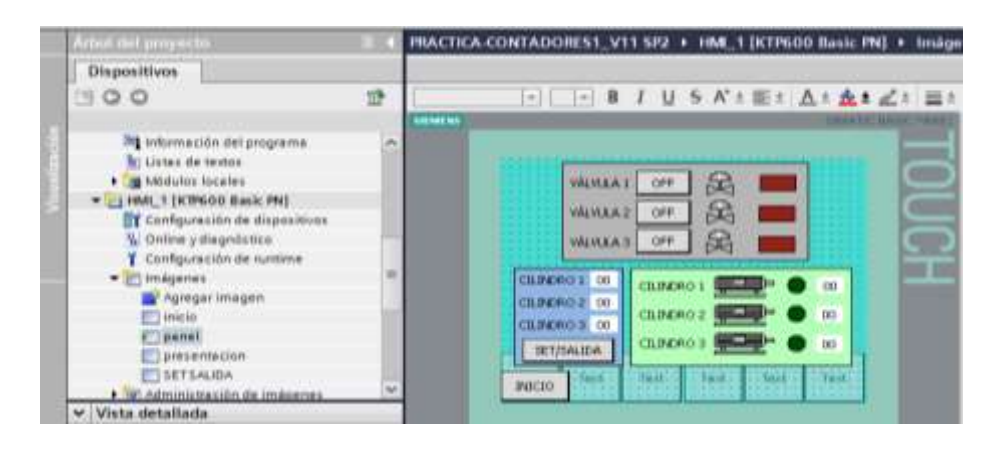

Figura 4.38 Pantalla panel de trabajo práctica# 4 Fuente: Los autores

En esta pantalla se podrá elegir el número de veces que se desee activar cada cilindro.

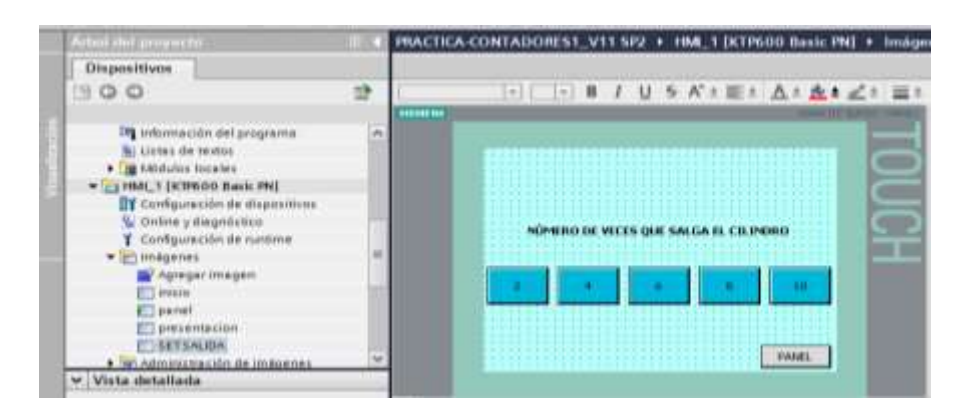

Figura 4.39 Pantalla panel de trabajo práctica# 4 Fuente: Los autores

Luego de haber cargado todas las pantallas procedemos a realizar los pasos correspondientes para cargar nuestra programación en el PLC S7-1200.

Esta pantalla representa la variable de marcha de todo el proceso.

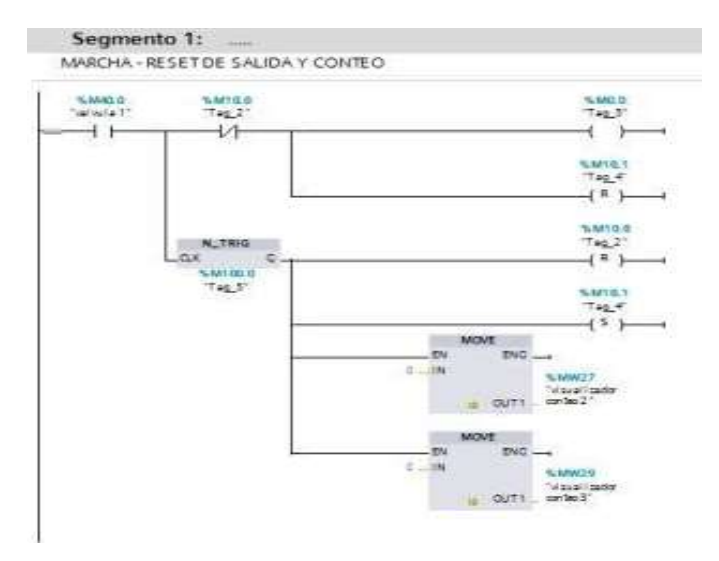

Figura 4.40 Marcha-reset de salida y conteo Fuente: Los autores

En esta pantalla se muestra la activación del cilindro simple efecto #1.

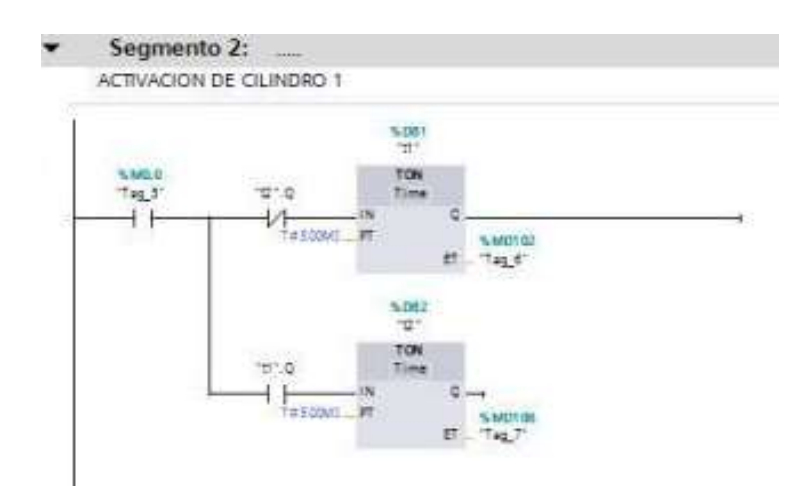

Figura 4.41 Activación del cilindro #1 Fuente: Los autores

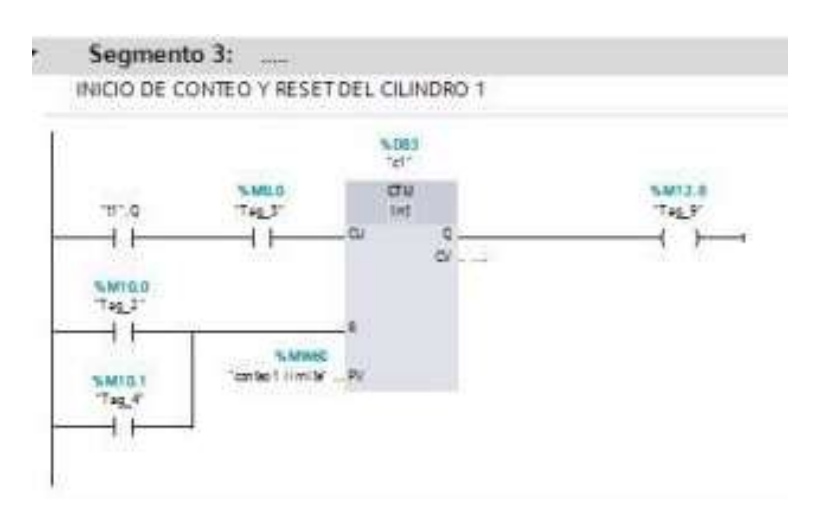

En esta pantalla se muestra las veces del conteo del cilindro 1.

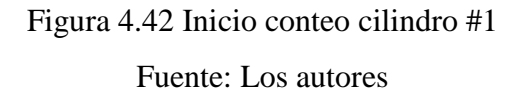

Esta pantalla muestra el reinicio del contador al llegar al límite del conteo.

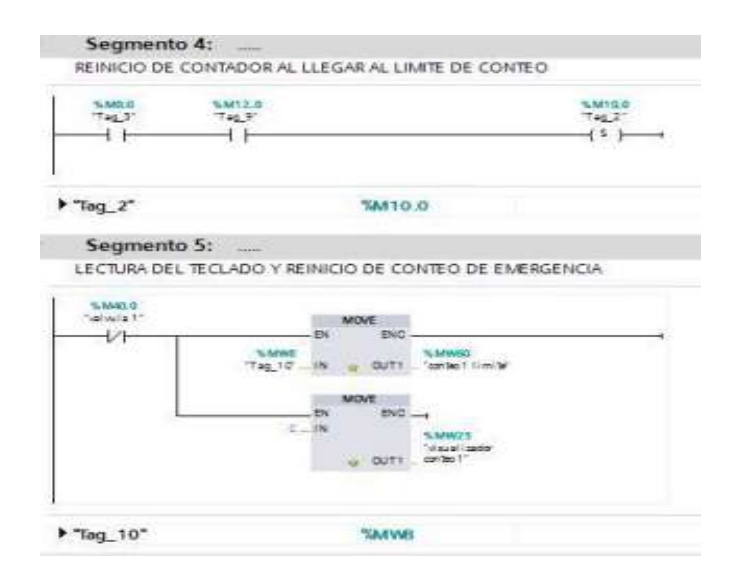

Figura 4.43 Reinicio del contador cilindro #1 Fuente: Los autores Esta pantalla muestra la visualización de la salida del seteo y la del conteo en HMI.

| SM10.0 |
|--------|
|        |
| 454    |
| %M20.6 |
| ( )    |
|        |
|        |

Figura 4.44 Visualización de salida

Fuente: Los autores

Esta pantalla muestra el conteo de todo el proceso, marcha y reset del conteo del cilindro 2.

| 16M20.0 A00<br>Tag_14 Int                         |                                           |                       |
|---------------------------------------------------|-------------------------------------------|-----------------------|
| 1 INT<br>SIMU25<br>Visualizador<br>adr561" INZ as | Subdavid 5<br>"His walf rando<br>combo 1" |                       |
| "Visualizador conteo 1"                           | %MW25                                     |                       |
| SMIDS SMID                                        |                                           | 5.NT.0<br>-T42.10<br> |
| -1.11.1                                           |                                           | ( )                   |
|                                                   |                                           | %M11.0                |
|                                                   | Suntage                                   | (*)                   |

Figura 4.45 Inicio del incremento del conteo Fuente: Los autores

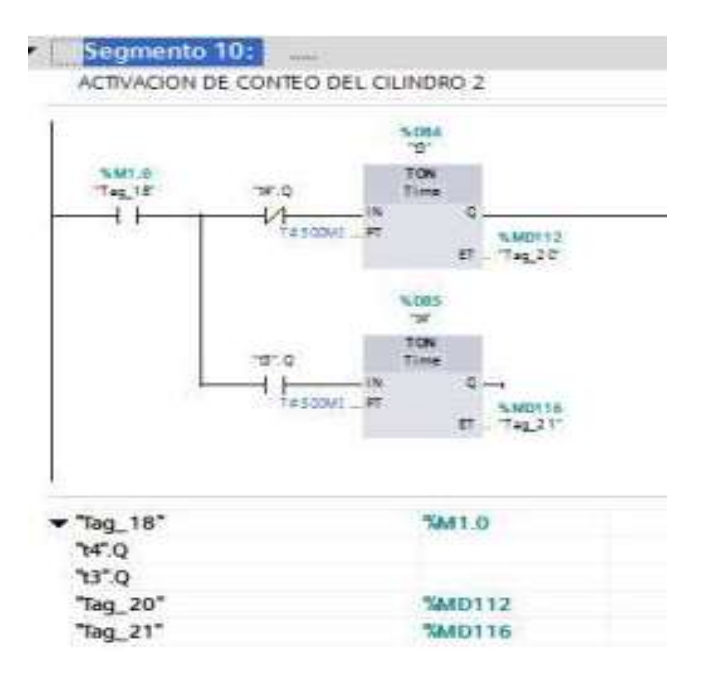

En esta pantalla se muestra la activación del conteo del cilindro 2

# Figura 4.46 Activación del conteo del cilindro 2 Fuente: Los autores

Esta pantalla muestra la lectura del teclado y reinicio de emergencia del conteo.

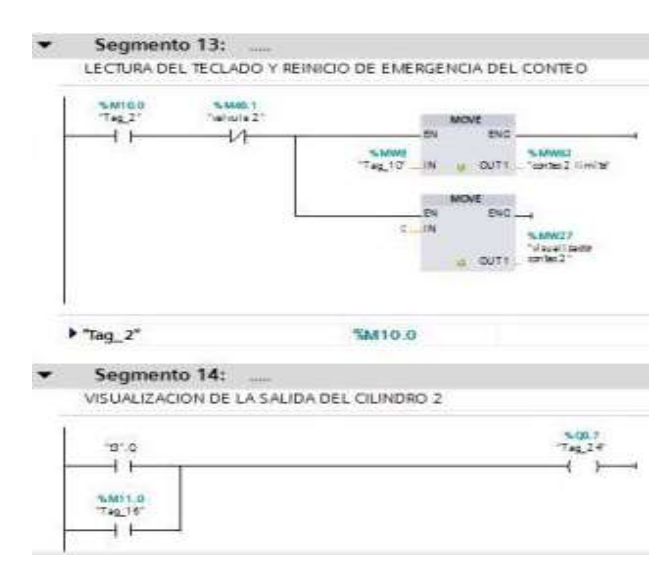

Figura 4.47 Lectura del teclado reinicio de emergencia del conteo Fuente: Los autores

| - 0.0<br>- 1    |              |       | €400.1<br>'Ta£28'<br> |
|-----------------|--------------|-------|-----------------------|
| B*.Q<br>Segment | o 16:        |       |                       |
| NICIO DEL       | CONTEO EN EL | L HMI |                       |
| MICIO DEL       | CONTEO EN EI | L HMI |                       |

Esta pantalla muestra el incremento del conteo en el HMI del cilindro 2

Figura 4.48 Incremento del conteo en el HMI

#### Fuente: Los autores

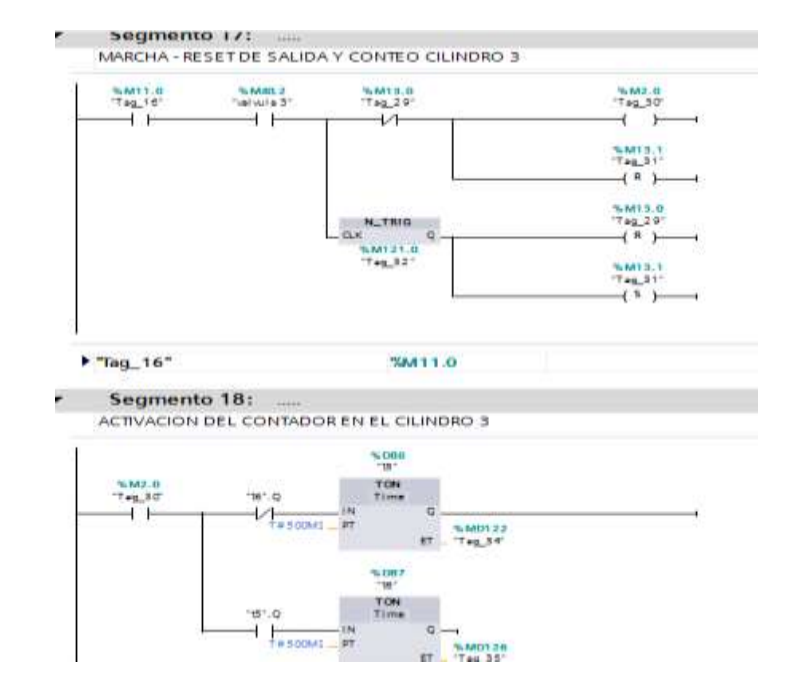

Esta pantalla muestra la marcha –reset y conteo del cilindro 3.

Figura 4.49 Marcha – reset del proceso Fuente: Los autores

Esta pantalla muestra el inicio del conteo en el cilindro 3.

| 197.0                   | %M3.0<br>'Teg_30'           | "1069<br>"13"<br>Int<br>CU<br>CV<br>CV | 16013.2<br>T e2.36<br>( ) |
|-------------------------|-----------------------------|----------------------------------------|---------------------------|
| 5M13.1<br>742_31        | % MW94<br>*contec 3 Timiter | _ R<br>_ PV                            |                           |
|                         |                             | %M13.0                                 |                           |
| 1ag_29                  |                             |                                        |                           |
| Segmento<br>REINICIO DE | 20: ,<br>L CONTADOR DE      | EL CILINDRO 3                          |                           |

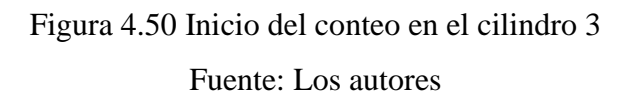

Se muestra la lectura del teclado y reinicio de emergencia del conteo del cilindro 3.

| Same         Same         Same           Tag_10*         Same         Same           Tag_10*         Same         Same           Segmento 22: | 5871.0 5896.2<br>"Tag16" "alwis3" | NO.5                     |
|----------------------------------------------------------------------------------------------------|-----------------------------------|--------------------------|
| Tag_10* Segmento 22:                                                                                                    | ()<br>()                          | SMM<br>Tagl0_N + DTL_SMM |
| "Tag_10" SMW8<br>Segmento 22:                                                                                                    |                                   | NONE<br>EN ENC           |
| * Tag_ 10*         * SAVVB           Segmento 22:                                                                                             |                                   | C_IN SINCS<br>Trailable  |
| Tag_10*         Tagwe           Segmento 22:                                                                                                  |                                   | € 011 = F3,              |
| Tag_10*         Same           Segmento 22:                                                                                                   |                                   |                          |
| Segmento 22:                                                                                                    | "Tag_10"                          | SAVAS                    |
| VISUALIZACION DE LA SALIDA DEL CILINDRO 3                                                                                                    | Segmento 22:                      |                          |
| 57.0 Tag38                                                                                                    |                                   | IDA DEL CILINDRO 3       |
|                                                                                                    | VISUALIZACIÓN DE LA SAL           |                          |
| 3.6                                                                                                    | VISUALIZACION DE LA SAL           | N2.1                     |
|                                                                                                    | ISUALIZACION DE LA SAL            | 521.8<br>⊤ag.32<br>(     |

Figura 4.51 lectura del teclado reinicio del conteo del cilindro 3

# Esta pantalla muestra el incremento del visualizador de conteo del cilindro 3.

| Segmento 23                                            | 3:                                                        |                        |
|--------------------------------------------------------|-----------------------------------------------------------|------------------------|
| INCREMENTO DE                                          | L VISUALIZADOR DE CO                                      | NTEO DEL CILINDRO 3    |
| "5".Q                                                  | "15".Q<br>-  P                                            | %M20.2<br>'T≉g_40'<br> |
|                                                        |                                                           |                        |
| ts" 0                                                  |                                                           |                        |
| <b></b>                                                |                                                           |                        |
| Segmento 24                                            |                                                           |                        |
| INICIO DEL CONT                                        | EO EN EL VISUALIZADO                                      | OR DEL CILINDRO 3      |
|                                                        |                                                           |                        |
|                                                        | ADD                                                       |                        |
| % M20.2<br>"Tag. 40"                                   | 101                                                       |                        |
| % M20.2<br>"Tag_40"<br>EN                              | ENO                                                       |                        |
| % M20.2<br>"Tag_40"<br>EN<br>1N1                       | ENO                                                       |                        |
| %M20.2<br>"Tag_40"<br>I_IN1<br>\$ MW20                 | ENO<br>%MW29<br>%isualizador                              |                        |
| % M20.2<br>"Tag_40"<br>IIN1<br>% MW29<br>"visualizador | ENO<br><u>% MW29</u><br>vi suali zador<br>OUT _ conteo 3* |                        |

Figura 4.52 incremento del visualizador de conteo del cilindro 3 Fuente: Los autores

Se muestra el valor del conteo del teclado 2 y 4 veces.

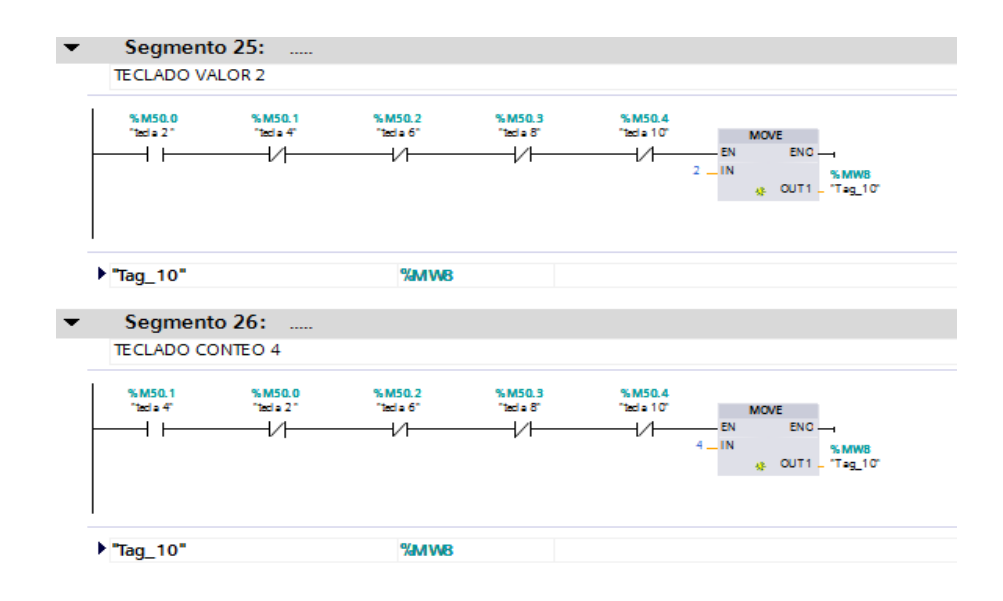

Figura 4.53 conteo del teclado 2 y 4

Se muestra el teclado del conteo 6 y 8 veces.

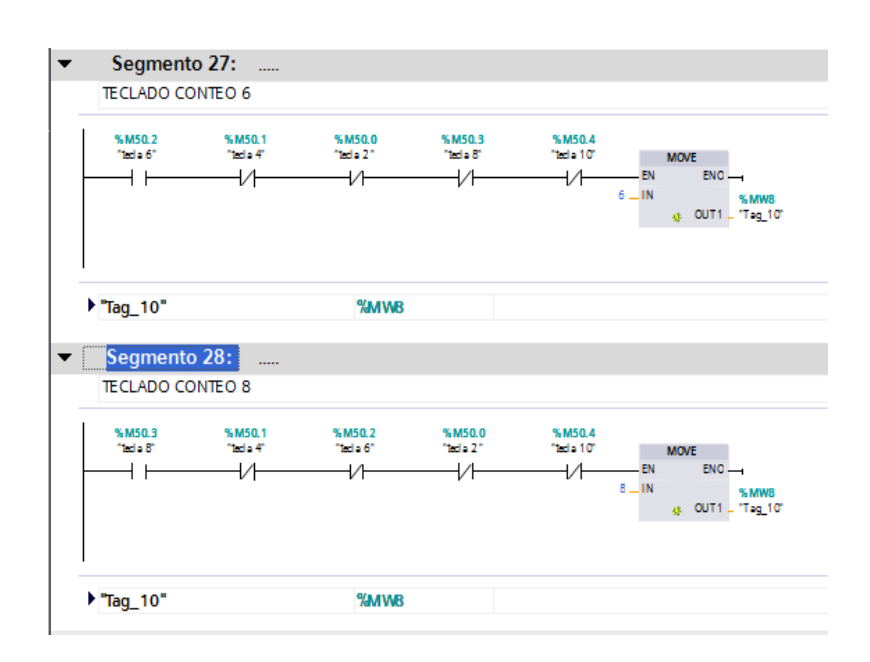

Figura 4.54 Teclado del conteo 6 y 8 Fuente: Los autores

Esta pantalla muestra el teclado del conteo "10 veces".

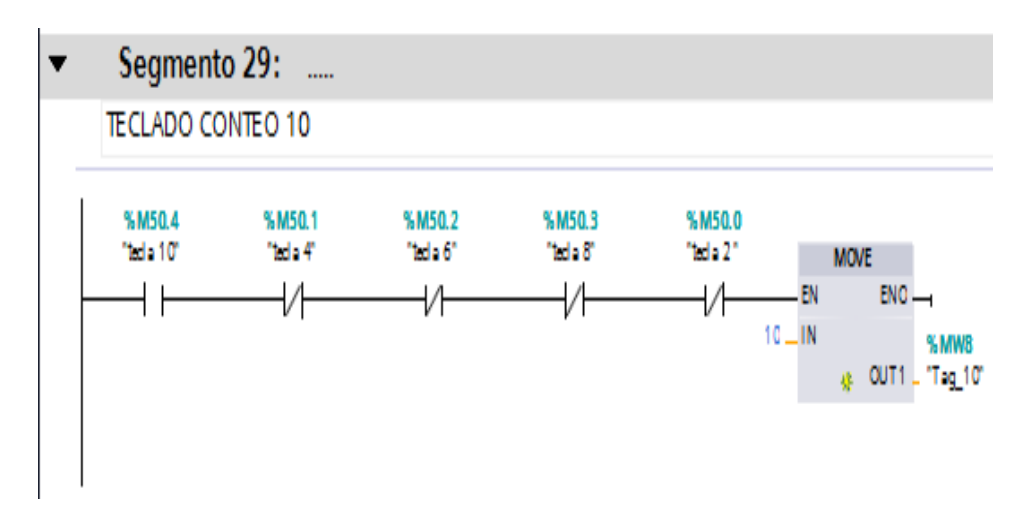

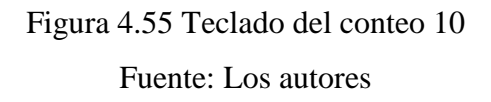

Para la comunicación con Labview se abre el NI OPC Servers Configuration para ello se deben seguir los pasos anteriormente detallados en la sección 3.6 procedimientos para ingresar al NI OPC SERVERS diario y escoger la carpeta que contiene la práctica 4.

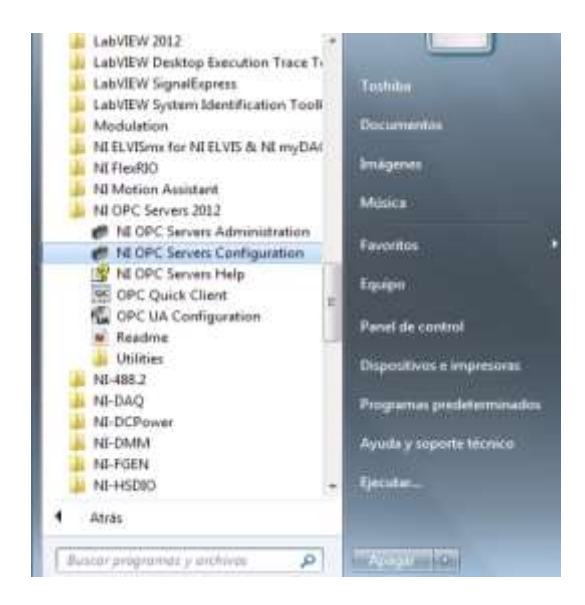

Figura 4.56 Ingreso a práctica 4 Fuente: Los autores

En esta pantalla se muestran todas las variables declaradas para dicha práctica.

| e Edit View Tools Runtime<br>] 😅 🚽 🛃 🏹 🚰 🕰 🕹 | Help<br>The A - A - A - A - A - A - A - A - A - A |         |           |           |         |            |
|----------------------------------------------|---------------------------------------------------|---------|-----------|-----------|---------|------------|
| Practica4                                    | Tag Name                                          | Address | Data Type | Scan Rate | Scaling | Descriptio |
| m Pract4                                     | ActivacionClindro 1                               | Q0.6    | Boolean   | 100       | None    |            |
|                                              | Z ActivacionClindro2                              | Q0.7    | Boolean   | 100       | None    |            |
|                                              | Z ActivacionClindro3                              | Q1.0    | Boolean   | 100       | None    |            |
|                                              | ConteoLimiteC1                                    | MW60    | Word      | 100       | None    |            |
|                                              | ConteoLimiteC2                                    | MW62    | Word      | 100       | None    |            |
|                                              | ConteoLimiteC3                                    | MW64    | Word      | 100       | None    |            |
|                                              | LedValvula 1                                      | M0.0    | Boolean   | 100       | None.   |            |
|                                              | Z LedValvula2                                     | M1.0    | Boolean   | 100       | None    |            |
|                                              | LedVatvula3                                       | M2.0    | Boolean   | 100       | None    |            |
|                                              | Valvula 1                                         | M40.0   | Boolean   | 100       | None    |            |
|                                              | Valvula2                                          | M40.1   | Boolean   | 100       | None    |            |
|                                              | Valvula3                                          | M40.2   | Boolean   | 100       | None    |            |
|                                              | VisualizadorConteoC1                              | MW25    | Word      | 100       | None    |            |
|                                              | VisualizadorConteoC2                              | MW27    | Word      | 100       | None    |            |
|                                              | VisualizadorConteoC3                              | MW29    | Word      | 100       | None    |            |

Figura 4.57 Variables declaradas

Seleccionamos la carpeta que contenga práctica #4.

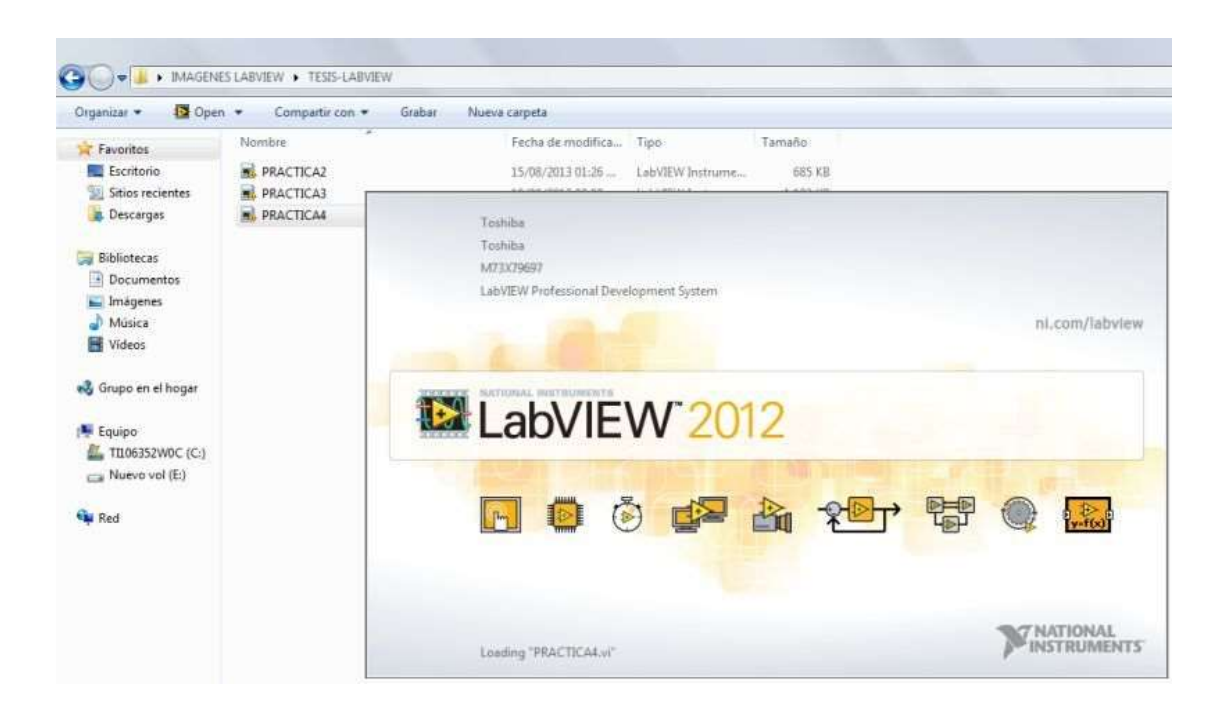

Figura 4.58 Ingreso a Labview

Fuente: Los autores

Panel frontal en modo stop.

| Cantan ()<br>[Q. Intern [] Contaction [] [2] |                 | SALESIANA                                       | l l               |  |
|----------------------------------------------|-----------------|-------------------------------------------------|-------------------|--|
|                                              | TEMA: APLICACIO | PRACTICA RE 4<br>HI MENERCIAL DE CLUNDROS VITUE | ANDO CONTADORES   |  |
| ţ.                                           |                 |                                                 | Transfer contact. |  |
| In the second second                         | <b>*</b>        |                                                 |                   |  |

Figura 4.59 Panel Frontal en Stop Fuente: Los autores

#### Panel frontal en modo run.

|                                                                                                    | PRACTICALIN                               |                          |                              | 100 C                  |                     |
|----------------------------------------------------------------------------------------------------|-------------------------------------------|--------------------------|------------------------------|------------------------|---------------------|
|                                                                                                    | File Edit View Project Operate Topic Wind | low Help                 |                              |                        |                     |
|                                                                                                    | + 2 🗑 II                                  |                          |                              |                        |                     |
|                                                                                                    | Controls                                  |                          |                              |                        |                     |
| EXEMPLATING ON THE CARDING CONTROL OF THE CARDING CONTROL OF THE CAR | Search & Customizer                       | <i>M</i>                 |                              |                        |                     |
| FRACTICA No 4<br>TEMA: APECACIÓN SECUENCIAL DE CLIMOROS UTILIZANOS CONTADORES                                                                                                    |                                           |                          | SAL ESIAN                    | Δ                      |                     |
| PRACTICA No 4<br>TEMA: APLICACIÓN SECUENCIAL DE CUINDROS UTILIZANDO CONTADORES                                                                                                    |                                           |                          | BOME                         |                        |                     |
|                                                                                                    |                                           |                          | PRACTICA No 4                |                        |                     |
|                                                                                                    |                                           | TEMA: APLICACIÓN SI      | ECUENCIAL DE CILINDROS UTILI | ZANDO CONTADORES       |                     |
|                                                                                                    |                                           |                          |                              |                        |                     |
|                                                                                                    | <b>A</b>                                  |                          |                              |                        |                     |
|                                                                                                    |                                           |                          |                              |                        |                     |
|                                                                                                    | មុំម                                      | HERCINED VALUE AND A 1/2 | n an main                    |                        | PARO                |
|                                                                                                    |                                           |                          |                              |                        | STUP                |
|                                                                                                    |                                           |                          |                              |                        |                     |
|                                                                                                    |                                           | SENDACTION               | CON CU                       | MILLION CONTROLOGI     |                     |
|                                                                                                    |                                           | 0                        | the states                   | 0.000                  |                     |
|                                                                                                    |                                           |                          |                              |                        |                     |
|                                                                                                    |                                           | +                        |                              |                        |                     |
|                                                                                                    | BEDROWICHULA 3/2 * 2                      |                          |                              | ELECTRONALVILLA 1/2 #3 |                     |
|                                                                                                    |                                           |                          |                              |                        |                     |
| Image: Second control of the second control of the second control                        |                                           | a .                      |                              | о ,                    |                     |
|                                                                                                    | SERIO ACTIVACIÓN                          |                          | VENNUZADOR CONTEO CZ         | INTEO SCHWACION CI     | HEUALEADOR CONTENTS |
|                                                                                                    | 10                                        |                          | 0                            |                        |                     |

# Figura 4.60 Panel Frontal modo Run

Fuente: Los autores

Diagrama de bloques.

| edite View Project Operate Foots V                                                        | 15pt Application Font (+ ) 2 m* (+ ) (+ )                                                                                                    |
|-------------------------------------------------------------------------------------------|----------------------------------------------------------------------------------------------------|
| C3<br>C1<br>C1<br>ELECTROVÁLVULA 3/2 #1<br>FLECTROVÁLVULA 3/2 #3<br>ELECTROVÁLVULA 3/2 #2 | VISUALIZADOR CONTEO C3<br>PTET<br>VISUALIZADOR CONTEO C1<br>PTET<br>SETEO ACTIVACIÓN C2<br>PTET<br>SETEO ACTIVACIÓN C3<br>PTET<br>SETEO ACTIVACIÓN C3<br>PTET<br>VISUALIZADOR CONTEO C2<br>PTET<br>VISUALIZADOR CONTEO C2<br>PTET<br>PTET |

Figura 4.61 Diagrama de Bloques Fuente: Los autores

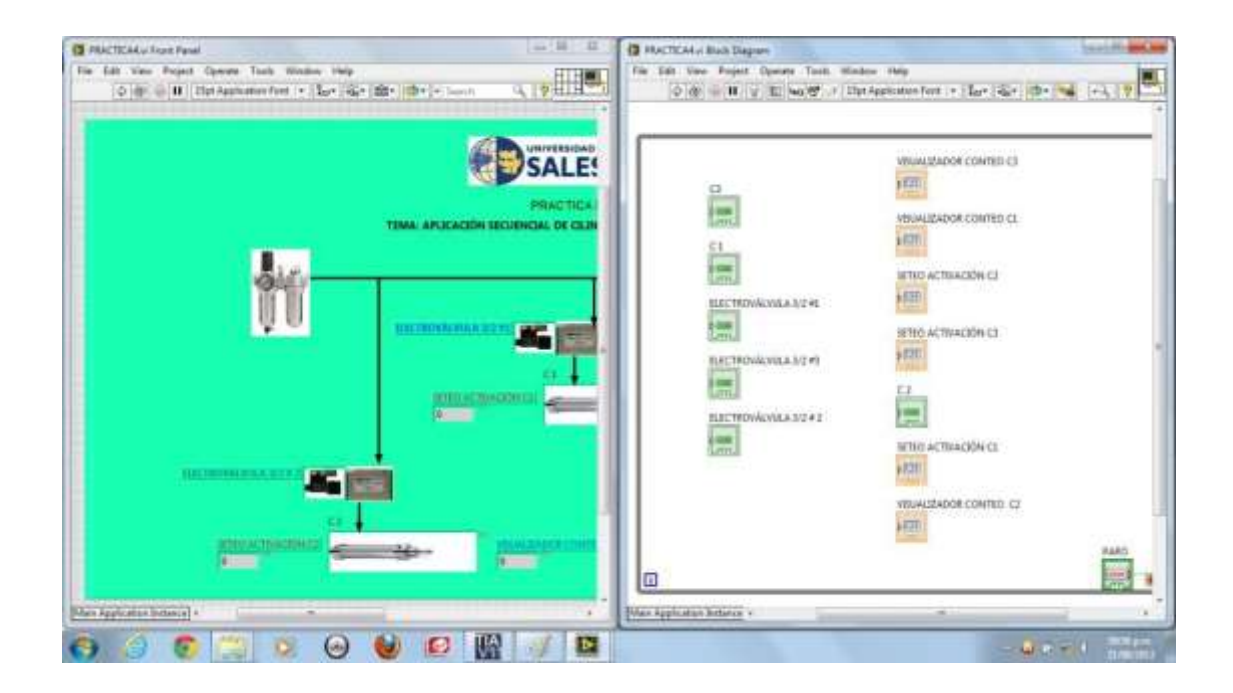

Figura 4.62 Panel frontal y de Bloques Fuente: los autores

# 4.5 Aplicación de un sistema electroneumático en la industria con temporizadores

# **Objetivo:**

✓ Utilizar los recursos de programación de Labview

 ✓ Considerar la importancia de implementar de nuevas tecnologías en el campo de la industria.

Para ello se deben seguir los pasos anteriormente detallados en la sección 3.6 Pasos para el uso diario y escoger la carpeta que contiene la práctica 5.

En esta pantalla se observa el panel de control, donde se encuentran los botones de activación manual y automático.

El sistema cuenta con 4 removedores "S1,S2,S3,S4" para iniciar el proceso se activa la bomba al inicio del ciclo al seleccionar el estado automático entra a trabajar la bomba 1 y a su vez abre la válvula 1 para el llenado del tanque#1, luego de un tiempo se activa la bomba 2 y a su vez la válvula #2 que hace el llenado del tanque #2, si aun no se ha mezclado bien el producto entran los removedores activando los agitadores manualmente.

A continuación se muestran las pantallas de control para esta práctica.

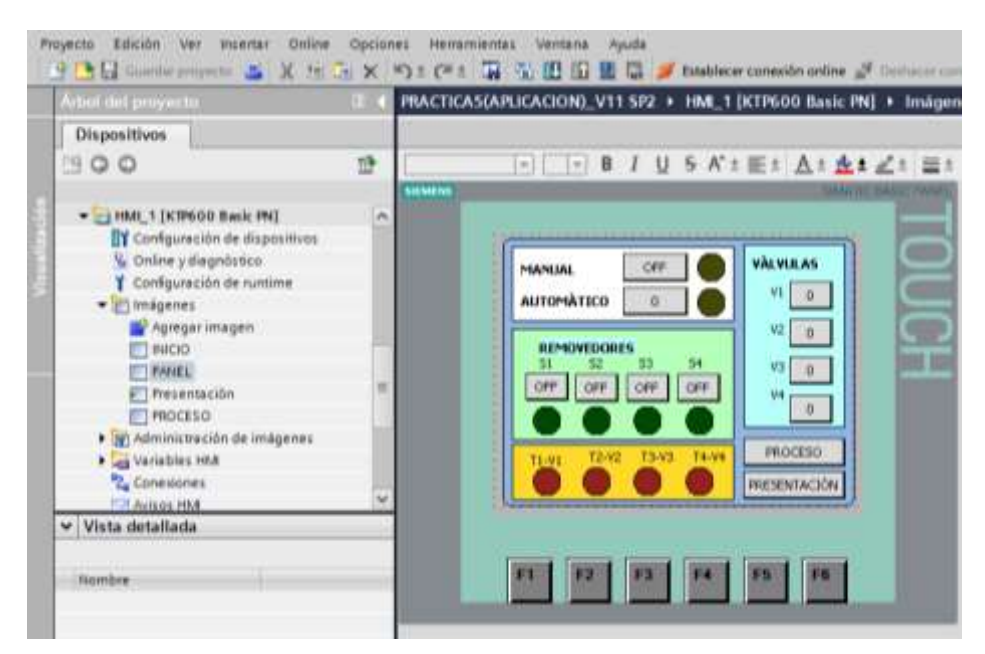

Figura 4.63 Pantalla de control

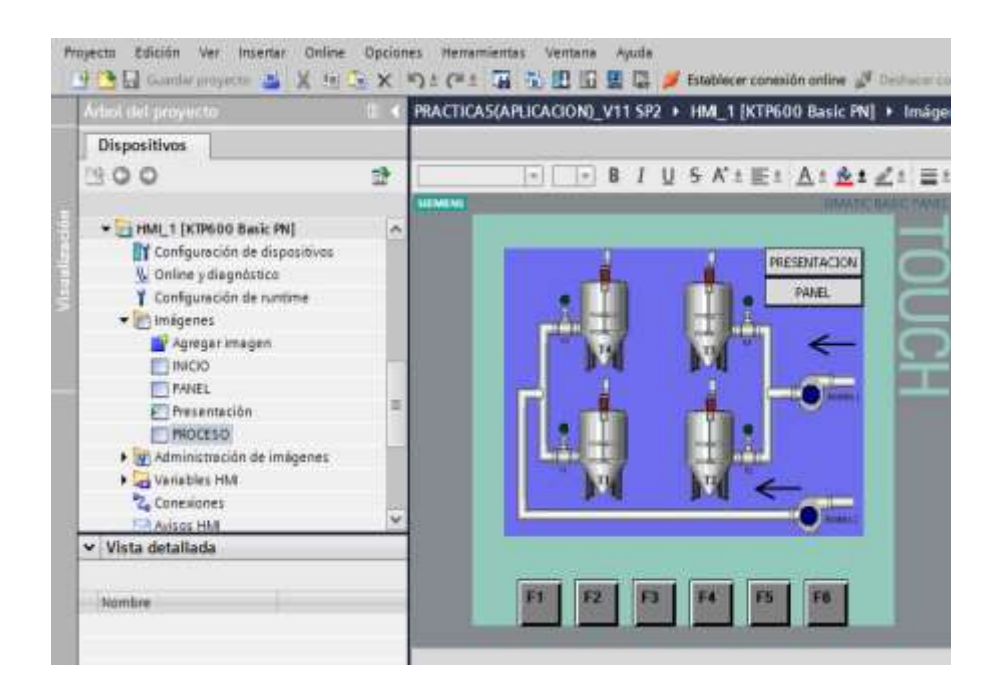

Figura 4.64 Pantalla de control Fuente: Los autores

Para ello se deben seguir los pasos anteriormente detallados en la sección 3.6 pasos para el uso diario y escoger la carpeta que contiene la práctica 5.

Esta pantalla muestra la activación manual del agitador 1 y 2 para iniciar el proceso de mezcla.

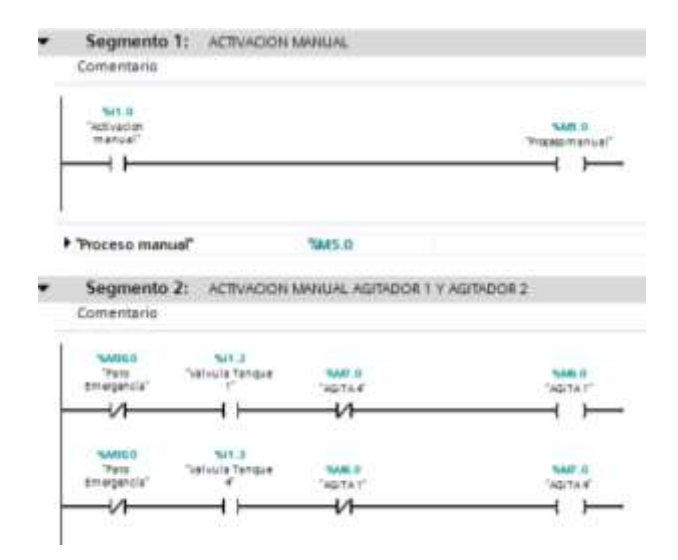

Figura 4.65 Activación manual del agitador 1 y 2 Fuente: los autores

Esta pantalla muestra la visualización del agitador 1 y 4.

|             | 76.6 | es 2.10 |
|-------------|------|---------|
| AGITA 1     | epit | ador 1  |
|             |      | )_      |
| Tag_10      |      |         |
|             |      |         |
|             | 76.6 | m 1.0   |
| AGITA 4     | agit | nder 4  |
|             |      | )—      |
| 16.0.4040.0 |      |         |
|             |      |         |
|             |      |         |

Figura 4.66 Visualización del agitador 1 y 4. Fuente: los autores

Esta pantalla muestra la activación manual del agitador 2 y agitador 3

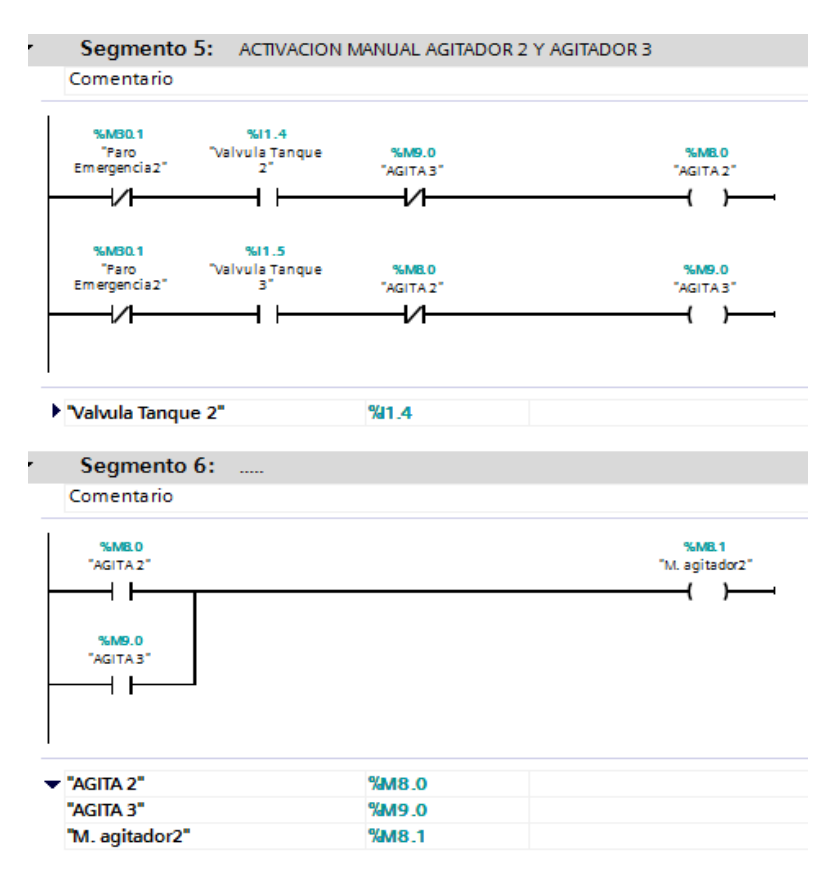

Figura 4.67 Activación manual del agitador 2 y 3 Fuente: los autores

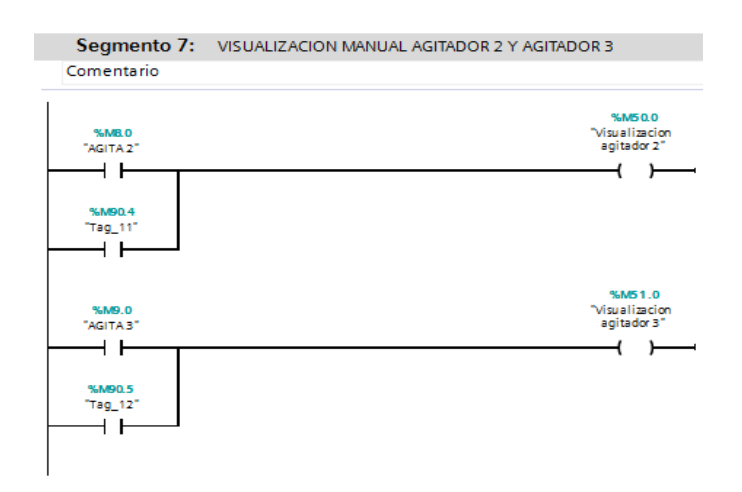

Esta pantalla muestra la visualización manual del agitador 2 y agitador 3.

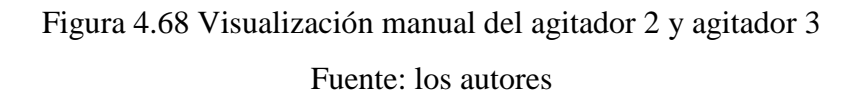

Esta pantalla muestra el proceso manual o automático.

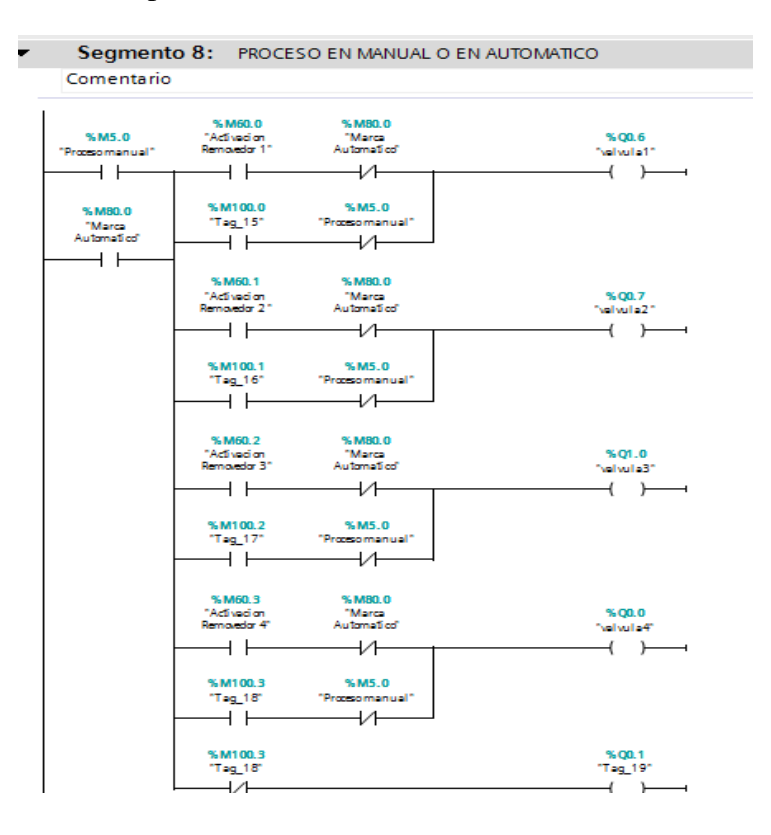

Figura 4.69 Proceso manual o automático Fuente: los autores

Temporización de activación y desactivación de las válvulas.

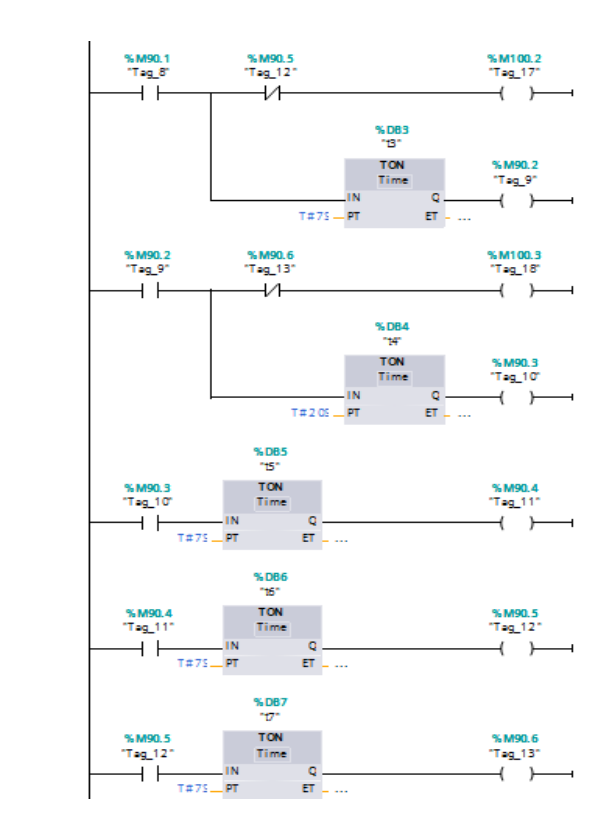

Figura 4.70 Temporización Fuente: los autores

Esta pantalla muestra la vizualizacion de la bomba 1 y la bomba 2.

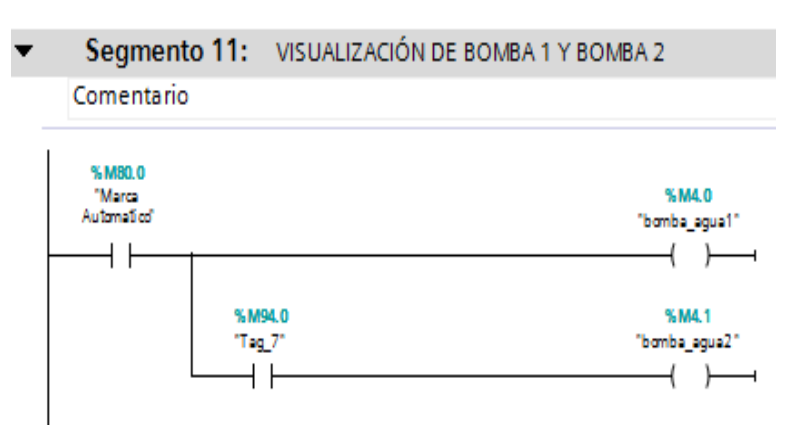

Figura 4.71Vizualizacion de la bomba 1 y la bomba 2

Para la comunicación con Labview se abre el NI OPC Servers Configuration para ello se deben seguir los pasos anteriormente detallados en la sección 3.6 procedimientos para ingresar al NI OPC SERVERS diario y escoger la carpeta que contiene la práctica 5.

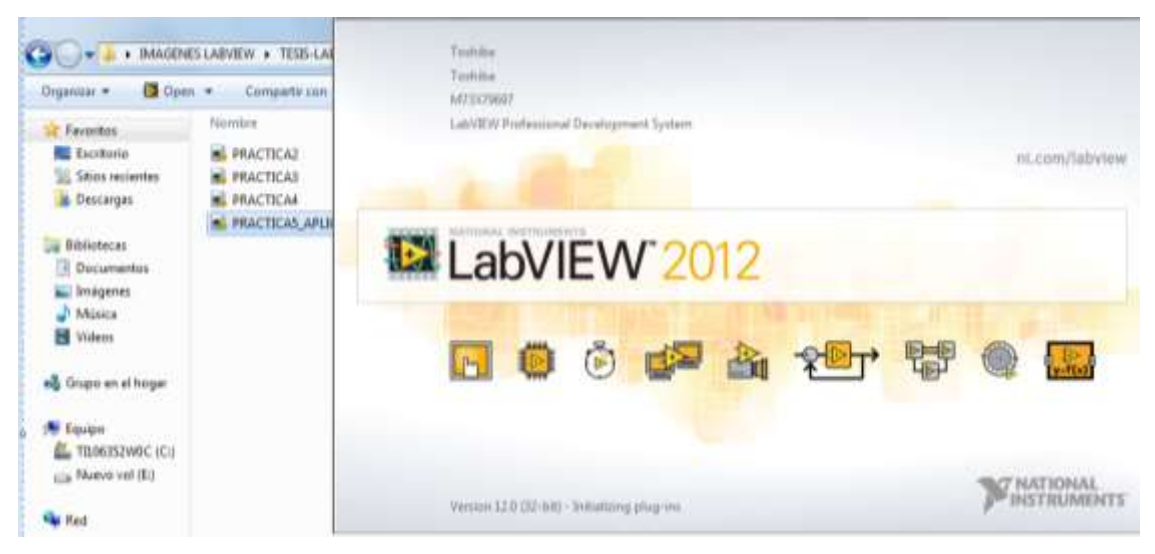

Figura 4.72 Ingreso a Labview

Fuente: los autores

# 

# Panel frontal modo en stop

Figura 4.73 Panel frontal Fuente: los autores

Panel frontal y diagrama de bloques.

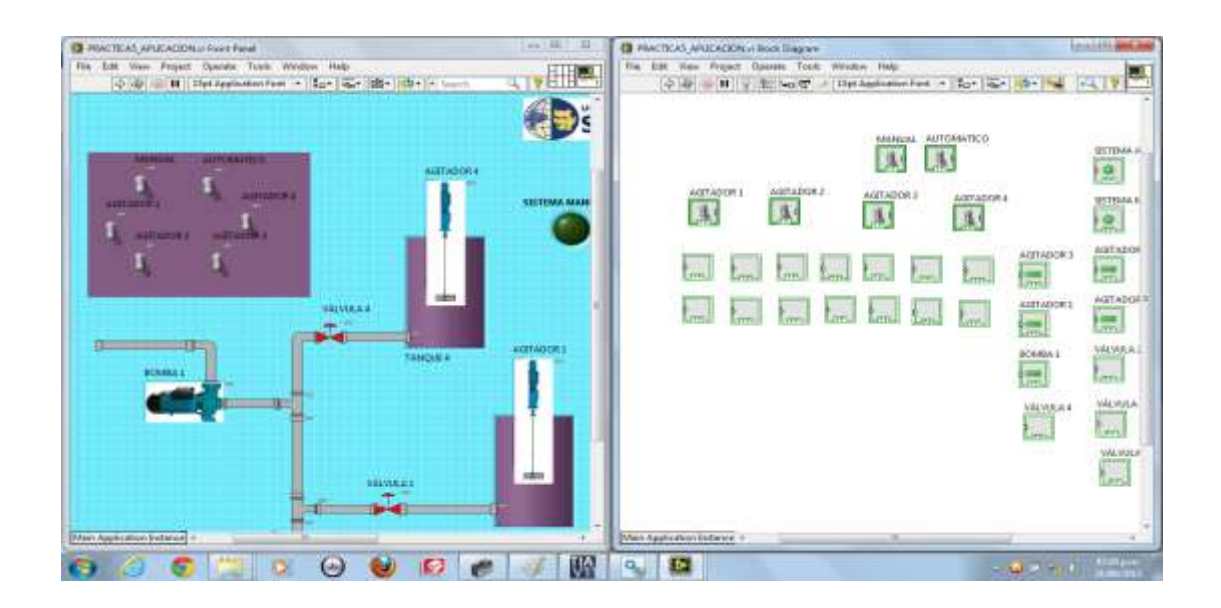

Figura 4.74 Panel frontal y de Bloques Fuente: los autores

## 4.6 Control PID con un tanque de almacenamiento de aire

#### **Objetivo:**

 $\checkmark$  Analizar y utilizar los conceptos del Control PID para ser implementado con un PLC y el software Labview.

✓ Investigar la importancia en la implementación de nuevas tecnologías para el campo industrial.

✓ Adquirir los datos del oscilograma del PID para obtener la relación entre corriente y presión usando la ecuación de la recta.

### **Desarrollo:**

A continuación se describe el bloque PID:

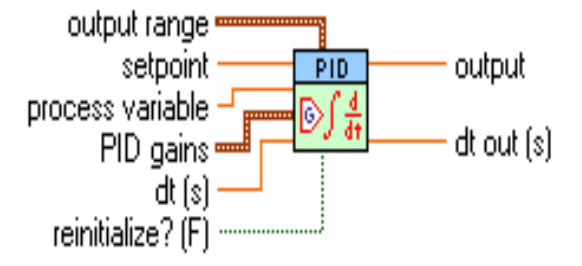

Figura 4.75: Descripción del bloque PID Fuente: Los Autores

Output Range: Define el rango al cual alcanzará el controlador.

Setpoint: Define el valor de setpoint de la variable a ser controlada.

**Process Variable:** Define el valor medido de la variable del proceso a ser controlada.

**PID Gains:** Define la ganancia proporcional, el tiempo integral y el tiempo derivativo, en minutos.

**Output:** Define el valor de salida para el actuador.

Se procede a llamar el bloque PID, para lo cual se selecciona el bloque "PID\_COMPACT", y se lo configura dando clic en la parte derecha como se muestra en la figura que se muestra a continuación.

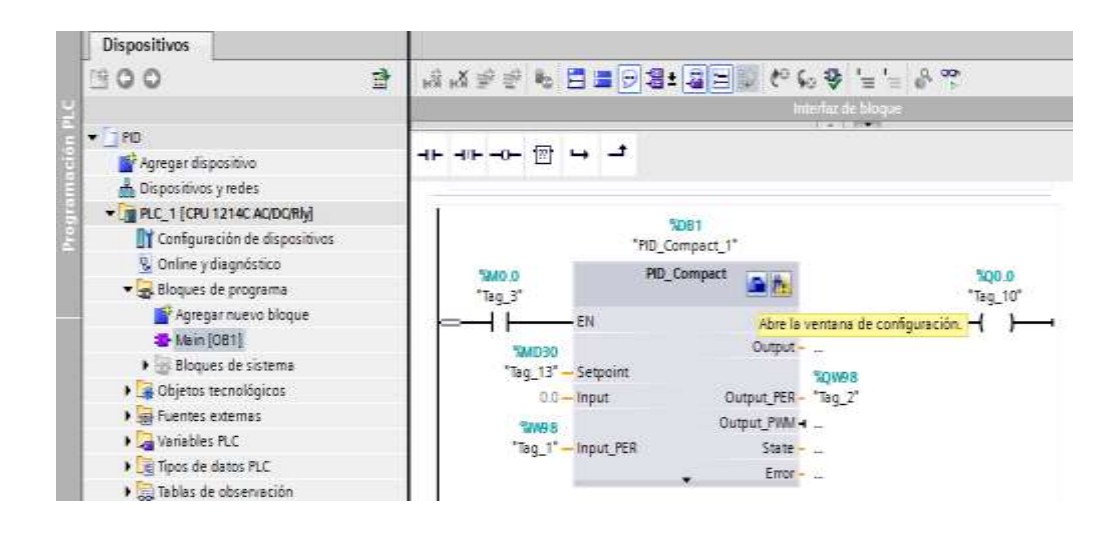

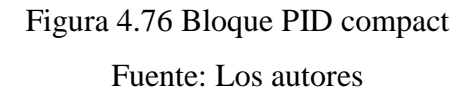

Al bloque PID se lo configura seteando la entrada a 27648 cuyo valor equivale a 60 PSI, siendo este el valor entero máximo para convertir de entero a real, esta relación se la calcula por medio de la tangente arrojando los siguientes valores.

| PSI | IW64  |
|-----|-------|
| 60  | 27648 |
| 50  | 23040 |
| 40  | 18432 |
| 30  | 13824 |
| 20  | 9216  |

Tabla 3 Ingreso a práctica #6

Fuente: Los autores

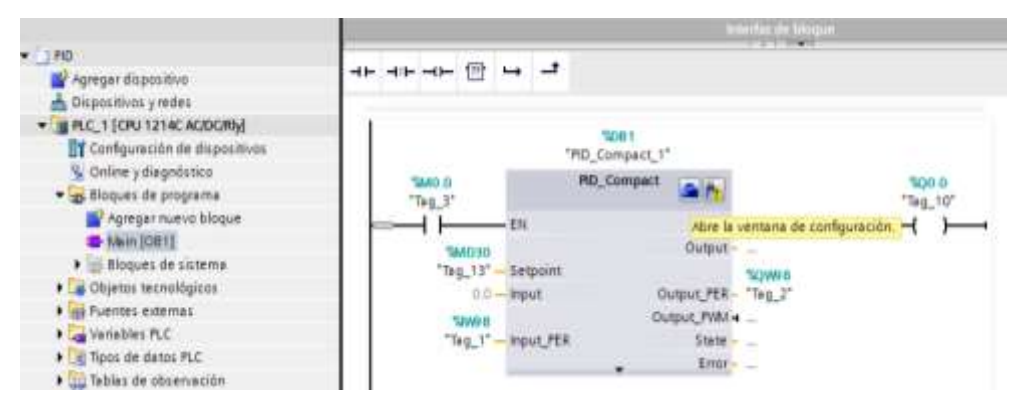

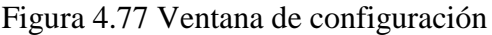

Relación de presión Vs corriente mediante la ecuación de la recta

| 🎼 Siemens - PID                 |                                   |                |             |                |                          |
|---------------------------------|-----------------------------------|----------------|-------------|----------------|--------------------------|
| Proyecto Edición Ver Insertar ( | Online Opciones Herramientas Vent | ana Ayuda      |             |                |                          |
| 📑 📑 🔒 Guardar proyecto 🛔 🐰      | 1 通道X 約4 (#4 項 通 回)               | 1 🛛 🖓 🖉 🖉 E    | stablecer c | onexión online | Deshacer conexión online |
| PID 🔸 PLC_1 [CPU 1214C ACID     | (Riy) 🕨 Objetos tecnológicos 🔸 Pl | D_Compact_1 [D | B1]         |                |                          |
|                                 |                                   |                |             |                |                          |
| Ajustes básicos                 | Ajustes del valor real            |                |             |                |                          |
| ) Ajustes avanzados 📀           |                                   |                |             |                |                          |
| niciar                          | input_PER:                        | Activado       | 1           | +              |                          |
|                                 | Valor real superior escalado:     | 60.0           | psi         |                |                          |
|                                 | Limite superior del valor real:   | 60.0           | psi         | -              |                          |
|                                 | Limite inferior del valor real:   | 0.0            | psi         | -              |                          |
|                                 | Valor real interior escalado:     | 0.0            | ] psi       | -/             |                          |
|                                 |                                   |                |             |                |                          |
|                                 |                                   |                |             | 0              | 27648                    |
|                                 |                                   | Input_PER      |             | Abajo:         | Arriba:                  |
|                                 |                                   | Agus           | te automá   | rico           |                          |

Figura 4.78 Relación de presión Vs corriente Fuente: Los autores

Estado inicial en el cual se estabiliza la curva del PID

| 1 Chipman Octoberginson * PD_Compact(1001)                                                                                                    |                                                                                                    |                                                                   |
|----------------------------------------------------------------------------------------------------|----------------------------------------------------------------------------------------------------|-------------------------------------------------------------------|
| 10.000 million 1000 million 10000 million 10000 million 10000 million 10000 million 10000 million 10000 million 10000 million 10000 million 10000 million 10000 million 10000 million 10000 million 10000 million 10000 million 10000 million 10000 million 10000 million 10000 million 100000 million 100000 million 100000 million 1000000000000000000000000000000000000 | 20,77.20 20.21.00                                                                                                    | 40.000<br>40.000<br>40.000<br>20.000<br>20.000<br>20.000<br>0.000 |
| Estado de la optimización<br>Program<br>Estado de la optimización<br>Program<br>Estado Debuía no se ha escado renguna optimiz<br>Participantem PID<br>Congra partementos PID<br>P a congra partementos PID                                                                                                    | Social Constant Section Constant Section | must                                                              |

Figura 4.79 Estado inicial estabilización de la curva del PID Fuente: Los autores

Esta pantalla muestra la programación del Bloque PID

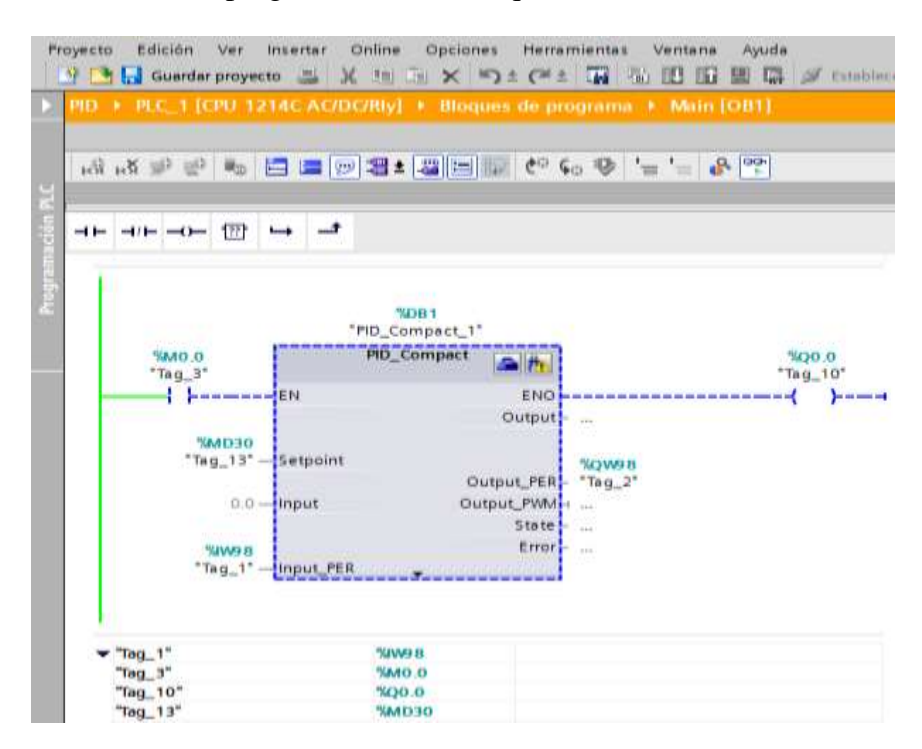

Figura 4.80 Programación del bloque PID

Fuente: Los autores

Perturbación al sistema PID.

| R0 + RE_1000 1214C ADDO | By) + Objecture Second Siglarity + PID, Compare, 5 (1981)                                                                                                    |                                                                                                    |
|-------------------------|----------------------------------------------------------------------------------------------------|----------------------------------------------------------------------------------------------------|
|                         | 10.000<br>20.000<br>20.000<br>20.000<br>20.000<br>20.000<br>20.000<br>20.000<br>20.000                                                                                                | 20.24.50 2022400 () 10.04 () 20.24.50 () () () () () () () () () () () () ()                          |
|                         | Estado de la optimización<br>Mogene:<br>Estado: Todovía so se he iniciedo origune aprimi<br>Pacientesos PID<br>Corgar pariametros PID<br>Page pariametros PID<br>Page pariametros PID | Estado celine del regulador<br>Sepore<br>Input<br>21.7 Suppr<br>Suppr<br>Suppr<br>Info<br>Mado menuar |

Figura 4.81 Perturbación del sistema PID

Luego de haber reconocido al control PID se deben seguir los pasos anteriormente detallados en la sección 3.6 Pasos para el uso diario y escoger la carpeta que contiene la PID.

| Organizar 🔻 🛛 🛜 Abrir | Incluir en biblioteca 🔻 Compartir con | <ul> <li>Grabar Nuev</li> </ul> | a carpeta           |        |
|-----------------------|---------------------------------------|---------------------------------|---------------------|--------|
| 🔆 Favoritos           | Nombre                                | Fecha de modifica               | Tipo                | Tamaño |
| Escritorio            | <b>a</b> 1                            | 01/09/2013 09:31                | Carpeta de archivos |        |
| 🔛 Sitios recientes    | I7_08_2013_practical                  | 29/08/2013 01:03                | Carpeta de archivos |        |
| 퉳 Descargas           | 鷆 eduardo                             | 17/09/2013 09:13                | Carpeta de archivos |        |
|                       | 퉬 ENTRADA Y SALIDA ANALOGICA          | 16/09/2013 08:27                | Carpeta de archivos |        |
| 詞 Bibliotecas         | Extended_Example_PID_V11 SP2          | 12/09/2013 08:40                | Carpeta de archivos |        |
| Documentos            | 퉬 hhhh                                | 19/09/2013 09:39                | Carpeta de archivos |        |
| 🔚 Imágenes            | 퉬 muñequito                           | 01/09/2013 09:21                | Carpeta de archivos |        |
| 🚽 Música              | 🌗 muñequitoo                          | 01/09/2013 09:22                | Carpeta de archivos |        |
| 🛃 Vídeos              | 🍶 new                                 | 12/09/2013 08:41                | Carpeta de archivos |        |
|                       | 🕌 PID                                 | 20/09/2013 08:09                | Carpeta de archivos |        |
| 🝓 Grupo en el hogar   | JE PRACTICA2                          | 31/08/2013 06:06                | Carpeta de archivos |        |
|                       | 퉬 PRACTICA3                           | 25/08/2013 03:09                | Carpeta de archivos |        |
| 🜉 Equipo              | PRACTICA4                             | 08/09/2013 05:46                | Carpeta de archivos |        |
| 🏭 TI106352W0C (C:)    | PRACTICA5_APLICACION                  | 21/08/2013 04:32                | Carpeta de archivos |        |
| 👝 Nuevo vol (E:)      | PRACTICA6                             | 21/08/2013 08:15                | Carpeta de archivos |        |
|                       | 퉬 Proyecto1                           | 11/09/2013 09:17                | Carpeta de archivos |        |
| 👽 Red                 | 🁪 prueba                              | 02/09/2013 02:09                | Carpeta de archivos |        |
|                       | 🛋 Untitled 1                          | 27/07/2013 05:30                | LabVIEW Instrume    | 169 KB |

Figura 4.82 Selección de la carpeta PID

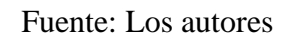

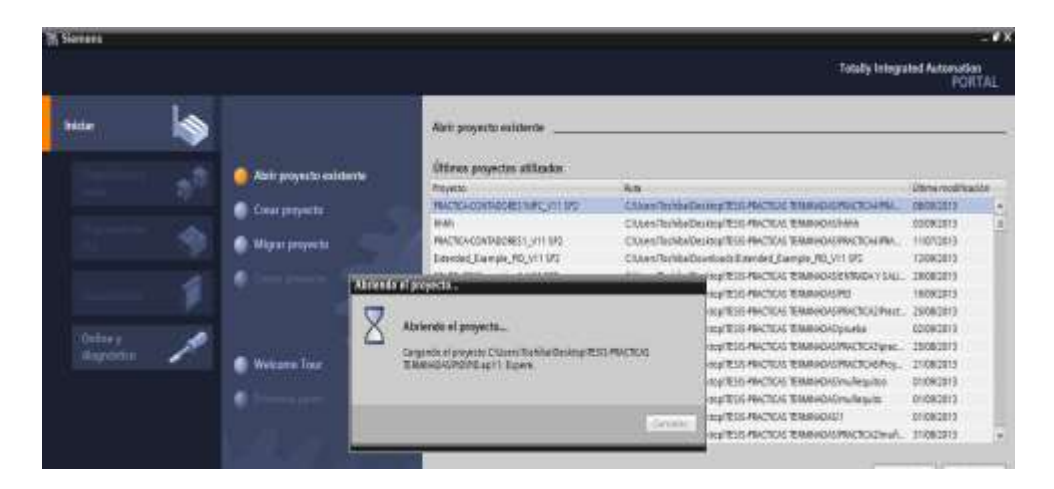

Figura 4.83 Abriendo el proyecto

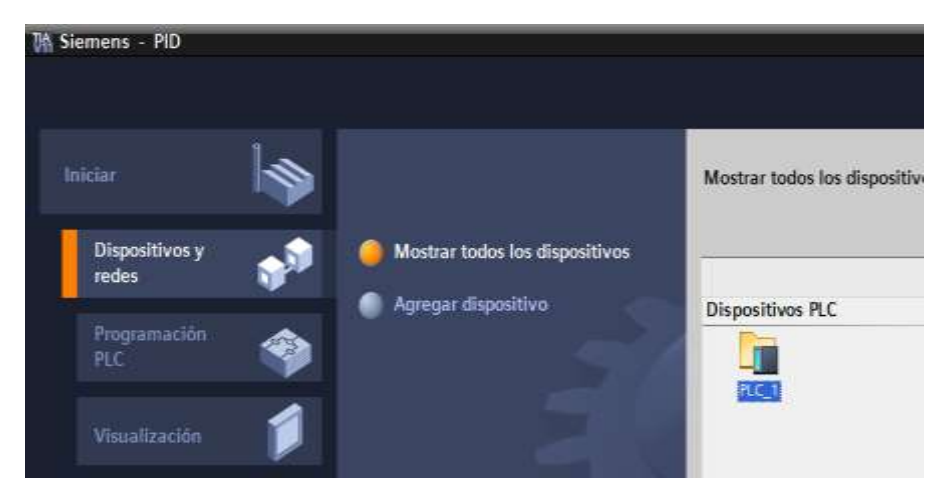

Figura 4.84 Selección del dispositivo Fuente: Los autores

| VA      | Siemens - PID                                                                |     |                                   |                       |                             |
|---------|------------------------------------------------------------------------------|-----|-----------------------------------|-----------------------|-----------------------------|
| Pr<br>[ | oyecto Edición Ver Insertar Online Opcio<br>🏄 🎦 🔚 Guardar proyecto 블 💥 💷 👔 🗙 | nes | Herramient<br>• C <sup>al</sup> ± | tas Ventana           | Ayuda<br>📱 📭 💋 Establecer ( |
|         | Árbol del proyecto                                                           | PIE | ) → PLC_1                         | [CPU 1214C A          | C/DC/Rly]                   |
|         | Dispositivos                                                                 |     |                                   |                       |                             |
|         | 🖻 O O 🖻                                                                      | 4   | PLC_1                             |                       | ▶ 🖽 🖌 🖽                     |
| des     |                                                                              |     |                                   |                       | -                           |
| ×<br>۲  | ▼ 📋 PID                                                                      |     | SIEMENS                           | SINUTE SN-100         |                             |
|         | 💕 Agregar dispositivo                                                        |     |                                   |                       |                             |
| iti     | Dispositivos y redes                                                         | 3   |                                   |                       | 2                           |
| 0<br>S  | PLC_1 [CPU 1214C AC/DC/Rly]                                                  |     |                                   | CPU tind:<br>ACIOCRIy | SM 1584                     |
| iş.     | 🛐 Configuración de dispositivos                                              | 1   |                                   | ••••••••              |                             |
|         | 🞖 Online y diagnóstico                                                       |     |                                   |                       |                             |
|         | 🕨 🔂 Bloques de programa                                                      |     |                                   |                       |                             |
|         | 🕨 🙀 Objetos tecnológicos                                                     | E   |                                   |                       |                             |
|         | 🕨 🛅 Fuentes externas                                                         |     |                                   |                       | 1111                        |
|         | Variables PLC                                                                | 1   |                                   |                       |                             |

Figura 4.85 Árbol del proyecto

| VA      | Siemens - PID                                                          |                                                                           |
|---------|------------------------------------------------------------------------|---------------------------------------------------------------------------|
| Pr<br>[ | oyecto Edición Ver Insertar Online O<br>🌁 🎦 🔒 Guardar proyecto 昌 🐰 🏥 🗎 | Opciones Herramientas Ventana Ayuda<br>1 🗙 🏷 🛨 (🏹 🖥 🗓 🗓 🕼 🖳 💭 🌌 Establece |
|         | Árbol del proyecto                                                     | □                                                                         |
|         | Dispositivos                                                           |                                                                           |
| 10      | B O O I                                                                | 🗎 🔐 PLC_1 💌 🖽 👹                                                           |
| ede     |                                                                        |                                                                           |
| 2       | ▼ 🔄 PID                                                                | SIEMENS SMUTC SHOW                                                        |
| S       | 🌁 Agregar dispositivo                                                  |                                                                           |
| ΪĘ      | Dispositivos y redes                                                   | 3                                                                         |
| S       | PLC_1 [CPU 1214C AC/DC/Rly]                                            |                                                                           |
| lisi    | 🕎 Configuración de dispositivos                                        | 1                                                                         |
|         | 😨 Online y diagnóstico                                                 |                                                                           |
|         | 🗢 🔙 Bloques de programa                                                |                                                                           |
|         | 📑 Agregar nuevo bloque                                                 |                                                                           |
|         | 💶 Main [OB1]                                                           |                                                                           |
|         | 🕨 🔚 Bloques de sistema                                                 |                                                                           |
|         | 🕨 🙀 Objetos tecnológicos                                               | Vista general de dispositivos                                             |
|         | Fuentes externas                                                       | Módulo Slot Di                                                            |

Figura 4.86 Ingreso a práctica #6

Fuente: Los autores

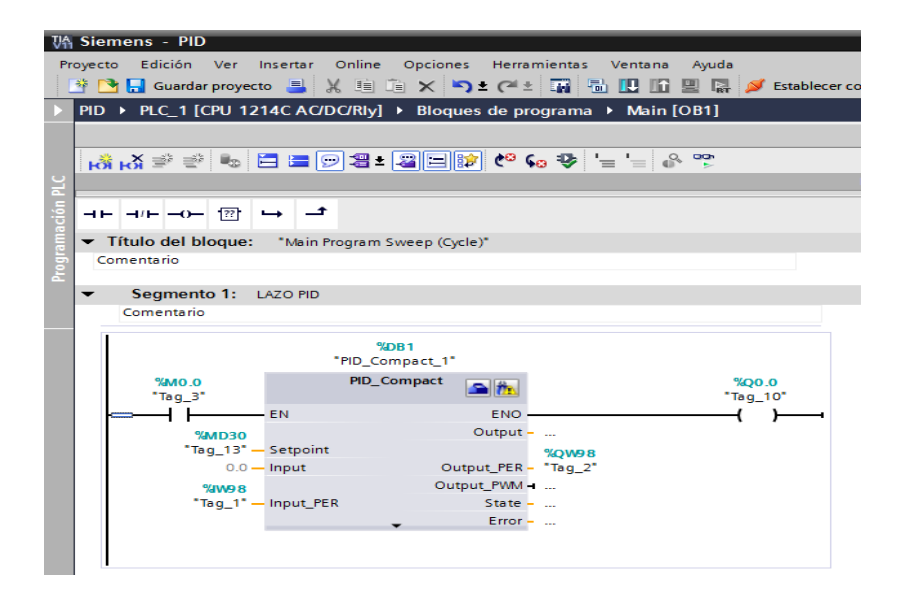

Figura 4.87 Programación PID práctica 6

Marcha del proceso.

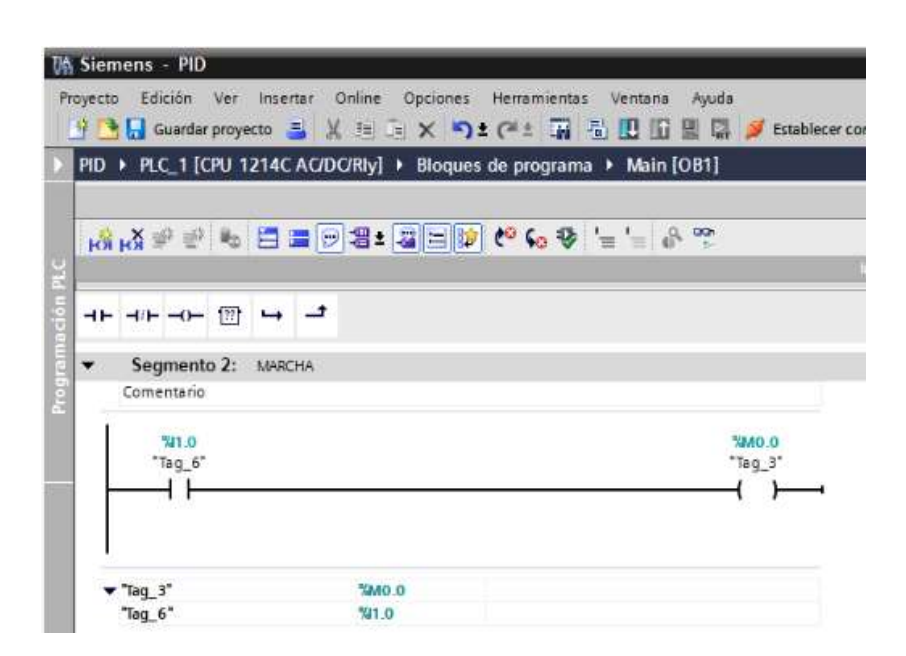

Figura 4.88 Marcha del proceso

Fuente: Los autores

Conversión entero real.

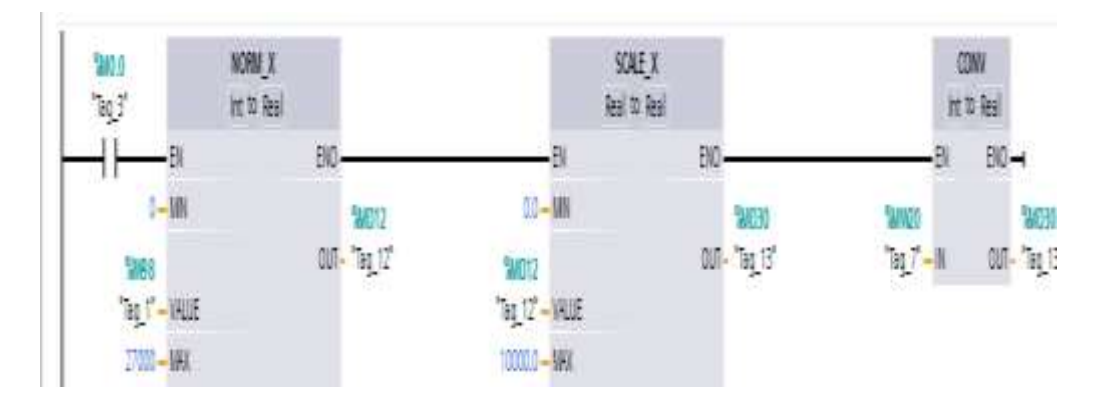

Figura 4.89 Conversión entero a real

Activación de la salida del PID.

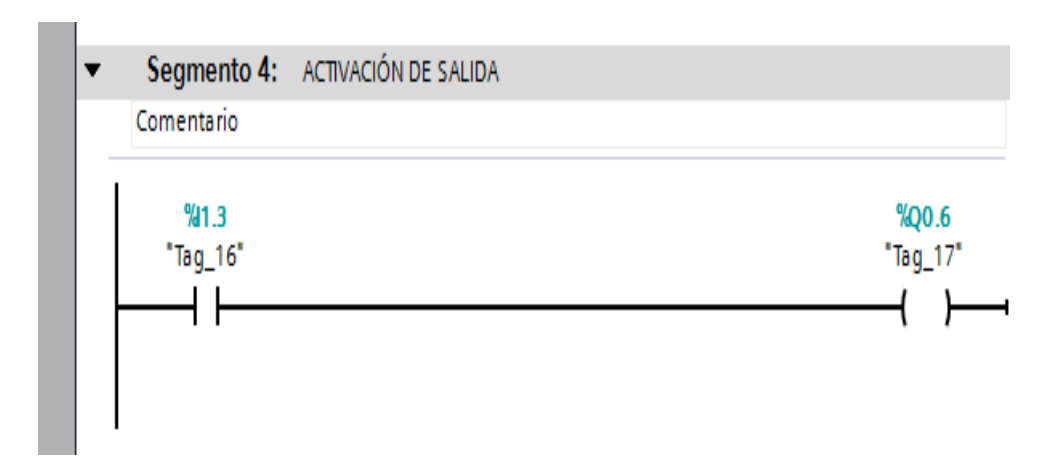

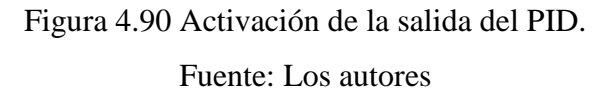

Para la comunicación con Labview se abre el NI OPC Servers Configuration para ello se deben seguir los pasos anteriormente detallados en la sección 3.6 procedimientos para ingresar al NI OPC SERVERS diario y escoger la carpeta que la práctica 6.

|             | Tag Name 🛛 🛆     | Address | Data Type | Scan Rate | Scaling | Description |
|-------------|------------------|---------|-----------|-----------|---------|-------------|
|             | MENTRADA_ANALO   | IW98    | Word      | 100       | None    |             |
| E Practica6 | 💋 Labview        | MW20    | Word      | 100       | None    |             |
| - In Prac   | 🗹 SALIDA_ANALOGA | QW98    | Word      | 100       | None    |             |
|             |                  |         |           |           |         |             |

Figura 4.91 Selección de la práctica 6

#### Fuente: Los autores

| Organizar • D Op   | en • Compartir con • Grabar | Nveve carpeta     |                   |         |
|--------------------|-----------------------------|-------------------|-------------------|---------|
| Se Favoritos       | Nombre                      | Facha de modifica | Tipu              | Temaño  |
| Escritorio         | PRACTICA2                   | 22/05/2013 09:18  | LabVEW Instrume   | 685 KI  |
| 🔡 Sitios recientes | PRACTICA3                   | 20/09/2013 08:09  | LabV/EW Instrume- | 1,919 K |
| E Descargan        | RACTICA4                    | 21/06/2013 09:57  | LabVEW Instrume.  | 2010 6  |
|                    | PRACTICAS_APLICACION        | 21/08/2013 07-36  | LabVIEW Instrume  | 779.6   |
| 🕞 Biblicteras      | PRACTICA6                   | 22/08/2013 09-88  | LabVEW Instrume   | 532.6   |
| Documentos         | PRACTICAT J                 | 24/09/2013 09:58  | LabVEW Instrume   | -92 K   |
| 🔜 Imägenes         | PRACTICA7                   | 16/09/2013 09:00  | LabVXW Instrume   | 23.6    |
| J Música           | Valvula_tarropus_PID        | 17/50/2013 08-42  | Lab//EW Betruns   | .15.4   |
| In Mathematic      |                             |                   |                   |         |

Figura 4.92 Ingreso a práctica 6

Panel frontal modo run.

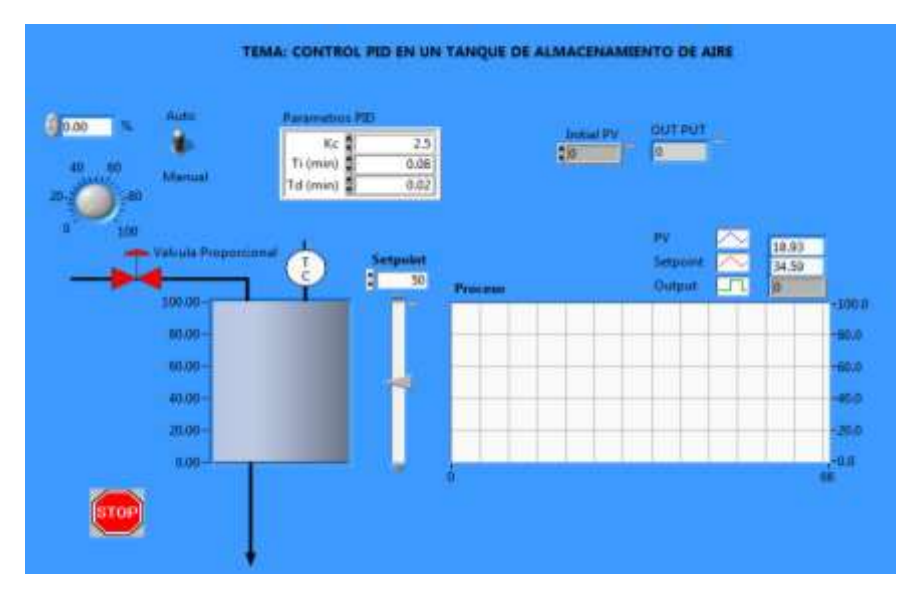

Figura 4.93 Panel Frontal Fuente: Los autores

El diagrama de bloques nos queda de la siguiente manera.

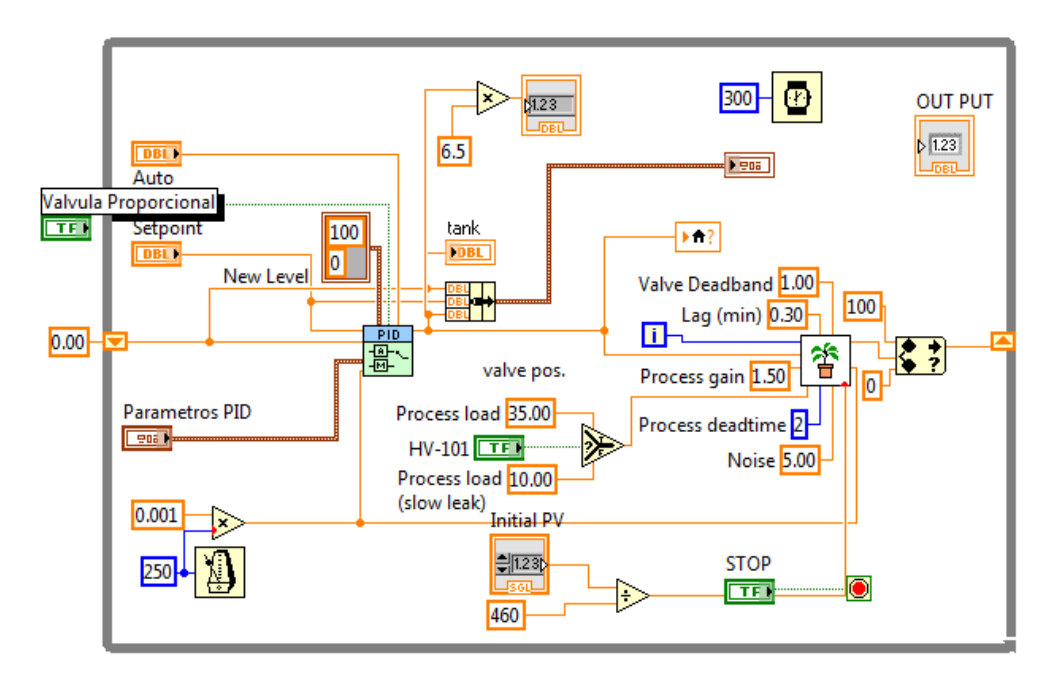

Figura 4.94 Diagrama de Bloques

Fuente: Los autores

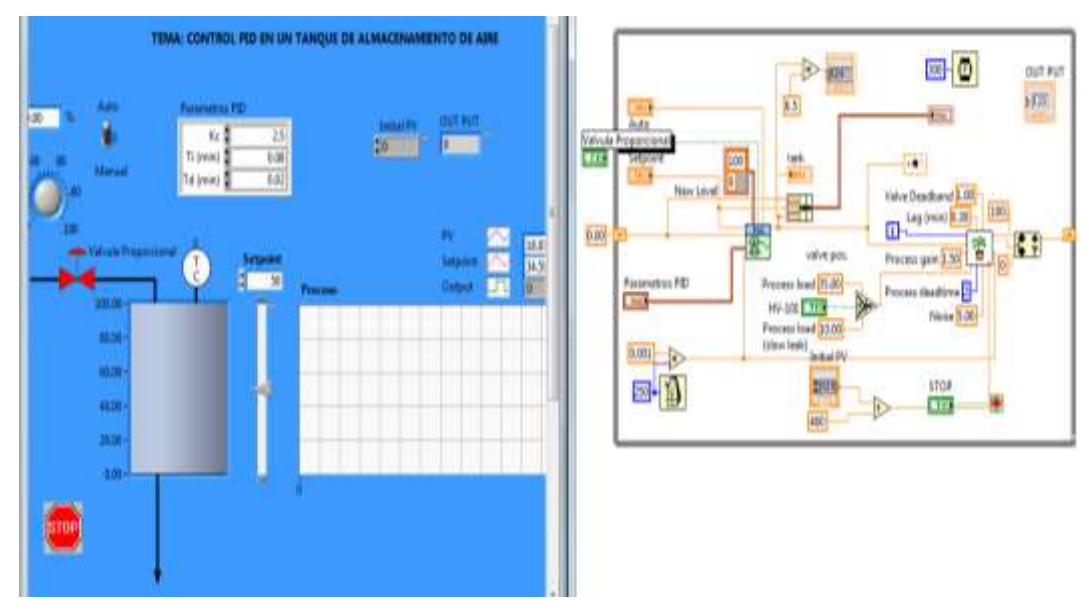

Figura 4.95 Diagrama de bloque y control Fuente: Los autores

Setpoint al 20%, esta captura muestra la gráfica del estado de la entrada y salida análoga la cual tiende a estabilizarse.

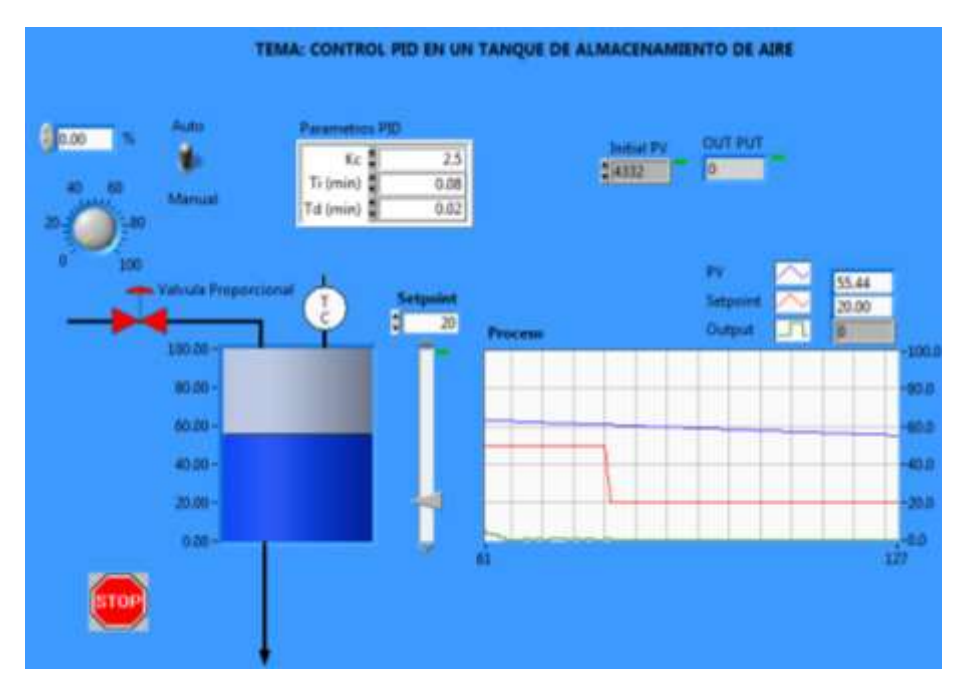

Figura 4.96 Curva a estabilizarse

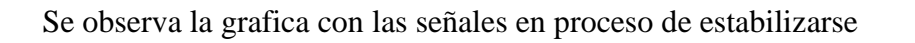

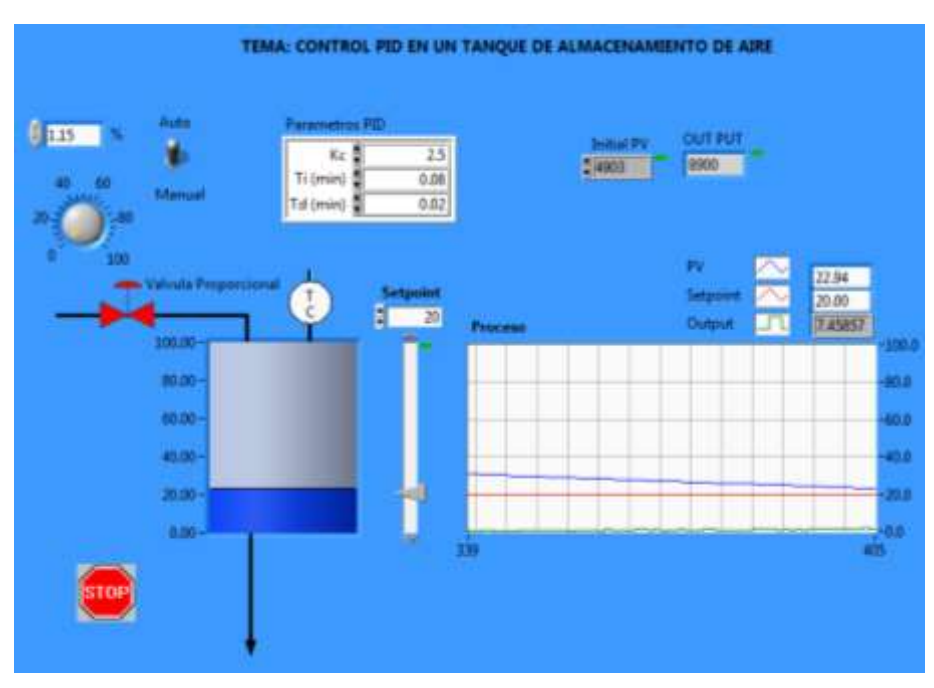

Figura 4.97 Curva a estabilizarse Fuente: Los autores

Graficas ya estabilizadas, se puede observar que tanto el llenado del tanque como el valor del proceso están en 20 PSI.

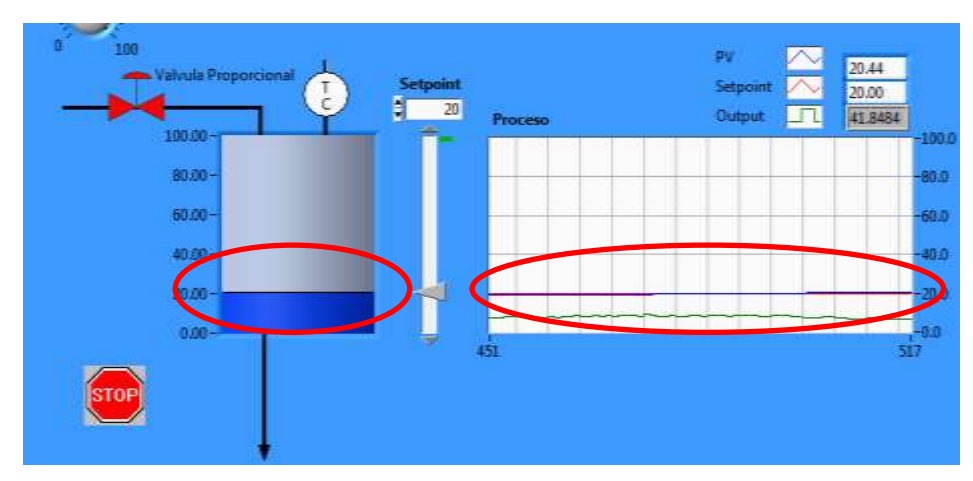

Figura 4.98 Estabilización del setpoint Fuente: Los autores
Setpoint al 15%, se observan las variaciones respectivas en la grafica y el llenado del tanque, se tendrá que mantener la curva y el llenado del tanque al valor establecido en el setpoint.

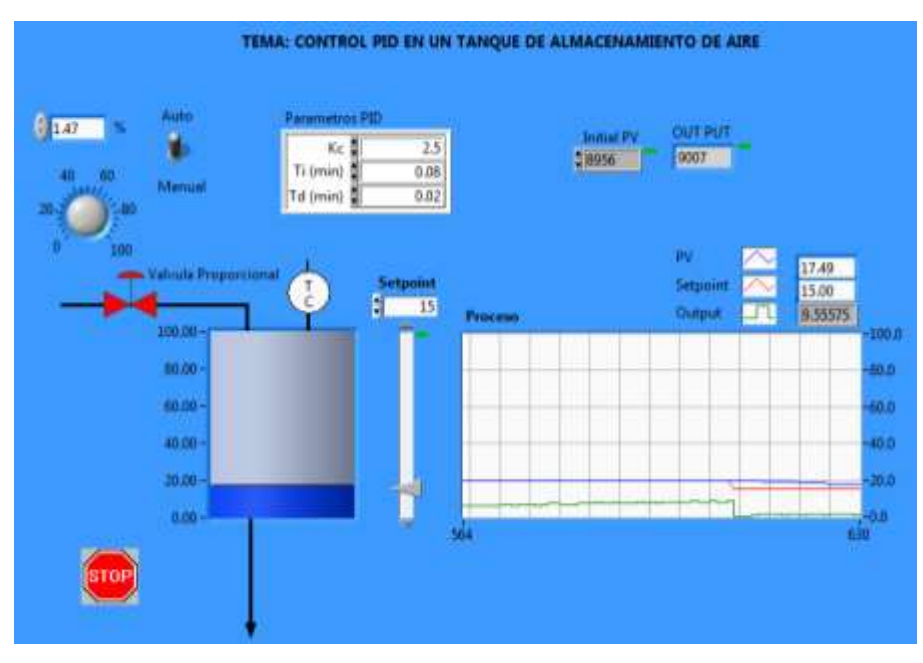

Figura 4.99 Proceso de estabilización del setpoint al 15%

Fuente: Los autores

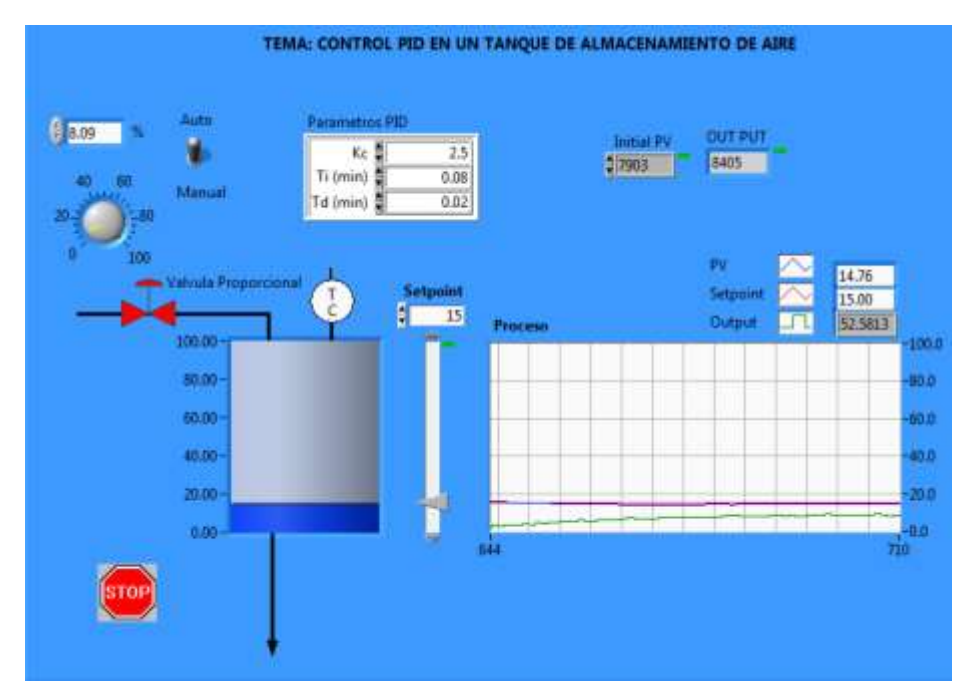

Figura 4.100 Setpoint establecido al 15% Fuente: Los autores

## 4.7 Análisis de costo del módulo entrenador.

El capital utilizado para la realización de este proyecto fue cubierto en su totalidad por los autores. La pantalla táctil HMI fue adquirida mediante representantes de la National Instruments en Ecuador.

Los materiales de control, como son las electroválvulas, cilindros, relés, fusileras, etc. se los encuentra en el mercado nacional, por tal motivo los repuestos para el mismo son de fácil acceso.

A continuación se detalla mediante una tabla los gastos generados en la implementación del proyecto.

| DESCRIPCIÓN                  | CANTIDAD | VALOR \$ | VALOR \$ |
|------------------------------|----------|----------|----------|
|                              |          | UNITARIO | TOTAL    |
| Mesa soporte para montaje    | 1        | 387.72   | 387.72   |
| de sistema electroneumático  |          |          |          |
| didáctico 160x80 cm          |          |          |          |
| Panel KTP600 BASIC           | 1        | 1,080    | 1080     |
| COLOR PN 5,7-SIMENS          |          |          |          |
| PLC S7 1200                  | 1        | 565.00   | 565.00   |
| Signal Board /analógica SN:  | 1        | 132.61   | 132.61   |
| 6ES7-232-4HA30-0XB0          |          |          |          |
| Madula de avecasión          | 1        | 485.00   | 485.00   |
| Modulo de expansion          | 1        | 485.00   | 485.00   |
| Cilindro simple efecto 25x50 | 3        | 45.91    | 137.73   |
| SM/AM                        |          |          |          |
| Cilindro doble efecto        | 3        | 50.00    | 150.00   |
| Electroválvulas 3/2          | 3        | 50.00    | 150.00   |
| Distribuidor de aire         | 1        | 24       | 24.00    |
| Transmisor de presión        | 1        | 120      | 120.00   |
| Fuente 24 Vd. 2.5 A          | 1        | 120.00   | 120.00   |
| Swich TP LINK                | 1        | 20.00    | 20.00    |
| Canaleta ranurada de 25x25   | 3        | 4.36     | 13.08    |

| Relay de 8 pines 110 VAC     | 9       | 5.44 | 44.08   |
|------------------------------|---------|------|---------|
| Base relay de 8 pines        | 9       | 2.80 | 22.68   |
| Breaker principal de 6 A     | 1       | 4.00 | 4.00    |
| Reg. de caudal de 6 mm       | 6       | 6    | 22.98   |
| Tee rápido 6mm               | 1       | 1.16 | 1.16    |
| Porta fusible                | 2       | 3    | 6.00    |
| Silenciador de ¼             | 6       | 3    | 18.00   |
| Fusible cilíndrico 10x38mm   | 3       | 0.34 | 0.87    |
| Micros finales de carrera    | 4       | 6.25 | 24.75   |
| Cable unifilar fle3xible #18 | 100 mts | 18   | 18      |
| Pachcord C 5                 | 3       | 2.00 | 6.00    |
| Funda sellada de ½           | 8 mts   | 1.80 | 11.95   |
| Accesorios Varios            |         |      | 500     |
|                              |         |      |         |
| TOTAL                        |         |      | 4053,06 |

TABLA 4: Presupuesto Fuente: Los autores

## UNIVERSIDAD POLITÈCNICA SALESIANA

## LABORATORIO DE AUTOMATISMO

NOMBRE:

FECHA:

PROFESOR:

## PRÁCTICA # 1

TEMA: Reconocimiento y puesta en marcha de los equipos electroneumáticos

## **OBJETIVO:**

 Conocer los diferentes dispositivos electroneumáticos existentes en los paneles para identificar cada uno de sus elementos.

## **INSTRUCCIONES:**

Conocer los diferentes dispositivos electroneumáticos existentes en los paneles.
 Para la primera práctica el estudiante aprenderá a distinguir cada uno de los paneles tanto el de control como el electroneumático.

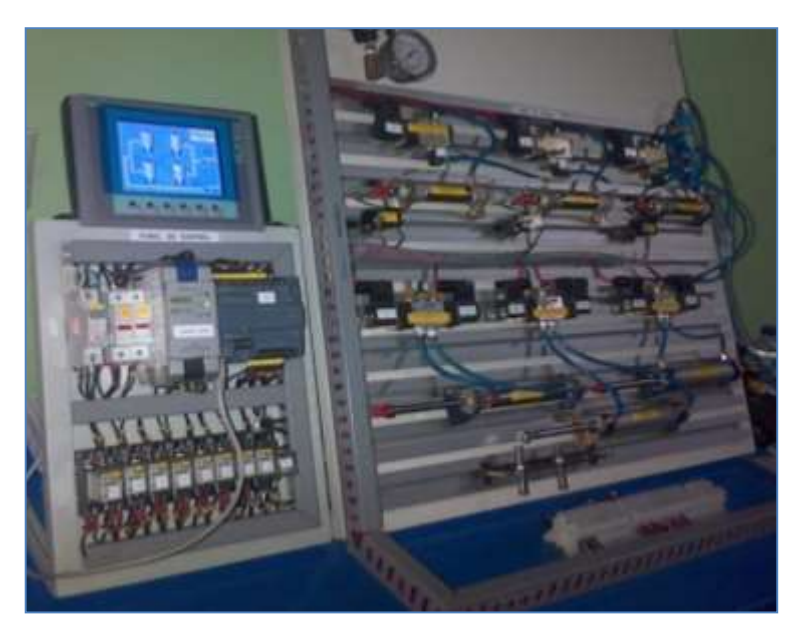

Figura 4.101 Panel de Control práctica#1 Fuente: Los autores

Este panel es alimentado por 120 Vac los cuales serán suministrados por la energía de la UPS, la línea llega al breaker principal Q1, el neutro al juego de borneras B1 del breaker principal se energiza el PLC, Q2 alimenta la entrada a la fuente de voltaje de 24 Vdc y la salida de la fuente de alimentación está protegida por el breaker Q3 la cual conmuta los 24 Vdc para las bobinas de las solenoides.

Los relés son alimentados con 120 Vac, la línea llega a los A1 de las bobinas de los relés por medio de las salidas digitales del PLC correspondiente a cada uno de ellos, el neutro llega al A2 desde la bornera B1 haciendo un punto común en todos los relés.

Al seleccionar S1, o S2, o S3, o S4, o S5, o S6, o S7, o S8 se activarán las entradas I0.6, I0.7, o I1.0, o I1.1, I1.2, o I1.3, o I1.4, o I1.5 respectivamente.

Las electroválvulas 3/2 y 5/2 son alimentadas por 24 Vdc llegando a la bobina solenoide la que excitará el pistón interno donde habrá un flujo de aire de 100 Psi tanto en la salida como en la entrada, a diferencia de la 5/2 que tendrá flujo de aire en las dos salidas.

Al conjunto de cilindros de simple efecto se les aplica presión solo por un extremo, con lo cual el vástago realiza su trabajo en un sentido, alimentados por la línea de aire de 100 Psi. A diferencia de los cilindros doble efecto que se les aplica presión por dos sentidos.

La válvula proporcional es alimentada desde la fuente de voltaje que está en el panel de control por 24 Vdc, obteniendo en su salida señales de corriente de 4 a 20 mA la cual a su vez es transformada a proporciones de presión de aire.

Estos elementos están conformados por un común, un contacto normalmente abierto (NO) y un contacto normalmente cerrado (NC), en el módulo hay 4 micros finales de carrera, al común le llega +24 Vdc el cual retornara ya sea como contacto abierto o como contacto cerrado hacia las entradas correspondientes del PLC que serán desde la I0.0 hasta la I0.5.

## UNIVERSIDAD POLITÉCNICA SALESIANA

#### LABORATORIO DE AUTOMATISMO

NOMBRE:

FECHA:

PROFESOR:

## PRÁCTICA # 2

**TEMA:** Activación manual de electroválvulas y cilindros neumáticos

**OBJETIVO:** Observar el funcionamiento de las electroválvulas 3/2 - 5/2, cilindros neumáticos simples y dobles efectos mediante las acciones que se le indique al PLC para una correcta aplicación.

#### **INSTRUCCIONES:**

- 1.- Conectar el panel de control
- 2.- Conectar la PC al switch.
- 3.- Cargar el programa y ejecutar run
- 4.- Seleccionar práctica #2

Para ello se deben seguir los pasos anteriormente detallados en la sección 3.6 pasos para el uso diario y escoger la carpeta que contiene la práctica 2.

Esta será la pantalla de control a utilizar, aquí nos muestra los botones de marcha, paro y accionamientos manuales de las electroválvulas correspondientes a cada uno de los cilindros neumáticos.

En la pantalla de control se representa la activación de la electroválvula doble efecto 5/2 "Y1", al pulsar el botón "SALE EV1" se activara la bobina solenoide Y1 A que hará salir el pistón del cilindro neumático #1 .Al pulsar el botón "ENTRA EV2" desactivara Y1 A y activará la bobina solenoide Y1 B que hará retornar el pistón del cilindro neumático #2.

| ACCIONAMIENT      | O ELECTOVÁLVU            | LAS 5-2 | PRESENTACION |   |
|-------------------|--------------------------|---------|--------------|---|
| SALE EV1          | ENTRA EV1                |         | ON           |   |
| SALE EV2          | ENTRA EVE2               |         | OFF          |   |
| SALE EV3          | ENTRA EV3                |         |              | - |
|                   |                          |         |              | 1 |
| ACCIO<br>FLECTROV | NAMIENTO<br>ÁLVIILAS 3-2 | UN EV4  |              |   |
|                   |                          | ON EV5  | OFF EV5      |   |
|                   |                          | ON EV6  | OFF EV6      |   |

Figura 4.102 Pantalla panel de trabajo práctica 2 Fuente: Los autores

Luego de haber cargado todas las pantallas procedemos a realizar los pasos correspondientes para cargar nuestra programación en el PLC S7-1200.

Se coloca el cursor del teclado en la pestaña árbol de proyectos y le damos clic al icono del PLC CPU 1214C donde nos aparecerá la carpeta de bloques de programas donde seleccionaremos el icono MAIN donde nos mostrará el KOP de la programación de esta práctica.

# UNIVERSIDAD POLITÉCNICA SALESIANA LABORATORIO DE AUTOMATISMO

NOMBRE: FECHA: PROFESOR:

#### PRÁCTICA #3

TEMA: Control frecuencial de cilindros neumáticos.

**OBJETIVO:** Comparar el funcionamiento de un cilindro simple y doble efecto mediante el paso de aire otorgado por las electroválvulas para su accionamiento.

#### **INSTRUCCIONES:**

- 1.- Conectar el panel de control
- 2.- Conectar la PC al switch.
- 3.- Cargar el programa y ejecutar run
- 4.- Pulsar práctica 3

En la pantalla de control para esta práctica se muestran las luces pilotos que al ser activadas las bobinas solenoides darán paso al flujo de aire hacia los cilindros neumáticos. En dicha pantalla el estudiante podrá comprobar el funcionamiento de los cilindros neumáticos. Para ello se deben seguir los pasos anteriormente detallados en la sección 3.6 pasos para el uso diario y escoger la carpeta que contiene la práctica 3.

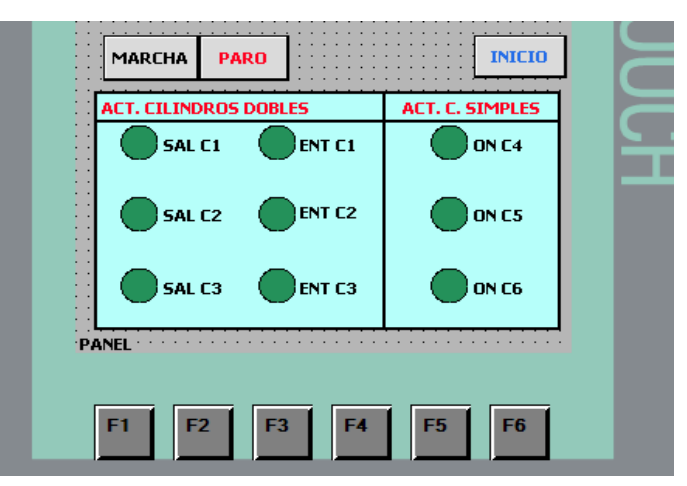

Figura 4.103 Pantalla de control 3 Fuente: Los autores

Nos colocamos en la pestaña árbol de proyectos y le damos clic al icono del PLC CPU 1214C donde nos aparecerá la carpeta de bloques de programas, seleccionaremos el icono MAIN donde nos mostrará el KOP de la programación de esta práctica.

Para esta práctica se utiliza una instrucción básica, un temporizador (TONT) el cual hará generar un rango de tiempo hasta finalizar todo el ciclo.

Al dar marcha se podrá observar el todo el proceso de temporización. Se observara en rangos de tiempos la activación de cada electroválvula por medio de comparadores para activar y desactivar la entrada y salida del pistón de los cilindros que se desee activar.

## UNIVERSIDAD POLITÉCNICA SALESIANA

#### LABORATORIO DE AUTOMATISMO

NOMBRE:

FECHA:

**PROFESOR:** 

## PRÁCTICA # 4

TEMA: Aplicación secuencial de cilindros utilizando contadores

**OBJETIVO:** Equiparar el funcionamiento de los cilindros simple y doble efecto mediante su aplicación.

## **INSTRUCCIONES:**

- 1.- Conectar el panel de control
- 2.- Conectar la PC al switch.
- 3.- Cargar el programa y ejecutar run
- 4.- Pulsar práctica 4

En el panel de control de esta práctica se encuentran los botones de activación de cada electroválvula con su respectivo cilindro neumático, también se encuentra el botón de seteo de activación de salida. El operador de esta práctica tendrá la opción de elegir el número de veces que se desee activar cada cilindro respectivamente.

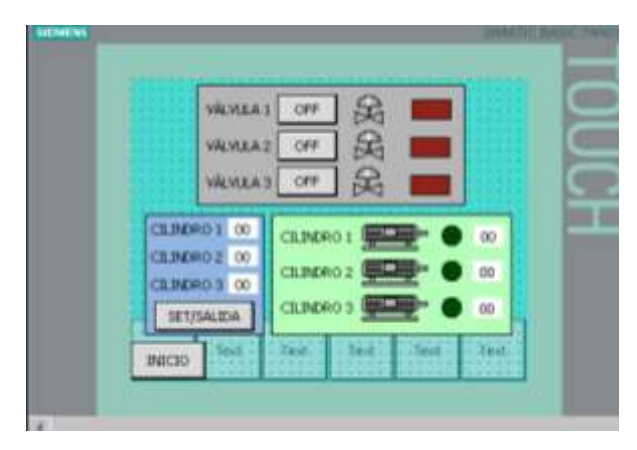

Figura 4.104 Pantalla de control práctica #4 Fuente: Los autores

Luego de haber cargado todas las pantallas se procede a realizar los pasos correspondientes para cargar nuestra programación en el PLC S7-1200.

En la pantalla también se muestra la visualización de la salida del seteo, la del conteo en HMI y el reinicio del contador al llegar al límite del conteo.

## UNIVERSIDAD POLITÉCNICA SALESIANA

#### LABORATORIO DE AUTOMATISMO

NOMBRE:

FECHA:

**PROFESOR:** 

## PRÁCTICA #5

**TEMA:** Aplicación de un sistema electroneumático en la industria con temporizadores

#### **OBJETIVO:**

 ✓ Conocer y comprender el proceso de un sistema de aplicación para mezcla en un proceso electroneumático.

✓ Analizar la importancia de las tecnologías en el campo industrial.

#### **INSTRUCCIONES:**

- 1.- Conectar el panel de control
- 2.- Conectar la PC al switch.
- 3.- Cargar el programa y ejecutar run
- 4.- Pulsar práctica 5

#### **PROCEDIMIENTO:**

 ✓ Utilizar los recursos de programación de Labview considerar la importancia de implementación de nuevas tecnologías en el campo de la industria.

Para ello se deben seguir los pasos anteriormente detallados en la sección 3.6 Pasos para el uso diario y escoger la carpeta que contiene la práctica 5.

En esta pantalla se observa el panel de control, donde se encuentran los botones de activación manual y automático.El sistema cuenta con 4 removedores "S1,S2,S3,S4" para iniciar el proceso se activa la bomba al inicio del ciclo al seleccionar el estado automático entra a trabajar la bomba 1 y a su vez abre la

válvula 1 para el llenado del tanque#1, luego de un tiempo se activa la bomba 2 y a su vez la válvula #2 que hace el llenado del tanque #2, si aun no se ha mezclado bien el producto entran los removedores activando los agitadores manualmente.

A continuación se muestran las pantallas de control para esta práctica.

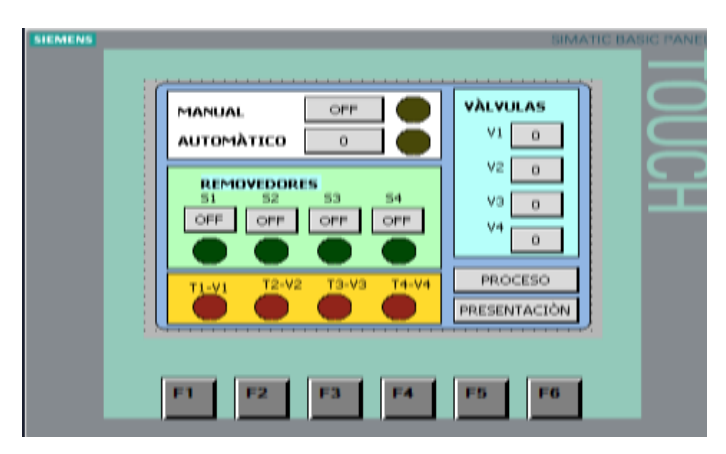

Figura 4.105 Ingreso a práctica 5 Fuente: Los autores

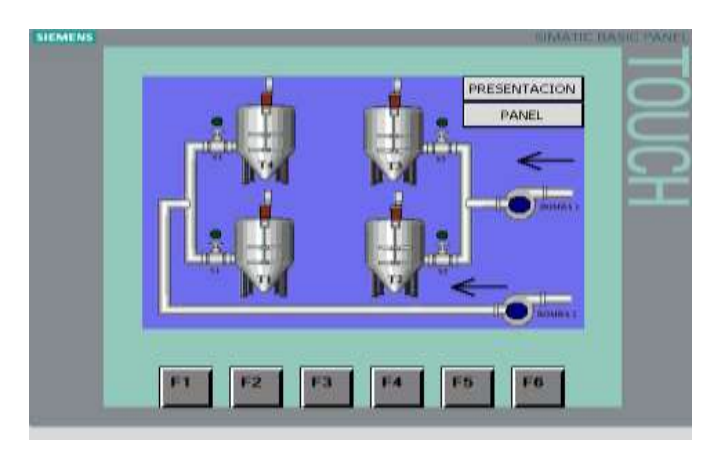

Figura 4.106 Proceso práctica 5 Fuente: Los autores

Para ello se deben seguir los pasos anteriormente detallados en la sección 3.6 Pasos para el uso diario y escoger la carpeta que contiene la práctica 5.

Esta pantalla muestra la activación manual del agitador 1 y 2 para iniciar el proceso de mezcla.

## UNIVERSIDAD POLITÉCNICA SALESIANA

#### LABORATORIO DE AUTOMATISMO

NOMBRE:

FECHA:

PROFESOR:

## PRÁCTICA # 6

TEMA: Control PID con un tanque de almacenamiento de aire

#### **OBJETIVOS:**

 ✓ Analizar y utilizar los conceptos del Control PID para ser implementado con un PLC y el software Labview.

✓ Investigar la importancia en la implementación de nuevas tecnologías para el campo industrial.

✓ Adquirir los datos del oscilograma del PID para obtener la relación entre corriente y presión usando la ecuación de la recta.

## **INSTRUCCIONES:**

1.- Conectar el panel de control

2.- Conectar la PC al switch.

3.- Cargar el programa y ejecutar run

#### **DESARROLLO:**

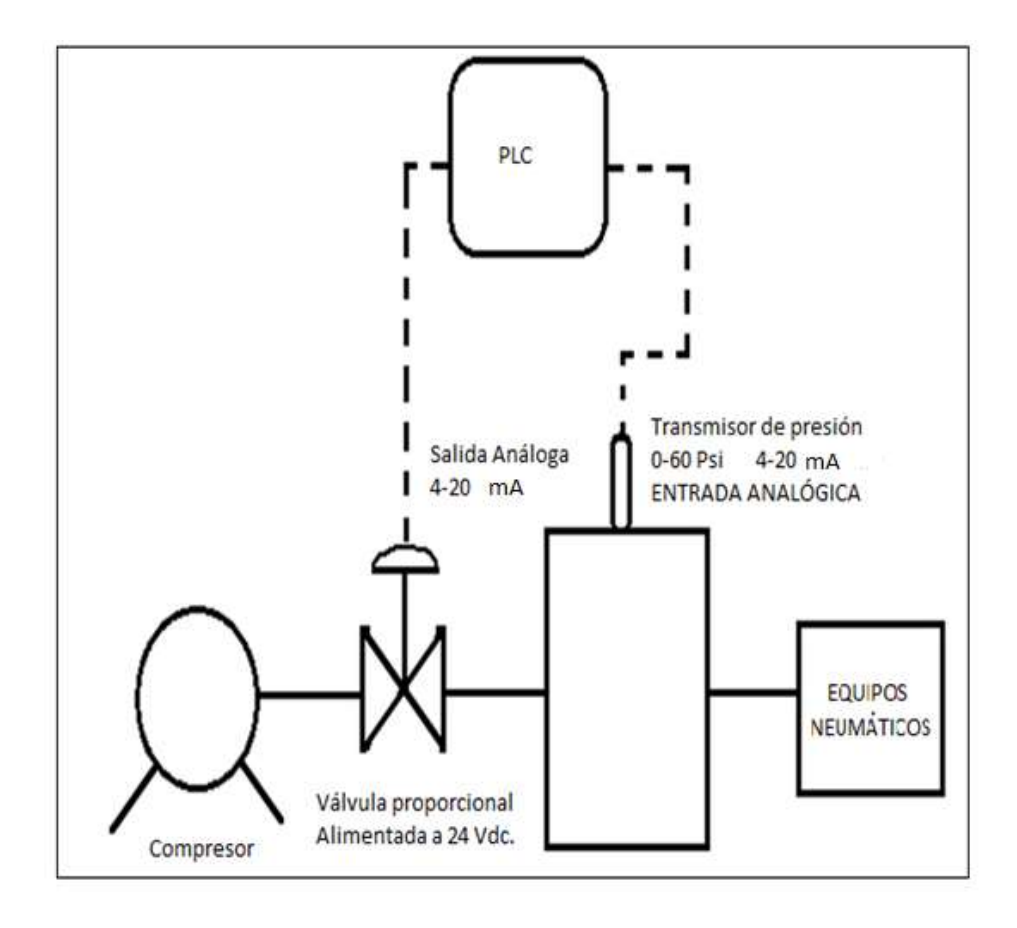

Figura 4.107 Ingreso a práctica # 6 Fuente: Los autores

Para esta práctica se realizará un lazo de control a un tanque de aire comprimido por lo cual se empleará un compresor de aire cuyo termostato está regulado hasta 60 PSi, una válvula proporcional 4 a 20 mA, un transmisor de presión 0-60 PSi / 4 a 20 mA el cual se encuentra adherido en el tanque de presión.

Con esto se tendrá control del aire que ingresa al tanque en proporciones según el requerimiento o consumo de nuestro sistema neumático, la válvula proporcional será controlada desde la salida análoga del PLC mientras que la entrada análoga recibirá el aumento de presión transformado en corriente.

El sistema tendrá un rango en Psi de 0 a 60, por medio del bloque PID se ingresará la proporción o seteo requerido para el sistema, cuyo valor será ingresado por medio del teclado.

Se procede a llamar el bloque PID, para lo cual se selecciona el bloque "PID\_COMPACT", y se lo configura dando clic en la parte derecha como se muestra en la figura que se muestra a continuación.

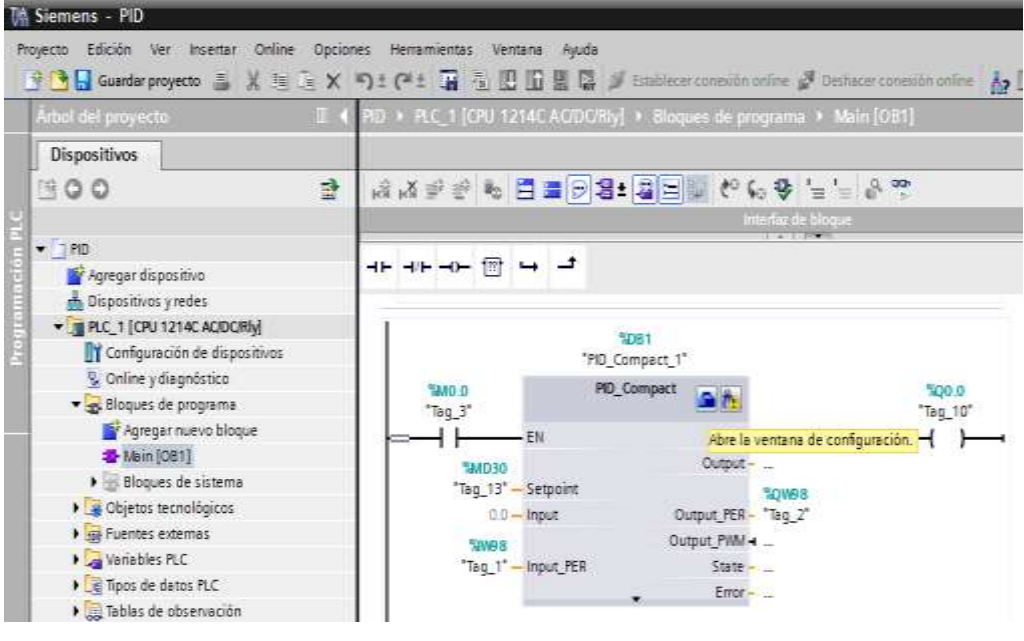

Figura 4.108 Ingreso a práctica # 6

Fuente: Los autores

Se coloca el valor de presión deseado, cuyo valor se ve reflejado en el transmisor de corriente del tanque de presión.

| • | Optimización                                                                                                    |                                                                                     |
|---|----------------------------------------------------------------------------------------------------|-------------------------------------------------------------------------------------|
|   | Madeute         Data de contraction           Samps de mateures         E3 (0) + (0.1001)         (0.1001)                                                                                                    |                                                                                     |
|   | NO.000         Name           NO.000         Argust           NO.000         Blogust           NO.000         Blogust           NO.000         Blogust           NO.000         Blogust           NO.000         Blogust           NO.000         Blogust           NO.000         Blogust                                                                                                    | 100<br>90.001<br>80.001<br>77.001<br>90.001<br>90.001<br>90.001<br>90.001<br>90.001 |
|   | Access<br>2022 201 2022 201 2022 200 201 2022 200 201 2022 200 200 | 00                                                                                  |
|   | Parkenstein PD<br>A ray parkensen PD<br>Fonder del regulation                                                                                                    | 8                                                                                   |

Figura 4.109 Ingreso a práctica #6 Fuente: Los autores

| Aiustes del valor real                                                                                                    | Monitorización del valor real                                                         |
|----------------------------------------------------------------------------------------------------|---------------------------------------------------------------------------------------|
| Alexinariastion del valor     Meninariastion del valor     Limitaciones PVM     Limitaciones PVM     Limitaciones PIO     Pasametros PIO | Lim. sop. adventencia: [3.4028228+38] psi<br>Lim. inf. advenencia: [3.4028228+38] pai |
|                                                                                                    | Limitadones PWM                                                                       |

Figura 4.110 Ingreso a práctica #6

Fuente: Los autores

Relación de presión Vs corriente mediante la ecuación de la recta

| UA     | Siemens - PID                                           |                                                                     |                |            |                 |                            |
|--------|---------------------------------------------------------|---------------------------------------------------------------------|----------------|------------|-----------------|----------------------------|
| Pr     | oyecto Edición Ver Insertar<br>🖻 🎦 🔒 Guardar proyecto 🝶 | Online Opciones Herramientas Vent<br>X 1 3 3 X 10 ± (#± 1 3 3 10 10 | tana Ayuda     | Establecer | conexión online | 🖉 Deshacer conexión online |
| >      | PID + PLC_1 [CPU 1214C AC                               | /DC/Rly] > Objetos tecnológicos > Pl                                | D_Compact_1 [D | )B1]       |                 |                            |
| 1      | Ajustes básicos                                         | Ajustes del valor real                                              |                |            |                 |                            |
| ticiar | <ul> <li>Ajustes avanzados</li> </ul>                   | input_PER:                                                          | Activado       | ]          |                 |                            |
| -      |                                                         | Valor real superior escalado:<br>Límite superior del valor real:    | 60.0           | psi<br>psi | _               |                            |
|        |                                                         | Limite inferior del valor real:                                     | 0.0            | psi        | -               |                            |
|        |                                                         | valor real interior es Lalado.                                      |                | 1.644      |                 | •                          |
|        |                                                         |                                                                     | Input_PE       | £          | 0<br>Abajo:     | 27648<br>Arriba:           |
|        |                                                         |                                                                     | Ap             | ste autom  | ásco            |                            |

Figura 4.111 Ingreso a práctica #6 Fuente: Los autores Estado inicial en el cual se estabiliza la curva del PID

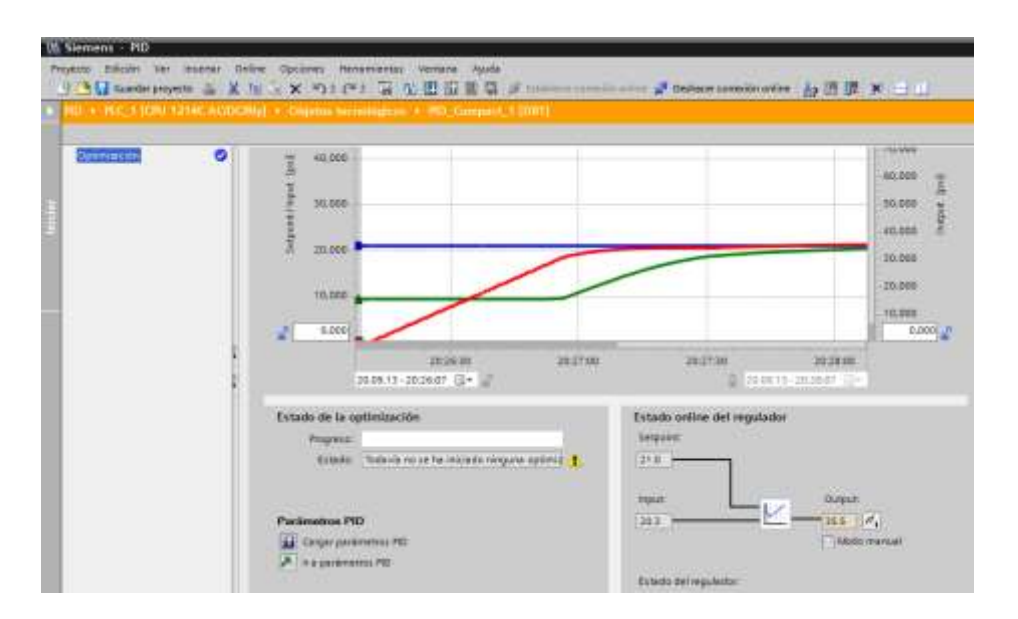

Figura 4.112 Ingreso a práctica #6

Fuente: Los autores

## Bloque PID

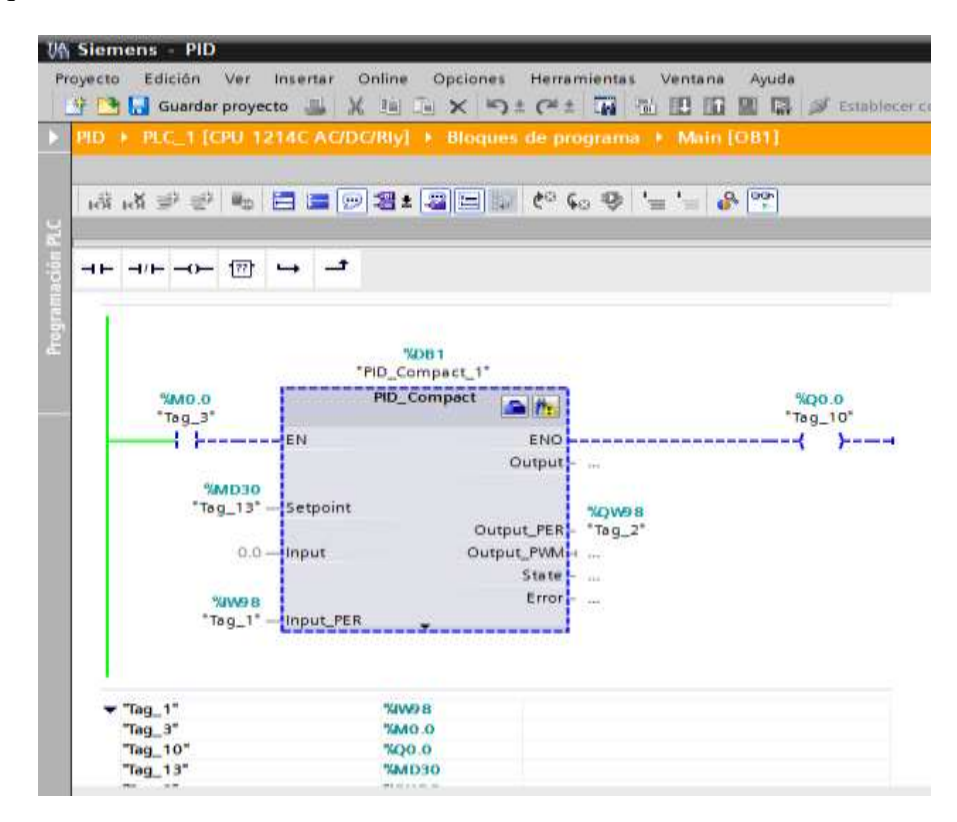

Figura 4.113 Ingreso a práctica #6

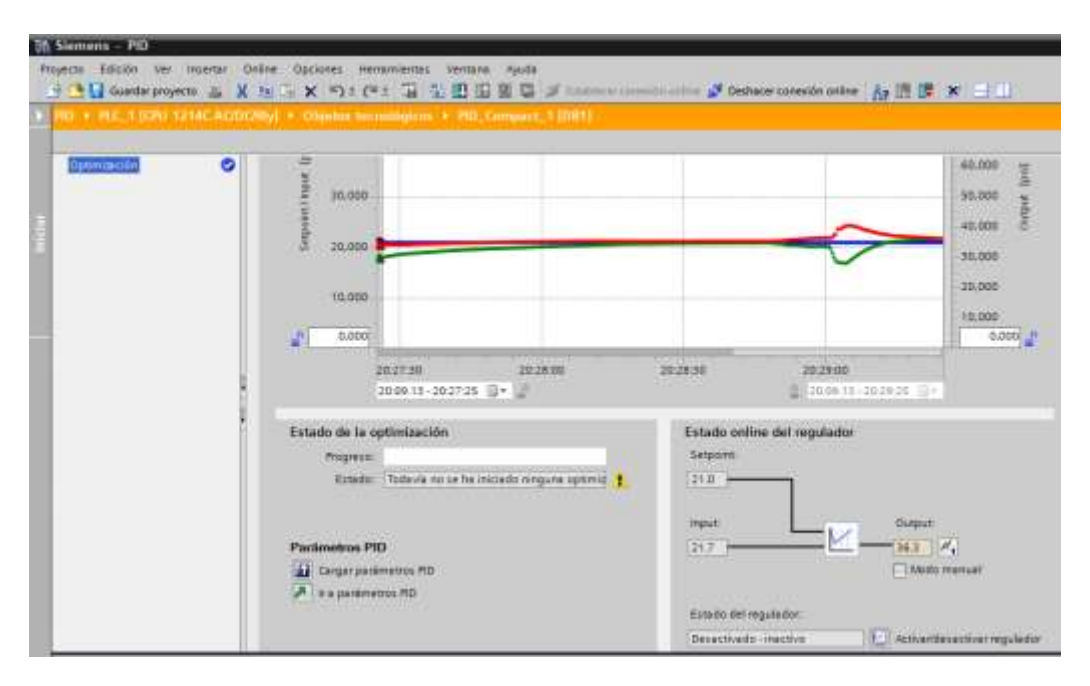

Cuando se le genera la carga manualmente se observa el set point ya estabilizado

Figura 4.114 Ingreso a práctica #6 Fuente: Los autores

Luego de haber reconocido al control PID se deben seguir los pasos anteriormente detallados en la sección 3.6 Pasos para el uso diario y escoger la carpeta que contiene la PID.

| Organizar 🔻 🛛 🛜 Abrir | Incluir en biblioteca 🔻 Compartir con | <ul> <li>Grabar Nuev</li> </ul> | va carpeta          |        |
|-----------------------|---------------------------------------|---------------------------------|---------------------|--------|
| 🚖 Favoritos           | Nombre                                | Fecha de modifica               | Tipo                | Tamaño |
| Escritorio            | 1                                     | 01/09/2013 09:31                | Carpeta de archivos |        |
| 🔢 Sitios recientes    | I7_08_2013_practical                  | 29/08/2013 01:03                | Carpeta de archivos |        |
| 🚺 Descargas           | 鷆 eduardo                             | 17/09/2013 09:13                | Carpeta de archivos |        |
|                       | 腸 ENTRADA Y SALIDA ANALOGICA          | 16/09/2013 08:27                | Carpeta de archivos |        |
| 詞 Bibliotecas         | Extended_Example_PID_V11 SP2          | 12/09/2013 08:40                | Carpeta de archivos |        |
| Documentos            | 🕌 hhhh                                | 19/09/2013 09:39                | Carpeta de archivos |        |
| 🔄 Imágenes            | 길 muñequito                           | 01/09/2013 09:21                | Carpeta de archivos |        |
| 🌙 Música              | 퉬 muñequitoo                          | 01/09/2013 09:22                | Carpeta de archivos |        |
| 🛃 Vídeos              | 🁪 new                                 | 12/09/2013 08:41                | Carpeta de archivos |        |
|                       | 👔 PID                                 | 20/09/2013 08:09                | Carpeta de archivos |        |
| 🝓 Grupo en el hogar   | JE PRACTICA2                          | 31/08/2013 06:06                | Carpeta de archivos |        |
|                       | I PRACTICA3                           | 25/08/2013 03:09                | Carpeta de archivos |        |
| 💻 Equipo              | PRACTICA4                             | 08/09/2013 05:46                | Carpeta de archivos |        |
| 🏭 TI106352W0C (C:)    | PRACTICA5_APLICACION                  | 21/08/2013 04:32                | Carpeta de archivos |        |
| 👝 Nuevo vol (E:)      | J PRACTICA6                           | 21/08/2013 08:15                | Carpeta de archívos |        |
|                       | 퉬 Proyecto1                           | 11/09/2013 09:17                | Carpeta de archivos |        |
| 👊 Red                 | 🁪 prueba                              | 02/09/2013 02:09                | Carpeta de archivos |        |
|                       | 😼 Untitled 1                          | 27/07/2013 05:30                | LabVIEW Instrume    | 169 KE |

Figura 4.115 Ingreso a práctica #6

| Nombre             |                                                                      |                                                                                                    |                                                                                                    |
|--------------------|----------------------------------------------------------------------|----------------------------------------------------------------------------------------------------|----------------------------------------------------------------------------------------------------|
|                    | Fecha de modifica                                                    | Tipo                                                                                                    | Tamaño                                                                                                    |
| ]] AdditionalFiles | 19/09/2013 07:04                                                     | Carpeta de archivos                                                                                                    |                                                                                                    |
| 📙 IM               | 20/09/2013 04:19                                                     | Carpeta de archivos                                                                                                    |                                                                                                    |
| 퉬 Logs             | 19/09/2013 07:04                                                     | Carpeta de archivos                                                                                                    |                                                                                                    |
| 🕌 System           | 20/09/2013 08:09                                                     | Carpeta de archivos                                                                                                    |                                                                                                    |
| 길 тмр              | 19/09/2013 07:04                                                     | Carpeta de archivos                                                                                                    |                                                                                                    |
| 📙 UserFiles        | 19/09/2013 07:04                                                     | Carpeta de archivos                                                                                                    |                                                                                                    |
| PID PID            | 20/09/2013 08:08                                                     | Siemens TIA Porta                                                                                                    | 8                                                                                                    |
|                    | AdditionalFiles  AdditionalFiles  IM  System  System  UserFiles  PID | AdditionalFiles       19/09/2013 07:04         IM       20/09/2013 04:19         Logs       19/09/2013 07:04         System       20/09/2013 08:09         TMP       19/09/2013 07:04         UserFiles       19/09/2013 07:04         PID       20/09/2013 08:08 | AdditionalFiles       19/09/2013 07:04       Carpeta de archivos         IM       20/09/2013 04:19       Carpeta de archivos         Logs       19/09/2013 07:04       Carpeta de archivos         System       20/09/2013 08:09       Carpeta de archivos         TMP       19/09/2013 07:04       Carpeta de archivos         UserFiles       19/09/2013 07:04       Carpeta de archivos         PID       20/09/2013 08:08       Siemens TIA Porta |

## Figura 4.116 Ingreso a práctica #6

Fuente: Los autores

|        |      |                                                                                                    |               |                                                                                                    |                   | Totally integra                                                                                                    | ted Automatio<br>POR | ITAL |
|--------|------|----------------------------------------------------------------------------------------------------|---------------|----------------------------------------------------------------------------------------------------|-------------------|----------------------------------------------------------------------------------------------------|----------------------|------|
| ikier. | 6    | Alter property excitent                                                                                                    |               | ber proyecto existente                                                                                                    |                   |                                                                                                    |                      |      |
|        | 1977 | Presi fardierre exercite                                                                                                    | " I           | nyecol                                                                                                    | AR                |                                                                                                    | (itina matifica      | 1006 |
|        |      | Cour providu                                                                                                    |               | INCREACEMENT CONTRACTOR OF THE CONTRACTOR OF THE CONTRACTOR OF T | CULAUTOPHAID      | CALIFY REAL PROCESSION AND INCOMENDATION                                                                                                    | 100000               |      |
|        |      |                                                                                                    |               | **                                                                                                    | Class Polyini De  | SKIPITERS PRICTICAS TERMADAGHINA                                                                                                    | 1510902013           |      |
|        |      | Migur proyector                                                                                                    |               | skctickcombiodest, yn 92                                                                                                    | Cluben Thairde De | INTERPRETENS BRIMADAS PRACTICANISAL.                                                                                                    | 110112013            |      |
|        |      |                                                                                                    |               | itended_Biample_PD_VTTSP2                                                                                                    | Citerr Rohite Do  | enleed/Exercise_PE_VII SP2                                                                                                    | 120093013            |      |
|        |      | 1 Con 1 🖬                                                                                                    | Same and some |                                                                                                    |                   | Property of Machical Transactory Britishow / Soll.                                                                                                    | 20082223             |      |
|        |      |                                                                                                    | 20.00 (U)     |                                                                                                    |                   | CHEVELOS TEACTICAS TERMANDADAD                                                                                                    | 18090013             |      |
|        |      |                                                                                                    |               | and the second second second second second second second second second second second second second second second                                                                                                    |                   | THE RESIDENCE OF THE PROPERTY OF THE PROPERTY | 1948000              |      |
|        |      |                                                                                                    | A ADIREN      | to as faultacion                                                                                                    |                   | op/RSC RACION ERMADE puels                                                                                                    | 12090223             |      |
|        | 1    | Construction of the local distance of the local distance of the lo | Gripped       | e pojeti Cises Talda Dei Kiji El                                                                                                    | 6-PRICE X6        | CUPESS ANCING SAMADIC MICTORYNI.                                                                                                    | 15/69/2013           |      |
|        |      | Webste isst                                                                                                    | Third         | SALADADADI POWA                                                                                                    |                   | INVESTIGATION BRIMENT PACTOR POL                                                                                                    | 31/08/2013           |      |
|        |      |                                                                                                    |               |                                                                                                    |                   | Cont ESIS-RECTORS TRAINADAS in themator                                                                                                    | E10000013            |      |
|        |      |                                                                                                    |               |                                                                                                    |                   | mp R 35 RACIOS TRANCACIón depute                                                                                                    | b1800013             |      |
|        |      |                                                                                                    |               |                                                                                                    | (Carnelation)     | CONTRACTOR TRANSPORT                                                                                                    | 1109001              |      |

## Figura 4.117 Ingreso a práctica #6

Fuente: Los autores

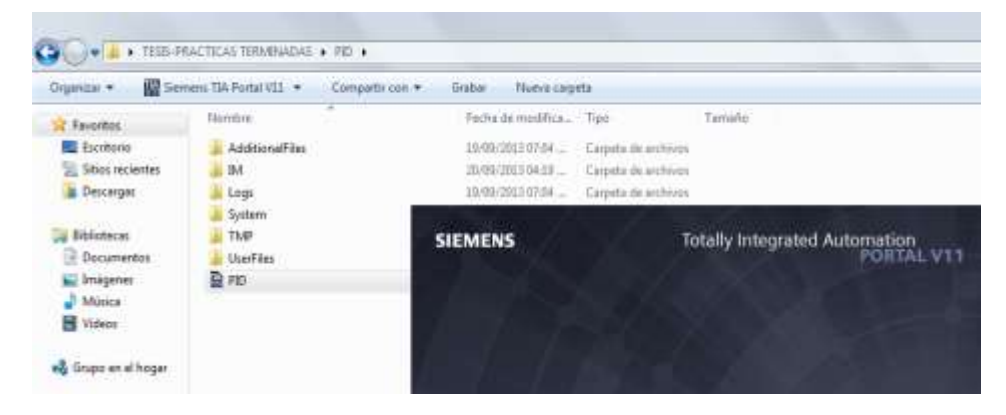

Figura 4.118 Ingreso a práctica #6

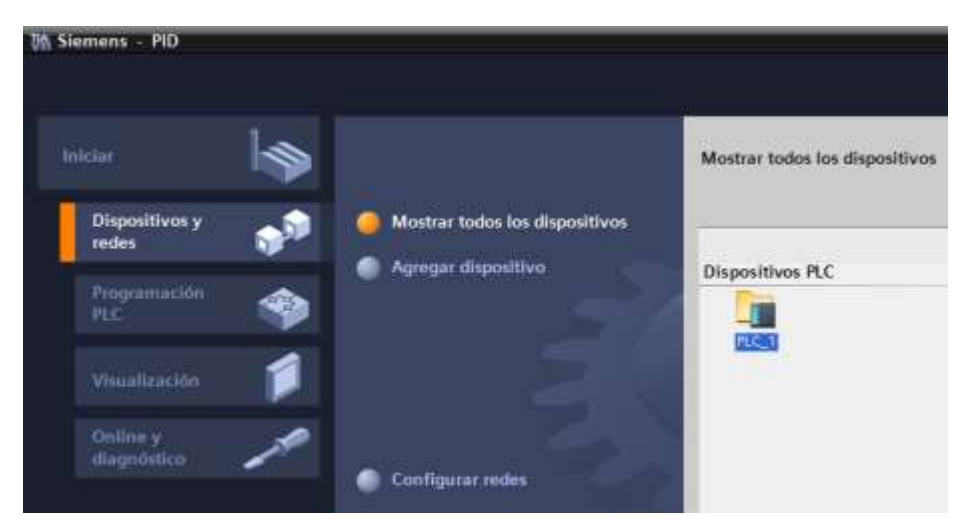

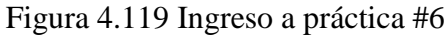

Fuente: Los autores

| VA  | Siemens - PID                                                                 |                                                                      |
|-----|-------------------------------------------------------------------------------|----------------------------------------------------------------------|
| Pro | oyecto Edición Ver Insertar Online Opcion<br>F 🎦 🔒 Guardar proyecto ا 🐰 🗐 👔 🗙 | ones Herramientas Ventana Ayuda<br>🏷 ± (4 ± 🎲 🖥 🛄 🏗 🖳 🦝 🌠 Establecer |
|     | Árbol del proyecto 🔲 🖣                                                        | PID → PLC_1 [CPU 1214C AC/DC/RIy]                                    |
|     | Dispositivos                                                                  |                                                                      |
| s   | · • • • • • • • • • • • • • • • • • • •                                       | ₩ PLC_1 🐨 🖽 🍊 🗄                                                      |
| ede |                                                                               | · · ·                                                                |
| Σ.  | 🔻 🚺 PID                                                                       | SIEMERS BILLITE BILLITE BILLITE BILLITE                              |
| 8   | 📑 Agregar dispositivo                                                         |                                                                      |
| iĘ. | 🚠 Dispositivos y redes                                                        | 3                                                                    |
| S I | PLC_1 [CPU 1214C AC/DC/Rly]                                                   | 2.55 CPU stude<br>ADDCR//                                            |
| is. | 🛐 Configuración de dispositivos                                               | 1                                                                    |
|     | 🛂 Online y diagnóstico                                                        |                                                                      |
|     | 🕨 🔙 Bloques de programa                                                       |                                                                      |
|     | 🕨 🚂 Objetos tecnológicos                                                      |                                                                      |
|     | Fuentes externas                                                              |                                                                      |
|     | Variables PLC                                                                 |                                                                      |

Figura 4.120 Ingreso a práctica #6

Fuente: Los autores

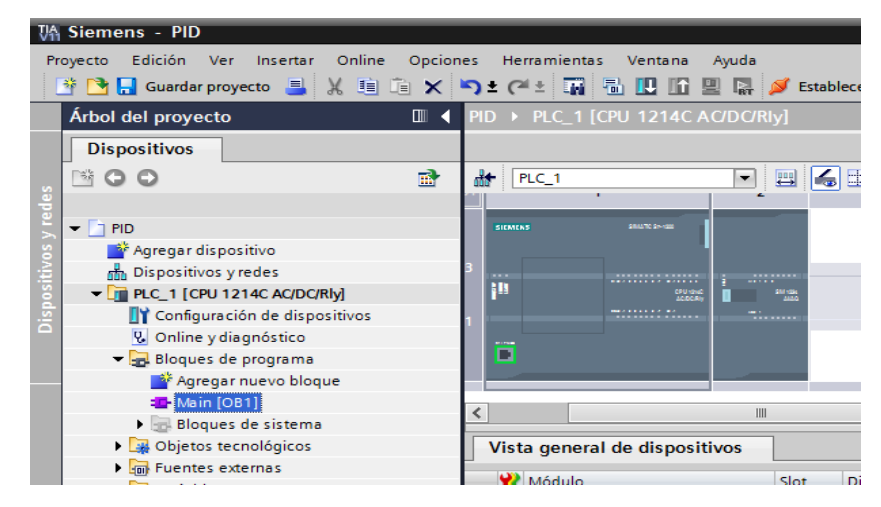

Figura 4.121 Ingreso a práctica #6

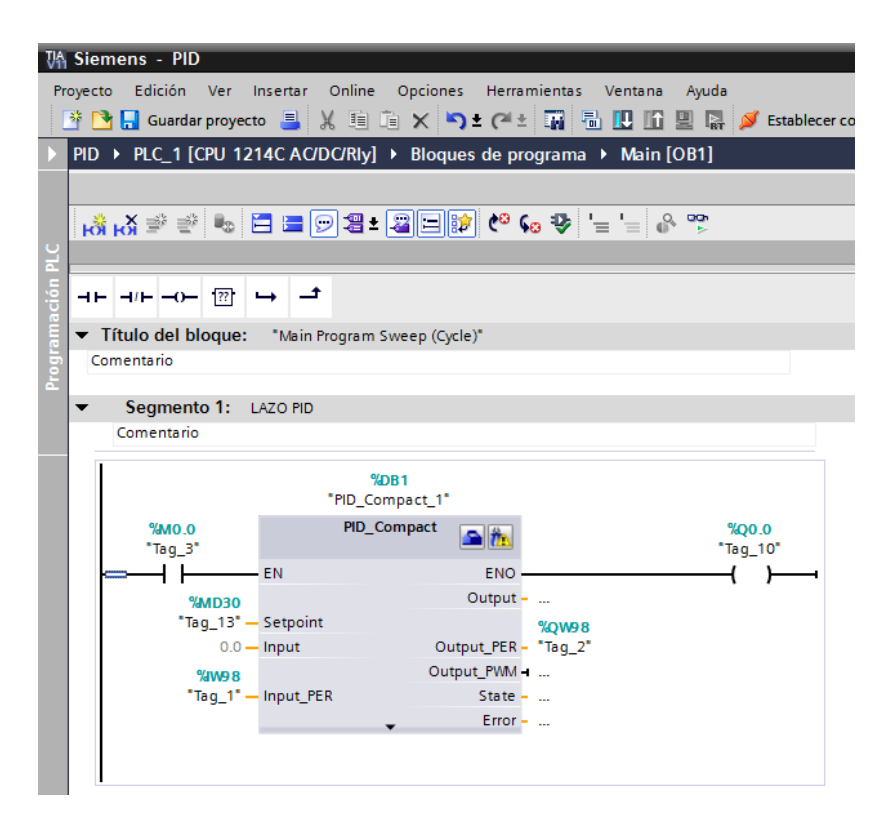

Figura 4.122 Ingreso a práctica #6

Fuente: Los autores

#### Marcha

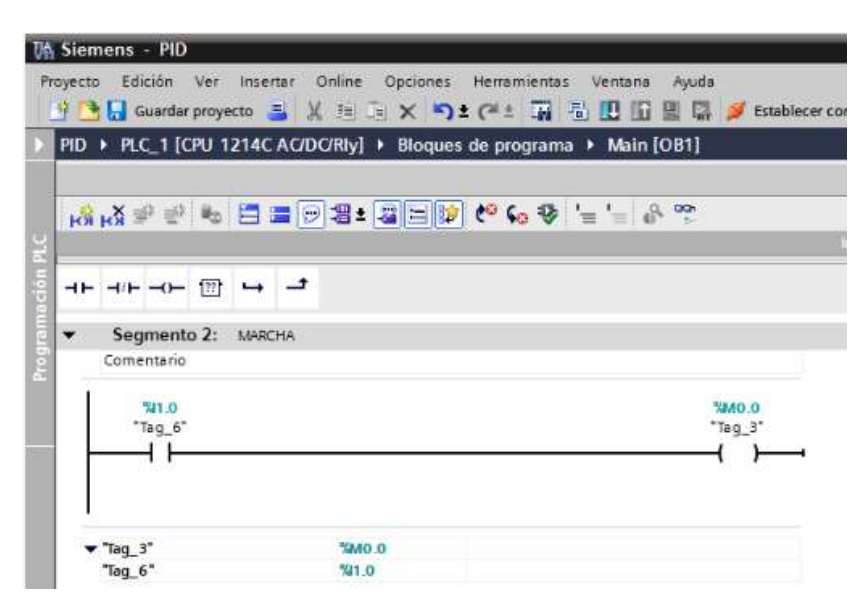

Figura 4.123 Ingreso a práctica #6

#### Conversión entero real

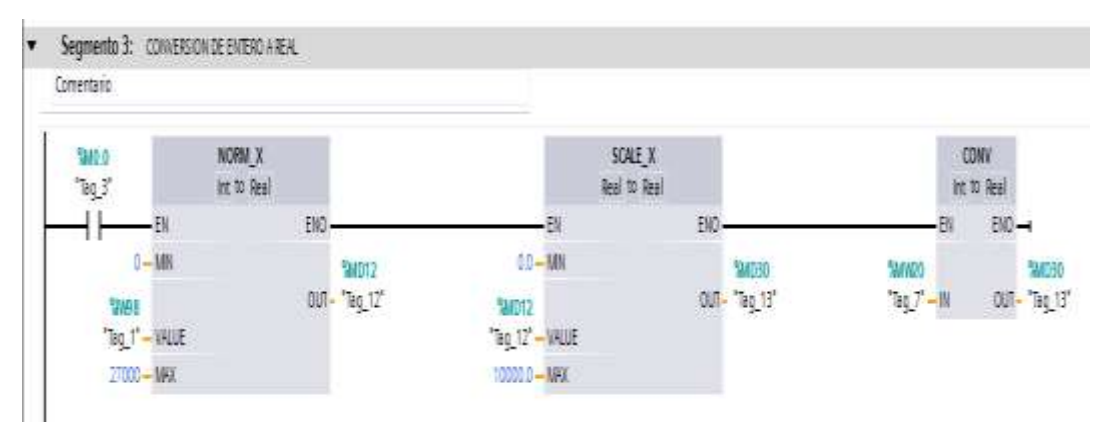

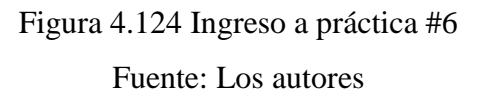

Activación de la salida del PID.

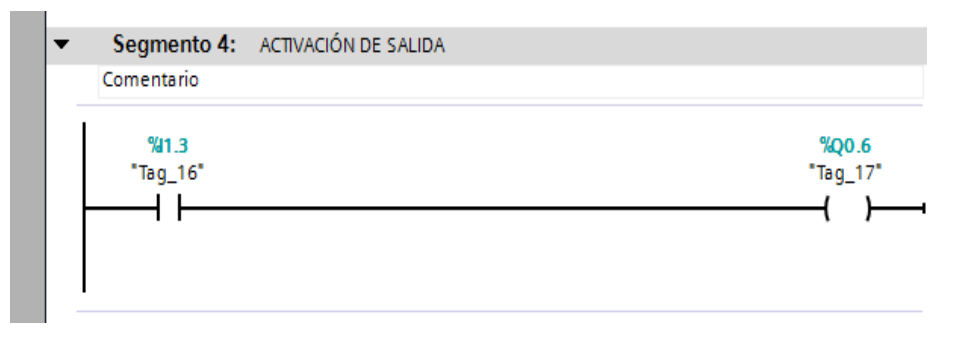

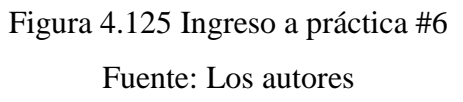

Para la comunicación con Labview se abre el NI OPC Servers Configuration para ello se deben seguir los pasos anteriormente detallados en la sección 3.6 procedimientos para ingresar al NI OPC SERVERS diario y escoger la carpeta que la práctica 6.

|             | Tag Name 🛛 🛆     | Address | Data Type | Scan Rate | Scaling | Description |
|-------------|------------------|---------|-----------|-----------|---------|-------------|
|             | MENTRADA_ANALO   | IW98    | Word      | 100       | None    |             |
|             | 🗹 Labview        | MW20    | Word      | 100       | None    |             |
| E Practica6 | 🗹 SALIDA_ANALOGA | QW98    | Word      | 100       | None    |             |
| - Practi    |                  |         |           |           |         |             |
|             |                  |         |           |           |         |             |

Figura 4.126 Ingreso a práctica 6

Set point al 20%, esta captura muestra la gráfica del estado de la entrada y salida análoga la cual tiende a estabilizarse.

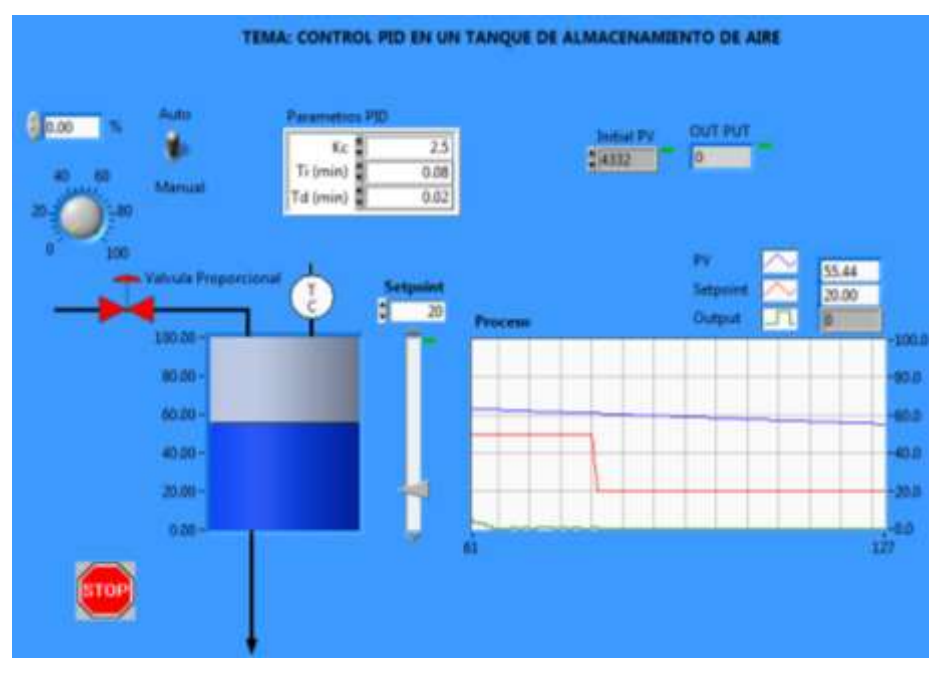

Figura 4.127 Curva a estabilizarse Fuente: Los autores

Graficas ya estabilizadas, se puede observar que tanto el llenado del tanque como el valor del proceso están en 20 PSI.

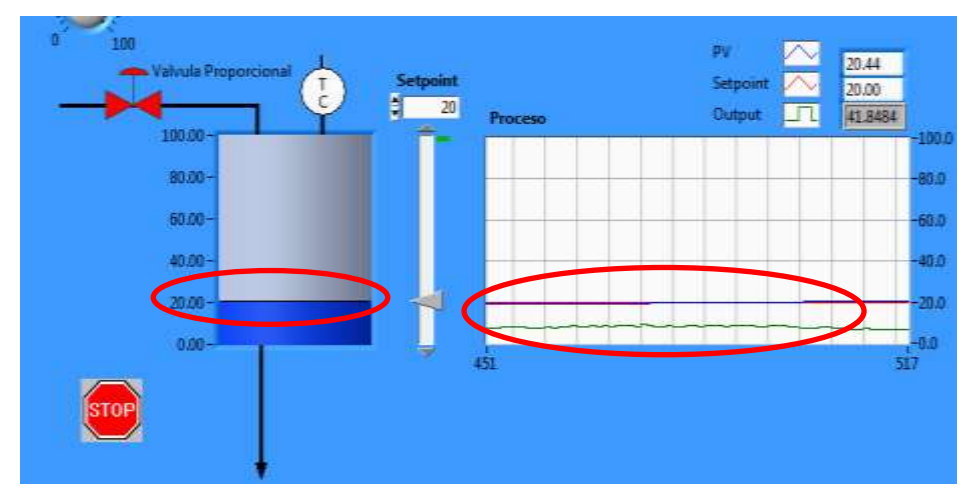

Figura 4.128 Panel Frontal en Stop

#### **CONCLUSIONES:**

Podemos concluir que nos queda la satisfacción de hacer realizado una investigación en temas que son de suma importancia para el aprendizaje de los estudiantes de automatización de la Universidad Politécnica Salesiana, puesto que es importante enlazar la teoría con la práctica.

Gracias a éste proyecto, quienes lo utilicen tendrán una pauta para ingresar al mundo industrial, así al momento de iniciarse al medio laboral, tendrán bases sólidas y conocimiento de los distintos sistemas de control que se encuentran en las industrias, como son los sistemas de Control de posición (sensor inductivo, válvula proporcional), aplicación de un sistema electroneumático en la industria con temporizadores, Reconocimiento y puesta en marcha de los equipos electroneumáticos, activación manual de electroválvulas y cilindros neumáticos, control frecuencial de cilindros neumáticos de simple y doble efecto – Temporización., etc.

#### **RECOMENDACIONES:**

Se recomienda a los estudiantes que usen este proyecto para realizar nuevas prácticas o que en un futuro implementen nuevos equipos para obtener nuevas experiencias en la ingeniería.

#### **Bibliografía:**

"Fundamentación de la electroneumática" (S.F.) Antonio Creus Solé - 2011 – http://books.google.com.ec/books?isbn=8426716687

"Neumática" José Mari Fernández Bernal

http://www.euskalnet.net/j.m.f.b./

"Control electroneumático y electrónico" (1997), John Hyde, Albert Cuspinera, Josep Regué.

"Control Avanzado de Procesos", (2003), (Teoría y Práctica). Author, *José Acedo Sánchez*. Edition, illustrated. Publisher, Ediciones Díaz de Santos, *2003* 

Sistemas *de* control automático "Ogata,k" 2009. Ingeniería de Control Moderna Pearson.

Ingenieria de Control Moderna "Katsuhiko Ogata" 2010

"Controladores PID" Quilmes. Mazzone (2002 Mayo)

"LabView" (S.F.) Recuperado el 10 de mayo del 2011

"Switch" http://www.tp-link.com/mx/products/details/?model=TL-SF1008D

"Schnneider Electric" www.schenneider-electric.com

SIEMENS. (Enero2009). KTP 600.

SIEMENS. AG (Abril, 2012). Simultic step 7 en el Totally Integrated Automation Portal.

SIEMENS. Noviembre, 2012). Simatic step 7 en el Totally Integrated Automation Portal.

Simatics S7-1200, manual de sistema

#### **ANEXOS:**

#### Anexo 1 Planos eléctricos.

A continuación se detallara mediante planos eléctricos todas las conexiones que contiene este proyecto.

Anexo A 1: Portada

Anexo A 2: Simbología general para circuitos eléctricos

Anexo A 3: Simbología general para circuitos eléctricos

Anexo A 4: Simbología general para circuitos eléctricos

Anexo A 5: Nomenclatura de planos

Anexo A 6: Diagrama de la mesa de trabajo

Anexo A 7: Diagramas de paneles

Anexo A 8: Diagrama de conexión principal – Alimentación PLC 1200

Anexo A 9: Diagrama de conexión pantalla KTP 600

Anexo A 10: Diagrama de conexión entradas digitales

Anexo A 11: Diagrama de conexión entradas digitales

Anexo A 12: Diagrama de conexión entradas digitales

Anexo A 13: Diagrama de conexión salidas digitales

Anexo A 14: Diagrama de conexión salidas digitales

Anexo A 15: Diagrama de conexión entrada/salida análoga

Anexo A 16: Diagrama de conexión alimentación bobinas solenoides dobles

Anexo A 17: Diagrama de conexión alimentación bobinas solenoides simples

Anexo A 18: Diagrama de conexión neumática

Anexo A 19: Diagrama de conexión borneras

| 2 3 4 5                                                                      | 6                                                                  | 7                                                                            |       |
|------------------------------------------------------------------------------|--------------------------------------------------------------------|------------------------------------------------------------------------------|-------|
| Documentación Plano Eléctrico                                                |                                                                    |                                                                              |       |
| Usuario:                                                                     |                                                                    |                                                                              |       |
| Instalación: Laboratorio Automatización                                      |                                                                    |                                                                              |       |
|                                                                              |                                                                    |                                                                              |       |
|                                                                              | Tensión servicio                                                   | : 1PH-120                                                                    | ) Vac |
|                                                                              | Tensión servicio<br>Tensión control                                | : 1PH-120<br>: 24 Vdc                                                        | ) Vac |
|                                                                              | Tensión servicio<br>Tensión control<br>Tensión señal               | : 1PH-120<br>: 24 Vdc<br>: 24 Vdc                                            | ) Vac |
|                                                                              | Tensión servicio<br>Tensión control<br>Tensión señal<br>Protección | : 1PH-120<br>: 24 Vdc<br>: 24 Vdc<br>: 24 Vdc                                | ) Vac |
|                                                                              | Tensión servicio<br>Tensión control<br>Tensión señal<br>Protección | : 1PH-120<br>: 24 Vdc<br>: 24 Vdc<br>:                                       | ) Vac |
| Diseño EDUARDO SINOHE P.<br>NATHALY IPERTY B.<br>Revisó IINC GARRIEL GARCIA. | Tensión servicio<br>Tensión control<br>Tensión señal<br>Protección | <ul> <li>: 1PH-120</li> <li>: 24 Vdc</li> <li>: 24 Vdc</li> <li>:</li> </ul> | ) Vac |

|   | 1                                            | 2 3                                                                          | 4                             | 4 5                                       | 6                           |                  | 7                | 8                                |     |
|---|----------------------------------------------|------------------------------------------------------------------------------|-------------------------------|-------------------------------------------|-----------------------------|------------------|------------------|----------------------------------|-----|
|   | SIMBOLO                                      | DESCRIPCION                                                                  | SIMBOLO                       | DESCRIPCION                               | SI                          | MBOLO            |                  | DESCRIPCION                      |     |
| A | \ <u>+</u>                                   | INTERRUPTOR DE POTENCIA                                                      | Vorh<br>Waxor<br>Los F<br>D.5 | FUNCIONES DE MEDIDA<br>UNIDAD CONTROLADOR | INCLUIDAS EN LA<br>DE BAHIA | 6                | DETEC            | CION NIVEL DE ACEITE             | A   |
|   | $\langle \downarrow$                         | SECCIONADOR                                                                  |                               | EQUIPO DE ONDA PORT                       | ADORA                       | Y                | DEVAN            | JADO ESTRELLA                    |     |
| в |                                              | SECCIONADOR CON CUCHILLA<br>DE PUESTA A TIERRA                               | -~                            | UNIDAD DE ACOPLE                          |                             | ŶŢ.              | DE VAI<br>NEU TF | NADO ESTRELLA CON<br>RO A TIERRA | в   |
|   | φ-                                           | TRANSFORMADOR DE CORRIENTE<br>ESQUEMA UNIFILAR                               |                               | - RECEPTOR DE RELOJ SI<br>POR SATELITE    | NCRONIZADO                  | $\bigtriangleup$ | DEVA             | IADO DELTA                       |     |
| с | <b>●                                    </b> | PARARRAYOS                                                                   |                               | TRAMPA DE ONDA                            |                             | $\downarrow$     | BUJE             | DE CONEXION SF6-AIRE             | E C |
|   |                                              | TRANSFORMADOR DE TENSION DE<br>CAPACITIVO,2 DEVANADOS SECUN                  |                               | CONEXION DE NEUTRO                        |                             | ~                | DEVAD            | NADO ZIG-ZAG                     |     |
|   |                                              | TRANSFORMADOR                                                                |                               | GRUPO ELECTROGENO D                       | DE EMERGENCIA               | &                | COMP             | JERTA "AND"                      |     |
| D | - <u>-</u> -                                 | REACTOR                                                                      |                               | BANCO DE BATERIAS                         |                             | 1=               | COMP             | JERTA "OR"                       | D   |
|   | 6                                            | AUTOTRANSFORMADOR                                                            | F                             | DETECCION NIVEL TEMPI                     | ERATURA                     |                  | ENTRA            | ADA NEGADA                       |     |
| E | ф                                            | FUSIBLE                                                                      | U<                            | RELE DE BAJA TENSION                      | 1                           |                  |                  |                                  | E   |
|   |                                              | CONVERTIDOR FUENTE                                                           |                               |                                           |                             | -@-              | CABLE            | COAXIAL APANTALLAD               | »o  |
| F |                                              |                                                                              |                               |                                           |                             |                  |                  |                                  | F   |
|   |                                              | Diseño EDUARDO SINCHE P.<br>NATHALY IPERTY B.<br>Revisó ING. GABRIEL GARCIA. |                               | SIMBOLOGÍA GENERAL PARA ES                |                             |                  |                  | ноја                             | 1+  |
|   | Revisión Nota Fecha                          |                                                                              | 4                             | 4 5                                       | 6                           |                  | 7                | <b>4Hjs</b> +<br>8               |     |
|   |                                              |                                                                              | 1                             |                                           |                             | 1                |                  |                                  |     |

|   | . 1                 | 2 3                                                                          | 4                                        | 5                                              |                      | 7 8                                                            |  |
|---|---------------------|------------------------------------------------------------------------------|------------------------------------------|------------------------------------------------|----------------------|----------------------------------------------------------------|--|
|   | SIMBOLO             | DESCRIPCION                                                                  | SIMBOLO                                  | DESCRIPCION                                    | SIMBOLO              | DESCRIPCION                                                    |  |
| А |                     |                                                                              | Ļ                                        | CONTACTO N.C.                                  | <u> </u>             | ELEMENTO A TIERRA                                              |  |
|   | r⊕ √<br>ī£ậ         | INTERRUPTOR AUTOMATICO CON<br>PROTECCION TERMICA Y MAGNETICA                 | $\in$                                    | CONTACTO N.A. RETARDADO<br>AL CIERRE           | ÷                    | ELEMENTO A MASA                                                |  |
| в |                     | POTENCIOMETRO                                                                | et et et et et et et et et et et et et e | CONTACTO N.C. RETARDADO<br>A LA APERTURA       |                      | SECCIONADOR DE TRES POSICIONES                                 |  |
|   | ×                   | LAMPARA INCANDESCENTE                                                        | ¢ ŧ                                      | RESISTENCIA                                    |                      | INDICADOR CAPACITIVO DE TENSION                                |  |
| С | þ                   | TIMBRE                                                                       |                                          | FIN DE CARRERA                                 |                      | INDICADOR DE PRESENCIA DE<br>CORTO CIRCUITO                    |  |
|   |                     | BOCINA                                                                       |                                          | BORNERA FUSIBLE                                | >                    | ELEMENTO CAPACITIVO PARA INDICACION<br>DE PRESENCIA DE TENSION |  |
|   |                     | TOMA DE CORRIENTE                                                            |                                          | TRANSFORMADOR DE CORRIENTE<br>ESQUEMA TRIPOLAR |                      | BOBINA SOLENOIDE                                               |  |
| D |                     | TERMOSTATO                                                                   |                                          | TRANSFORMADOR DE POTENCIAL<br>Y DE FUERZA      |                      | D SENSOR INDUCTIVO PNP                                         |  |
|   |                     | BOBINA                                                                       | ¥.`                                      | diodo "emisor de luz"                          |                      | ELECTROVÁLVULA SIMPLE 3-2                                      |  |
| E |                     | BOBINA (RELE DE TIEMPO)<br>CIERRE RETARDADO                                  | \$                                       | VARISTOR                                       |                      | ELECTROVÁLVULA DOBLE 5-2                                       |  |
|   |                     | BOBINA (RELE DE TIEMPO)<br>APERTURA RETARDADA                                | ŧ                                        | CONECTOR (TOMA)                                |                      | VÁLVULA PROPORCIONAL                                           |  |
| F |                     | CONTACTO N.A.                                                                | •                                        | BORNE                                          |                      | F                                                              |  |
|   | Revisión Nota Fecha | Diseño EDUARDO SINCHE P.<br>NATHALY IPERTY B.<br>Revisó ING. GABRIEL GARCIA. |                                          | SIMBOLOGÍA GENERAL PARA<br>DIAGRAMA E          | CIRCUITOS ELECTRICOS | HOJA 2+<br>AHjs+                                               |  |
|   | 1                   | 2 3                                                                          | 4                                        | 5                                              | 6                    | 7 8                                                            |  |

|   | 1       | 2                                                                           | .3                | 4           | 5 6                                                                | 7       | 8                                      |
|---|---------|-----------------------------------------------------------------------------|-------------------|-------------|--------------------------------------------------------------------|---------|----------------------------------------|
|   | SIMBOLO | DESCRIPCIO                                                                  | N                 | SIMBOLO     | DESCRIPCION                                                        | SIMBOLO | DESCRIPCION                            |
| A | LC.     | INTERFAZ DE COMUNI                                                          | CACION            | Syn 25      | FUNCION VERIFICACION<br>DE SINCRONISMO                             | 0       | DISCO FLEXIBLE                         |
|   | EDD     | FUNCION EMISION DIS                                                         | PARO DIRECTO TRA  | NSFERIDO 50 | FUNCION SOBRECORRIENTE                                             |         | MOUSE (RATON)                          |
| в | LF      | LOCALIZADOR DE FAL                                                          | LAS               | 51          | FUNCION SOBRECORRIENTE<br>TEMPORIZADO                              |         | PANTALLA DE VIDEO A COLOR <sup>B</sup> |
|   | PBX     | CENTRAL TELEFONICA                                                          |                   | 50BF        | FUNCION FALLA INTERRUPTOR                                          |         | ENLACE POR FIBRA OPTICA                |
| С | POTT    | TELEPROTECCION<br>DISPARO TRANSFERID<br>SOBREALCANCE PERM                   | O CON<br>ISIVO    | 67          | FUNCION SOBRECORRIENTE<br>DIRECCIONAL N: NEUTRO                    |         | CONECTOR RS 232                        |
|   | PUTT    | TELEPROTECCION<br>DISPARO TRANSFERIE<br>SUBALCANCE PERMIS                   | DO CON<br>IVO     | 79          | FUNCION DE RECIERRE                                                | eA      | TECLADO ALFANUMERICO                   |
|   | RDD     | FUNCION RECEPCION<br>DIRECTO TRANSFERIDO                                    | DISPARO<br>D      | 86          | RELE DE DISPARO MAESTRO                                            |         | MODEM                                  |
| D | RF      | REGISTRADOR DE FAL                                                          | LAS               | 87          | FUNCION DIFERENCIAL<br>B: BARRAS, T: TRANSFORMADOR, R:<br>L: LINEA | REACTOR | DISCO DURO                             |
|   | scs     | SISTEMA DE CONTROL<br>DE SUBESTACION                                        |                   | 59          | FUNCION SOBRETENSION                                               | +       | COMPARTIDOR DE PERIFERICOS             |
| E | SCD     | FUNCION SUPERVISIO                                                          | n del circuito de | DISPARO     | REGULACION DE TENSION                                              |         | IMPRESORA                              |
|   |         | MICROCOMPUTADOR                                                             |                   | PAR         | PARALELISMO TRANSFORMADORES                                        |         | _                                      |
| F | 21      | FUNCION DISTANCIA<br>P:PRINCIPAL, R:RESP                                    | ALDO              |             |                                                                    |         | F                                      |
|   |         | Diseño EDUARDO SINCHE P.<br>NATHALY IPERTY B.<br>Revisó ING. GABRIEL GARCIA |                   |             | SIMBOLOGÍA GENERAL PARA CIRC                                       |         | HOJA 3+                                |
|   | 1       | 2                                                                           | 3                 | 4           | 5 6                                                                | 7       | 4Hjs+<br>8                             |

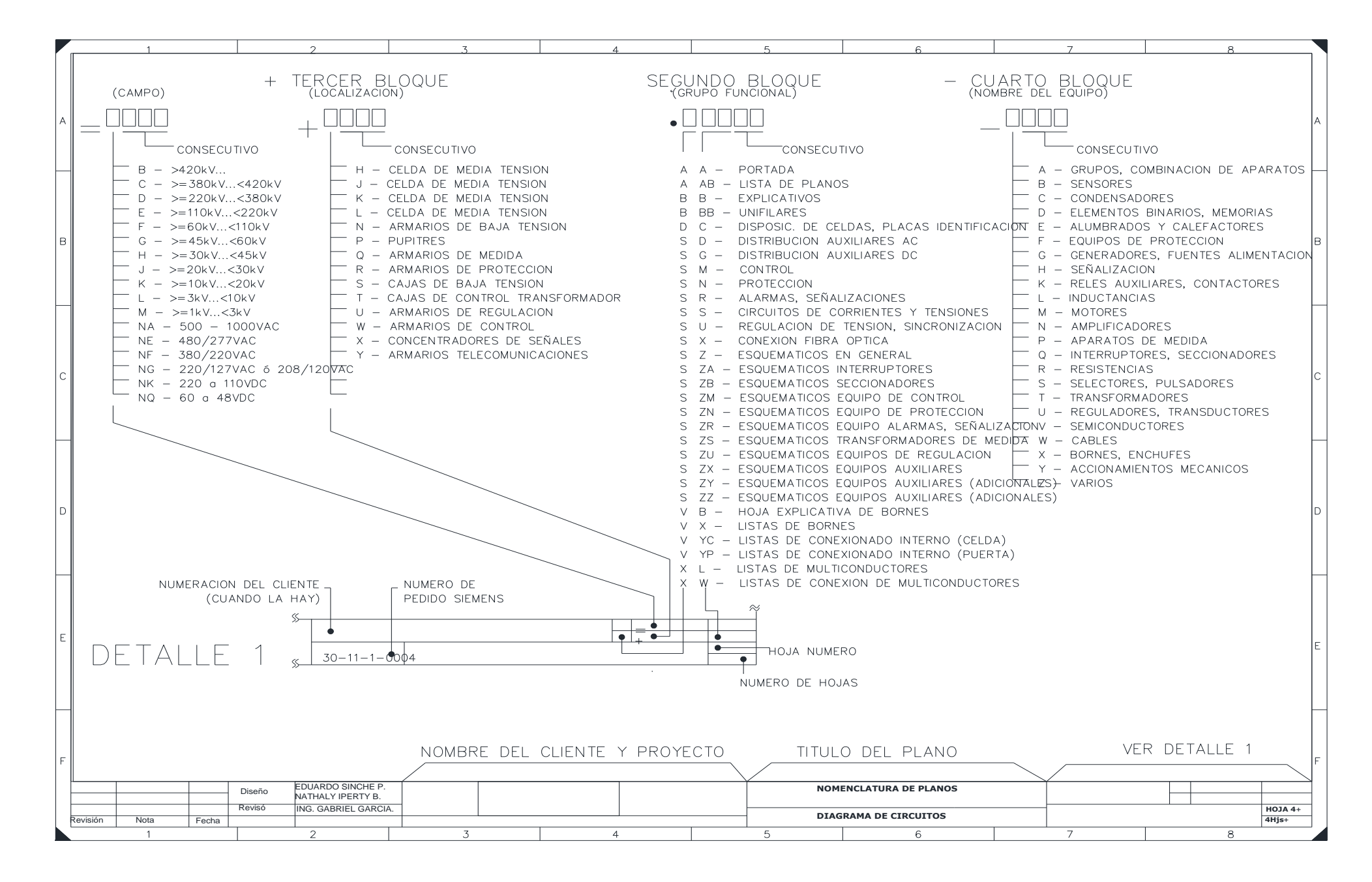

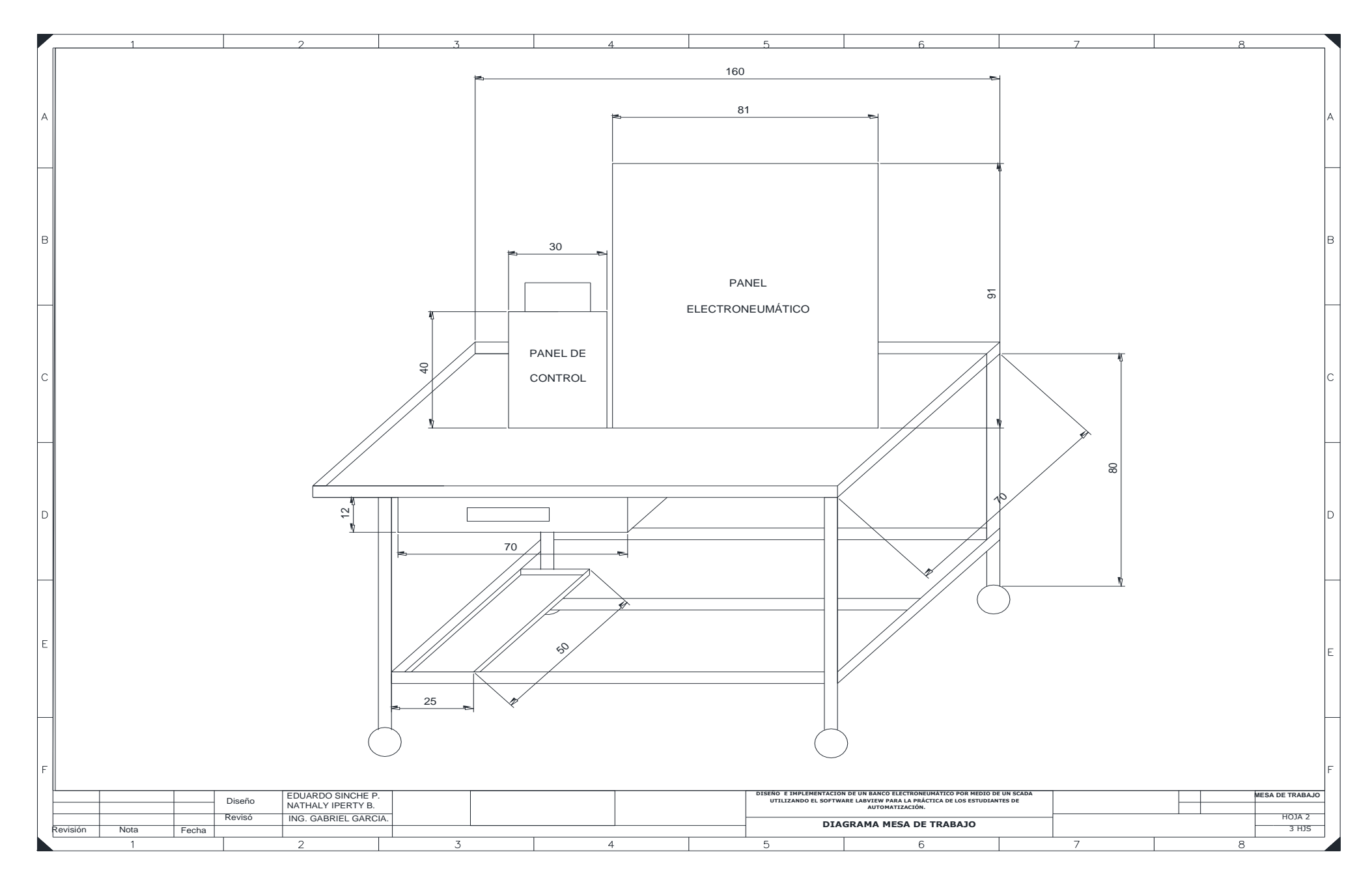

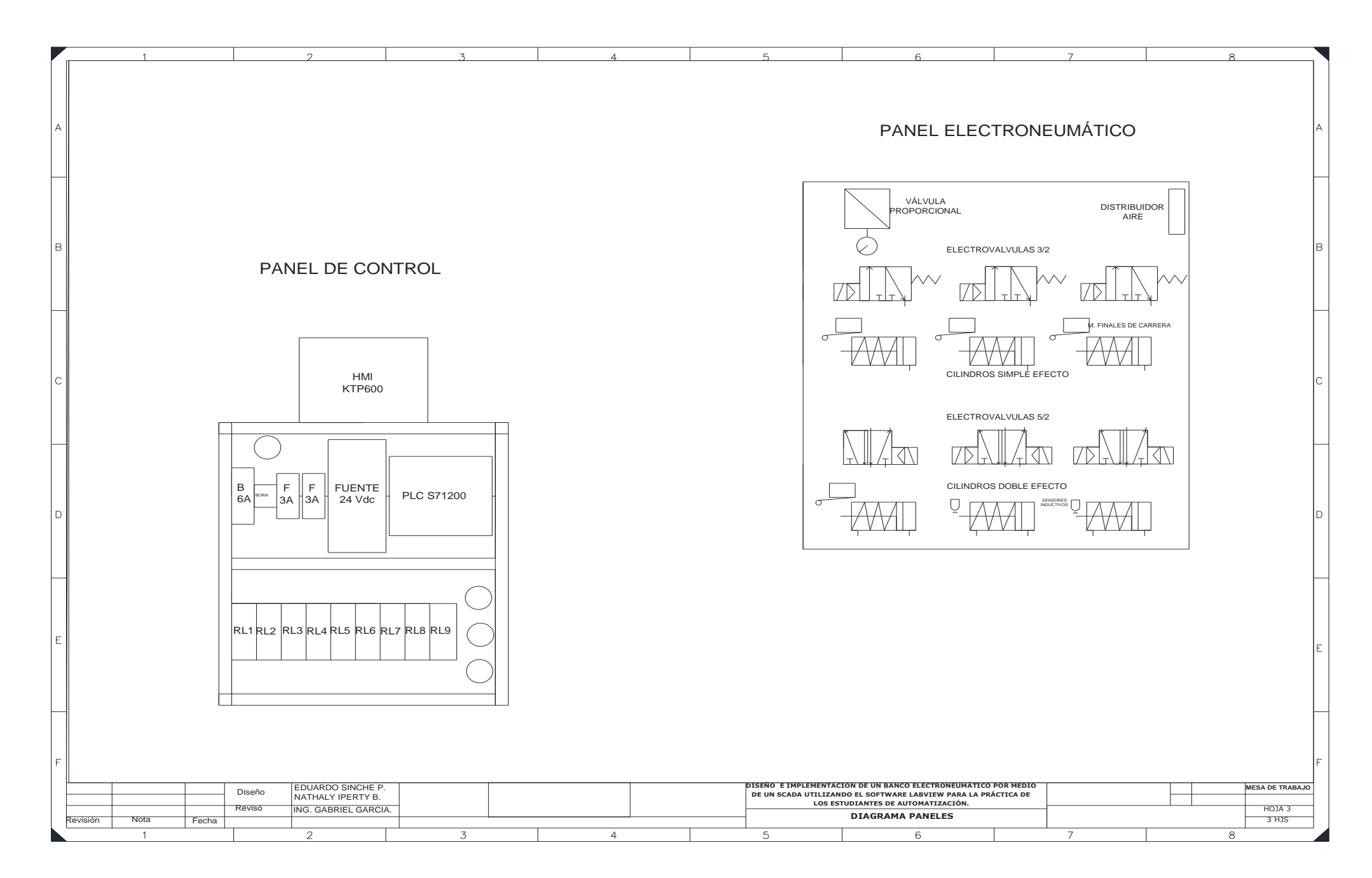

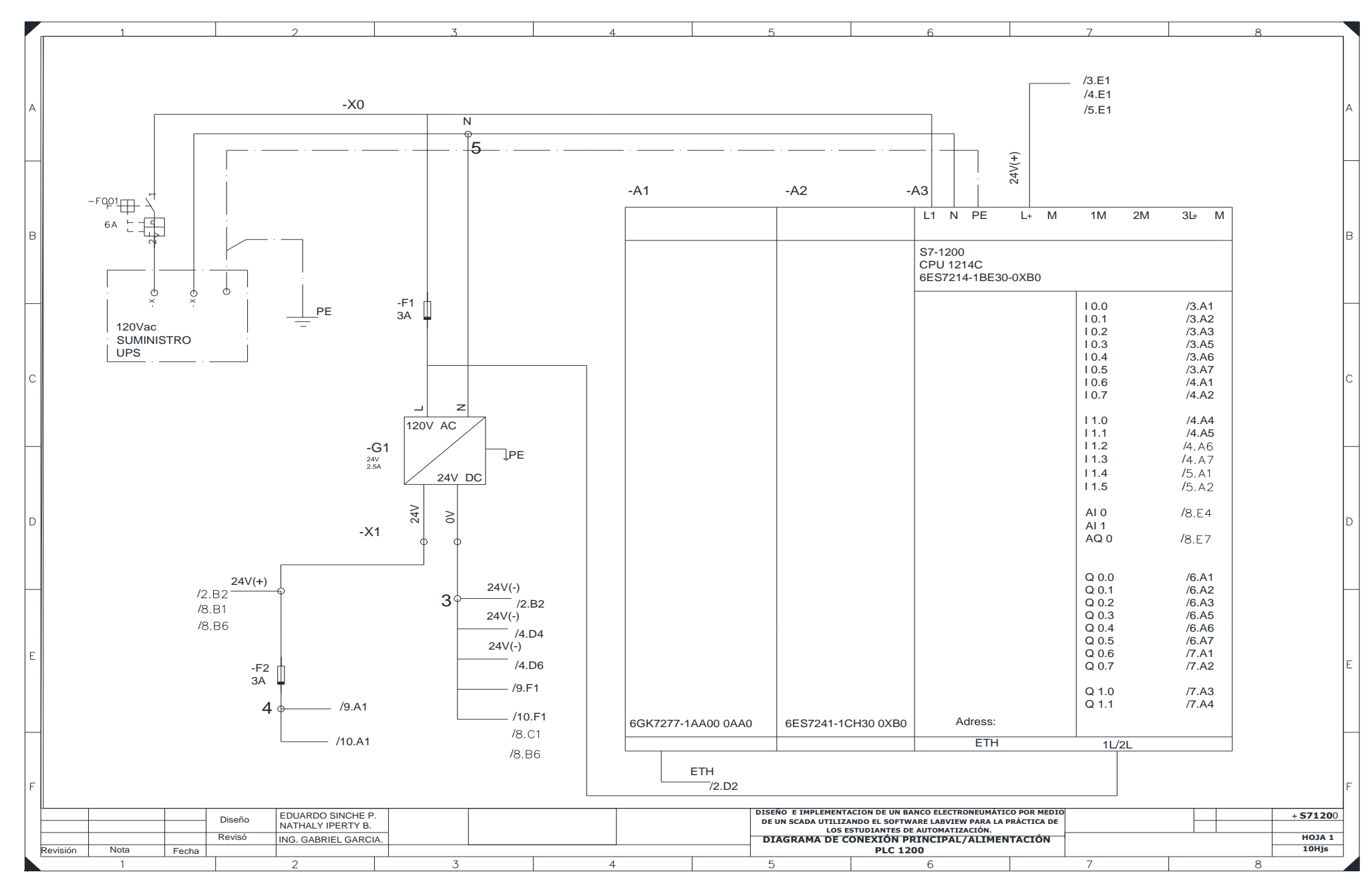

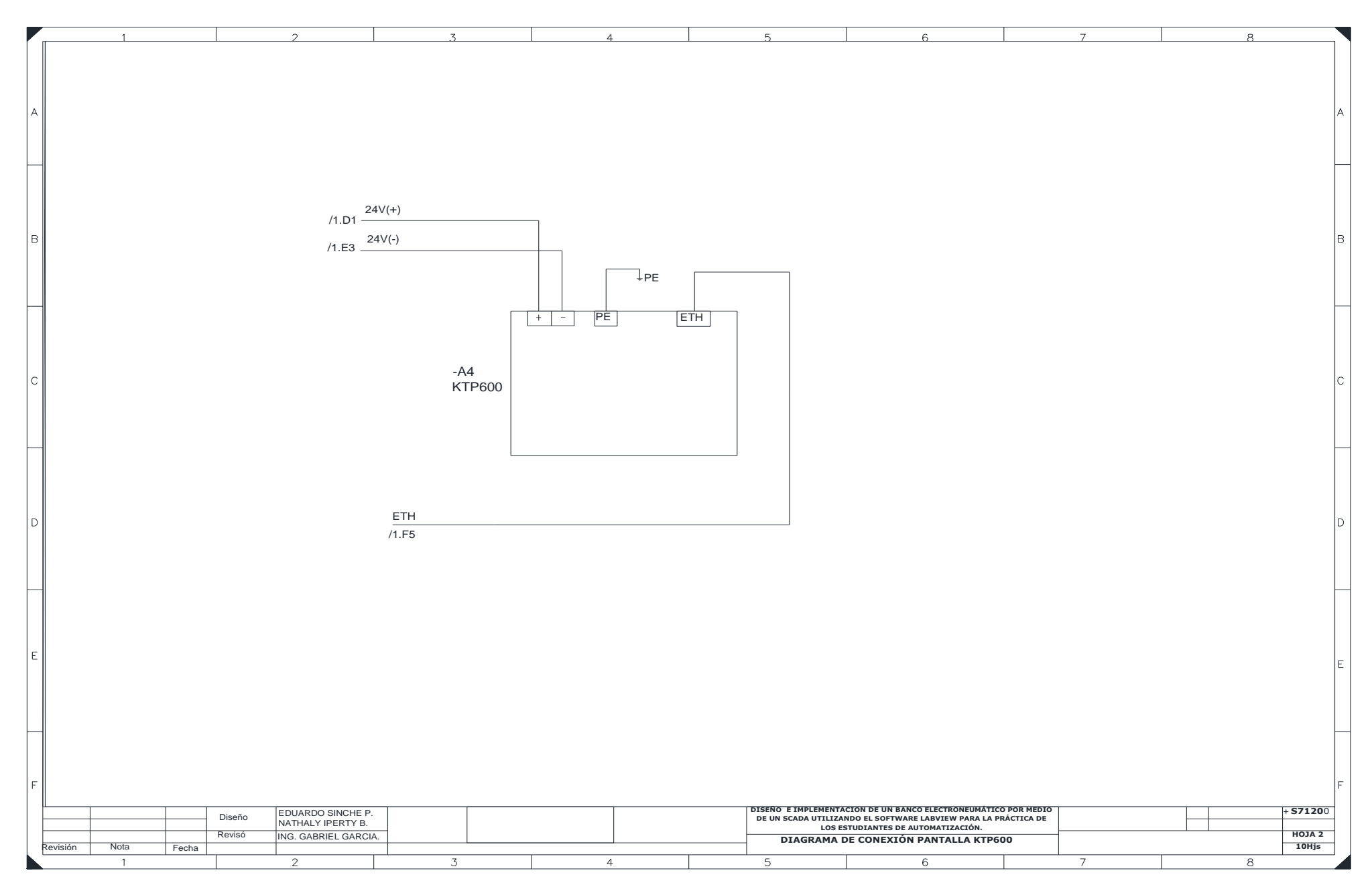
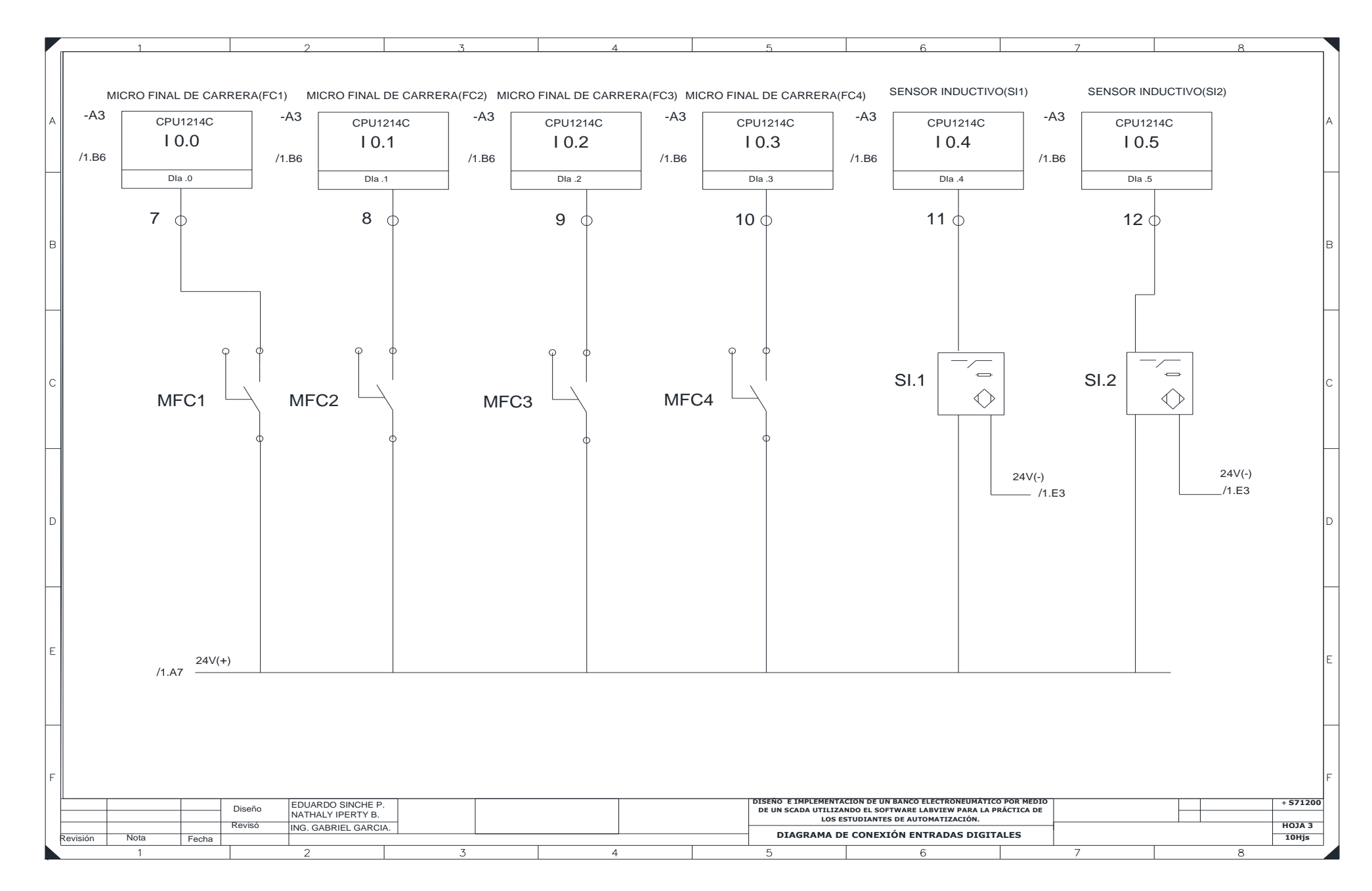

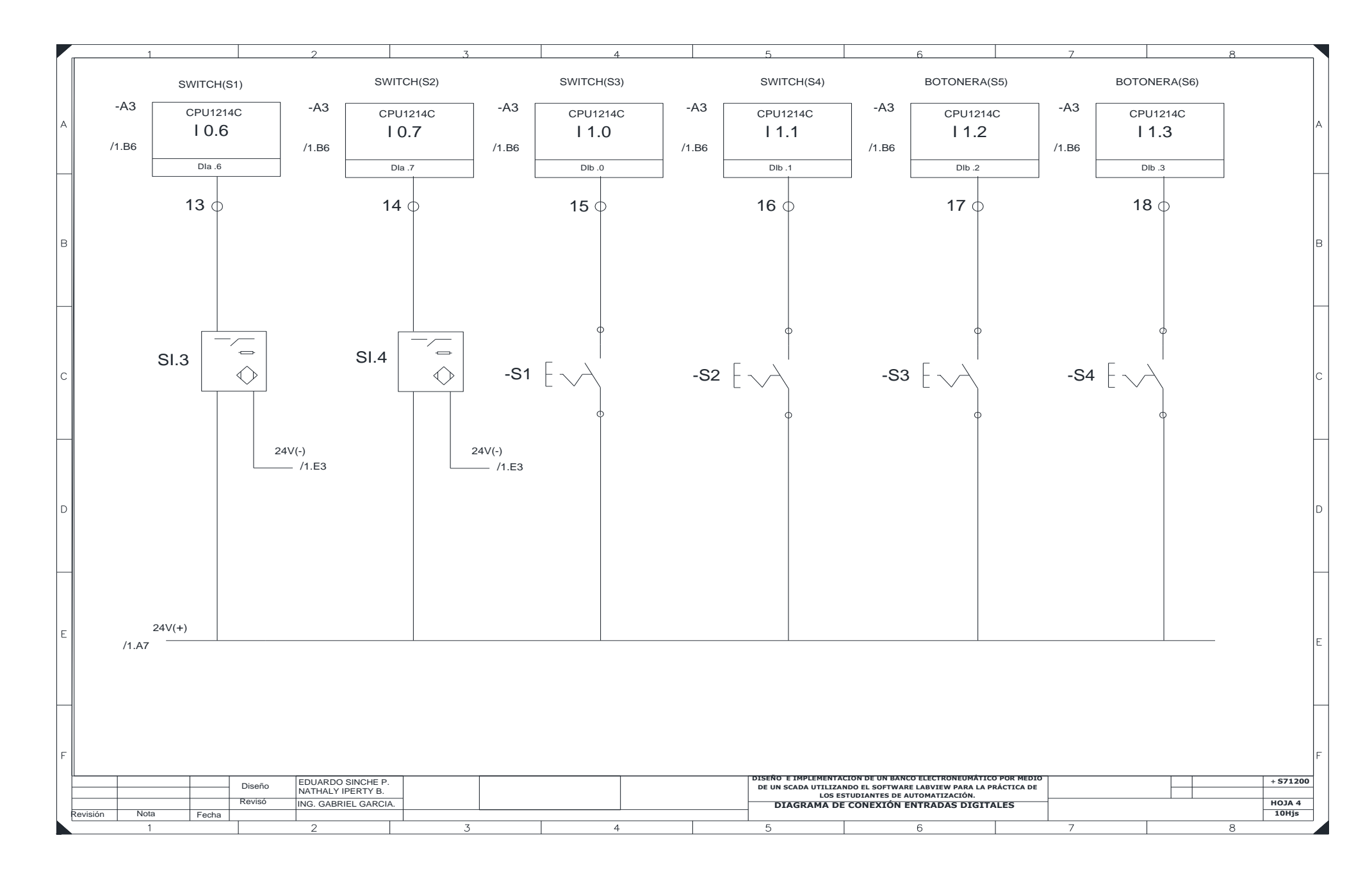

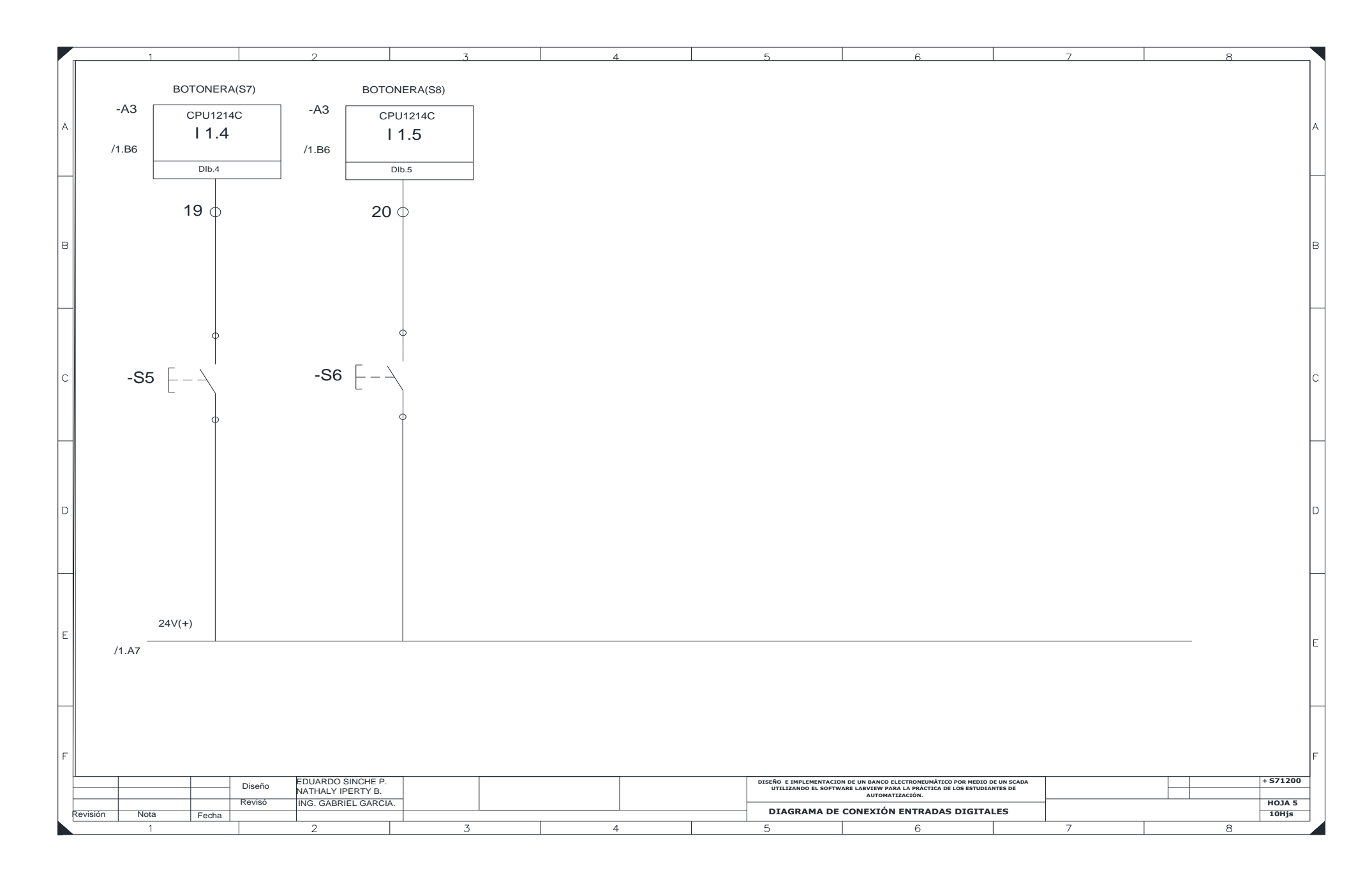

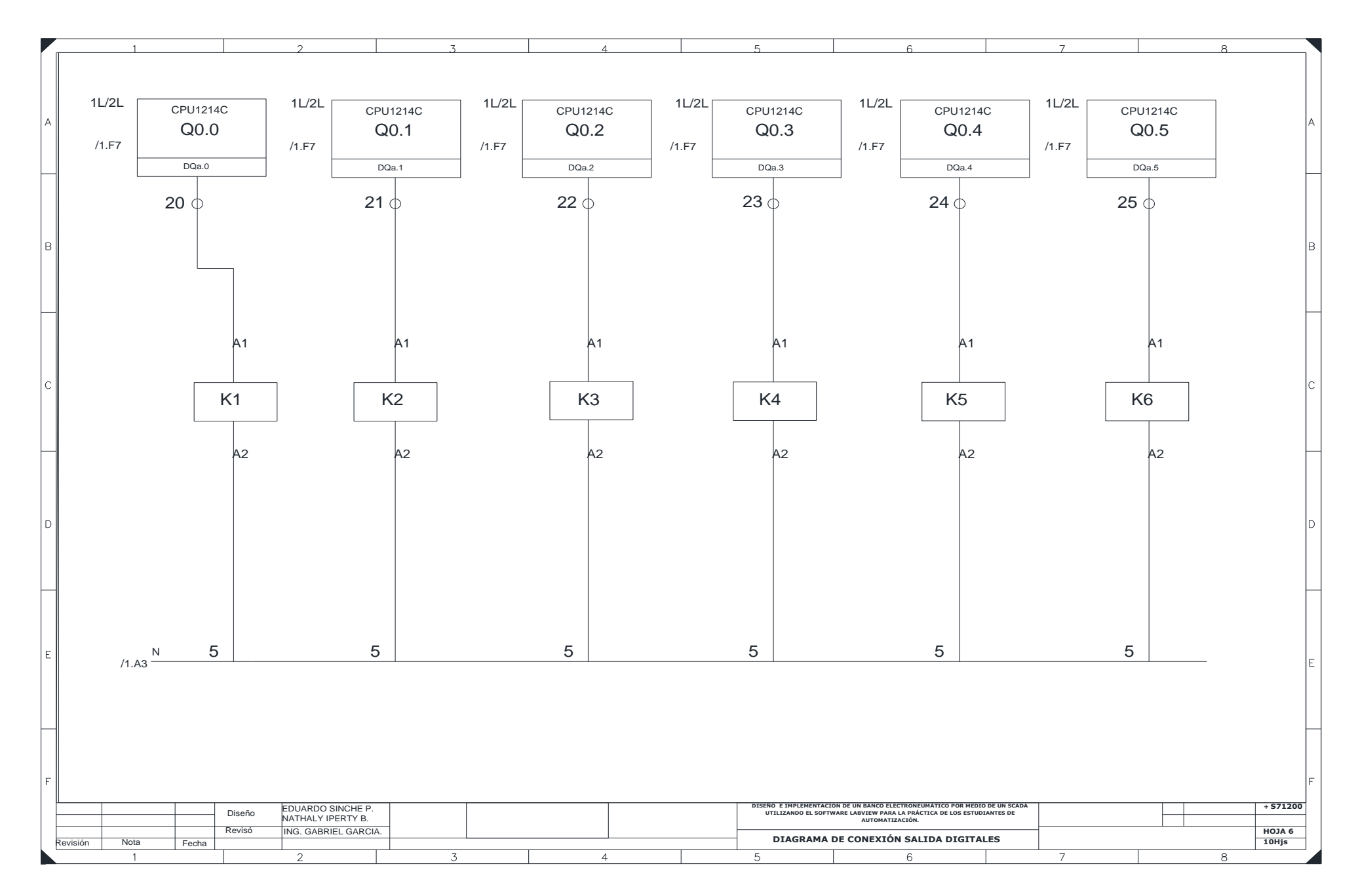

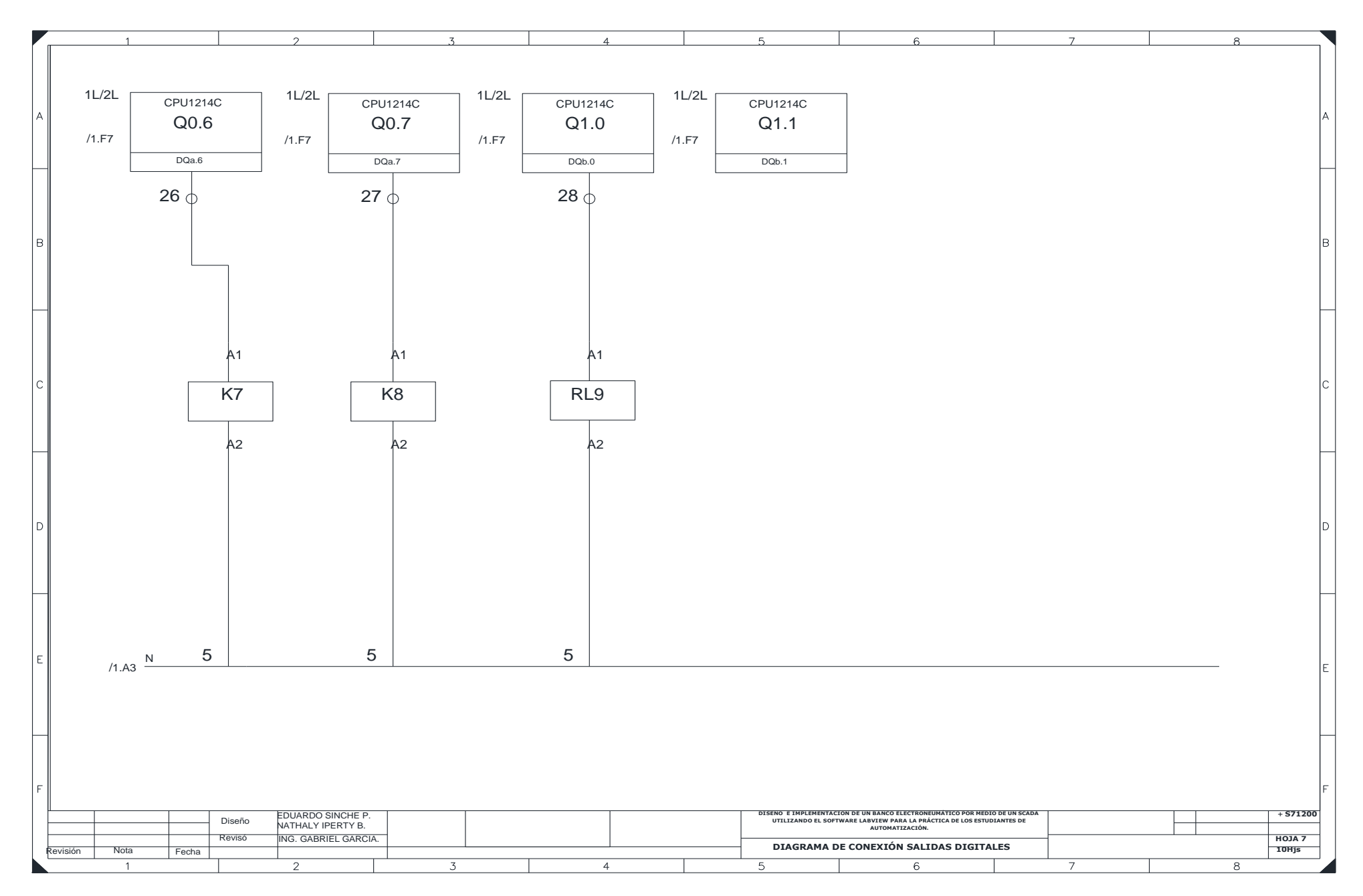

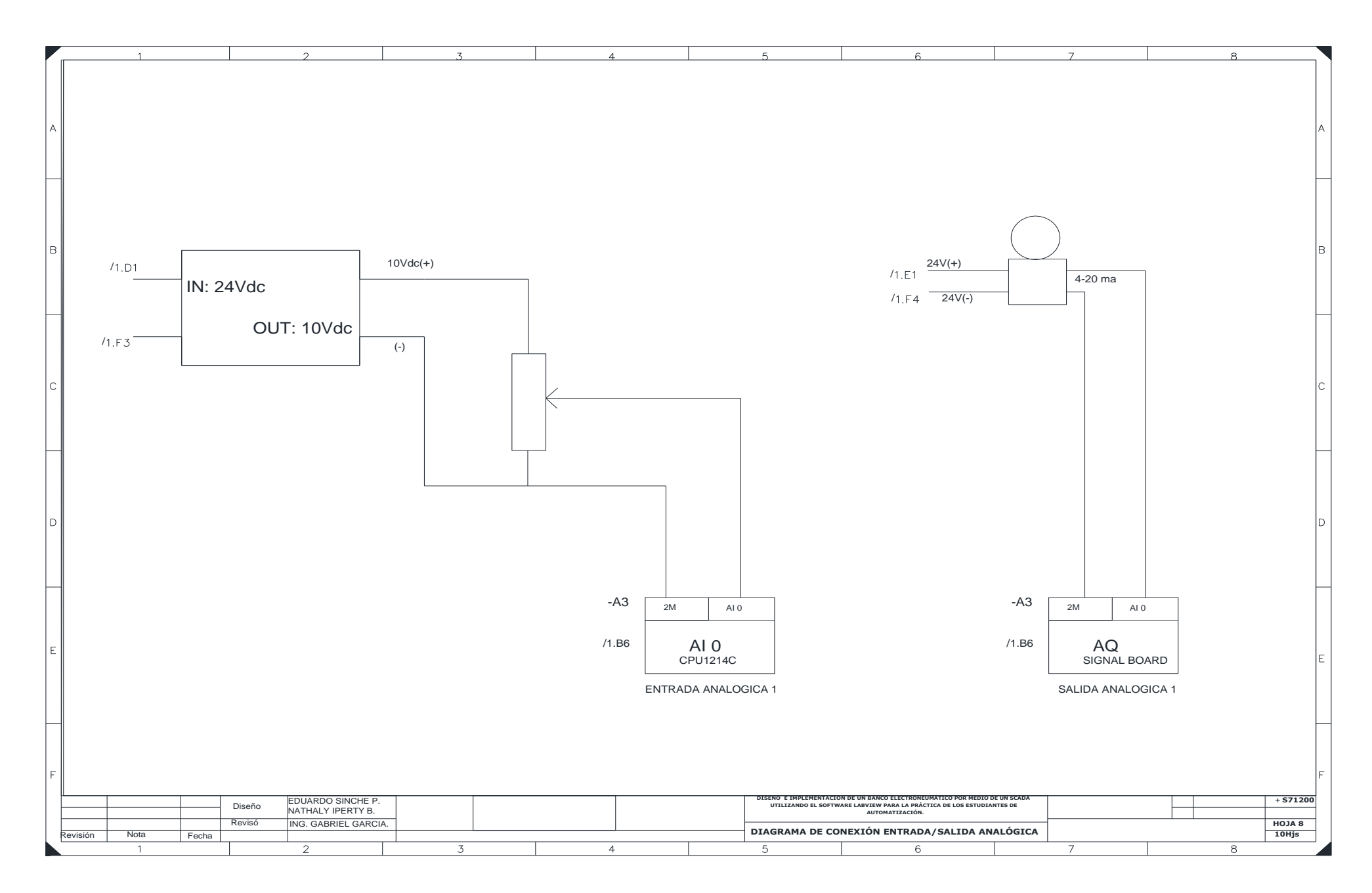

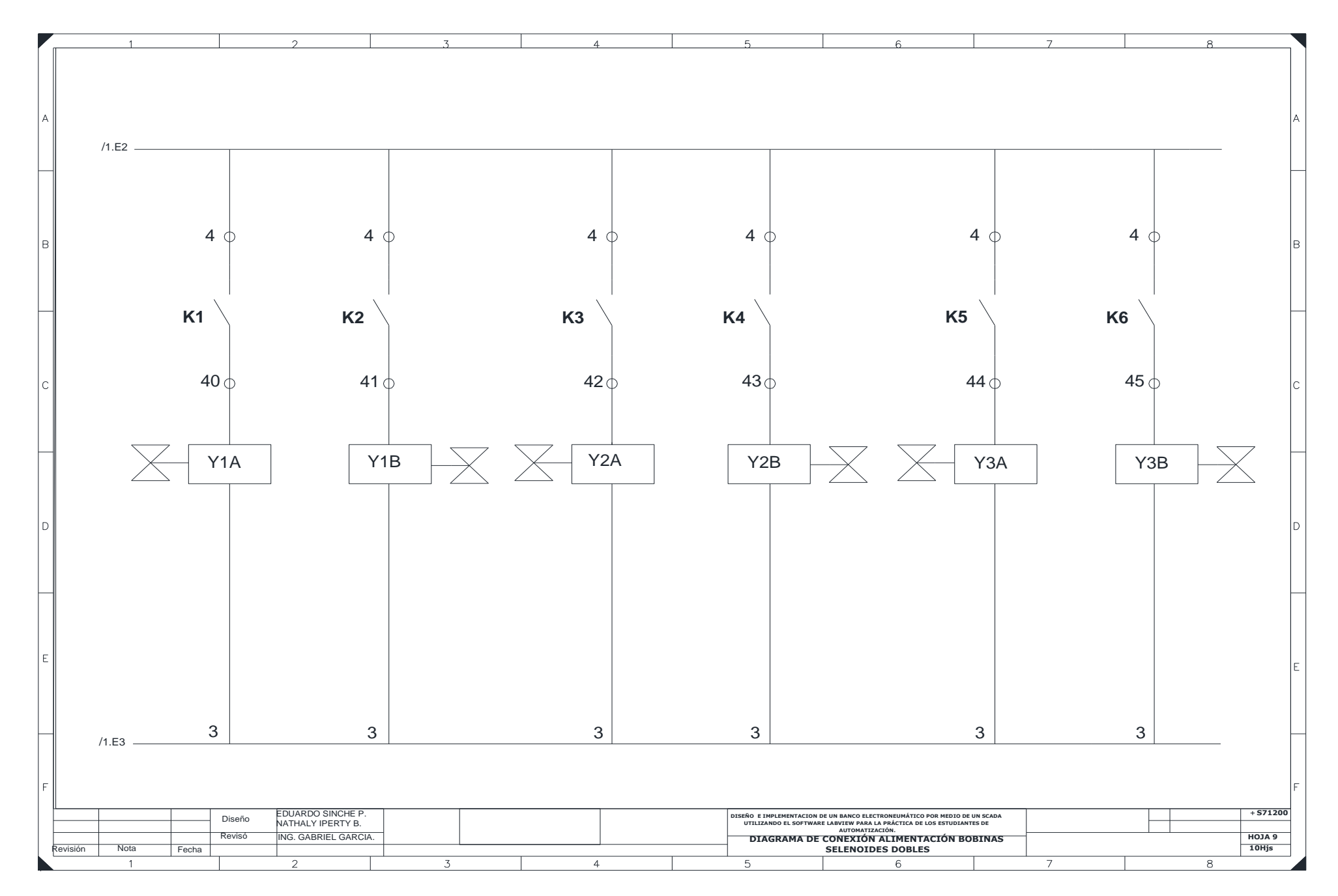

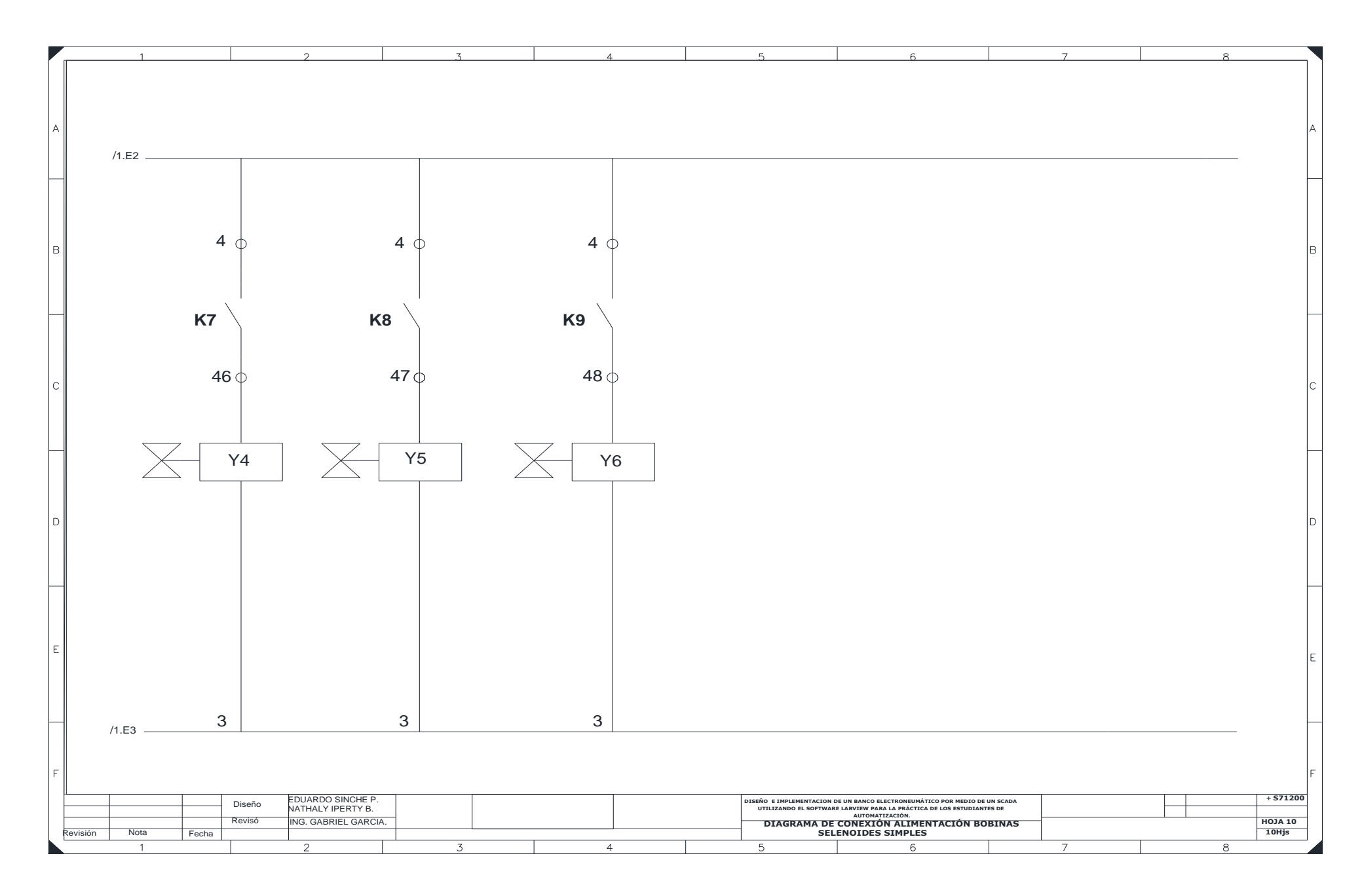

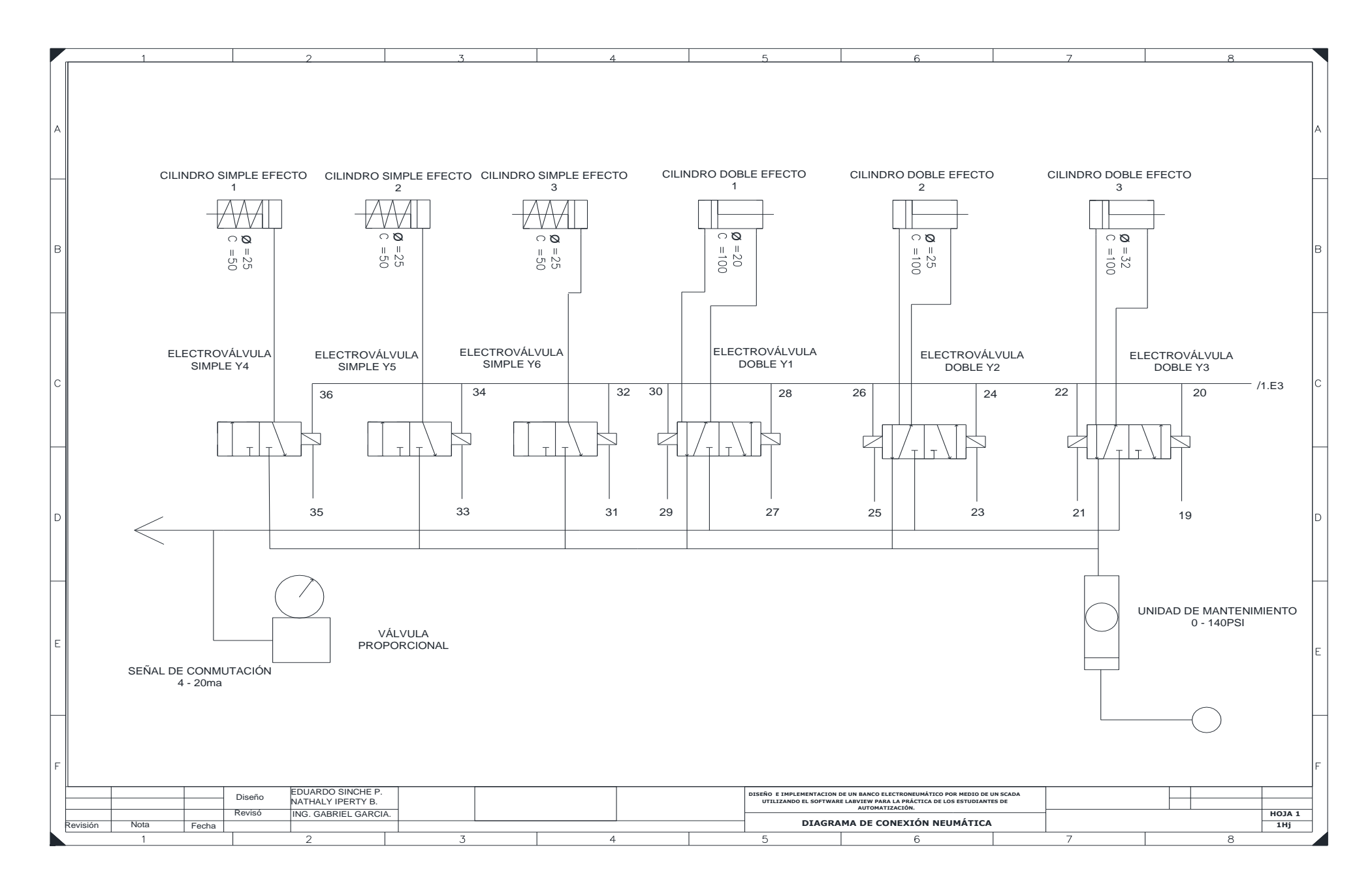

|        | 1              | 2                                             | 3         | 4 |     | 5                                                | 6                                                                                                    | 7                 | 8 |               |   |
|--------|----------------|-----------------------------------------------|-----------|---|-----|--------------------------------------------------|----------------------------------------------------------------------------------------------------|-------------------|---|---------------|---|
| А      |                |                                               |           |   |     |                                                  |                                                                                                    |                   |   |               | A |
|        |                |                                               |           |   |     |                                                  |                                                                                                    |                   |   |               |   |
| в      |                |                                               |           |   |     |                                                  |                                                                                                    |                   |   |               | В |
|        |                |                                               |           |   |     |                                                  |                                                                                                    |                   |   |               |   |
| С      |                |                                               |           |   |     |                                                  |                                                                                                    |                   |   |               | С |
|        |                |                                               |           |   |     |                                                  |                                                                                                    |                   |   |               |   |
| D      |                | ×                                             | <0        |   |     | X1                                               |                                                                                                    | X2                |   |               | D |
|        |                | ENTRADAS D                                    | DIGITALES |   | SAL | DAS DIGITALES                                    |                                                                                                    | -24Vdc            |   |               |   |
| E      |                |                                               |           |   |     |                                                  |                                                                                                    |                   |   |               | E |
|        |                |                                               |           |   |     |                                                  |                                                                                                    |                   |   |               |   |
| F      |                |                                               |           |   |     |                                                  |                                                                                                    |                   |   |               | F |
|        |                | Diseño EDUARDO SINCHE P.<br>NATHALY IPERTY B. |           |   |     | DISEÑO E IMPLEMENTACION<br>UTILIZANDO EL SOFTWAR | DE UN BANCO ELECTRONEUMÁTICO POR MEDIO DE<br>RE LABVIEW PARA LA PRÁCTICA DE LOS ESTUDIANT<br>AUTOMATIZACIÓN. | UN SCADA<br>ES DE |   |               |   |
| Revisi | ión Nota Fecha | Revisó ING. GABRIEL GARCIA.                   |           |   |     | DIAGR                                            | AMA DE CONEXIÓN BORNERAS                                                                                     |                   |   | HOJA 1<br>1Hj |   |
|        | 1              | 2                                             | .3        | 4 |     | 5                                                | 6                                                                                                    | 7                 | 8 |               |   |

### Anexo 20: Datos técnicos Tia Portal 11

| Paquete de ingeniería                                            | SIMATIC STEP 7 Basic          | SIMATIC STEP 7 Professional                     |  |  |  |
|------------------------------------------------------------------|-------------------------------|-------------------------------------------------|--|--|--|
| Hardware PG/PC recomendado                                       |                               | n Pue - 2 Citria aminochia                      |  |  |  |
| - Housedon                                                       | core buo, 2 dha o equiparable |                                                 |  |  |  |
| - KAM                                                            | 2 G8                          |                                                 |  |  |  |
| - Controlador grafico                                            |                               | 1280 x 1024                                     |  |  |  |
| Sistemas operativos soportados                                   |                               |                                                 |  |  |  |
| <ul> <li>MS Windows XP Home SP3</li> </ul>                       | 0                             |                                                 |  |  |  |
| MS Windows XP Professional SP3                                   |                               |                                                 |  |  |  |
| - MS Windows 7 Home Premium (32 bits)                            |                               |                                                 |  |  |  |
| <ul> <li>MS Windows 7 Home Premium (64 bits)</li> </ul>          | 0                             |                                                 |  |  |  |
| <ul> <li>MS Windows 7 Professional (32 bits)</li> </ul>          | 0                             | •                                               |  |  |  |
| <ul> <li>MS Windows 7 Professional (64 bits)</li> </ul>          |                               |                                                 |  |  |  |
| <ul> <li>MS Windows 7 Enterprise (32 bits)</li> </ul>            |                               |                                                 |  |  |  |
| <ul> <li>MS Windows 7 Enterprise (64 bits)</li> </ul>            | 0                             |                                                 |  |  |  |
| - MS Windows 7 Ultimate (32 bits)                                | 0                             |                                                 |  |  |  |
| - MS Windows 7 Home Premium SP1 (32 bits)                        |                               |                                                 |  |  |  |
| <ul> <li>MS Windows 7 Home Premium SP1 (64 bits)</li> </ul>      |                               |                                                 |  |  |  |
| <ul> <li>MS Windows 7 Professional SP1 (32 bits)</li> </ul>      |                               |                                                 |  |  |  |
| <ul> <li>MS Windows 7 Professional SP1 (64 bits)</li> </ul>      | e                             |                                                 |  |  |  |
| <ul> <li>MS Windows 7 Enterprise SP1 (32 bits)</li> </ul>        | 0                             |                                                 |  |  |  |
| <ul> <li>MS Windows 7 Enterprise SP1 (64 bits)</li> </ul>        |                               |                                                 |  |  |  |
| - MS Windows 7 Ultimate SP1 (32 bits)                            |                               | (* )                                            |  |  |  |
| - MS Windows 7 Ultimate SP1 (64 bits)                            | 0                             |                                                 |  |  |  |
| - MS Windows Server 2003 R2 Std. SP2                             |                               |                                                 |  |  |  |
| - MS Windows Server 2008 Std. SP2 (32 bits)                      |                               |                                                 |  |  |  |
| - MS Windows Server 2008 Std. R2 (64 bits)                       |                               |                                                 |  |  |  |
| <ul> <li>MS Windows Server 2008 Std. R2 SP1 (64 bits)</li> </ul> |                               |                                                 |  |  |  |
| Programación de HMI                                              | WinCC Basic incluido          | WinCC Basic incluido                            |  |  |  |
| Programacion de PLC                                              | S7 -1200, Basic Panels        | \$7-1200, \$7-300, \$7-400, WinAC, Basic Panels |  |  |  |
| Lenguajes de programación                                        | KOP, FUP, SCL (ST)            | KOP, FUP, AWL, SCL (ST), GRAPH (SFC)            |  |  |  |
| Librerias                                                        |                               |                                                 |  |  |  |
| opciones                                                         |                               | SIMATIC STEP 7 Safety Advanced                  |  |  |  |
|                                                                  |                               | SIMATIC PID Professional, Easy Motion Control   |  |  |  |

Figura A 20: Datos técnicos Tia Portal 11

Fuente: Siemens

Anexo 3: Datos técnicos del KTP 600 Basic.

|                   | KTP400 Basic | KTP600 Basic  | KTP600 Basic | KTP600 Basic |
|-------------------|--------------|---------------|--------------|--------------|
|                   | Mono PN      | Mono PN       | Color DP     | Color PN     |
| Peso sin embalaje | aprox. 320 g | aprox. 1070 g |              |              |

Figura A 21: Peso

Fuente: Siemens

|                                                         | KTP400 Basic<br>Mono PN       | KTP600 Basic<br>Mono PN      | KTP600 Basic<br>Color DP | KTP600 Basic<br>Color PN |  |
|---------------------------------------------------------|-------------------------------|------------------------------|--------------------------|--------------------------|--|
| Тіро                                                    | LCD mono FSTN                 |                              | LCD-TFT                  |                          |  |
| Área activa del display                                 | 76,79 mm x 57,59<br>mm (3,8") | 115,2 mm x 86,4 mm<br>(5,7") |                          |                          |  |
| Resolución, píxeles                                     | 320 x 240                     |                              |                          |                          |  |
| Colores representables                                  | 4 niveles de gris             |                              | 256                      |                          |  |
| Regulación de contraste                                 | Sí                            |                              | No                       |                          |  |
| Categoría de error de píxel según<br>DIN EN ISO 13406-2 | -                             |                              | Ш                        |                          |  |
| Retroiluminación                                        | LED                           |                              | CCFL                     |                          |  |
| Half Brightness Life Time, típico                       | 30.000 h                      |                              | 50.000 h                 |                          |  |

## Figura A 22: Pantalla

#### Fuente: Siemens

|                   | KTP400 Basic<br>Mono PN             | KTP600 Basic<br>Mono PN | KTP600 Basic<br>Color DP | KTP600 Basic<br>Color PN |  |  |
|-------------------|-------------------------------------|-------------------------|--------------------------|--------------------------|--|--|
| Тіро              | Pantalla táctil analógica resistiva |                         |                          |                          |  |  |
| Teclas de función | 4                                   | 4 6                     |                          |                          |  |  |
| Tiras rotulables  | Sí                                  |                         |                          |                          |  |  |

Figura A 23: Unidad de entrada

Fuente: Siemens

|                       | KTP400 Basic<br>Mono PN             | KTP600 Basic<br>Mono PN | KTP600 Basic<br>Color DP | KTP600 Basic<br>Color PN |  |  |
|-----------------------|-------------------------------------|-------------------------|--------------------------|--------------------------|--|--|
| Тіро                  | Pantalla táctil analógica resistiva |                         |                          |                          |  |  |
| Teclas de función 4 6 |                                     | 6                       |                          |                          |  |  |
| Tiras rotulables      | Sí                                  |                         |                          |                          |  |  |

Figura A 24: Unidad de entrada

Fuente: Siemens

|                       | KTP400 Basic | KTP600 Basic | KTP600 Basic | KTP600 Basic |  |  |
|-----------------------|--------------|--------------|--------------|--------------|--|--|
|                       | Mono PN      | Mono PN      | Color DP     | Color PN     |  |  |
| Memoria de aplicación | 512 kBytes   |              |              |              |  |  |

Figura A 25: Memoria

Fuente: Siemens

|                   | KTP400 Basic<br>Mono PN | KTP600 Basic<br>Mono PN | KTP600 Basic<br>Color DP | KTP600 Basic<br>Color PN |
|-------------------|-------------------------|-------------------------|--------------------------|--------------------------|
| 1 x RS 422/RS 485 | -                       | -                       | Máx. 12 Mbit/s           | -                        |
| 1 x Ethernet      | RJ45 10/100 Mbit/s      | RJ45 10/100 Mbit/s      | -                        | RJ45 10/100 Mbit/s       |

## Figura A 26: Interfaces

### Fuente: Siemens

|                                                                                                    | KTP400 Basic                      | KTP600 Basic                | KTP600 Basic   | KTP600 Basic |  |  |
|----------------------------------------------------------------------------------------------------|-----------------------------------|-----------------------------|----------------|--------------|--|--|
|                                                                                                    | Mono PN                           | Mono PN                     | Color DP       | Color PN     |  |  |
| Tensión nominal                                                                                                    | +24 V DC                          |                             |                |              |  |  |
| Rango admisible                                                                                                    | de 19,2 V a 28,8 V (–20 %, +20 %) |                             |                |              |  |  |
| Transitorios, máximo<br>admisible                                                                                                    | 35 V (500 ms)                     |                             |                |              |  |  |
| Tiempo entre dos<br>transitorios, mínimo                                                                                               | 50 s                              |                             |                |              |  |  |
| <ul> <li>Consumo</li> <li>Típico</li> <li>Corriente continua máx.</li> <li>Corriente transitoria de conexión l<sup>2</sup>t</li> </ul> | aprox. 70 mA                      | aprox. 240 mA               | aprox. 350 mA  |              |  |  |
|                                                                                                    | aprox. 150 mA                     | aprox. 350 mA               | aprox. 550 mA  |              |  |  |
|                                                                                                    | aprox. 0,5 A <sup>2</sup> s       | aprox. 0,5 A <sup>2</sup> s | aprox. 0,5 A²s |              |  |  |
| Fusible interno                                                                                                    |                                   | electrór                    | nico           |              |  |  |

# Figura A 27: Tensión de alimentación

## Fuente: Siemens

| Objeto Especificación                |                                 | Basic Panels Mono Basic Panels Co |                  |  |
|--------------------------------------|---------------------------------|-----------------------------------|------------------|--|
| Configuración de la pantalla         | Calibrado de la pantalla táctil | Sí                                | Sí               |  |
|                                      | Ajuste de la luminosidad        |                                   | Sí <sup>1)</sup> |  |
| Ajuste del contraste                 |                                 | Sí                                | -                |  |
| Cambio de idioma Cantidad de idiomas |                                 | 5                                 |                  |  |
| Objetos gráficos                     | Gráficos de vectores y píxeles  | eles Sí                           |                  |  |
| Visores de curvas                    | Cantidad                        | máx. 25                           |                  |  |
| Curvas por visor Cantidad            |                                 | máx. 4                            |                  |  |
| Objetos de texto Cantidad            |                                 | 500                               |                  |  |

# Figura A 28: Funciones complementarias

## Fuente: Siemens

## Anexo 4: Fotos durante la construcción del módulo

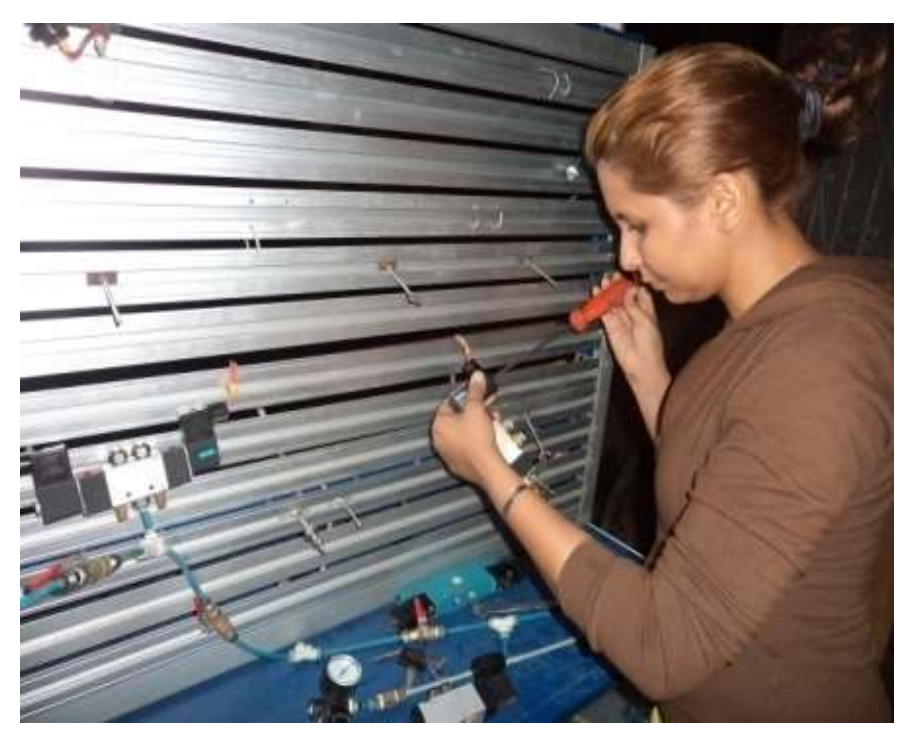

Figura A29: Desmontaje del tablero original Fuente: Los Autores

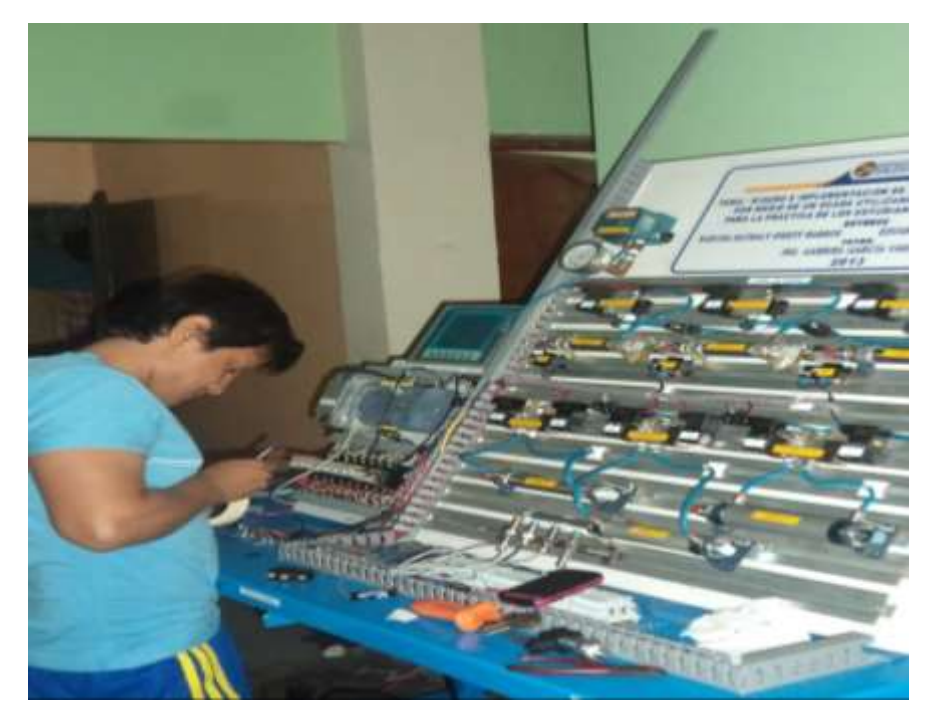

Figura A 30: Rotulación de elementos neumáticos Fuente: Los Autores

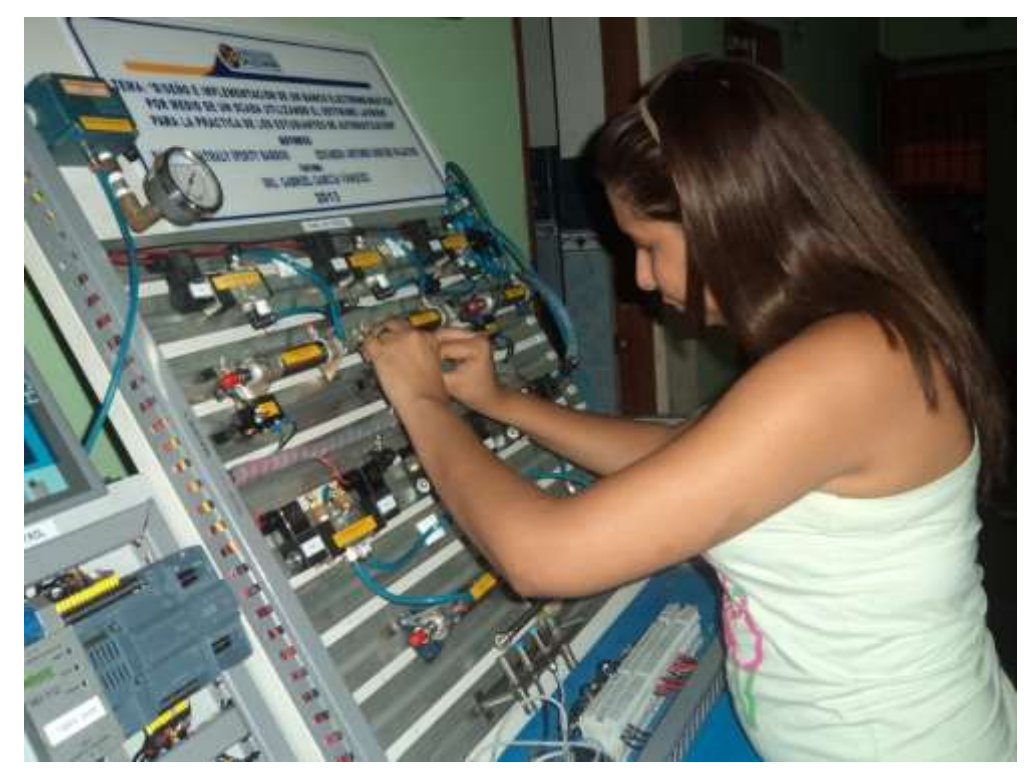

Figura A 31: Conexión de mangueras Fuente: Los Autores